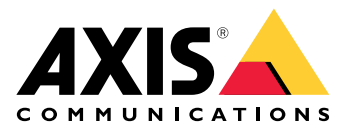

**AXIS Camera Station 5** 

Manual del usuario

### Novedades

Para obtener más información acerca de las nuevas características de cada versión de AXIS Camera Station, vaya a *Novedades de AXIS Camera Station*.

## Características del sistema

Para obtener más información sobre las características del sistema, vaya a la guía de características de AXIS Camera Station.

## Tutoriales en vídeo

Para obtener ejemplos más detallados sobre cómo utilizar el sistema, vaya a Vídeos tutoriales de AXIS Camera Station.

## Enlaces útiles para un administrador

A continuación se abordan algunos temas que podrían ser de su interés.

- -
- •
- •
- •
- •
- •
- •

### Más manuales

- Guía de AXIS Camera Station Integrator
- ¿Qué novedades ofrece AXIS Camera Station?
- Guía de instalación y migración de AXIS Camera Station
- Aplicación móvil AXIS Camera Station
- Guía de características de AXIS Camera Station
- Vídeos tutoriales de AXIS Camera Station:
- Guía de localización de problemas de AXIS Camera Station
- Guía de seguridad del sistema AXIS Camera Station

## Enlaces útiles para un operador

A continuación se abordan algunos temas que podrían ser de su interés.

- •
- •
- •
- •
- AXIS Camera Station guía de inicio para operadores
- Hoja de referencia de AXIS Camera Station revisión y exportación

## Inicio rápido

Este tutorial le guía por los pasos para que su sistema esté listo y en funcionamiento.

Antes de empezar:

- configurar la red en función de la instalación. Vea .
- Si es necesario, configure los puertos del servidor. Vea .
- Tenga en cuenta los aspectos de seguridad. Vea .

Para los administradores:

- 1.
- 2.
- 3.

Para los operadores:

- 1.
- 2.
- 3.
- .
- 4.

### Inicie el sistema de gestión de vídeo

Haga doble clic en el icono de cliente de AXIS Camera Station 5 para iniciar el cliente. Al iniciar al cliente por primera vez, intentará iniciar sesión en el servidor de AXIS Camera Station 5 instalado en el mismo equipo que el cliente.

Puede conectarse a múltiples servidores de AXIS Camera Station 5 de varias maneras. Vea .

### Agregar dispositivos

La página Add devices (Agregar dispositivos) se abre la primera vez que inicia AXIS Camera Station 5. AXIS Camera Station 5 busca dispositivos conectados en la red y muestra una lista de los dispositivos encontrados. Vea .

- 1. Seleccione las cámaras que desea agregar de la lista. Si no puede encontrar la cámara, haga clic en Manual search (Búsqueda manual).
- 2. Haga clic en Añadir.
- 3. Seleccione Configuración rápida o Configuración del Espacio de diseño . Haga clic en Next (Siguiente). Vea .
- 4. Utilice los ajustes predeterminados y asegúrese de que el método de grabación está establecido en None (Ninguno). Haga clic en Instalar.

### Configurar el método de grabación

- 1. Vaya a Configuración > Grabaciones y eventos > Método de grabación.
- 2. Seleccione una cámara.
- 3. Active Motion detection (Detección de movimiento) o Continuous (Continuo) o ambos.
- 4. Haga clic en Aplicar.

### Ver vídeo en directo

1. Abra una pestaña Live view (Visualización en directo).

2. Seleccione una cámara para ver el vídeo en directo.

Consulte para obtener más información.

### Visualización de grabaciones

- 1. Abra una pestaña Recordings (Grabaciones).
- 2. Seleccione la cámara desde la que desea ver las grabaciones.

Consulte para obtener más información.

### **Exportar** grabaciones

- 1. Abra una pestaña Recordings (Grabaciones).
- 2. Seleccione la cámara desde la que desea exportar grabaciones.
- 3. Haga clic en .... para mostrar los marcadores de selección.
- 4. Arrastre los marcadores para incluir las grabaciones que desea exportar.
- 5. Haga clic en 🏼 para abrir la pestaña Export (Exportar).
- 6. Haga clic en Export... (Exportar...).

Consulte para obtener más información.

### Reproducir y verificar las grabaciones en AXIS File Player

- 1. Vaya a la carpeta con las grabaciones exportadas.
- 2. Haga doble clic en la aplicación AXIS File Player.
- 3. Haga clic en 📕 para mostrar las notas de la grabación.
- 4. Para verificar la firma digital:
  - 4.1. Vaya a Herramientas > Verificar firma digital.
  - 4.2. Seleccione Validate with password (Validar con contraseña) e introduzca la contraseña.
  - 4.3. Haga clic en Verify (Verificar). Se muestra la página de resultados de verificación.

#### Nota

La firma digital no es la misma que la de vídeo firmado. El vídeo firmado le permite rastrear el vídeo en la cámara de la que provenía, con lo que permite verificar que la grabación no se ha manipulado. Consulte *Vídeo firmado* y el manual de usuario de la cámara para obtener más información.

### Configuración de red

Configure los ajustes del proxy o cortafuegos antes de utilizar AXIS Camera Station 5 si el cliente de AXIS Camera Station 5, el servidor de AXIS Camera Station 5 y los dispositivos de red conectados están en redes diferentes.

#### Configuración proxy del cliente

Cuando un servidor proxy separa el cliente y el servidor, configure los ajustes del proxy del cliente.

- 1. Abra el cliente de AXIS Camera Station 5.
- 2. Haga clic en Change client proxy settings (Cambiar configuración proxy del cliente).
- 3. Cambie los ajustes proxy del cliente. Vea .
- 4. Haga clic en OK.

#### Ajustes de proxy del servidor

Cuando un servidor proxy separa los dispositivos de red y el servidor, configure los ajustes del proxy del servidor.

- 1. Abrir el control de servicio de AXIS Camera Station 5.
- 2. Seleccione Modificar ajustes.
- 3. En la sección de configuración de Proxy, utilice el valor predeterminado System account internet option (Opción de internet de cuenta del sistema) o bien seleccione Use manual proxy settings (Utilizar configuración manual de proxy). Vea .
- 4. Haga clic en Save (Guardar).

#### NAT y Firewall

Cuando un NAT, cortafuegos o similar separa el cliente y el servidor, configure el NAT o cortafuegos para asegurarse de que el HTTP port (Puerto HTTP), el puerto TCP y el puerto de transmisión especificados en el Control de servicio de AXIS Camera Station 5 puedan cruzar el cortafuegos o el NAT. Póngase en contacto con el administrador de la red para obtener instrucciones sobre cómo configurar el NAT o el cortafuegos.

Consulte y Configurar el cortafuegos para permitir el acceso a AXIS Secure Remote Access en la guía de solución de problemas de AXIS Camera Station Pro para obtener más información.

### Configuración del puerto del servidor

El servidor de AXIS Camera Station usa los puertos 55752 (HTTP), 55754 (TCP), 55756 (comunicación móvil) y 55757 (transmisión móvil) para la comunicación entre el servidor y el cliente. Puede cambiar los puertos en Control del Servicio de AXIS Camera Station, si es necesario.

Para obtener más información, vea .

### Consideraciones de seguridad

Para evitar el acceso no autorizado a las cámaras y las grabaciones, se debe tener en cuenta lo siguiente:

- Utilice contraseñas seguras para todos los dispositivos de red (cámaras, codificadores de vídeo y dispositivos auxiliares).
- Instalar el servidor de AXIS Camera Station 5, las cámaras, los codificadores de vídeo y los dispositivos auxiliares en una red segura independiente de la red de trabajo. Puede instalar el cliente de AXIS Camera Station 5 en un equipo de otra red, por ejemplo, una red con acceso a Internet.
- Asegúrese de que todos los usuarios tienen contraseñas seguras. Windows® Active Directory proporciona un alto nivel de seguridad.

## Acerca de AXIS Camera Station 5

AXIS Camera Station 5 es un sistema de supervisión y grabación completo para instalaciones pequeñas y medianas.

**AXIS Camera Station 5 servidor –** Gestiona toda la comunicación con las cámaras, los codificadores de vídeo y los dispositivos auxiliares del sistema. El ancho de banda total disponible limita el número de cámaras y codificadores con los que se puede comunicar cada servidor.

**AXIS Camera Station 5 cliente –** Facilita el acceso a grabaciones, vídeos en directo, registros y configuración. Puede instalar el cliente en cualquier ordenador, habilitando la visualización remota y el control desde cualquier parte de internet o la red corporativa.

**Aplicación de visualización AXIS para dispositivos móviles –** facilita acceso a grabaciones y vídeos en directo en varios sistemas. Puede instalar la aplicación en dispositivos Android e iOS y habilitar la visualización remota desde otras ubicaciones. Utiliza HTTPS para comunicarse con el servidor AXIS Camera Station 5. Configure los puertos de comunicación y transmisión móvil como se describe en la sección de ajustes del servidor en . Para obtener más información sobre cómo utilizar la aplicación, consultar *el manual de usuario de la aplicación móvil AXIS Camera Station*.

Se pueden conectar varios clientes al mismo servidor, y cada cliente se puede conectar con varios servidores.

## Iniciar sesión en el servidor

Usando el cliente de AXIS Camera Station 5 puede conectar con varios servidores o con un único servidor instalado en el equipo local o en otra parte de la red. Puede conectarse a los servidores de AXIS Camera Station 5 de varias maneras:

Últimos servidores usados - Conéctese a los servidores usados en la sesión anterior.

Este equipo - Conéctese al servidor instalado en el mismo equipo que el cliente.

Servidor remoto - Vea .

#### Axis Secure Remote Access - Vea .

Nota

Al intentar conectarse a un servidor por primera vez, el cliente comprueba el ID del certificado del servidor. Para asegurarse de que se está conectando al servidor correcto, coteje manualmente el ID del certificado con el que se muestra en AXIS Camera Station 5 Service Control. Vea .

| Lista de servidores                          | Para conectarse a servidores de una lista de<br>servidores, seleccione uno del menú desplegable de la<br>Lista de servidores. Haga clic en para crear o<br>editar las listas de servidores. Vea .     |
|----------------------------------------------|----------------------------------------------------------------------------------------------------|
| Importar la lista de servidores              | Para importar un archivo de lista de servidores<br>exportado desde AXIS Camera Station 5, haga clic en<br>Import server list (Importar lista de servidores) y<br>examine hasta un archivo .msl. Vea . |
| Eliminar contraseñas guardadas               | Para eliminar los nombres de usuario y las<br>contraseñas guardados de todos los servidores<br>conectados, haga clic en Delete saved passwords<br>(Eliminar contraseñas guardadas).                   |
| Modificar la configuración proxy del cliente | Es posible que tenga que cambiar los ajustes del<br>proxy del cliente para conectarse a un servidor, haga<br>clic en Change client proxy settings (Cambiar<br>ajustes del proxy del cliente). Vea .   |

### Iniciar sesión en un servidor remoto

- 1. Seleccione Servidor remoto.
- 2. Seleccione un servidor de la lista desplegable Remote server (Servidor remoto) o introduzca la dirección

IP o DNS. Si el servidor no aparece en la lista, haga clic en <sup>SS</sup> para recargar todos los servidores remotos disponibles. Si el servidor está configurado para aceptar clientes en un puerto diferente del número de puerto predeterminado 55752, introduzca la dirección IP seguida del número de puerto, por ejemplo, 192.168.0.5:46001.

- 3. Puede hacer lo siguiente:
  - Seleccione Log in as current user (Iniciar sesión como usuario actual) para iniciar sesión como el usuario actual de Windows<sup>®</sup>.
  - Desmarque Log in as current user (Iniciar sesión como usuario actual) y haga clic en Log in (Iniciar sesión). Seleccione Other user (Otro usuario) y facilite otro nombre de usuario y contraseña para iniciar sesión con un nombre de usuario y contraseña diferentes.

### Iniciar sesión en AXIS Secure Remote Access

#### Importante

Para mejorar la seguridad y la funcionalidad, estamos actualizando Axis Secure Remote Access (v1) a Axis Secure Remote Access v2. Suspenderemos la versión actual en septiembre de 2025, por lo que le recomendamos encarecidamente que actualice a Axis Secure Remote Access v2 antes de esa fecha.

¿Qué supone esto para su sistema AXIS Camera Station 5?

- Después de septiembre de 2025, ya no podrá acceder de forma remota a su sistema utilizando Axis Secure Remote Access (v1).
- Para utilizar Axis Secure Remote Access v2, debe actualizar a la versión 6.8 de AXIS Camera Station Pro. Esta actualización es actualmente gratuita para todos los usuarios de AXIS Camera Station 5 hasta el 14 de enero de 2026.

Nota

- Al intentar conectarse a un servidor mediante Axis Secure Remote Access, el servidor no puede actualizar el cliente automáticamente.
- Si el servidor proxy se encuentra entre el dispositivo de red y el servidor de AXIS Camera Station 5, debe configurar los ajustes de proxy en Windows en el servidor de AXIS Camera Station 5 para acceder al servidor mediante AXIS Secure Remote Access.
- 1. Haga clic en el enlace Iniciar sesión en AXIS Secure Remote Access.
- 2. Introduzca las credenciales de la cuenta de My Axis. Vea .
- 3. Haga Sign in (Iniciar sesión).
- 4. Haga clic en Grant (Autorizar).

### Configuración proxy del cliente

Estos ajustes se aplican a un servidor proxy que se encuentra entre el cliente de AXIS Camera Station 5 y el servidor de AXIS Camera Station 5.

#### Nota

Utilice el control de servicio de AXIS Camera Station 5 para configurar los parámetros del proxy para un servidor proxy que se encuentre el servidor de AXIS Camera Station 5 y las cámaras de red. Vea .

Seleccione la opción adecuada para su configuración.

- **Direct connection (Conexión directa)**: Seleccione esta opción si no hay ningún servidor proxy entre el cliente de AXIS Camera Station 5 y el servidor de AXIS Camera Station 5.
- Use Internet Options settings (Usar los ajustes de Opciones de Internet) (predeterminado): seleccione esta opción para usar los ajustes de Windows.
- Use manual proxy settings (Usar los ajustes manuales del proxy): seleccione esta opción para configurar manualmente los ajustes del proxy. Facilite la información necesaria en la sección Configuración manual.
  - **Dirección**: introduzca la dirección o el nombre de host del servidor proxy.
  - **Puerto**: introduzca el número de puerto del servidor proxy.
  - Do not use proxy server for addresses beginning with (No utilice el servidor proxy en las direcciones que comienzan con): introduzca los servidores que quiera excluir del acceso del proxy. Para separar las entradas, utilice punto y coma. Puede utilizar comodines en las direcciones o nombres de host, por ejemplo: "192.168.\*" o "\*.mydomain.com".
  - Always bypass proxy server for local addresses (Omitir siempre el servidor proxy para direcciones locales): seleccione esta opción para omitir el proxy al conectarse a un servidor en el equipo local. Las direcciones locales no tienen una extensión de nombre de dominio, por ejemplo, http://webserver/, http://localhost, http://loopback, or http://127.0.0.1.

## **AXIS Camera Station 5 cliente**

La página Add devices (Agregar dispositivos) en la pestaña Configuration (Configuración) se abre cuando utiliza AXIS Camera Station 5 por primera vez. Vea .

#### Pestañas

| Vista en vivo                        | Consulte el vídeo procedente de las cámaras conectadas en directo. Vea .                                                                                                    |
|--------------------------------------|----------------------------------------------------------------------------------------------------|
| le Grabaciones                       | Buscar, reproducir y exportar grabaciones. Vea .                                                                                                    |
| 🔍 Búsqueda inteligente 1             | Localice eventos importantes en el vídeo grabado<br>mediante la búsqueda en movimiento. Vea .                                                                                    |
| QBúsqueda de datos                   | Busque datos procedentes de una fuente o sistema<br>externo y realice un seguimiento de lo que ocurrió en<br>el momento de cada evento. Vea .                                    |
| Configuración                        | administración y mantenimiento de dispositivos<br>conectados, además de ajustes para el cliente y los<br>servidores. Vea .                                                       |
| Teclas de acceso rápido              | una lista de teclas de acceso rápido para acciones.<br>Vea .                                                                                                    |
| Registros                            | Registros de alarmas, eventos y auditoría. Vea .                                                                                                    |
| Gestión de acceso                    | Configure y gestione los titulares de tarjeta, grupos,<br>puertas, zonas y reglas de acceso del sistema. Vea .                                                                   |
| QBúsqueda inteligente 2              | Utilice filtros avanzados para encontrar vehículos y personas en función de sus características. Vea .                                                                           |
| - Supervisión del estado del sistema | Supervisar los datos de estado de uno o varios<br>sistemas AXIS Camera Station 5. Vea .                                                                                          |
| Alertas de visualización en directo  | ir automáticamente a la pestaña de alertas de<br>visualización en directo de la cámara o ver cuando el<br>activador de la acción de visualización en directo se<br>activa. Vea . |
| Alertas de grabación                 | En la pestaña de Alarms (Alarmas) o Logs (Registros),                                                                                                    |
|                                      | seleccione una alarma y haga clic en 🚾 Go to<br>recordings (Ir a grabaciones) para abrir la pestaña de<br>alertas de grabaciones. Vea y .                                        |

### Menú principal

|            | Abra el menú principal.                                                                                                    |
|------------|----------------------------------------------------------------------------------------------------|
| Servidores | Conéctese a un nuevo servidor de AXIS Camera<br>Station 5 y vea las listas de servidores y el estado de<br>conexión de todos los servidores. Vea . |
| Acciones   | Inicie o detenga manualmente una grabación y<br>cambie el estado de los puertos de E/S. Vea y .                                                    |
| Ayuda      | Abra las opciones relacionadas con la ayuda. Vaya a<br>Help (Ayuda) > About (Acerca de) para ver la versión                                        |

|               | del cliente de AXIS Camera Station 5 que está<br>utilizando.                       |
|---------------|------------------------------------------------------------------------------------|
| Cerrar sesión | Desconecte del servidor y cierre sesión en el cliente<br>de AXIS Camera Station 5. |
| Salir         | Salir y cerrar el cliente de AXIS Camera Station 5.                                |

#### Barra de título

| <b>?</b> o F1 | Abra la ayuda.                         |
|---------------|----------------------------------------|
| кл<br>КУ      | Entre en el modo de pantalla completa. |
| ≥K o ESC      | Salga del modo de pantalla completa.   |

#### Barra de estado

La barra de estado puede incluir la siguiente información:

- un icono de advertencia cuando no exista una coincidencia entre la hora del cliente y del servidor. Asegúrese siempre de que la hora del cliente esté sincronizada con la hora del servidor para evitar problemas en la línea temporal.
- El estado de conexión del servidor muestra el número de servidores conectados. Vea .
- El estado de licencia muestra el número de dispositivos sin licencias. Vea .
- El uso del acceso remoto seguro muestra cuántos datos quedan o cuál es el excedente que se ha utilizado este mes para la cantidad incluida en su nivel de servicio. Vea .
- AXIS Camera Station 5 la actualización disponible aparece cuando hay una versión nueva si ha iniciado sesión como administrador. Vea .

#### Alarmas y tareas

Las pestañas Alarms (Alarmas) y Tasks (Tareas) muestran eventos y alarmas del sistema activadas. Vea y .

## Vista en vivo

La visualización en directo muestra las vistas, las cámaras y los vídeos en directo de las cámaras conectadas, así como todas las vistas y cámaras de los servidores conectados agrupadas por el nombre del servidor al conectarse a varios servidores AXIS Camera Station 5.

Las vistas permiten acceder a todas las cámaras y dispositivos agregados a AXIS Camera Station 5. Una vista puede incluir una o varias cámaras, una secuencia de elementos, un mapa o una página web. La visualización en directo actualiza las vistas automáticamente al agregar o eliminar dispositivos del sistema.

Todos los usuarios pueden acceder a las vistas. Para obtener información sobre los derechos de acceso de usuarios, vea .

Para obtener ayuda sobre cómo configurar la visualización en directo, consulte .

### Múltiples monitores

Para abrir una vista en otra pantalla:

- 1. Abra una pestaña Live view (Visualización en directo).
- 2. Seleccione una o más cámaras, vistas o secuencias.
- 3. Arrástrelos y colóquelos en la otra pantalla.

Para abrir una vista en un monitor conectado a un decodificador de vídeo de Axis:

- 1. Abra una pestaña Live view (Visualización en directo).
- 2. Seleccione una o más cámaras, vistas o secuencias.
- Haga clic con el botón derecho en sus cámaras, vistas o secuencias y seleccione Show on AXIS T8705 (Mostrar en AXIS T8705) o Show on AXIS D1110 (Mostrar en AXIS D1110), dependiendo del decodificador de vídeo que esté usando.

#### Nota

- AXIS T8705 solo admite cámaras Axis.
- AXIS D1110 admite hasta 9 secuencias en una vista dividida.

#### Gestionar vistas en la visualización en directo

| +        | Agregue una nueva vista dividida, una secuencia, una<br>vista de cámara, un mapa, una página web o una<br>carpeta.                                                                                            |
|----------|----------------------------------------------------------------------------------------------------|
|          | Edite una vista o un nombre de cámara. Para obtener<br>información sobre cómo editar los ajustes de la<br>cámara, consulte                                                                                    |
| Î        | Elimine una vista. Necesita permisos para editar la<br>vista y todas las vistas secundarias para eliminarlas.<br>Para obtener información sobre cómo eliminar<br>cámaras de AXIS Camera Station 5, consulte . |
| <b>A</b> | Como administrador, puede bloquear la vista e<br>impedir que los operadores o vistas se muevan o<br>editen la vista.                                                                                          |

## Gestión de imagen en la visualización en directo

| Navegar                                                         | Para ir a la vista de cámara, haga clic en una imagen<br>en una vista dividida y seleccione <b>Navigat</b> e<br>(Navegar).                                                                                                    |
|-----------------------------------------------------------------|----------------------------------------------------------------------------------------------------|
| Mostrar en                                                      | Para abrir una vista en otra pantalla, haga clic con el<br>botón derecho en la imagen y seleccione <b>Show on</b><br>(Mostrar en).                                                                                                    |
| Tomar instantánea                                               | Para tomar una instantánea, haga clic con el botón<br>derecho en una imagen y seleccione Take snapshot<br>(Tomar instantánea). El sistema guarda la<br>instantánea en la carpeta de instantáneas que se<br>especifica en Configuration (Configuración) > Client<br>(Cliente) > Settings (Ajustes).<br>Nota<br>AXIS Camera Station Pro normalmente utiliza el<br>flujo de vídeo cuando se toman instantáneas, lo<br>que significa que se obtiene una instantánea con<br>la misma resolución que el flujo de vídeo. Sin<br>embargo, en el caso de cámaras panorámicas y de<br>ojo de pez, que requieren puntos de unión o<br>corrección esférica, se toma la instantánea en el<br>lado del cliente, directamente desde la pantalla.<br>Este método puede dar como resultado imágenes<br>de menor resolución, especialmente cuando se<br>toman instantáneas en vistas con varias cámaras,<br>en las que cada imagen aparece más pequeña en<br>la pantalla. |
| Add snapshot to export (Agregar instantánea para<br>exportarla) | Para agregar una instantánea a la lista de<br>exportaciones de la pestaña Export (Exportar), haga<br>clic con el botón derecho en una imagen y seleccione<br>Add snapshot to export (Agregar instantánea para<br>exportarla).                                                                                                    |
| Perfil de flujo                                                 | Para establecer el perfil de flujo, haga clic con el<br>botón derecho en una imagen y seleccione <b>Stream</b><br>profile (Perfil de flujo). Vea .                                                                                                    |
| Zoom                                                            | utilice la rueda del ratón para ampliar y reducir la<br>imagen. También puede pulsar CTRL + (+) para<br>ampliar y CTRL + (-) para reducir.                                                                                                    |
| Emplee PTZ mecánico                                             | El PTZ mecánico está disponible para cámaras PTZ y<br>para cámaras en las que PTZ digital está habilitado en<br>la interface web de la cámara. Para utilizar PTZ<br>mecánico, haga clic con el botón derecho en la<br>imagen y seleccione <b>Usar PTZ mecánico</b> . Utilice el<br>ratón para ampliar y para desplazarse horizontal y<br>verticalmente                                                                                                    |
| Zoom de área                                                    | Para ampliar un área de la imagen, dibuje un<br>rectángulo en el área que desee ampliar. Para reducir,<br>utilice la rueda del ratón. Para ampliar un área<br>situada cerca del centro de la imagen, utilice el botón<br>derecho del ratón y arrastre para dibujar un<br>rectángulo.                                                                                                    |

| Movimiento vertical y horizontal | Haga clic en la imagen donde desee apuntar la<br>cámara. Para aplicar un movimiento vertical y<br>horizontal continuo en la imagen de la vista en vivo,<br>sitúe el cursor en el centro de la imagen para mostrar<br>la flecha de navegación. A continuación, mantenga<br>pulsado para obtener una panorámica en la dirección<br>de la flecha de navegación. Para aplicar un<br>movimiento vertical y horizontal a una velocidad más<br>alta, mantenga pulsado para alargar la flecha de<br>navegación. |
|----------------------------------|----------------------------------------------------------------------------------------------------|
| Posiciones predefinidas          | Para crear una posición predefinida, haga clic con el<br>botón derecho en la imagen, seleccione <b>Presets</b><br>(Posiciones predefinidas) y, a continuación,<br>seleccione una posición predefinida. Para crear<br>posiciones predefinidas, vea .                                                                                                    |
| Agregar posición predefinida     | Para agregar una posición predefinida, arrastre la<br>vista de imagen hasta la posición deseada, haga clic<br>con el botón derecho y seleccione Presets > Add<br>preset (Posiciones predefinidas > Agregar posición<br>predefinida).                                                                                                    |
| Ajustar enfoque                  | Para ajustar el enfoque de la cámara, haga clic con el<br>botón derecho en la imagen y seleccione <b>Set focus</b><br>(Ajustar el enfoque). Haga clic en EA para enfocar<br>automáticamente la cámara. Para ajustar el enfoque<br>manualmente, seleccione las barras en los lados<br>Cercano y Alejado. Utilice Cercano para enfocar<br>objetos situados cerca de la cámara. Utilice Alejado<br>para enfocar objetos que se encuentran lejos.                                                           |
| Zona de recuerdo de enfoque      | Para agregar o eliminar la zona de recuerdo de<br>enfoque, haga clic con el botón derecho en la imagen<br>y seleccione Focus recall zone (Zona de recuerdo de<br>enfoque).                                                                                                    |
| Activar/Desactivar autotracking  | Para activar o desactivar el autotracking de una<br>cámara PTZ Axis con Autotracking PTZ de AXIS<br>configurado, haga clic con el botón derecho en la<br>imagen y seleccione Autotracking on/off<br>(Autotracking activado/desactivado).                                                                                                    |

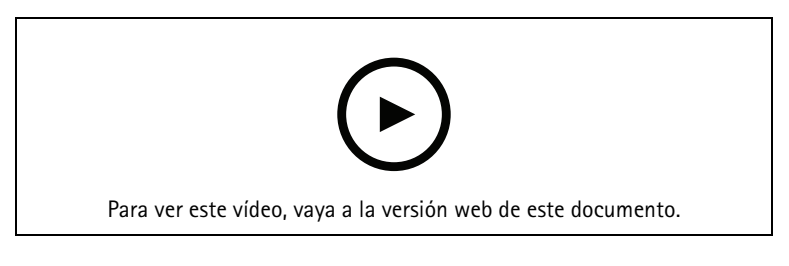

Agregar posiciones digitales predefinidas

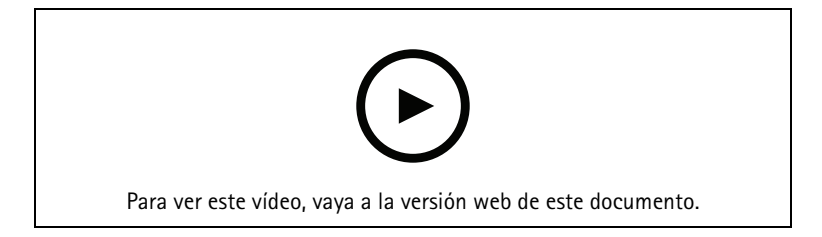

#### Control PTZ

Nota

Como administrador, puede desactivar el PTZ mecánico para los usuarios. Vea .

## Grabación y reproducción instantánea en la visualización en directo

| <del>8</del> 2 | Para ir a la pestaña Recordings (Grabaciones),<br>seleccione una cámara o una vista dividida y haga<br>clic en 🎕.                                                                                                    |
|----------------|----------------------------------------------------------------------------------------------------|
|                | Indica una grabación en curso en la visualización en directo.                                                                                                    |
| ( <u>大</u> )   | Indica que se ha detectado movimiento.                                                                                                    |
| ٢              | Para reproducir una grabación en curso, desplace el<br>cursor sobre la imagen y haga clic en D Instant<br>replay (Reproducción instantánea). Se abre la<br>pestaña Recordings (Grabaciones) y se reproducirán<br>los últimos 5 segundos de la grabación.                            |
| REC            | Para grabar manualmente desde la visualización en<br>directo, desplace el cursor sobre la imagen y haga clic<br>en el botón REC (GRABAR). El botón se pone amarillo<br>para indicar que la grabación está en curso. Para<br>dejar de grabar, haga clic en REC (GRABAR) de<br>nuevo. |

Para configurar los ajustes de grabación manuales, como la resolución, la compresión y la velocidad de fotogramas, vea . Para obtener más información sobre la grabación y la reproducción, vea .

#### Nota

Los administradores pueden desactivar la función de grabación manual para los usuarios. Vea .

### Audio en vista en vivo

El audio está disponible si la cámara dispone de prestaciones de audio y si ha activado el audio en el perfil usado para la visualización en directo.

Vaya a Configuration > Devices > Stream profiles (Configuración > Dispositivos > perfiles de flujo) y configure el audio para la cámara. Vea .

| Volume (Volumen)         | Para cambiar el volumen de una vista, desplace el<br>cursor sobre la imagen, desplace el cursor sobre el<br>botón del altavoz y, a continuación, utilice el control<br>deslizante para cambiar el volumen. Para silenciar o<br>activar el audio, haga clic en |
|--------------------------|----------------------------------------------------------------------------------------------------|
| Escuchar solo esta vista | Para silenciar otras vistas y escuchar solo esta vista,<br>desplace el cursor sobre la imagen y haga clic en <b>n</b> .                                                                                                    |

| Hablar por el altavoz | Para hablar por el altavoz configurado en modo full-<br>duplex, desplace el cursor sobre la imagen y haga clic<br>en                                                                                                    |
|-----------------------|----------------------------------------------------------------------------------------------------|
| Pulsar para hablar    | Para hablar por el altavoz configurado en los modos<br>simplex y half-duplex, desplace el cursor sobre la<br>imagen y mantenga pulsado . Para mostrar el<br>botón Push-to-talk (Pulsar para hablar) para todos<br>los modos duplex, active Use push-to-talk for all<br>duplex modes (Utilizar pulsar para hablar para todos<br>los modos duplex) en Configuration > Client ><br>Streaming > Audio (Configuración > Cliente ><br>Transmisión > Audio). Vea . |

#### Nota

Como administrador, puede desactivar el audio para los usuarios. Vea .

### Control en pantalla en la visualización en directo

#### Nota

El control en pantalla precisa firmware 7.40 o posterior.

| <b>9</b> | Para acceder a las características disponibles de la cámara, en la visualización en directo, haga clic en |
|----------|----------------------------------------------------------------------------------------------------|
|----------|----------------------------------------------------------------------------------------------------|

### Vista dividida

Una vista dividida muestra varias vistas en la misma ventana. Se pueden usar vistas de cámara, secuencias, páginas web, mapas y otras vistas divididas en la vista dividida.

#### Nota

Al conectarse a varios servidores AXIS Camera Station 5, puede agregar a su vista dividida, cámara o dispositivo de otros servidores.

Para agregar una vista dividida:

- 1. En la pestaña Live view (Visualización en directo), haga clic en 🕂 .
- 2. Seleccione Nueva vista dividida.
- 3. Introduzca un nombre para la vista dividida.
- 4. Seleccione la plantilla que desea utilizar en el menú desplegable Template (Plantilla).
- 5. Arrastre y coloque vistas o cámaras en la cuadrícula.
- 6. Haga clic en Save view (Guardar vista) para guardar la vista dividida en el servidor actual.

| Definir punto clave | Para definir un fotograma de punto clave, haga clic<br>con el botón derecho en él y seleccione Set hotspot<br>(Definir punto clave). Si hace clic en otro fotograma,<br>se abre en el punto clave. Los puntos clave resultan<br>útiles en las vistas divididas asimétricas con un<br>fotograma grande y varios más pequeños. El<br>fotograma mayor suele ser el punto clave. |
|---------------------|----------------------------------------------------------------------------------------------------|
| Perfil de flujo     | Para establecer el perfil de flujo para la cámara, haga<br>clic con el botón derecho en la cámara en la vista de<br>cuadrícula y seleccione <b>Stream profile (Perfil de</b><br>flujo). Consulte .                                                                                                    |

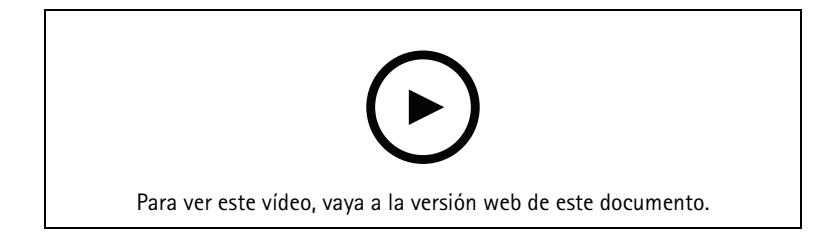

Agregar una vista dividida

### Panel de puerta en vista dividida.

Si ha configurado una puerta, puede ayudar a los titulares de tarjeta y supervisar el estado y las transacciones recientes de la puerta en una vista dividida.

- 1. Agregar una puerta. Vea .
- 2. Agregue el panel de puerta a una vista. Consulte .

| Panel     | Para ver los detalles y el estado de la puerta y el<br>estado de bloqueo, abra la pestaña <b>Dashboard</b><br>(Panel).                                                                                                    |
|-----------|----------------------------------------------------------------------------------------------------|
|           | En el panel se muestra la siguiente información:                                                                                                    |
|           | <ul> <li>Evento de control de acceso con los datos del<br/>titular de tarjeta, incluida la fotografía, por<br/>ejemplo cuando el titular pasa la tarjeta.</li> </ul>                                                                                                    |
|           | <ul> <li>Alarmas con información de activación de la<br/>alarma, por ejemplo cuando una puerta está<br/>abierta durante demasiado tiempo.</li> </ul>                                                                                                    |
|           | <ul> <li>La última transacción.</li> </ul>                                                                                                    |
| <b>A</b>  | Para marcar un evento y que esté disponible en la pestaña Transactions (Transacciones), haga clic en                                                                                                    |
| Acceso    | Para conceder acceso de forma manual, haga clic en<br>Access (Acceso). Así se desbloquea la puerta de la<br>misma forma que si alguien presentara sus<br>credenciales, lo que normalmente quiere decir que se<br>bloquea automáticamente una vez transcurrido un<br>período de tiempo establecido. |
| Cerradura | Para bloquear la puerta manualmente, haga clic en<br>Lock (Bloquear).                                                                                                    |

| Desbloquear   | Para desbloquear la puerta manualmente, haga clic<br>en <b>Unlock (Desbloquear)</b> . La puerta permanece<br>desbloqueada hasta que vuelva a bloquearla<br>manualmente. |
|---------------|----------------------------------------------------------------------------------------------------|
| Bloqueo       | Para impedir el acceso a la puerta, haga clic en<br>Lockdown (Bloqueo de emergencia).                                                                                   |
| Transacciones | Para ver las transacciones recientes y las guardadas, abra la pestaña Transactions (Transacciones).                                                                     |

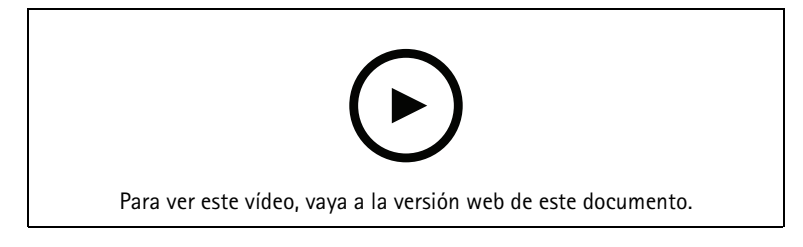

Supervisión y asistencia en el panel de la puerta

### Secuencia

En las secuencias se cambia entre vistas.

#### Nota

Al conectarse a varios servidores AXIS Camera Station 5, puede agregar a la secuencia cualquier vista, cámara o dispositivo de otros servidores.

Para agregar una secuencia:

- 1. En la pestaña Live view (Visualización en directo), haga clic en 🕇 .
- 2. Seleccione Nueva secuencia.
- 3. Introduzca un nombre para la secuencia.
- 4. Arrastre y coloque vistas o cámaras en la vista de secuencia.
- 5. Organice las vistas en el orden en el que quiera la secuencia.
- 6. También puede establecer tiempos de permanencia para cada vista.
- 7. Para cámaras con capacidades PTZ, seleccione una posición predefinida de PTZ en la lista desplegable de **Posición predefinida de PTZ**. Vea .
- 8. Haga clic en Save view (Guardar vista) para guardar la secuencia en el servidor actual.

| Tiempo de permanencia | El tiempo de permanencia es el número de segundos |
|-----------------------|---------------------------------------------------|
|                       | que se muestra una vista antes de pasar a la      |
|                       | siguiente. Se puede establecer para cada vista.   |

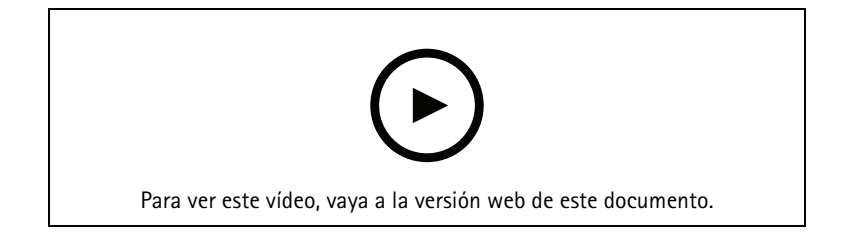

Agregar una secuencia

### Vista de cámara

Una vista de cámara muestra vídeo en vivo de una cámara. Las vistas de la cámara se pueden utilizar en vistas divididas, secuencias y mapas.

Nota

Al conectarse con varios servidores de AXIS Camera Station 5, la lista muestra todas las cámaras de todos los servidores conectados.

Para agregar una vista de cámara:

- 1. En la pestaña Live view (Visualización en directo) o Recordings (Grabaciones), haga clic en 🕇 .
- 2. Seleccione Nueva vista de cámara.
- 3. Seleccione la cámara en el menú desplegable y haga clic en OK (Aceptar).

### Μαρα

Un mapa es una imagen importada en la que se pueden poner vistas de la cámara, vistas divididas, secuencias, páginas web, otros mapas y puertas. El mapa ofrece una visión general y la forma de localizar dispositivos individuales y acceder a ellos. En el caso de instalaciones grandes, cree diversos mapas y dispóngalos en un mapa de vista general.

Los botones de acción también aparecen en la vista de mapa. Vea .

#### Nota

Al conectarse a varios servidores AXIS Camera Station 5, puede agregar a su vista de mapas, cámara o dispositivo de otros servidores.

Para agregar un mapa:

- 1. En la pestaña Live view (Visualización en directo), haga clic en 🕇.
- 2. Seleccione Nuevo mapa.
- 3. Introduzca un nombre para el mapa.
- 4. Haga clic en **Choose image (Elegir imagen)** y localice el archivo de mapa. El tamaño máximo del archivo es de 20 MB y se admiten los formatos BMP, JPG, PNG y GIF.
- 5. Arrastre vistas, cámaras, otros dispositivos y puertas al mapa.
- 6. Haga clic en un icono en el mapa para editar los ajustes.
- 7. Haga clic en Add label (Agregar etiqueta), introduzca un nombre de etiqueta y defina tamaño, rotación, estilo y color de la etiqueta.

#### Nota

Algunos ajustes se pueden editar para múltiples iconos y etiquetas al mismo tiempo.

8. Haga clic en Save view (Guardar vista) para guardar el mapa en el servidor actual.

|        | El estado físico de la puerta cuando esta se configura con un monitor de puerta.                                      |
|--------|----------------------------------------------------------------------------------------------------|
| •      | El estado físico de la cerradura cuando la puerta se<br>configura sin un monitor de puerta.                           |
| Icono  | Seleccione el icono que desea utilizar. Esta opción<br>solo está disponible para las cámaras y otros<br>dispositivos. |
| Tamaño | Ajuste el control deslizante para cambiar el tamaño<br>de los iconos.                                                 |

| Color             | Haga clic en 🎈 para cambiar el color del icono.                                                                                                    |
|-------------------|----------------------------------------------------------------------------------------------------|
| Nombre            | Active esta opción para mostrar el nombre del icono.<br>Seleccione <b>Inferior</b> o <b>Superior</b> para cambiar la<br>posición del nombre del icono.                                                                                                    |
| Área de cobertura | Esta opción solo está disponible para las cámaras y<br>otros dispositivos. Active esta opción para mostrar en<br>el mapa el área de cobertura del dispositivo. Puede<br>modificar Range (Rango), Width (Ancho), Direction<br>(Dirección) y color del área de cobertura. Active Flash<br>si quiere que el área de cobertura parpadee cuando la<br>cámara esté grabando como consecuencia de la<br>detección de movimiento o de otras reglas de acción.<br>En la página de configuración del cliente, puede<br>desactivar el parpadeo de todas las áreas de<br>cobertura de todos los dispositivos. Consulte . |
| Eliminar          | Haga clic en 🔳 para eliminar el icono del mapa.                                                                                                    |

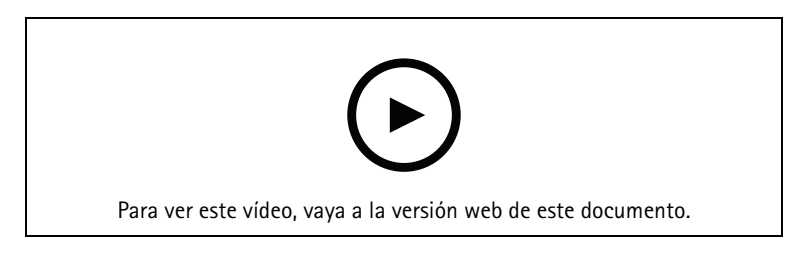

#### Agregar un mapa

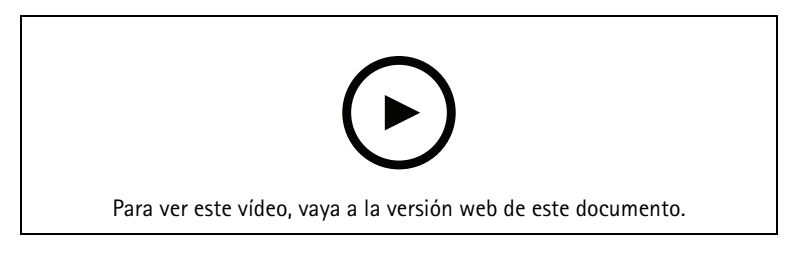

Activar audio desde un mapa

### Página web

Una vista de página web muestra una página de Internet. Puede agregar una página web, por ejemplo, a una vista dividida o a una secuencia.

Para agregar una página web:

- 1. En la pestaña Live view (Visualización en directo), haga clic en 🕂 .
- 2. Seleccione New webpage (Nueva página web).
- 3. Introduzca un nombre para la página web.
- 4. Introduzca la URL completa de la página web.
- 5. Haga clic en **OK**.

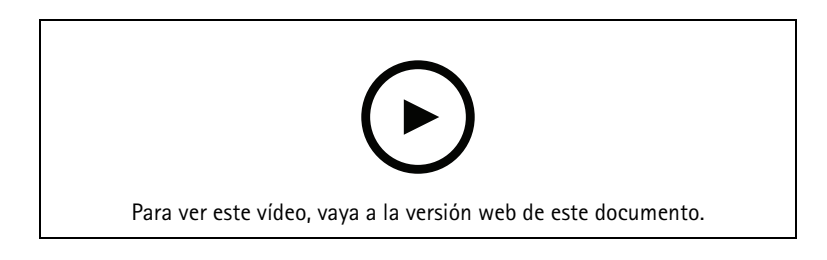

### Carpetas

Utilice carpetas para categorizar objetos en una navegación con vista de árbol. Las carpetas pueden contener vistas divididas, secuencias, vistas de cámara, mapas, páginas web y otras carpetas.

Para agregar una carpeta:

- 1. En la pestaña Live view (Visualización en directo) o Recordings (Grabaciones), haga clic en + .
- 2. Seleccione Nueva carpeta.
- 3. Introduzca un nombre para la carpeta y haga clic en Aceptar.

### Grabaciones

Desde la pestaña de grabaciones puede gestionar la búsqueda, reproducción y exportación de grabaciones. La pestaña consta de una vista de la grabación y dos paneles donde puede encontrar vistas, imágenes, herramientas de reproducción y cámaras de los servidores conectados agrupados por el nombre del servidor, consulte.

Desde la vista principal de la grabación, puede gestionar la imagen de la misma forma que lo haces en la vista en vivo. Para más información, consulte .

Para cambiar el método de grabación y los ajustes de grabación como resolución, compresión y velocidad de fotogramas, consulte .

#### Nota

No es posible eliminar grabaciones manualmente de AXIS Camera Station 5. Debe cambiar el tiempo de conservación en Configuration > Storage > Selection (Configuración > Almacenamiento > Selección) para eliminar las grabaciones anteriores.

### Reproducción de grabaciones

Es posible reproducir grabaciones de distintas cámaras al mismo tiempo si el marcador de reproducción se coloca sobre varias grabaciones de la línea temporal.

Puede mostrar vídeo en vivo y grabado al mismo tiempo cuando utiliza varios monitores.

#### Línea temporal de reproducción

Utilice la línea temporal para desplazarse en la reproducción y encontrar cuándo se realizó una grabación. Una línea roja en la línea temporal simboliza una grabación de detección de movimiento. Una línea azul en la línea temporal simboliza que una regla de acción ha activado la grabación. Desplace el cursor sobre una grabación en la línea temporal para mostrar el tipo de grabación y la hora. Para obtener una mejor vista y encontrar grabaciones, puede acercar, alejar y arrastrar la línea temporal. La reproducción se pausa temporalmente cuando arrastra la línea temporal y se reanuda cuando la libere. En una grabación, mueva la línea temporal (depuración) para obtener una descripción general del contenido y encontrar ocurrencias específicas.

#### **Buscar grabaciones**

|                          | Haga clic para seleccionar una fecha y hora en la<br>línea temporal.                       |
|--------------------------|--------------------------------------------------------------------------------------------|
| T                        | Utilice el filtro para configurar qué tipo de<br>grabaciones mostrar en la línea temporal. |
|                          | Úselo para buscar marcadores guardados, consulte .                                         |
| 🔍 Búsqueda inteligente 1 | Utilice la búsqueda inteligente para buscar<br>grabaciones, consulte .                     |

#### Reproducción de grabaciones

|    | Reproduzca la grabación.                                                                                                    |
|----|----------------------------------------------------------------------------------------------------|
|    | Pause la grabación.                                                                                                    |
| ∢∢ | Salte al inicio de la grabación o evento actual o<br>anterior. Haga clic con el botón derecho para ir a<br>grabaciones, eventos o ambos. |
|    | Salte al inicio de la grabación o evento siguiente.<br>Haga clic con el botón derecho para ir a grabaciones,<br>eventos o ambos.         |

| [◀                                               | Vaya al fotograma anterior de una grabación. Pausa<br>la grabación para utilizar esta función. Haga clic con<br>el botón derecho para establecer cuántos fotogramas<br>omitir (hasta 20 fotogramas).                                                          |
|--------------------------------------------------|----------------------------------------------------------------------------------------------------|
| ►I                                               | Vaya al fotograma siguiente de una grabación. Pausa<br>la grabación para utilizar esta función. Haga clic con<br>el botón derecho para establecer cuántos fotogramas<br>omitir (hasta 20 fotogramas).                                                         |
| 1x •                                             | Cambie la velocidad de reproducción con los multiplicadores del menú desplegable.                                                                                                    |
|                                                  | Silenciar audio. Sólo las grabaciones con audio tienen esta característica.                                                                                                    |
| Control deslizante de audio                      | Deslice para cambiar el volumen del audio. Sólo las<br>grabaciones con audio tienen esta característica.                                                                                                    |
| Mostrar todos los metadatos del sistema corporal | Mostrar los metadatos de un sistema corporal<br>completo y mostrar las notas y categorías de AXIS<br>Body Worn Assistant.                                                                                                    |
| Movimiento horizontal, vertical y zoom           | Haga clic en la imagen y desplácese hacia arriba o<br>hacia abajo para acercar y alejar la imagen y mover la<br>vista para ver otras partes de la imagen. Para ampliar<br>un área, sitúe el cursor en el área deseada y<br>desplácese para acercar la imagen. |

### Marcadores

Nota

- No se puede eliminar una grabación bloqueada a menos que se desbloquee manualmente.
- El sistema elimina las grabaciones bloqueadas cuando retira la cámara de AXIS Camera Station 5.

|                            | Haga clic para mostrar todos los marcadores. Para<br>filtrar los marcadores, haga clic en el icono.                                  |
|----------------------------|----------------------------------------------------------------------------------------------------|
| R                          | Añadir un nuevo marcador.                                                                                                    |
|                            | Significa que es una grabación bloqueada. La<br>grabación incluye al menos 2,5 minutos de vídeo<br>antes y después del marcador.     |
| 1                          | Edite el nombre y la descripción del marcador y desbloquee o bloquee la grabación.                                                   |
| Î                          | Elimine un marcador. Seleccione varios marcadores y<br>mantenga presionada la tecla CTRL o MAYÚS para<br>eliminar varios marcadores. |
| Impedir eliminar grabación | Seleccione o borre para bloquear o desbloquear la grabación.                                                                         |

### Agregar marcadores

- 1. Ir a grabación.
- 2. En la línea temporal de la cámara, amplíe o reduzca la vista de la línea temporal y coloque el marcador en la posición deseada.

- 3. Haga clic en 본 .
- 4. Introduzca un nombre y una descripción para el marcador. Utilice palabras clave en la descripción para que sea fácil encontrar y reconocer el marcador.
- 5. Seleccione Impedir eliminar grabación para bloquear la grabación.

#### Nota

No es posible eliminar una grabación bloqueada. Para desbloquear la grabación, anule la opción o elimine el marcador.

6. Haga clic en OK (Aceptar) para guardar el marcador.

### Exportar grabaciones

En la pestaña **Export (Exportar)**, puede exportar grabaciones a un almacenamiento local o a una ubicación de red. Aquí también podrá encontrar información y una vista previa de la grabación. Es posible exportar varios archivos al mismo tiempo y puede seleccionar exportarlos a .asf, .mp4 y .mkv. Para reproducir sus grabaciones, utilice Windows Media Player (.asf) o AXIS File Player (.asf, .mp4, .mkv). AXIS File Player es un software gratuito de reproducción de vídeo y audio que no requiere instalación.

#### Nota

En AXIS File Player, puede cambiar la velocidad de reproducción de las grabaciones en los formatos .mp4 y . mkv, pero no en el formato .asf.

Antes de comenzar, asegúrese de tener permisos para exportar. Vea .

#### Exportar grabaciones

- 1. En la pestaña Recordings (Grabaciones), seleccione una cámara o una vista.
- 2. Añada las grabaciones a la lista de exportación. Las grabaciones en la línea de tiempo que no están incluidas en la exportación obtienen un color rayado.
  - 2.1. Haga clic en .... para mostrar los marcadores de selección.
  - 2.2. Mueva los marcadores para incluir las grabaciones que desea exportar.
  - 2.3. Haga clic en 🖾 para abrir la pestaña Export (Exportar).
- 3. Haga clic en Export... (Exportar...).
- 4. Seleccione la carpeta a la que exporta las grabaciones.
- 5. Haga clic en OK. La tarea de exportar grabaciones aparece en la pestaña Tasks (Tareas).

La carpeta de exportación incluye:

- Las grabaciones en formato seleccionado.
- Un archivo .txt con notas si selecciona Include notes (Incluir notas).
- AXIS File Player, si selecciona Include AXIS File Player (Incluir AXIS File Player).
- Un archivo .asx con una lista de reproducción si selecciona Create playlist(.asx) (Crear lista de reproducción (.asx)).

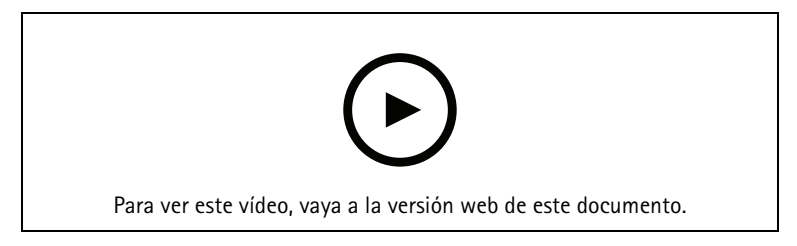

Exportar grabaciones

| Pestaña Recordings (Grabaciones) |                                                                                                    |
|----------------------------------|----------------------------------------------------------------------------------------------------|
| <b>I</b>                         | Para seleccionar varias grabaciones, haga clic en<br>y mueva los marcadores de selección al inicio y<br>parada deseados.                                                                                                    |
|                                  | Para exportar grabaciones dentro de los marcadores<br>de sección, haga clic en 🖆 .                                                                                                    |
| Añadir grabaciones               | Para exportar una sola grabación, haga clic derecho<br>en una grabación y seleccione Export > Add<br>recordings (Exportar > Agregar grabaciones).                                                                                                    |
| Agregar grabaciones de eventos   | Para agregar todas las grabaciones que ocurrieron<br>dentro del tiempo de un evento, haga clic con el<br>botón derecho en una grabación y seleccione Export<br>> Add event recordings (Exportar > Agregar<br>grabaciones de eventos).                            |
| Eliminar grabaciones             | Para eliminar una grabación de la lista de<br>exportación, haga clic con el botón derecho en una<br>grabación y seleccione Export > Remove recordings<br>(Exportar > Eliminar grabaciones).                                                                      |
| Eliminar grabaciones             | Haga clic con el botón derecho del ratón fuera de<br>cualquier grabación y seleccione Export > Remove<br>recordings (Exportar > Quitar grabaciones) para<br>quitar de la lista de exportación todas las grabaciones<br>incluidas en los marcadores de selección. |

| Pestaña Export (Exportar) |                                                                                                    |
|---------------------------|----------------------------------------------------------------------------------------------------|
| Audio                     | Para excluir el audio de la grabación exportada,<br>deseleccione la casilla de la columna Audio. Para<br>incluir siempre audio en las grabaciones exportadas,<br>vaya a Configuration (Configuración > Server<br>(Servidor) > Settings (Ajustes) > Export (Exportar) y<br>seleccione Include audio when adding recordings to<br>export (Incluir audio al agregar grabaciones para<br>exportar). |
| *                         | Para editar una grabación, selecciónela y haga clic en 💖 . Vea .                                                                                                    |
|                           | Para editar las notas de la grabación, seleccione una<br>grabación y haga clic en 🗎 .                                                                                                    |
| Î                         | Para eliminar la grabación de la lista de exportación, seleccione una grabación y haga clic en 🔳 .                                                                                                    |
| Cambiar para exportar     | Para cambiar a la pestaña Export (Exportar) si la pestaña Incident report (Informe de incidencias) está abierta, haga clic en Switch to export (Cambiar a exportar).                                                                                                    |
| Perfil de flujo preferido | Seleccione el perfil de flujo en el campo Preferred stream profile (Perfil de flujo preferido).                                                                                                    |

| Pestaña Export (Exportar)                |                                                                                                    |
|------------------------------------------|----------------------------------------------------------------------------------------------------|
| Previsualizar                            | Haga clic en una grabación en la lista exportada para<br>previsualizarla y reproducirla. Solo puede obtener una<br>vista previa de varias grabaciones si proceden de una<br>misma cámara.                                                                                           |
| Guardar                                  | Si quiere guardar la lista de exportación en un<br>archivo, haga clic en <b>Save (Guardar)</b> .                                                                                                    |
| Cargar                                   | Si desea incluir una lista de exportación previamente<br>guardada, haga clic en <b>Load (Cargar)</b> .                                                                                                    |
| Incluir notas                            | Para incluir notas de las grabaciones,<br>seleccione <b>Incluir notas</b> . Las notas están disponibles<br>como archivo .txt en la carpeta exportada y como<br>referencia a la grabación en AXIS File Player.                                                                       |
| Ajustar la hora de inicio y finalización | Para ajustar la hora de inicio y finalización de la<br>grabación, vaya a la línea temporal en la vista previa<br>y ajuste las horas de inicio y finalización. La línea<br>temporal muestra hasta treinta minutos de<br>grabaciones antes y después de la grabación<br>seleccionada. |
| Añadir instantánea                       | Para agregar instantáneas, arrastre la línea temporal<br>en la vista previa a una ubicación específica. Haga<br>clic con el botón derecho en la vista previa y<br>seleccione Add snapshot (Agregar instantánea).                                                                    |

| Configuración avanzada                                         |                                                                                                    |
|----------------------------------------------------------------|----------------------------------------------------------------------------------------------------|
| Incluir AXIS File Player                                       | Para incluir AXIS File Player con las grabaciones exportadas, seleccione Incluir AXIS File Player.                                                                                                    |
| Create playlist(.asx) (Crear lista de reproducción (.<br>asx)) | Para crear una lista de reproducción en formato .asx,<br>utilizada por Windows Media Player, seleccione Crear<br>lista de reproducción (.asx). Las grabaciones se<br>reproducirán en el orden en el que se grabaron.                                                                   |
| Agregar firma digital                                          | Para evitar la manipulación de la imagen,<br>seleccione Add digital signature (Agregar firma<br>digital). Esta opción solo está disponible para las<br>grabaciones con el formato .asf. Vea .                                                                                          |
| Exportar a archivo Zip                                         | Para exportar a un archivo Zip, seleccione Export to<br>Zip file (Exportar a archivo Zip); y establezca una<br>contraseña para el archivo Zip exportado.                                                                                                    |
| Formato de exportación                                         | En el menú desplegable Export format (Formato de exportación), seleccione el formato con el que quiera exportar las grabaciones. Las grabaciones exportadas no incluyen audio en formato G.711 o G.726 si selecciona MP4.                                                              |
| Edited video encoding (Codificación de vídeo<br>editada)       | Si se ha editado algún vídeo, puede establecer el<br>formato de codificación de vídeo en Automatic,<br>H.264 o M-JPEG en Edited video encoding<br>(Codificación de vídeo editado). Seleccione<br>Automatic para utilizar M-JPEG para el formato<br>M-JPEG y H.264 para otros formatos. |

### Permisos de usuario para exportar

Para exportar grabaciones o generar informes de incidentes es necesario tener permiso. Puede tener permiso

para uno o ambos. Al hacer clic en  $\square$  en la pestaña **Recordings (Grabaciones)**, se abrirá la pestaña Export (Exportar) conectada.

Para configurar los permisos, vaya a .

### Editar las grabaciones (redacciones) antes de exportar

#### Desenfocar un objeto en movimiento

- En las pestañas Export (Exportar) o Incident report (Informe de incidencias), seleccione una grabación y haga clic en <sup>(\*)</sup>.
- 2. Mueva la línea tepmoral a la primera aparición del objeto en movimiento que desea cubrir.
- 3. Haga clic en **Bounding boxes > Add (Cuadros delimitadores > Agregar)** para agregar un nuevo cuadro limitador.
- 4. Vaya a **Bounding box options> Size (Opciones de cuadro delimitador > Tamaño)** para ajustar el tamaño.
- 5. Mueva el cuadro limitador y colóquelo sobre el objeto.
- 6. Vaya a Bounding box options > Fill (Opciones de cuadro delimitador > Rellenar) y establézcalo en Pixelated (Pixelado) o Black (Negro).
- 7. Cuando se reproduzca la grabación, haga clic con el botón derecho en el objeto y seleccione Add key frame (Añadir fotograma clave).
- 8. Para agregar fotogramas clave continuos, mueva el cuadro limitador para cubrir el objeto mientras se reproduzca la grabación.
- 9. Mueva la línea temporal y asegúrese de que el cuadro limitador cubra el objeto durante toda la grabación.
- 10. Para establecer un final, haga clic con el botón derecho en la forma de diamante en el último fotograma clave y seleccione Set end (Establecer fin). Esto elimina los fotogramas clave después del punto final.

#### Nota

Puede agregar varios cuadros delimitadores al vídeo. Si los cuadros limitadores se superponen, la parte superpuesta se llenará de color en este orden: negro, pixelado y transparente.

| Quitar todo              | Para eliminar todos los cuadros limitadores, haga clic<br>en Bounding boxes > Remove all (Cuadros<br>limitadores > Eliminar todo).                      |
|--------------------------|----------------------------------------------------------------------------------------------------|
| Eliminar fotograma clave | Para eliminar un fotograma clave, haga clic con el<br>botón derecho en el fotograma y seleccione <b>Remove</b><br>key frame (Eliminar fotograma clave). |

#### Mostrar un objeto en movimiento con el fondo desenfocado

- 1. Cree un cuadro limitador, consulte .
- 2. Vaya a Bounding box options > Fill (Opciones de cuadro delimitador > Rellenar) y establézcalo en Clear (Transparente).
- 3. Vaya a Video background (Fondo de vídeo) y establézcalo en Pixelated (Pixelado) o Black (Negro).

#### Generar cuadros delimitadores

Para generar cuadros limitadores a partir de los datos analíticos, active los datos analíticos de la cámara. Vea .

- 1. En las pestañas Export (Exportar) o Incident report (Informe de incidencias), haga clic en <sup>19</sup>.
- 2. Haga clic en Generate bounding boxes (Generar cuadros delimitadores).
- 3. Asegúrese de que los cuadros limitadores cubran el objeto en movimiento; ajústelos si es necesario.
- 4. Seleccione un relleno par los cuadros limitadores o el fondo del vídeo.

#### Mejorar la edición de vídeo con AXIS Video Content Stream

Para mejorar la edición de vídeo, instale la aplicación AXIS Video Content Stream 1.0 en cámaras con firmware 5.50 a 9.60. AXIS Camera Station 5 inicia la instalación automáticamente cuando añade una cámara al sistema. Vea .

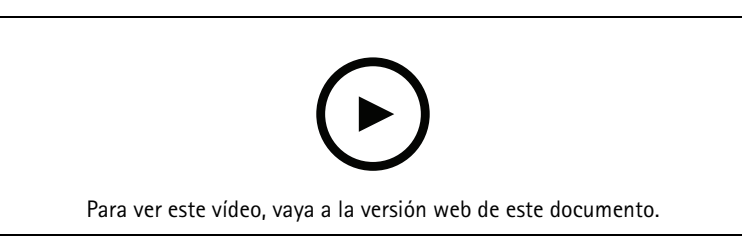

Editar grabaciones antes de exportar

#### Reproducir y comprobar las grabaciones exportadas

Para evitar la manipulación de imágenes, puede agregar una firma digital a las grabaciones exportadas con o sin contraseña. Utilice AXIS File Player para verificar la firma digital y comprobar si hay cambios en la grabación.

- 1. Vaya a la carpeta con las grabaciones exportadas. Si el archivo Zip exportado está protegido con contraseña, introduzca su contraseña para abrir la carpeta.
- 2. Abra AXIS File Player, las grabaciones exportadas se reproducen automáticamente.
- 3. En AXIS File Player, haga clic en 📕 para mostrar las notas en las grabaciones.
- 4. En AXIS File Player, compruebe la firma digital para las grabaciones con Add digital signature (Añadir firma digital).
  - 4.1. Vaya a Herramientas > Verificar firma digital.
  - 4.2. Seleccione Validate with password (Validar con contraseña) e introduzca la contraseña si está protegida por contraseña.
  - 4.3. Para ver los resultados de la verificación, haga clic en Verify (Verificar).

#### Exportar informes de incidencias

En la pestaña Informe de incidentes, puede exportar informes de incidentes a un almacenamiento local o a una ubicación de red. Aquí puede incluir grabaciones, instantáneas y notas en sus informes de incidentes.

Antes de comenzar, asegúrese de tener permisos para exportar. Vea .

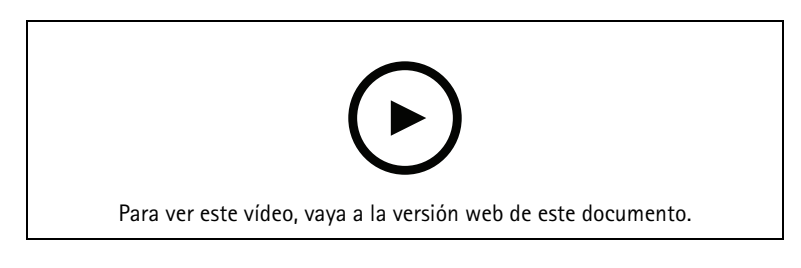

Generar informes de incidencias

Informes de incidentes

- 1. En la pestaña Recordings (Grabaciones), seleccione una cámara o una vista.
- 2. Añada las grabaciones a la lista de exportación. Vea .
- 3. Haga clic en Switch to incident report (Cambiar al informe de incidentes) para ir a la pestaña de informe de incidentes.
- 4. Haga clic en Create report (Crear informe).
- 5. Seleccione una carpeta para guardar el informe de incidente.
- 6. Haga clic en OK. La tarea de exportar informe de incidentes aparece en la pestaña Tasks (Tareas).

La carpeta de exportación incluye:

- AXIS File Player.
- Las grabaciones en formato seleccionado.
- Un archivo .txt si selecciona Include notes (Incluir notas).
- El informe de incidencias.
- La lista de reproducción, si se exportan varias grabaciones.

| Audio                           | Para excluir el audio de la grabación exportada,<br>deseleccione la casilla de la columna Audio. Para<br>incluir siempre audio en las grabaciones exportadas,<br>vaya a Configuration (Configuración > Server<br>(Servidor) > Settings (Ajustes) > Export (Exportar) y<br>seleccione Include audio when adding recordings to<br>export (Incluir audio al agregar grabaciones para<br>exportar). |
|---------------------------------|----------------------------------------------------------------------------------------------------|
| *                               | Para editar una grabación, selecciónela y haga clic en<br>🖤 . Vea .                                                                                                    |
|                                 | Para editar las notas de la grabación, seleccione una<br>grabación y haga clic en 🗎.                                                                                                    |
| Î                               | Para eliminar la grabación de la lista de exportación, seleccione una grabación y haga clic en 🔳.                                                                                                    |
| Cambiar a informe de incidentes | Para cambiar a la pestañ Incident report (Informe de<br>incidencias) si la pestaña Export (Exportar) está<br>abierta, haga clic en Switch to incident report<br>(Cambiar a informe de incidencias).                                                                                                    |
| Perfil de flujo preferido       | Seleccione el perfil de flujo en el campo<br>desplegable Preferred stream profile (Perfil de flujo<br>preferido).                                                                                                    |
| Previsualizar                   | Haga clic en una grabación en la lista exportada para previsualizarla y reproducirla. Solo puede obtener una                                                                                                    |

|                                                          | vista previa de varias grabaciones si proceden de una<br>misma cámara.                                                                                                    |
|----------------------------------------------------------|----------------------------------------------------------------------------------------------------|
| Guardar                                                  | Si quiere guardar el informe de incidentes en un<br>archivo, haga clic en <b>Save (Guardar)</b> .                                                                                                    |
| Cargar                                                   | Si desea incluir un informe de incidente previamente<br>guardado, haga clic en Load (Cargar).                                                                                                    |
| Descripción                                              | El campo <b>Description (Descripción)</b> se llena<br>automáticamente con datos predefinidos de la<br>plantilla Descripción. También puede agregar la<br>información necesaria adicional que desee incluir en<br>el informe de incidencias.                                            |
| Categoría                                                | Seleccione una categoría a la que pertenece el informe.                                                                                                    |
| Reference ID (ID de referencia):                         | Se genera automáticamente una <b>Reference ID</b><br>(Identificación de referencia) y puede cambiarla<br>manualmente si es necesario. La ID de referencia es<br>única e identifica el informe de incidencias.                                                                          |
| Incluir notas                                            | Para incluir notas de las grabaciones y capturas de<br>pantalla, seleccione <b>Include notes (Incluir notas)</b> . Las<br>notas están disponibles como archivo .txt en la<br>carpeta exportada y como referencia a la grabación<br>en AXIS File Player.                                |
| Edited video encoding (Codificación de vídeo<br>editada) | Si se ha editado algún vídeo, puede establecer el<br>formato de codificación de vídeo en Automatic,<br>H.264 o M-JPEG en Edited video encoding<br>(Codificación de vídeo editado). Seleccione<br>Automatic para utilizar M-JPEG para el formato<br>M-JPEG y H.264 para otros formatos. |
| Ajustar la hora de inicio y finalización                 | Para ajustar la hora de inicio y finalización de la<br>grabación, vaya a la línea temporal en la vista previa<br>y ajuste las horas de inicio y finalización. La línea<br>temporal muestra hasta treinta minutos de<br>grabaciones antes y después de la grabación<br>seleccionada.    |
| Añadir instantánea                                       | Para agregar instantáneas, mueva la línea temporal<br>en la vista previa a una ubicación específica. Haga<br>clic con el botón derecho en la vista previa y<br>seleccione Add snapshot (Agregar instantánea).                                                                          |

### Grabar manualmente

Nota

Cuando se conecta a varios servidores de AXIS Camera Station 5, puede iniciar y detener manualmente una grabación en cualquier servidor conectado. Para hacer esto, seleccione el servidor en la lista desplegable **Selected server (Servidor seleccionado)**.

Para iniciar y detener manualmente una grabación desde el menú principal:

# 1. Vaya a = > Actions (Acciones) > Record manually (Grabar manualmente).

- 2. Seleccione una o más cámaras.
- 3. Haga clic en **Start (Iniciar)** para empezar la grabación.

4. Haga clic en Stop (Detener) para detener la grabación.

Para iniciar y detener una grabación manual desde la pestaña Live view (Visualización en directo):

- 1. Vaya a Visualización en directo.
- 2. Mueva el puntero del ratón al marco de visualización en directo de la cámara.
- 3. Haga clic en **REC (Grabar)** para iniciar la grabación. Aparece un indicador rojo en el marco de visualización durante la grabación.
- 4. Haga clic en REC (DETENER) para detener la grabación.

## Búsqueda inteligente 1

Utilice la opción de búsqueda inteligente 1 para buscar las partes de una grabación con movimiento en un área de la imagen definida.

Para aumentar la velocidad de búsqueda, seleccione **Include analytics data (Incluir datos de analíticas)** en los perfiles de flujo. Vea .

Para usar la búsqueda inteligente 1:

- 1. Haga clic en + y abra una pestaña de Smart search 1 (Búsqueda inteligente 1).
- 2. Elija la cámara en la que desea buscar.
- 3. Ajuste el área de interés. Puede agregar hasta 20 puntos a la forma. Para eliminar un punto, haga clic en él con el botón derecho.
- 4. Utilice el filtro Short-lived objects (Objetos que permanecen poco en la escena) y el filtro Small objects (Objetos pequeños) para que no se muestren los resultados no deseados.
- 5. Seleccione la hora y fecha de inicio y fin de la búsqueda. Utilice la tecla MAYÚS para seleccionar un intervalo de fechas.
- 6. Haga clic en **Buscar**.

Los resultados de la búsqueda aparecen en la pestaña **Results (Resultados)**. En ella puede hacer clic con el botón derecho en uno o varios resultados para exportar las grabaciones.

| Short-lived objects filter (Filtro de objetos que permanecen poco en la escena) | Tiempo mínimo que un objeto debe estar en el área<br>de interés para que se incluya en los resultados de la<br>búsqueda. |
|---------------------------------------------------------------------------------|----------------------------------------------------------------------------------------------------|
| Small objects filter (Filtro de objetos pequeños)                               | Tamaño mínimo que debe tener un objeto para que se<br>incluya en los resultados de la búsqueda.                          |

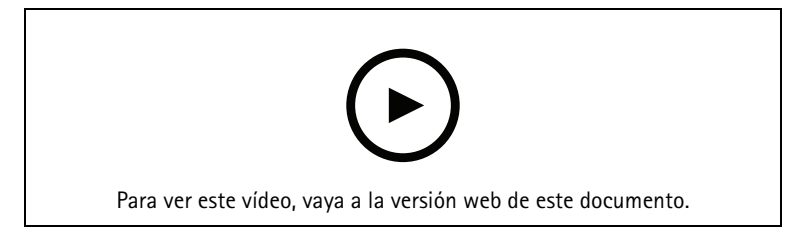

Búsqueda inteligente 1

## Búsqueda inteligente 2

Utilice la búsqueda inteligente 2 para encontrar personas y vehículos en movimiento en las grabaciones.

Cuando activa la búsqueda inteligente 2 para una cámara Axis, AXIS Camera Station 5. comienza a grabar metadatos de esa cámara. Búsqueda inteligente 2 utiliza metadatos para clasificar objetos en la escena y le permite usar filtros para encontrar cosas de interés.

#### Nota

La opción de búsqueda inteligente 2 requiere lo siguiente:

- La transmisión de metadatos de analíticas a través de RTSP.
- AXIS Video Content Stream en cámaras que tengan un sistema operativo AXIS anterior al 9.60. Consulte
- Sincronización de hora entre el servidor de AXIS Camera Station 5 y las cámaras.

#### Nota

Recomendaciones generales:

- Recomendamos utilizar grabación continua. Usar grabaciones activadas por detección de movimiento puede provocar detecciones sin grabación de vídeo.
- Recomendamos utilizar el formato H.264 si desea obtener una vista previa de las grabaciones en el resultado de la búsqueda.
- Asegúrese de que las condiciones de iluminación estén dentro de las especificaciones de la cámara para una clasificación de color óptima. Si es necesario, utilice iluminación adicional.

### Flujo de trabajo

1.

- 2. Configure la sincronización de hora entre el servidor de AXIS Camera Station 5 y las cámaras. Vea .
- 3. Cree un filtro o cargue un filtro ya existente. Vea .
- 4. Gestionar los resultados de búsqueda. Vea .

#### Buscar

Para crear un filtro:

- 1. Vaya a Configuration > Smart search 2 > Settings (Configuración > Búsqueda inteligente 2 > Ajustes) y seleccione las cámaras que desee utilizar en Búsqueda inteligente 2.
- 2. Haga clic en + y abra la pestaña Smart search 2 (Búsqueda inteligente 2).
- 3. Defina sus criterios de búsqueda.
- 4. Haga clic en Buscar.

Si la búsqueda tarda más de lo esperado, pruebe uno o varios de los siguientes métodos para acelerarla:

- Active el procesamiento en segundo plano para las cámaras importantes o de uso frecuente.
- Aplique filtros de entrada a las cámaras para reducir las detecciones irrelevantes.
- Acorte el periodo de búsqueda.
- Reduzca el número de cámaras en la búsqueda.
- Defina el área, la dirección del objeto, el tamaño y la duración para reducir la cantidad de datos.
| <ul> <li>↔</li> </ul>   | Para las cámaras con clasificación de servidor en<br>segundo plano, ?? aparece en la imagen, que indica<br>el estado de clasificación en la última hora cuando<br>Búsqueda inteligente ha clasificado menos del 95 %<br>de detecciones.                                                                                                    |
|-------------------------|----------------------------------------------------------------------------------------------------|
| <ul> <li>(?)</li> </ul> | Para las cámaras con clasificación de servidor en<br>segundo plano, 🔗 aparece en la imagen, que indica<br>el estado de clasificación en la última hora cuando<br>Búsqueda inteligente ha clasificado menos del 50 %<br>de detecciones.                                                                                                    |
| Cámaras                 | Para limitar la búsqueda por cámara, haga clic en<br>Cameras (Cámaras= y seleccione las cámaras que<br>desea incluir en la búsqueda.                                                                                                    |
| Intervalo de búsqueda   | Para limitar la búsqueda por tiempo, haga clic en<br>Search interval (Intervalo de búsqueda) y seleccione<br>un rango de tiempo o cree un intervalo personalizado.                                                                                                    |
| Persona                 | Para detectar personas, haga clic en Object<br>characteristics (Características del objeto) > Pre-<br>classified (Preclasificado) y seleccione Person<br>(Person) y los colores de la ropa. Puede seleccionar<br>varios colores.                                                                                                    |
| Vehículo                | Para detectar vehículos, haga clic en <b>Object</b><br>characteristics (Características del objeto) > Pre-<br>classified (Preclasificado) y seleccione los tipos y<br>colores de vehículos. Puede seleccionar varios tipos y<br>colores de vehículos.                                                                                                    |
| Similitud visual        | Puede utilizar un resultado de búsqueda con una<br>persona de la imagen para buscar personas visuales<br>parecidas. Abra el menú contextual en un<br>elemento de resultados de búsqueda y seleccione Use<br>as visual similarity reference (Usar como referencia<br>de parecido visual). A continuación, haga clic en<br>Search (Buscar).<br>Nota<br>La búsqueda por similitud crea representaciones<br>abstractas a partir de imágenes recortadas de baja<br>resolución de personas y las compara con otras<br>representaciones. Cuando hay dos<br>representaciones similares, se obtiene un<br>resultado positivo en la búsqueda. La búsqueda<br>por similitud no utiliza datos biométricos para<br>identificar a una persona, pero puede, por ejemplo,<br>reconocer la forma general y el color de la ropa de<br>una persona en un momento dado. |
| de exclusión            | Para filtrar por área, haga clic en Area (Área),<br>seleccione la cámara y active Filter by area on this<br>camera (Filtrar por área en esta cámara). Ajuste el<br>área de interés en la imagen y agregue o elimine los<br>puntos que necesite.                                                                                                    |
| Traspaso de línea       | Para filtrar por cruce de líneas, haga clic en Line<br>crossing (Cruce de línea), seleccione la cámara y                                                                                                    |

|                                     | active Filter by line crossing on this camera (Filtrar<br>por cruce de línea en esta cámara). Ajuste la línea en<br>la imagen y agregue o elimine los puntos que<br>necesite.                                                                                                    |
|-------------------------------------|----------------------------------------------------------------------------------------------------|
| Tamaño y duración                   | Para filtrar por tamaño y duración, haga clic en Size<br>and duration, seleccione la cámara y active Filter by<br>size and duration on this camera (Filtrar por tamaño<br>y duración en esta cámara). Ajuste el ancho y la<br>altura mínima como un porcentaje de la imagen total.<br>Ajuste la duración mínima en segundos.                                                                                                    |
| Velocidad                           | Para filtrar por velocidad, haga clic en Speed<br>(Velocidad), seleccione la cámara y active Filter by<br>speed on this camera (Filtrar por velocidad en esta<br>cámara). Especifique el rango de velocidad que desea<br>incluir en el filtro.<br>Nota<br>El filtro de velocidad está disponible para<br>productos como radares y cámaras de fusión que<br>pueden detectar la velocidad.                                                                                                    |
| Detecciones de objetos desconocidos | Para incluir las detecciones que Búsqueda inteligente<br>2 clasifica como desconocidas, seleccione Object<br>characteristics (Características del objeto) y luego<br>Unknown object detections (Detecciones de objetos<br>desconocidos).                                                                                                    |
| *                                   | En el caso de dispositivos con capacidad de<br>aprendizaje profundo, puede definir la estrategia de<br>clasificación del servidor para decidir cómo utilizar la<br>clasificación en dispositivos y clasificaciones en el<br>servidor. Para seleccionar la estrategia de<br>clasificación del servidor, haga clic en . La<br>clasificación del servidor proporciona resultados de<br>búsqueda más detallados, incluidas detecciones que<br>el dispositivo no ha clasificado. Si no se usa la<br>clasificación del servidor se obtienen resultados de |
|                                     | búsqueda más rápidos.                                                                                                    |
|                                     | Para guardar un filtro, haga clic en └, introduzca<br>un nombre de filtro y haga clic en Save (Guardar).<br>Para sustituir un filtro existente, haga clic en └,<br>seleccione un filtro existente y haga clic en Replace<br>(Sustituir).                                                                                                    |
| Êõ                                  | Para cargar una búsqueda reciente, haga clic en<br>> Recent searches (Búsquedas recientes) y<br>seleccione una búsqueda.<br>Para cargar un filtro guardado, haga clic en<br>Saved filter settings (Ajustes de filtros guardados) y<br>seleccione un filtro.                                                                                                    |
| $\Diamond$                          | Para restablecer un filtro, haga clic en $\bigotimes$ y haga clic en Reset (Restablecer).                                                                                                    |

# Resultados de búsqueda inteligente

| Ş                                     | Para agrupar detecciones que probablemente<br>pertenezcan al mismo evento, puede agruparlas en<br>intervalos de tiempo. Seleccione un intervalo en el<br>menú desplegable .                                                                                                    |
|---------------------------------------|----------------------------------------------------------------------------------------------------|
| Últimos primero ↓                     | La búsqueda inteligente 2 muestra los resultados de<br>la búsqueda en orden descendente con las últimas<br>detecciones primero. Haga clic en <b>Oldest first</b><br>(Más antiguos primero) para mostrar las detecciones<br>más viejas primero.                                                                                   |
| Confidence level (Nivel de confianza) | Para filtrar aún más los resultados de la búsqueda,<br>haga clic en <b>Confidence level (Nivel de confianza)</b> y<br>defina el nivel de confianza. Una confianza elevada<br>ignora las clasificaciones inciertas.                                                                                                    |
| Columnas                              | Para cambiar el tamaño de las imágenes en miniatura<br>en el resultado de la búsqueda, haga clic en <b>Columns</b><br><b>(Columnas)</b> y cambie el número de columnas.                                                                                                    |
| Detection view (Vista de detección)   | Para mostrar una vista recortada del objeto detectado como miniatura, seleccione Detection view (Vista de detección).                                                                                                    |
| Informe de detección                  | Para generar un informe de detección, expanda los<br>detalles de la clasificación y desplácese hacia abajo.<br>Haga clic en <b>Detection report</b> (Informe de detección)<br>y elija una ubicación para guardar el informe. El<br>informe de detección incluye la grabación, las<br>instantáneas y los detalles de seguimiento. |

## Limitations (Limitaciones)

- Búsqueda inteligente 2 solo admite el área de visión primaria (no recortada).
- Búsqueda inteligente 2 solo admite modos de captura sin recorte.
- El uso de Búsqueda inteligente 2 con flujos de cámara reflejados y rotados para dispositivos con ARTPEC-7 o superior y versión de firmware inferior a 10.6 puede causar algunos problemas.
- Una latencia de red alta o muy variable puede provocar problemas de sincronización de la hora y afectar a la clasificación de las detecciones basada en metadatos de análisis.
- La clasificación de tipos de objetos y la precisión de la detección se ven afectadas negativamente por la baja calidad de imagen debido a un elevado nivel de compresión, por condiciones meteorológicas tales como lluvias fuertes o nieve y por cámaras de baja resolución, gran distorsión, gran campo de visión o con vibraciones excesivas.
- Es posible que la búsqueda inteligente 2 no detecte objetos pequeños y distantes.
- La clasificación del color no funciona en la oscuridad ni con iluminación de infrarrojos.
- Las cámaras corporales no son compatibles.
- El radar solo puede detectar personas y otros vehículos. No es posible habilitar la clasificación del servidor de fondo para el radar.
- La clasificación de objetos tiene un comportamiento desconocido en las cámaras térmicas.
- Búsqueda inteligente 2 no detectará objetos en movimiento cuando se cambia una posición predefinida PTZ y durante un periodo de recalibración corto después del cambio de posición.

• Los filtros de cruce de línea y área no siguen los cambios de posición de PTZ.

# Búsqueda de datos

La búsqueda de datos le permite encontrar datos de una fuente externa. Una fuente es un sistema o dispositivo que genera datos que puede utilizar para saber más sobre lo que sucedió en un evento. Consulte para obtener más información. Aquí están algunos ejemplos:

- Un evento generado por un sistema de control de acceso.
- Una matrícula registrada por AXIS License Plate Verifier.
- Una velocidad capturada por AXIS Speed Monitor.

Para cambiar el tiempo que AXIS Camera Station 5guarda los datos externos, vaya a **Configuration > Server >** Settings > External data (Configuración > Servidor > Ajustes > Datos externos).

Para buscar datos:

- 1. Haga clic en + y seleccione **Data search (Búsqueda de datos)**.
- 2. Seleccione un intervalo de búsqueda 🖾.
- 3. Seleccione un tipo de origen de datos de la lista desplegable.
- 4. Haga clic en las opciones de búsqueda regionales y aplique los filtros adicionales. Los filtros pueden variar en función del tipo de origen de datos.
- 5. Introduzca cualquier palabra clave en el campo de búsqueda. Vea .
- 6. Haga clic en **Buscar**.

La búsqueda de datos marca los datos generados a partir de la fuente si la ha configurado con una vista. Haga clic en los datos de la lista para ir a la grabación asociada con el evento.

| Intervalo de tiempo 🌇 |                                                                                                    |
|-----------------------|----------------------------------------------------------------------------------------------------|
| En vivo               | Para buscar datos en tiempo real, seleccione Live (En<br>vivo) como el intervalo de tiempo. La búsqueda de<br>datos puede mostrar un máximo de 3000 eventos de<br>datos en vivo. El modo en vivo no admite operadores<br>de búsqueda. |

Puede filtrar el resultado de la búsqueda en distintos tipos de orígenes:

| Tipo de origen de datos |                                                                                                    |  |
|-------------------------|----------------------------------------------------------------------------------------------------|--|
| Todos los datos         | Esta opción incluye datos de orígenes externos y componentes.                                                                                                    |  |
| Control de acceso       | El control de acceso es un ejemplo de un componente<br>que genera datos. Utilice esta opción si desea incluir<br>los datos solo de este componente específico. El<br>control de acceso le permite filtrar por puertas y<br>zonas, titulares de tarjeta y tipos de eventos. |  |
| Tercero                 | Utilice esta opción si desea incluir datos de orígenes de terceros distintos a los componentes configurados.                                                                                                    |  |

Dependiendo de la fuente de datos, puede obtener diferentes elementos en el resultado de su búsqueda. Aquí están algunos ejemplos:

| Resultados de búsqueda |                                                                                                    |
|------------------------|----------------------------------------------------------------------------------------------------|
| Servidor               | El servidor al que se envían los datos del evento. Solo está disponible al conectarse con varios servidores.                          |
| Establecimiento        | El nombre de la puerta y el nombre del controlador de puerta con<br>dirección IP.                                                     |
| Introducir velocidad   | La velocidad (kilómetros por hora o millas por hora) cuando el objeto<br>entra en la zona de detección de movimiento por radar (RMD). |
| Clasificación          | La clasificación del objeto. Por ejemplo: Vehículos.                                                                                  |

Haga clic en **Download search result (Descargar resultados de búsqueda)** para exportar los resultados de la búsqueda a un archivo PDF o de texto. Esta función solo exporta información de eventos, no grabaciones ni imágenes.

# Optimizar la búsqueda

Puede utilizar los siguientes operadores de búsqueda para obtener resultados más precisos:

| Utilice las comillas " " para encontrar coincidencias exactas de las palabras clave. | <ul> <li>Una búsqueda con "door 1" muestra los<br/>resultados que contienen "door 1" (puerta 1).</li> </ul>                                                                                  |
|--------------------------------------------------------------------------------------|----------------------------------------------------------------------------------------------------|
|                                                                                      | <ul> <li>Una búsqueda con door 1 muestra los<br/>resultados que contienen "door" y "1" (puerta<br/>y 1).</li> </ul>                                                                          |
| Utilice AND para buscar las coincidencias que contienen todas las palabras clave.    | <ul> <li>Una búsqueda con door AND 1 muestra los<br/>resultados que contienen "door" y "1" (puerta<br/>y 1).</li> </ul>                                                                      |
|                                                                                      | <ul> <li>Una búsqueda con "door 1" AND "door<br/>forced open" muestra los resultados que<br/>contienen "door 1" (puerta 1) y "door forced<br/>open" (apertura forzada de puerta).</li> </ul> |
| Utilice OR o   para buscar las coincidencias que contienen cualquier palabra clave.  | <ul> <li>Una búsqueda con "door 1" OR "door<br/>2" muestra los resultados que contienen<br/>"door 1" o "door 2" (puerta 1 o puerta 2).</li> </ul>                                            |
|                                                                                      | <ul> <li>Una búsqueda con door 1 OR door 2<br/>muestra los resultados que contienen "door"<br/>o "1" o "2" (puerta o 1 o 2).</li> </ul>                                                      |
| Utilice paréntesis () junto con AND o OR.                                            | <ul> <li>Una búsqueda con (door 1 OR door 2)<br/>AND "Door forced open" muestra los<br/>resultados que contienen uno de los<br/>siguientes elementos:</li> </ul>                             |
|                                                                                      | <ul> <li>– "puerta 1" y "apertura forzada de<br/>puerta"</li> </ul>                                                                                                    |
|                                                                                      | – "puerta 2" y "apertura forzada de<br>puerta"                                                                                                    |
|                                                                                      | • Una búsqueda con door 1 AND (door<br>(forced open OR open too long))<br>muestra los resultados que contienen uno de<br>los siguientes elementos:                                           |
|                                                                                      | <ul> <li>– "puerta 1" y "apertura forzada de<br/>puerta"</li> </ul>                                                                                                    |

|                                                                                  | <ul> <li>– "puerta 1" y "puerta abierta durante<br/>demasiado tiempo"</li> </ul>                                                                                     |
|----------------------------------------------------------------------------------|----------------------------------------------------------------------------------------------------|
| Utilice >, >=, < o < = <= para filtrar los números de<br>una columna específica. | <ul> <li>Una búsqueda con [Max speed] &gt; 28<br/>muestra los resultados que contienen un<br/>número superior a 28 en la columna de<br/>velocidad máxima.</li> </ul> |
|                                                                                  | • Una búsqueda con [Average speed] < = 28 muestra los resultados que contienen un número inferior o igual a 28 en la columna de velocidad media.                     |
| Utilice CONTAINS para buscar texto en una columna específica.                    | <ul> <li>Una búsqueda para [Cardholder]<br/>CONTAINS Oscar muestra datos donde<br/>"Óscar" está en la columna de titular de<br/>tarjeta.</li> </ul>                  |
|                                                                                  | <ul> <li>Una búsqueda con [Door] CONTAINS</li> <li>"door 1" muestra datos donde "door 1"</li> <li>(puerta 1) está en la columna de puerta.</li> </ul>                |

# Configuración

En la pestaña Configuration (Configuración) puede gestionar y mantener los dispositivos conectados y contiene

ajustes para el cliente y los servidores. Hacer clic en + y seleccione **Configuration (Configuración)** para abrir la pestaña Configuration (Configuración).

# Configuración de dispositivos

En AXIS Camera Station 5, un dispositivo es un producto de red con una dirección IP. Una cámara es una fuente de vídeo, como una cámara de red o a un puerto de vídeo (con una cámara analógica conectada) en un codificador de vídeo multipuerto. Por ejemplo, un codificador de vídeo de 4 puertos es un dispositivo con cuatro cámaras.

## Nota

- AXIS Camera Station 5 solo admite dispositivos con direcciones IPv4.
- Algunos codificadores de vídeo tienen una dirección IP para cada puerto de vídeo. En este caso, AXIS Camera Station 5 trata cada puerto de vídeo como un dispositivo con una cámara.

En AXIS Camera Station 5, un dispositivo puede ser:

- una cámara de red
- un codificador de vídeo con uno o más puertos de vídeo
- un dispositivo auxiliar que no sea una cámara, por ejemplo, un dispositivo de audio de E/S, un altavoz de red o un controlador de puerta
- un intercomunicador

Puede realizar las siguientes acciones en los dispositivos:

- Agregar cámaras y dispositivos sin capacidades de vídeo. Vea .
- Editar las preferencias de las cámaras conectadas. Vea .
- Editar las preferencias de dispositivos que no sean cámaras. Vea .
- Editar perfiles de flujo en cuanto a resolución, formato, etc. Vea .
- Modificar los ajustes de imagen en tiempo real. Vea .
- Agregar o eliminar posiciones predefinidas de PTZ. Vea .
- Gestione y mantenga conectados los dispositivos. Vea .
- Gestione fuentes de datos externos. Vea .

## Agregar dispositivos

Nota

- El sistema considera las áreas de visión como cámaras individuales. Debe crear áreas de visión en la cámara antes de usarlas. Vea .
- Al agregar un dispositivo, el dispositivo sincroniza su hora con el servidor de AXIS Camera Station 5.
- Le recomendamos que no utilice caracteres especiales como Å, Ä y Ö en el nombre de host de un dispositivo.
- 1. Localice dispositivos, transmisiones de vídeo o vídeos pregrabados.

- -
- -
- 2.

Debe resolver cualquier problema que se muestre en la columna de estado del dispositivo antes de poder agregar un dispositivo.

| (vacío)                                                                            | Si no hay ningún estado, puede agregar el dispositivo<br>al AXIS Camera Station 5.                                                                                                    |
|------------------------------------------------------------------------------------|----------------------------------------------------------------------------------------------------|
| Communicating (Comunicando)                                                        | AXIS Camera Station 5 servidor que intenta acceder al dispositivo.                                                                                                    |
| Device certificate not trusted (El certificado del dispositivo no es de confianza) | AXIS Camera Station 5 no puede verificar que el<br>certificado HTTPS del dispositivo está firmado por un<br>emisor de confianza. Haga clic en el enlace para<br>emitir un nuevo certificado HTTPS o indicar a AXIS<br>Camera Station 5 que confíe en el existente.                                                                                                    |
| La autoridad de certificación ha caducado                                          | La autoridad de certificación que emitió el certificado<br>del dispositivo ha dejado de ser válida. Haga clic en el<br>enlace para emitir un nuevo certificado HTTPS o<br>indicar a AXIS Camera Station 5 que confíe en el<br>existente.                                                                                                    |
| Discrepancia de dirección en el certificado del<br>dispositivo                     | La dirección del dispositivo no coincide con la<br>indicada en el certificado. Haga clic en el enlace para<br>emitir un nuevo certificado HTTPS o indicar a AXIS<br>Camera Station 5 que confíe en el existente.                                                                                                    |
| Error de comunicación                                                              | AXIS Camera Station 5 no se puede contactar con el dispositivo.                                                                                                    |
| Introducir contraseña                                                              | AXIS Camera Station 5 no sabe qué credenciales<br>utilizar para acceder al dispositivo. Haga clic en el<br>enlace para introducir un nombre de usuario y<br>contraseña para una cuenta de administrador del<br>dispositivo. De forma predeterminada, AXIS Camera<br>Station 5 utilizará el nombre de usuario y la<br>contraseña para todos los dispositivos en los que<br>exista el usuario.                                                                                                    |
| Configurar contraseña                                                              | <ul> <li>La contraseña y la cuenta root no están configuradas o el dispositivo sigue utilizando la contraseña predeterminada. Haga clic en el enlace para definir la contraseña de usuario root.</li> <li>Introduzca su contraseña o haga clic en Generate (Generar) para obtener una contraseña. Le recomendamos que muestre la contraseña generada y realice una copia.</li> <li>Seleccione esta opción para utilizar esta contraseña en todos los dispositivos que tengan el estado Set password.</li> </ul> |
| Modelo no admitido                                                                 | AXIS Camera Station 5 no admite el modelo de dispositivo.                                                                                                    |
| Firmware obsoleto                                                                  | El firmware del dispositivo es antiguo y debe<br>actualizarlo antes de poder agregar el dispositivo.                                                                                                    |
| Dispositivo defectuoso                                                             | Los parámetros del dispositivo recuperados por AXIS<br>Camera Station 5 están dañados.                                                                                                    |
| Ajustar orientación de inclinación                                                 | Haga clic para seleccionar la orientación de<br>inclinación Techo, Pared o Sobremesa, en función de<br>cómo se ha montado la cámara. La orientación de                                                                                                    |

|                                                                              | inclinación es un ajuste necesario para algunos<br>modelos de cámara.    |
|------------------------------------------------------------------------------|--------------------------------------------------------------------------|
| Dispositivo de terceros no compatible                                        | AXIS Camera Station 5 no es compatible con este dispositivo de terceros. |
| Can only be used with AXIS Companion (Solo se puede usar con AXIS Companion) | El dispositivo está diseñado únicamente para AXIS<br>Companion.          |

Nota

AXIS Camera Station 5 emite los nuevos certificados HTTPS, que se renuevan automáticamente.

## **Buscar dispositivos**

Para buscar dispositivos que no se muestran en la lista:

- 1. Vaya a Configuración > Dispositivos > Agregar dispositivos.
- 2. Haga clic en **Cancelar** para detener la búsqueda de red activa.
- 3. Haga clic en Manual search (Búsqueda manual).
- 4. Para encontrar varios dispositivos en uno o más rangos IP:
  - 4.1. Seleccione Search one or more IP ranges (Buscar uno o varios rangos de direcciones IP).
  - 4.2. Introduzca el intervalo de IP. Por ejemplo: 192.168.10.\*, 192.168.20-22.\*, 192.168.30.0-50
    - Utilice un carácter comodín para todas las direcciones de un grupo.
    - Utilice un guion para un rango de direcciones.
    - Use una coma para separar varios rangos.
  - 4.1. Para cambiar el puerto predeterminado 80, introduzca el intervalo de puertos. Por ejemplo: 80, 1080-1090
    - Utilice un guion para un rango de puertos.
    - Use una coma para separar varios rangos.
  - 4.1. Haga clic en **Buscar**.
- 5. Para encontrar uno o varios dispositivos específicos:
  - 5.1. Seleccione Enter one or more hostnames or IP addresses (Introducir uno o varios hostnames o direcciones IP).
  - 5.2. Introduzca los nombres de host o las direcciones IP separados por coma.
  - 5.3. Haga clic en **Buscar**.
- 6. Haga clic en Aceptar.

## Encuentre sus transmisiones de vídeo

Puede agregar transmisiones de vídeo compatibles con lo siguiente:

- Protocolo: RTSP, HTTP, HTTPS
- Codificador de vídeo: M-JPEG para HTTP y HTTPS, H.264 for RTSP
- Codificación de audio: AAC y G.711 para RTSP

Esquemas URL de transmisión de vídeo compatibles:

- rtsp://<address>:<port>/<path>
   Por ejemplo: rtsp://<address>:554/axis-media/media.amp
- http://<address>:80/<path>
   Por ejemplo: http://<address>:80/axis-cgi/mjpg/video.cgi?date=1&clock=
   1&resolution=1920x1080

- https://<address>:443/<path>
   Por ejemplo: https://<address>:443/axis-cgi/mjpg/video.cgi?date=1&clock=
   1&resolution=1920x1080
- 1. Vaya a Configuración > Dispositivos > Agregar dispositivos.
- 2. Haga clic en Enter stream URLs (Introducir URL de transmisión) e introduzca una o varias URL separadas por comas.
- 3. Haga clic en **Añadir**.

## Buscar vídeos pregrabados

Puede agregar vídeos pregrabados en formato .mkv a AXIS Camera Station 5.

Requisitos del archivo .mkv:

- Codificador de vídeo: M-JPEG, H.264, H.265
- Codificación de audio: AAC
- 1. Cree una carpeta PrerecordedVideos en C:\ProgramData\Axis Communications\AXIS Camera Station Server.
- 2. Agregue un archivo .mkv a la carpeta.
- 3. Para la corrección esférica de vídeo pregrabado, agregue a la carpeta un archivo .dewarp con el mismo nombre que el archivo .mkv. Consulte para obtener más información.
- Vaya a Configuration > Devices > Add devices (Configuración > Dispositivos > Agregar dispositivos) y active Include prerecorded video (Incluir vídeo pregrabado). Encontrará el vídeo pregrabado y varios vídeos pregrabados proporcionados por el sistema.

## Agregar dispositivos, transmisiones de vídeo o vídeos pregrabados

- 1. En un sistema multiservidor, seleccione un servidor de la lista desplegable Selected server (Servidor seleccionado).
- 2. Vaya a Configuración > Dispositivos > Agregar dispositivos.
- 3. Si quiere cambiar el nombre del dispositivo, haga clic en el nombre de la lista e introduzca un nuevo nombre.
- 4. Seleccione los dispositivos, transmisiones de vídeo o vídeos pregrabados. Haga clic en Añadir.
- 5. Elija si desea utilizar nombres de host en lugar de IP cuando sea posible para los dispositivos.
- 6. Elija **Quick configuration (Configuración rápida)** si solo desea configurar los ajustes básicos. Si está importando un proyecto de Site Designer, consulte .
- 7. Elija sus preferencias en materia de Retention time (Tiempo de conservación), Recording storage (Almacenamiento de grabaciones), y Recording method (Método de grabación).

## Nota

Si elige la opción de almacenamiento de grabaciones **Automatic (Automático)**, a cada cámara se le asignará un almacenamiento con al menos 32 GB de capacidad en una unidad ajena al SO, siempre que sea posible. El sistema selecciona automáticamente los almacenamientos con al menos 15 GB de espacio disponible, seguidos de los almacenamientos con menos cámaras configuradas para grabar en ellos y de cualquier almacenamiento ya instalado en AXIS Camera Station 5.

8. Haga clic en Install (Instalar). AXIS Camera Station 5 activa automáticamente HTTPS en los dispositivos que lo admiten.

## Importar proyectos del espacio de diseño

AXIS Site Designer es una herramienta de diseño online que le ayuda a configurar un sitio con productos y accesorios de Axis.

Si ha creado una instalación en AXIS Site Designer, puede importar los ajustes del proyecto a AXIS Camera Station 5. Puede acceder al proyecto utilizando un código de acceso o un archivo de instalación de Site Designer descargado.

Para importar un proyecto de diseñador de instalación a AXIS Camera Station 5:

- 1. Genere un código de acceso al proyecto del espacio de diseño o descargue un archivo de proyecto.
  - 1.1. Inicie sesión en *http://sitedesigner.axis.com* con su cuenta MyAxis.
  - 1.2. Seleccione un proyecto y vaya la página correspondiente.
  - 1.3. Haga clic en Share (Compartir).
  - 1.4. Haga clic en **Generate code (Generar código)** si el servidor de AXIS Camera Station 5 tiene conexión a Internet. También puede hacer clic en **Download settings file (Descargar archivo de ajustes)** si el servidor no tiene conexión a Internet.
- 2. En el cliente de AXIS Camera Station 5, vaya a Configuration > Devices > Add devices (Configuración > Dispositivos > Agregar dispositivos).
- 3. Seleccione las cámaras y haga clic en Agregar.
- 4. Seleccione Configuración del Espacio de diseño y haga clic en Siguiente.
- 5. Seleccione **Código de acceso** e introduzca el código de acceso. También puede seleccionar **Choose file (Seleccionar archivo)** y buscar el archivo de configuración de Site Designer que haya descargado.
- 6. Haga clic en **Importar**. En la importación, AXIS Camera Station 5 intenta hacer coincidir el proyecto de Site Designer con las cámaras seleccionadas por la dirección IP o el nombre del producto. Puede seleccionar la cámara correcta en el menú desplegable si no se produce la coincidencia.
- 7. Haga clic en Instalar.

AXIS Camera Station 5 importa las siguientes configuraciones del proyecto de Site Designer:

|                                                                                                    | Codificadores, codificadores de<br>vídeo, controladores de puerta,<br>detectores de radar y altavoces | Cámaras, intercomunicadores y la<br>serie F/AF |
|----------------------------------------------------------------------------------------------------|----------------------------------------------------------------------------------------------------|------------------------------------------------|
| Programaciones con nombre y<br>franjas horarias                                                                                                    | 1                                                                                                    | 1                                              |
| Mapas con nombre, color del<br>icono, ubicación del icono y<br>nombre del elemento                                                                            | 1                                                                                                    | 1                                              |
| Nombre                                                                                                    | 1                                                                                                    | 1                                              |
| Descripción                                                                                                    | 1                                                                                                    | 1                                              |
| Grabación activada por<br>movimiento: perfil de grabación y<br>programación con velocidad de<br>fotogramas, resolución,<br>codificación de vídeo y compresión |                                                                                                    | ✓                                              |
| Grabación continua: perfil de<br>grabación y programación con<br>velocidad de fotogramas,<br>resolución, codificación de vídeo y<br>compresión                |                                                                                                    | ✓                                              |
| Potencia de Zipstream                                                                                                    |                                                                                                    | 1                                              |

|                                                         | Codificadores, codificadores de<br>vídeo, controladores de puerta,<br>detectores de radar y altavoces | Cámaras, intercomunicadores y la<br>serie F/AF |
|---------------------------------------------------------|----------------------------------------------------------------------------------------------------|------------------------------------------------|
| Ajustes de audio para vista en<br>directo y grabaciones |                                                                                                    | ✓                                              |
| Tiempo de conservación de las<br>grabaciones            |                                                                                                    | 1                                              |

Nota

- Si ha definido solo uno de los perfiles de grabación o si hay dos perfiles de grabación idénticos en el proyecto de Site Designer, AXIS Camera Station 5 establece el perfil en medio.
- Si definió ambos perfiles de grabación en el proyecto de Site Designer, AXIS Camera Station 5 establece el perfil de grabación continua en medio y la grabación activada por movimiento en alto.
- AXIS Camera Station 5 optimiza la relación de aspecto, lo que significa que la resolución puede diferir entre la importación y el proyecto de Site Designer.
- AXIS Camera Station 5 puede definir los ajustes de audio si el dispositivo dispone de un micrófono integrado o altavoz. Para utilizar un dispositivo de audio externo, habilítelo manualmente después de instalarlo.
- AXIS Camera Station 5 no aplica la configuración de audio a los intercomunicadores incluso si la configuración en Site Designer es diferente. En los intercomunicadores, el audio siempre está activado solo en vista en vivo.

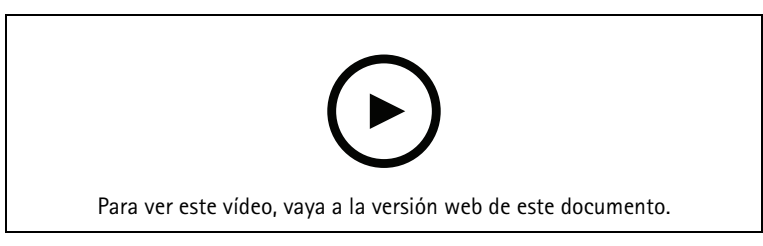

## Agregar dispositivos de terceros

Es posible agregar dispositivos de terceros a AXIS Camera Station 5 del mismo modo que se agregan productos Axis. Vea .

## Nota

También puede agregar dispositivos de terceros como flujos de vídeo en AXIS Camera Station 5. Vea .

Para obtener información sobre la compatibilidad de dispositivos de terceros, consulte la *documentación técnica más reciente*.

## Nota

Puede descargar y ejecutar la AXIS Camera Station Device Compatibility Tool para comprobar si sus productos de vídeo en red son compatibles con AXIS Camera Station 5 o posterior. La herramienta comprueba si el sistema puede recibir flujos de vídeo desde los productos de vídeo en red. Vea AXIS Camera Station Device Compatibility Tool.

AXIS Camera Station 5 no es compatible con los perfiles de ONVIF, pero requiere que los dispositivos de terceros sean compatibles con el perfil S de ONVIF y se verifiquen con AXIS Camera Station Device Compatibility Tool.

AXIS Camera Station 5 admite las siguientes funciones de dispositivos de terceros según las normas IEC62676-2-31 e IEC62676-2-32:

- Detección de cámaras
- Codificador de vídeo: M-JPEG, H.264
- Codificaciones de audio: G.711 (unidireccional, del dispositivo a AXIS Camera Station 5)

- Un perfil de vídeo por cámara
- Vista en vivo
- Grabaciones manuales y continuas
- Reproducción
- Exportaciones de grabaciones
- Activadores de eventos del dispositivo
- PTZ

## Uso de áreas de visión

Algunos modelos de cámara admiten áreas de visión. AXIS Camera Station 5 muestra las áreas de visión como cámaras individuales en la página Add devices (Agregar dispositivos). Vea .

#### Nota

- Todas las áreas de visión en una cámara de red se cuentan como una cámara en el número total de cámaras que permite la licencia de AXIS Camera Station 5.
- La cantidad de cámaras que puede agregar depende de la licencia.
- Cada licencia de AXIS Camera Station 5 permite un número determinado de cámaras.

Para usar áreas de visión en AXIS Camera Station 5, primero debe habilitarlas en la cámara:

- 1. Vaya a Configuración > Dispositivos > Cámaras.
- 2. Seleccione la cámara y haga clic en el enlace de la columna Dirección.
- 3. En la página de configuración de la cámara, introduzca el nombre de usuario y la contraseña para iniciar sesión.
- 4. Haga clic en Help (Ayuda) para obtener las instrucciones sobre dónde encontrar el ajuste, ya que difiere en función del modelo de cámara y del firmware.

## Cámaras

Vaya a**Configuration > Devices > Cameras (Configuración > Dispositivos > Cámaras)** para ver la lista de todas las cámaras agregadas al sistema.

En esta página, podrá:

- Haga clic en la dirección de una cámara para abrir su interfaz web. Esto requiere que no haya NAT ni cortafuegos entre el cliente de AXIS Camera Station 5 y el dispositivo.
- Edite los ajustes de la cámara. Vea .
- Eliminar cámaras. De este modo, AXIS Camera Station 5 elimina todas las grabaciones, incluidas las bloqueadas, asociadas con las cámaras eliminadas.

#### Editar ajustes de la cámara

Para editar ajustes de la cámara:

- 1. Vaya a Configuración > Dispositivos > Cámaras.
- 2. Seleccione una cámara y haga clic en Editar.

| Habilitado | Para evitar la grabación y visualización de la<br>transmisión de vídeo, anule la selección de <b>Enabled</b><br>(Activado). Se pueden seguir configurando las<br>grabaciones y la visualización en directo. |
|------------|----------------------------------------------------------------------------------------------------|
| Canal      | Si Channel (Canal) está disponible para codificadores de vídeo multipuerto, seleccione el número de puerto.                                                                                                 |

|                   | Si <b>Channel (Canal)</b> está disponible para las áreas de visión, seleccione el número correspondiente al área de visualización.        |
|-------------------|----------------------------------------------------------------------------------------------------|
| Nombre de usuario | Nombre de usuario para una cuenta de administrador<br>en la cámara.                                                                       |
| Contraseña        | Contraseña de una cuenta de administrador de la<br>cámara. AXIS Camera Station 5 utiliza la contraseña<br>para comunicarse con la cámara. |

## Otros dispositivos

Vaya a Configuration > Devices > Other devices (Configuración > Dispositivos > Otros dispositivos) para ver una lista de dispositivos sin capacidades de vídeo. La lista incluye controladores de puertas, dispositivos de audio y módulos de E/S.

Para obtener más información sobre los productos compatibles, vaya a www.axis.com y consulte .

En esta página, podrá:

- Haga clic en la dirección de un dispositivo para abrir su interfaz web. Esto requiere que no haya NAT ni cortafuegos entre el cliente de AXIS Camera Station 5 y el dispositivo.
- Edite los ajustes del dispositivo, como el nombre, la dirección y la contraseña.
- Eliminar dispositivos.

## Editar otros ajustes del dispositivo

Para editar los ajustes de un dispositivo que no sea una cámara:

- 1. Vaya a Configuración > Dispositivos > Otros dispositivos.
- 2. Seleccione un dispositivo y haga clic en Editar.

| Nombre de usuario | Nombre de usuario para una cuenta de administrador<br>en el dispositivo.                                                                          |
|-------------------|----------------------------------------------------------------------------------------------------|
| Contraseña        | Contraseña de una cuenta de administrador del<br>dispositivo. AXIS Camera Station 5 utiliza la<br>contraseña para comunicarse con el dispositivo. |

## Perfiles de transmisión

Un perfil de transmisión es un grupo de configuraciones que afectan la transmisión de vídeo, como la resolución, el formato de vídeo, la velocidad de fotogramas y la compresión. Vaya a **Configuration > Devices > Stream profiles** (Configuración > Dispositivos > perfiles de flujo) para abrir la página de perfiles de flujo. La página muestra una lista de todas las cámaras.

Están disponibles los siguientes perfiles en los ajustes de visualización en directo y grabaciones:

Alto - optimizado para la mayor calidad y resolución.

Medio - optimizado para equilibrar la calidad y el rendimiento.

Bajo - optimizado para el rendimiento.

## Nota

El perfil de transmisión está configurado en Automatic (Automático) en Vista en vivo y grabaciones de forma predeterminada, lo que significa que el perfil de transmisión cambia automáticamente a High (Alto), Medium (Medio) o Low (Bajo) dependiendo del tamaño disponible para la transmisión de vídeo.

## Edit stream profiles (Editar perfiles de flujo)

- 1. Vaya a Configuration > Devices > Stream profiles (Configuración > Dispositivos > Perfiles de transmisión) y seleccione las cámaras que desea configurar.
- 2. En Video profiles (Perfiles de vídeo), configure la resolución, el formato de vídeo, la velocidad de fotogramas y la compresión.
- 3. En Audio, configure el micrófono y el altavoz.
- 4. En Advanced (Avanzado), configure datos analíticos, transmisión FFmpeg, indicadores de objetos de seguimiento automático PTZ y configuraciones de transmisión personalizadas. Estas configuraciones no están disponibles para todos los productos.
- 5. Haga clic en Aplicar.

## Perfiles de vídeo

| Codificador             | <ul> <li>Las opciones disponibles dependen de las<br/>configuraciones del codificador de vídeo del<br/>dispositivo. Esta opción solo está disponible<br/>para dispositivos de terceros.</li> </ul>                                                                                                    |
|-------------------------|----------------------------------------------------------------------------------------------------|
|                         | <ul> <li>Solo puede usar una configuración de<br/>codificador de vídeo para un perfil de vídeo.</li> </ul>                                                                                                    |
|                         | <ul> <li>Si el dispositivo solo tiene una configuración<br/>de codificador, solo está disponible el perfil<br/>Medium (Medio).</li> </ul>                                                                                                    |
| Resolución              | Las opciones disponibles dependen del modelo de<br>cámara. Una resolución superior proporciona una<br>imagen con más detalles pero requiere más ancho de<br>banda y espacio de almacenamiento.                                                                                                    |
| Formatear               | Las opciones disponibles dependen del modelo de<br>cámara. H.264 es compatible con la mayoría de<br>modelos de cámara y requiere menos ancho de banda<br>y espacio de almacenamiento comparado con, por<br>ejemplo, M-JPEG. Las cámaras solo pueden tener un<br>perfil de vídeo con MPEG-4 al mismo tiempo. |
| Velocidad de fotogramas | La velocidad de imágenes real depende del modelo de<br>cámara, las condiciones de la red y la configuración<br>del equipo.                                                                                                    |
| Compresión              | Las compresiones menores mejoran la calidad de la<br>imagen pero requieren un ancho de banda y espacio<br>de almacenamiento mayores.                                                                                                    |

## Zipstream

| Potencia                                                                                                    | Potencia La intensidad de<br>Zipstream determina<br>el nivel de reducción<br>de la tasa de bits en<br>una transmisión | Configuración<br>predeterminada                                                                                               | Use el ajuste de Zipstream configurado en<br>la página de la interfaz web del<br>dispositivo. |
|----------------------------------------------------------------------------------------------------|----------------------------------------------------------------------------------------------------|----------------------------------------------------------------------------------------------------|-----------------------------------------------------------------------------------------------|
|                                                                                                    |                                                                                                    | Desactivado                                                                                                    | Ninguno                                                                                       |
| H.264 o H.265 en<br>tiempo real. Esta<br>opción solo está<br>disponible en los<br>dispositivos Axis<br>compatibles con<br>Zipstream. | Вајо                                                                                                    | Sin efectos visibles en la mayoría de las escenas                                                                             |                                                                                               |
|                                                                                                    | Medio                                                                                                    | Efectos visibles en algunas escenas: menos<br>ruido y un nivel de detalle ligeramente<br>más bajo en regiones de poco interés |                                                                                               |

|                                          |                                                                                                    | Alto     | Efectos visibles en muchas escenas: menos<br>ruido y un nivel de detalle más bajo en<br>regiones de poco interés            |
|------------------------------------------|----------------------------------------------------------------------------------------------------|----------|----------------------------------------------------------------------------------------------------|
|                                          |                                                                                                    | Más alto | Efectos visibles incluso en más escenas:<br>menos ruido y un nivel de detalle más bajo<br>en regiones de poco interés       |
|                                          |                                                                                                    | Extremo  | Efectos visibles en la mayoría de las<br>escenas: menos ruido y un nivel de detalle<br>más bajo en regiones de poco interés |
| Optimizar<br>para<br>almacena-<br>miento | Zipstream optimiza la<br>transmisión de vídeo<br>para el<br>almacenamiento<br>mediante el perfil<br><b>Optimizar para</b><br><b>almacenamiento</b> .<br>Optimizar para<br>almacenamiento<br>utiliza herramientas<br>de compresión más<br>avanzadas para<br>ahorrar espacio de<br>almacenamiento<br>adicional en<br>comparación con el<br>ajuste de Zipstream<br>predeterminado. Este<br>perfil puede reducir<br>aún más la velocidad<br>de bits incluso para<br>las escenas con<br>mucho movimiento.<br>• El formato asf<br>no es<br>compatible<br>con los<br>fotogramas B<br>que utiliza<br>esta<br>característica.<br>• Esta<br>característica<br>no afecta a<br>los vídeos<br>grabadores de<br>la serie AXIS<br>S30.<br>• Esta<br>característica<br>requiere AXIS<br>OS 11.7.59 o<br>posterior. |          |                                                                                                    |

| Micrófono:               | para asociar un micrófono a la cámara, seleccione<br>Built-in microphone or line in (Micrófono integrado<br>o entrada de línea), o el micrófono de otro<br>dispositivo. Vea .                                                                |
|--------------------------|----------------------------------------------------------------------------------------------------|
| Altavoz:                 | Para asociar un altavoz a la cámara, seleccione Built-<br>in speaker or line out (Altavoz integrado o salida de<br>línea), o el altavoz de otro dispositivo. Utilice un<br>micrófono conectado al ordenador para realizar<br>anuncios. Vea . |
| Utilizar micrófono para: | permite habilitar el audio del micrófono para una o<br>dos transmisiones. Es posible habilitar el audio para la<br>visualización en directo y las grabaciones, solo la para<br>visualización en directo, o solo para las grabaciones.        |

## Avanzada

| Incluya datos de análisis                          | Para permitir la recopilación de datos que faciliten la<br>búsqueda inteligente durante la transmisión de vídeo,<br>seleccione <b>Include analytics data (Incluir datos de<br/>analíticas)</b> . Esta opción solo está disponible en los<br>dispositivos de Axis que admiten datos de analíticas.<br>La recopilación de datos para puede traducirse en<br>más latencia en la transmisión del vídeo en directo.                                                                                                    |
|----------------------------------------------------|----------------------------------------------------------------------------------------------------|
| Utilizar FFmpeg                                    | Para mejorar la compatibilidad con dispositivos de terceros, seleccione Use FFmpeg (Utilizar FFmpeg) a fin de habilitar la transmisión de FFmpeg. Esta opción solo está disponible para dispositivos de terceros.                                                                                                    |
| Mostrar indicadores de objetos de autotracking PTZ | Para mostrar los indicadores de objeto detectados por<br>una cámara PTZ durante la visualización en directo,<br>seleccione Show PTZ autotracking object indicators<br>(Mostrar indicadores PTZ de autotracking de objeto)<br>y configure el búfer de transmisión de vídeo en 2000<br>milisegundos. Esta opción solo está disponible para<br>una cámara PTZ Axis con AXIS PTZ Autotracking<br>configurado. Para conseguir un flujo de datos<br>adecuado que permita configurar AXIS PTZ<br>Autotracking en AXIS Camera Station 5, consulte<br><i>Configuración de AXIS PTZ Autotracking</i> . |
| Personalización de transmisión                     | Para personalizar la configuración de transmisión<br>para un perfil específico, introduzca la configuración<br>separada por & para el perfil. Por ejemplo, introduzca<br>overlays=off&color=0 para ocultar las<br>superposiciones de esa cámara.                                                                                                    |
|                                                    | Los ajustes personalizados anulan los existentes. No incluya información confidencial en los ajustes personalizados.                                                                                                    |

Para **personalizar los ajustes de perfil** relativos a la resolución, la velocidad de fotogramas, la compresión, el formato de vídeo y el audio, seleccione la cámara que desee configurar. En el caso de las cámaras del mismo modelo con las mismas opciones de configuración, es posible configurar varias cámaras simultáneamente. Vea .

Para personalizar los ajustes de perfiles para las grabaciones, consulte .

Puede limitar la resolución y la velocidad de fotogramas de visualización en directo para reducir el consumo de ancho de banda, por ejemplo, si la conexión entre el cliente de AXIS Camera Station 5 y el servidor de AXIS Camera Station 5 es lenta. Vea Uso de ancho de banda en .

## Usar audio desde otros dispositivos

El audio de un dispositivo auxiliar, que no sea una cámara o de otro tipo puede usarse junto con el vídeo de una cámara de red o codificador de vídeo para el modo visualización en directo o grabación:

- 1. Agregar el dispositivo que no tiene cámara a AXIS Camera Station 5. Vea .
- 2. Configure la cámara para que utilice el audio del dispositivo. Vea .
- 3. Habilite el audio para Visualización en directo o Grabación. Vea .

Puedes encontrar los siguientes ejemplos en los tutoriales de vídeo de AXIS Camera Station:

- Configurar dispositivos de audio y realizar anuncios en directo
- Crear un botón de acción para reproducir audio manualmente cuando se detecta movimiento
- Reproducir audio automáticamente cuando se detecte movimiento
- Agregar un clip de audio al altavoz y AXIS Camera Station 5

## Configuración de imagen

Puede configurar los ajustes de imagen para las cámaras conectadas a AXIS Camera Station 5.

## Nota

Los cambios en la configuración de la imagen se aplican al instante.

Para configurar los ajustes de imagen:

- 1. Vaya a Configuration > Devices > Image configuration (Configuración > Dispositivos > Configuración de imagen) para ver una lista de todas las cámaras que se han agregado a AXIS Camera Station 5.
- 2. Seleccione la cámara, y la transmisión de vídeo se mostrará bajo la lista en tiempo real. Utilice el campo **Introduzca criterio de búsqueda** para encontrar una cámara específica en la lista.
- 3. Configurar los ajustes de imagen.

## Configuración de imagen

Brillo: Ajusta el brillo de la imagen. Los valores más altos proporcionan una imagen más brillante.

**Nivel de color:** Permite ajustar la saturación del color. Para reducir la saturación de color, seleccione un valor más bajo. El nivel de color 0 produce una imagen en blanco y negro. El valor máximo proporciona la máxima saturación de color.

**Nitidez:** Permite ajustar la cantidad de nitidez aplicada a la imagen. Si se aumenta la nitidez se podría incrementar el ruido de la imagen, especialmente en situaciones de poca luz. Una nitidez alta podría introducir también imágenes fantasma alrededor de áreas con alto contraste, por ejemplo, bordes pronunciados. Una nitidez inferior reduce el ruido de la imagen, pero proporciona una imagen menos nítida.

**Contraste:** Permite ajustar el contraste de la imagen.

**Balance de blancos:** Seleccione la opción de balance de blancos en la lista desplegable. El balance de blancos se utiliza para que los colores de la imagen parezcan iguales independientemente de la temperatura de color de la fuente de luz. Al seleccionar Automático o Auto, la cámara identifica la fuente de luz y compensa su color automáticamente. Si el resultado no es satisfactorio, seleccione una opción correspondiente al tipo de fuente de luz. Las opciones disponibles dependen del modelo de cámara.

Girar imagen: Permite definir los ángulos de rotación de la imagen.

Rotación de imagen automática: Active esta función para ajustar la rotación de la imagen automáticamente.

Mirror image (Imagen reflejada): Actívela para reflejar la imagen.

**Backlight compensation (Compensación de contraluz):** Actívela si un punto de luz brillante, por ejemplo una bombilla, provoca que otras zonas de la imagen aparezcan demasiado oscuras.

**Dynamic contrast (wide dynamic range) (Contraste dinámico [amplio rango dinámico]):** Active el amplio rango dinámico para mejorar la exposición cuando hay un contraste considerable entre las zonas claras y oscuras de una imagen. Utilice la barra deslizante para ajustar el contraste dinámico. En condiciones de retroiluminación intensa, habilite el contraste dinámico. En condiciones de poca luz, deshabilite el contraste dinámico.

**Custom dewarp settings (Ajustes personalizados de corrección de aberración esférica):** puede importar un archivo .dewarp que contenga los parámetros del objetivo, los centros ópticos y la orientación de inclinación de la cámara. Haga clic en **Reset (Restablecer)** para restablecer los parámetros a sus valores originales.

- 1. Cree un archivo .dewarp que incluya los siguientes parámetros:
  - Obligatorio: RadialDistortionX, RadialDistortionY, RadialDistortionZ y TiltOrientation. Los valores posibles para TiltOrientation son wall, desk y ceiling.
  - Opcional: OpticalCenterX y OpticalCenterY. Si desea configurar los centros ópticos, debe incluir los dos parámetros.
- 2. Haga clic en Import (Importar) y navegue hasta el archivo .dewarp.

Lo siguiente es un ejemplo de un archivo .dewarp:

```
RadialDistortionX=-43.970703 RadialDistortionY=29.148499 RadialDistortionZ=715.732193
TiltOrientation=Desk OpticalCenterX=1296 OpticalCenterY=972
```

## Posiciones predefinidas de PTZ

Movimiento horizontal/vertical y zoom (PTZ) es la capacidad de desplazarse horizontalmente (a izquierda y derecha), verticalmente (arriba y abajo) y ampliar y reducir.

Vaya a **Configuración > Dispositivos > Opciones predefinidas de PTZ** y se mostrará una lista de las cámaras que se pueden usar con PTZ. Haga clic en una cámara para ver todos sus ajustes predefinidos disponibles. Haga clic en **Refresh (Actualizar)** para actualizar la lista de valores predefinidos.

Puede usar PTZ con:

- cámaras PTZ, es decir, cámaras con PTZ mecánico incorporado.
- Cámaras fijas en las que se ha activado el PTZ digital

El PTZ digital se habilita desde la página de configuración de la cámara. Para obtener más información, consulte el Manual de usuario de la cámara. Para abrir la página de configuración, vaya a la página de gestión del dispositivo, seleccione la cámara y haga clic en el enlace de la columna Address (Dirección).

Los preajustes de PTZ se pueden configurar en AXIS Camera Station 5 y en la página de configuración de la cámara. Le recomendamos que configure valores predefinidos de PTZ en AXIS Camera Station 5.

- Cuando se configura un preajuste PTZ en la página de configuración de la cámara, solo se puede ver la transmisión dentro de la configuración predefinida. Los movimientos PTZ durante la visualización en directo se pueden ver y grabar.
- Cuando se configura un preajuste PTZ en AXIS Camera Station 5, se puede ver la transmisión completa de la cámara. Los movimientos PTZ durante la visualización en directo no se pueden ver ni grabar.

Nota

PTZ no se puede utilizar si está habilitada la cola de control de la cámara. Para obtener más información acerca de la cola de control y cómo habilitarla y deshabilitarla, consulte el Manual de usuario de la cámara.

Para agregar una posición predefinida:

1. Vaya a **Configuración > Dispositivos > Opciones predefinidas de PTZ** y seleccione una cámara de la lista.

- 2. Para cámaras con PTZ mecánico, utilice los controles PTZ para desplazar la vista de la cámara a la posición deseada. Para cámaras con PTZ digital, utilice la rueda del ratón para acercar y arrastrar la vista de la cámara hasta la posición deseada.
- 3. Haga clic en Agregar e introduzca un nombre para la nueva opción predefinida.
- 4. Haga clic en Aceptar.

Para eliminar un valor predefinido, seleccione el valor predefinido y haga clic en **Quitar**. Esto eliminará el valor predefinido de AXIS Camera Station 5 y de la cámara.

## Gestión de dispositivos

La gestión de dispositivos proporciona las herramientas necesarias para la administración y el mantenimiento de dispositivos conectados a AXIS Camera Station 5.

Vaya a **Configuración > Dispositivos > Gestión** para abrir la página Gestión de dispositivos.

Si ha configurado la comprobación automática de versiones de firmware más recientes en , se muestra un enlace cuando hay nuevas versiones de firmware para los dispositivos. Haga clic en el enlace para actualizar las versiones del firmware. Vea .

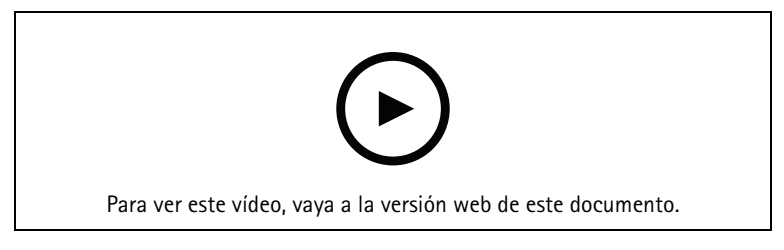

Actualizar versiones de firmware

Si ha configurado la comprobación automática de versiones de software más recientes en , se muestra un enlace cuando hay una nueva versión disponible de AXIS Camera Station 5. Haga clic en el enlace para instalar una nueva versión de AXIS Camera Station 5.

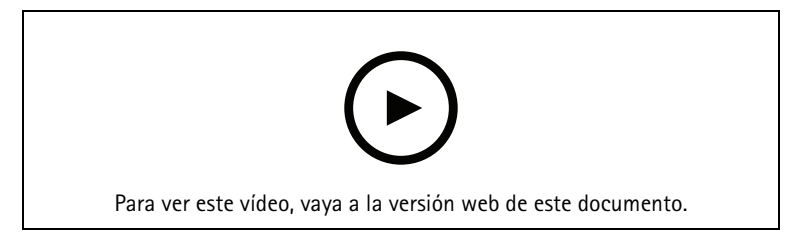

Instalar una nueva versión de AXIS Camera Station 5

Aparecerá una lista de los dispositivos añadidos a AXIS Camera Station 5. Utilice el campo Introduzca criterio de búsqueda para buscar dispositivos en la lista. Para ocultar o mostrar columnas, haga clic con el botón derecho en la fila del encabezado y seleccione qué columnas mostrar. Para mostrar las columnas en orden diferente, arrastre y suelte los encabezados.

La lista de dispositivos incluye la siguiente información:

- Nombre: El nombre del dispositivo o una serie de todos los nombres de cámaras asociadas si el dispositivo es un codificador de vídeo con varias cámaras conectadas, o una cámara de red con varias áreas de visión.
- Dirección MAC: La dirección MAC del dispositivo.
- Estado: El estado del dispositivo.
  - OK (Aceptar): el estado estándar para una conexión establecida con el dispositivo.
  - Maintenance (Mantenimiento): El dispositivo se encuentra en mantenimiento y no se puede acceder temporalmente.
  - **No se puede acceder:** no se puede establecer conexión con el dispositivo.

- Not accessible over set hostname (No se puede acceder a través del nombre de host establecido): No se puede establecer conexión con el dispositivo a través del nombre de host.
- **Servidor no accesible:** no se puede establecer conexión con el servidor al que está conectado el dispositivo.
- Introducir contraseña: no se establece una conexión con el dispositivo hasta que se introduzcan unas credenciales válidas. Haga clic en el enlace para proporcionar unas credenciales de usuario válidas. Si el dispositivo es compatible con las conexiones cifradas, la contraseña se envía cifrada de forma predeterminada.
- Set password (Configurar contraseña): La contraseña y la cuenta root no están configuradas o el dispositivo sigue utilizando la contraseña predeterminada. Haga clic en el enlace para definir la contraseña de usuario root.
  - Escriba su contraseña o haga clic en Generate (Generar) para generar automáticamente una contraseña hasta la longitud máxima permitida por el dispositivo. Le recomendamos que muestre la contraseña generada automáticamente y realice una copia.
  - Seleccione esta opción para utilizar esta contraseña en todos los dispositivos que tengan el estado Set password.
  - Seleccione Enable HTTPS (Habilitar HTTPS) para habilitar HTTPS si el dispositivo lo admite.
- Tipo de contraseña: sin cifrado: no se establece conexión con el dispositivo, ya que el dispositivo se ha conectado anteriormente con una contraseña cifrada. Por motivos de seguridad, AXIS Camera Station 5 no permite el uso de contraseñas no cifradas para dispositivos en los que se hayan utilizado contraseñas cifradas anteriormente. Para dispositivos compatibles con el cifrado, el tipo de conexión se configura en las páginas web de configuración del dispositivo.
- Certificate error (Error de certificado): Se ha producido un error con el certificado en el dispositivo.
- **Certificado a punto de caducar:** El certificado en el dispositivo está a punto de caducar.
- Certificate has expired (El certificado ha caducado): El certificado en el dispositivo ha caducado.
- HTTPS certificate not trusted (El certificado HTTPS no es de confianza): El certificado HTTPS en el dispositivo no es de confianza por AXIS Camera Station 5. Haga clic el enlace para emitir un nuevo HTTPS certificado.
- HTTP failed (Fallo en HTTP): no se puede establecer conexión HTTP con el dispositivo.
- HTTPS failed (Error de HTTPS): No se puede establecer conexión HTTPS con el dispositivo.
- HTTP and HTTPS failed (ping or UDP OK) (Fallo de HTTP y HTTPS [ping o UDP OK]): No se puede establecer conexión HTTP ni HTTPS con el dispositivo. El dispositivo responde a la comunicación mediante ping y a la comunicación UDP (protocolo de datagrama de usuario).
- Dirección: La dirección del dispositivo. Haga clic en el enlace para ir a la página de configuración del dispositivo. Muestra la dirección IP o nombre de host en función de cuál se utilizó al agregar el dispositivo. Vea .
- Hostname (Nombre de host): el nombre de host del dispositivo, si está disponible. Haga clic en el enlace para ir a la página de configuración del dispositivo. El nombre de host que se muestra es el nombre del dominio completo. Vea .
- Fabricante: el fabricante del dispositivo.
- Modelo: el modelo del dispositivo.
- Firmware: la versión del firmware que utiliza actualmente el dispositivo.
- DHCP: si el dispositivo está conectado al servidor mediante DHCP.
- HTTPS: El estado de HTTPS del dispositivo. Consulte el estado de HTTPS en .
- IEEE 802.1X: El estado de IEEE 802.1X del dispositivo. Consulte el estado de IEEE 802.1X en .

- Servidor: El servidor de AXIS Camera Station 5 al que está conectado el dispositivo.
- Etiquetas: (ocultas de manera predeterminada) las etiquetas agregadas al dispositivo.
- Nombre descriptivo UPnP: (oculto de manera predeterminada) el nombre UPnP. Se trata de un nombre descriptivo usado para facilitar la identificación del dispositivo.

Puede realizar las siguientes acciones en los dispositivos:

- Asignar dirección IP a los dispositivos. Vea .
- Configurar contraseña para los dispositivos. Vea .
- Actualizar el firmware de los dispositivos. Vea .
- Configurar la fecha y hora de los dispositivos. Vea .
- Reiniciar dispositivos.
- Restablecer la mayoría de los ajustes de los dispositivos, incluida la contraseña, a sus valores predeterminados de fábrica. Los siguientes ajustes no se restablecen: aplicaciones de la cámara cargadas, protocolo de arranque (DHCP o estático), dirección IP estática, router predeterminado, máscara de subred, hora del sistema.

#### Nota

- Para impedir el acceso no autorizado, recomendamos encarecidamente definir la contraseña después de restaurar un dispositivo.
- Si el dispositivo que va a restablecer utiliza almacenamiento en la nube, vaya a **Cloud storage** (Almacenamiento en la nube) en My Systems y desactívelo en ese dispositivo en concreto antes de restablecerlo. Una vez que se haya restablecido el dispositivo, reinicie el servicio en el AXIS Camera Station 5servidor y active el almacenamiento en la nube en ese dispositivo en My Systems. Consulte *Activar el almacenamiento en la nube para cámaras individuales.*
- Instalar la aplicación de cámara en dispositivos. Vea .
- Recargar los dispositivos si se han cambiado los ajustes desde la página de configuración de los dispositivos.
- Configurar dispositivos. Vea .
- Gestión de usuarios. Vea .
- Administrar certificados. Vea .
- Recopilar datos de dispositivo. Vea .
- Seleccione esta opción para utilizar la dirección IP o el nombre de host. Vea .
- Etiquetar dispositivos. Vea .
- Introducir credenciales de dispositivo. Haga clic derecho en un dispositivo y seleccione Avanzado > Introducir credenciales de dispositivo para introducir una contraseña para el dispositivo.
- Vaya a la pestaña de configuración del dispositivo y configúrelo. Vea .

## Asignación de una dirección IP

AXIS Camera Station 5 puede asignar una dirección IP a varios dispositivos. Se pueden obtener nuevas direcciones IP automáticamente desde un servidor DHCP o asignarse desde un rango de direcciones IP.

## Asignar direcciones IP

- 1. Vaya a **Configuración > Dispositivos > Gestión** y seleccione los dispositivos que configurar.
- 2. Haga clic en 🔽 o haga clic derecho y seleccione Assign IP address (Asignar dirección IP).
- 3. Si no se puede configurar alguno de los dispositivos seleccionados, por ejemplo, si no se puede acceder a ellos, aparecerá el cuadro de diálogo de dispositivos no válidos. Haga clic en **Continue (Continuar)** para saltarse los dispositivos que no se puedan configurar.

- 4. Si selecciona un dispositivo al que asignar una dirección IP, haga clic en Avanzado para abrir la página Asignar dirección IP.
- 5. Seleccione **Obtener automáticamente direcciones IP (DHCP)** para obtener automáticamente las direcciones IP desde un servidor DHCP.
- 6. Seleccione Asignar el siguiente rango de direcciones IP y especifique el rango de IP, la máscara de subred y el router predeterminado. Para especificar el rango de IP:
  - Usar comodines. Por ejemplo: 192.168.0.\* o 10.\*.1.\*
  - Escriba la primera y la última dirección IP separadas por un guión. Por ejemplo: 192.168.0.10-192.168.0.20 (este rango de direcciones se puede abreviar como 192.168.0.10-20) o 10.10-30.1.101
  - Combinar comodines y rango. Por ejemplo: 10.10-30.1.\*
  - Use una coma para separar varios rangos. Por ejemplo: 192.168.0.\*,192.168.1.10-192.168.1.20

## Nota

Para asignar un rango de direcciones IP, los dispositivos deben estar conectados al mismo servidor de AXIS Camera Station 5.

- 7. Haga clic en Next (Siguiente).
- 8. Revise las direcciones IP actuales y las nuevas direcciones IP. Para cambiar la dirección IP para un dispositivo, seleccione el dispositivo y haga clic en Editar IP.
  - En la sección Dirección IP actual se mostrarán la dirección IP actual, la máscara de subred y el router predeterminado.
  - Edite las opciones en la sección Nueva dirección IP y haga clic en Aceptar.
- 9. Haga clic en Finalizar cuando esté satisfecho con las nuevas direcciones IP.

## Configuración de dispositivos

Puede configurar algunos ajustes en varios dispositivos a la vez copiando los ajustes de dispositivo de un equipo o mediante un archivo de configuración.

## Nota

Para configurar todos los ajustes en un único dispositivo, vaya a la página de configuración del dispositivo. Vea .

- Para obtener más información sobre cómo configurar dispositivos, consulte .
- Para ver información sobre cómo crear un archivo de configuración, consulte.
- Para obtener más información sobre qué opciones se pueden copiar, consulte .

## Métodos de configuración

Hay distintos métodos de configurar los dispositivos. AXIS Device Management intentará configurar todos los dispositivos de acuerdo con los ajustes del método. Vea .

## Utilizar la configuración del dispositivo seleccionado

## Nota

Este método solo está disponible para configurar un único dispositivo reutilizando algunos o todos los ajustes existentes.

- 1. Vaya a Configuración > Dispositivos > Gestión.
- 2. Haga clic con el botón derecho en un dispositivo y seleccione **Configurar dispositivos > Configurar**.
- 3. Seleccione la configuración que debe aplicarse. Vea .
- 4. Haga clic en Siguiente para verificar los ajustes que se han de aplicar.
- 5. Haga clic en Finalizar para aplicar los ajustes especificados al dispositivo.

## Copiar la configuración de otro dispositivo

- 1. Vaya a Configuración > Dispositivos > Gestión.
- 2. Haga clic con el botón derecho en los dispositivos y seleccione **Configurar dispositivos > Configurar**. Se pueden seleccionar dispositivos de diferentes modelos y firmware.
- 3. Haga clic en Dispositivo para mostrar dispositivos con configuraciones reutilizables.
- 4. Seleccione el dispositivo desde el que se copiará la configuración y haga clic en Aceptar.
- 5. Seleccione la configuración que debe aplicarse. Vea .
- 6. Haga clic en **Siguiente** para verificar los ajustes que se han de aplicar.
- 7. Haga clic en Finalizar para aplicar los ajustes especificados a los dispositivos.

## Utilizar un archivo de configuración

Un archivo de configuración contiene los ajustes de un dispositivo. Se puede utilizar para configurar varios dispositivos a la vez y reconfigurar un dispositivo, por ejemplo si se restablecen los ajustes predeterminados de fábrica del dispositivo. Se puede aplicar un archivo de configuración desde un dispositivo a dispositivos de distinto modelo o con distinto firmware incluso si algunos de los ajustes no existen en todos los dispositivos.

Si algunos ajustes no existen o no se pueden aplicar, el estado de la tarea mostrará un Error en la pestaña Tareas de la parte inferior del cliente de AXIS Camera Station 5. Haga clic con el botón derecho en la tarea y seleccione Mostrar para mostrar información sobre los ajustes que no se han podido aplicar.

## Nota

Este método solo lo deberían utilizar usuarios experimentados.

- 1. Vaya a Configuración > Dispositivos > Gestión.
- 2. Haga clic con el botón derecho en los dispositivos y seleccione **Configurar dispositivos > Configurar**.
- 3. Haga clic en **Archivo de configuración** y vaya al archivo de configuración. Para obtener información sobre cómo crear un archivo de configuración, consulte .
- 4. Desplácese al archivo .cfg y haga clic en Abrir.
- 5. Haga clic en Siguiente para verificar los ajustes que se han de aplicar.
- 6. Haga clic en Finalizar para aplicar los ajustes especificados a los dispositivos.

## Crear archivo de configuración

Un archivo de configuración contiene los ajustes de un dispositivo. Estos ajustes se pueden aplicar posteriormente a otros dispositivos. Para ver información sobre cómo usar el archivo de configuración, consulte .

Los ajustes que se muestran son ajustes del dispositivo a los que se puede acceder mediante la gestión de dispositivos AXIS. Para buscar un ajuste concreto, utilice el campo **Introduzca criterio de búsqueda**.

Para crear un archivo de configuración:

- 1. Vaya a Configuración > Dispositivos > Gestión.
- 2. Seleccione el dispositivo desde el que crear el archivo de configuración.
- 3. Haga clic con el botón derecho y seleccione **Configurar dispositivos > Crear archivo de configuración**.
- 4. Seleccione los ajustes para incluir y cambiar los valores según sea necesario. Vea .
- 5. Haga clic en Siguiente verificar los ajustes.
- 6. Haga clic en Finalizar para crear el archivo de configuración.
- 7. Haga clic en **Guardar** para guardar los ajustes en un archivo .cfg.

## Ajustes de configuración

Al configurar los dispositivos, puede configurar los parámetros, reglas de acción y ajustes adicionales de los dispositivos.

## Parámetros

Son parámetros internos del dispositivo que se utilizan para controlar el comportamiento del dispositivo. Para obtener información general sobre los parámetros, consulte el manual del usuario del producto, disponible en *www.axis.com* 

## Nota

- Los parámetros solo deben modificarlos usuarios experimentados.
- No todos los parámetros de los dispositivos son accesibles desde AXIS Device Management.

Puede insertar variables en algunos campos de texto. Las variables serán sustituidas por texto antes de que se apliquen a un dispositivo. Para introducir una variable, haga clic derecho en el campo de texto y seleccione:

- **Insertar variable del número de serie del dispositivo:** esta variable se sustituirá con el número de serie del dispositivo al que se aplica el archivo de configuración.
- Insertar variable de nombre del dispositivo: esta variable se sustituirá con el nombre del dispositivo utilizado al aplicar el archivo de configuración. El nombre del dispositivo se puede encontrar en la columna Nombre en la página de gestión de dispositivos. Para cambiar el nombre de un dispositivo, vaya a la página Cámaras u Otros dispositivos.
- Insertar variable de nombre del servidor: esta variable se sustituirá con el nombre del servidor utilizado al aplicar el archivo de configuración. El nombre del servidor se puede encontrar en la columna Servidor en la página de gestión de dispositivos. Para cambiar el nombre de un servidor, vaya al control del servicio de AXIS Camera Station 5.
- Insertar variable de zona horaria del servidor: esta variable se sustituirá con la zona horaria POSIX del servidor utilizado al aplicar el archivo de configuración. Esto se puede usar con el parámetro de zona horaria POSIX para configurar la zona horaria correcta en todos los dispositivos en una red con servidores en distintas zonas horarias.

#### Reglas de actuación

Es posible copiar reglas de acción entre dispositivos. Solo usuarios experimentados deberían modificar las Reglas de acción. Para obtener información general sobre las reglas de acción, vea .

## Configuración adicional

- **Perfiles de transmisión:** Un perfil de transmisión es un perfil de configuración de visualización en directo para los ajustes de codificación de vídeo, imagen y audio. Los perfiles de transmisión se pueden copiar entre dispositivos.
- Ventanas de detección de movimiento: Las ventanas de detección de movimiento se usan para definir áreas específicas en el campo de visión de la cámara. Normalmente, las alarmas se generan siempre que se genere (o detenga) un movimiento en las áreas especificadas. Es posible copiar ventanas de detección de movimiento entre dispositivos.

## Gestión de usuarios

Vaya a **Configuración > Dispositivos > Gestión**; la página Gestión de dispositivos se abre para que pueda gestionar a los usuarios de los dispositivos.

Cuando configura una contraseña o elimina usuarios de varios dispositivos, los usuarios que no estén presentes

en todos los dispositivos se indican con 🦺. Cada usuario aparece una única vez cuando el usuario está presente en diferentes dispositivos con diferentes funciones.

## Nota

Las cuentas son específicas de los dispositivos y no están relacionadas con las cuentas de usuario de AXIS Camera Station 5.

## Configurar contraseña

#### Nota

- Los dispositivos con firmware 5.20 y posteriores admiten contraseñas de 64 caracteres. Los dispositivos con versiones de firmware anteriores admiten contraseñas de 8 caracteres. Le recomendamos configurar contraseñas en dispositivos con firmware más antiguo por separado.
- Al configurar una contraseña en varios dispositivos que admiten diferentes longitudes de contraseña, la contraseña debe ajustarse a la longitud compatible más corta.
- Para impedir el acceso no autorizado y aumentar el nivel de seguridad, recomendamos encarecidamente que todos los dispositivos que se agregan a AXIS Camera Station 5 estén protegidos con contraseña.

En las contraseñas se pueden utilizar los siguientes caracteres válidos:

- letras A-Z, a-z
- números 0-9
- espacio, coma (,), punto (.), dos puntos (:), punto y coma (;)
- !, ", #, \$, %, &, ', (, +, \*, -, ), /, <, >, =, ?, [, \, ^, -, `, {, |, ~, ~, @, ], }

Para configurar la contraseña para los usuarios en los dispositivos:

- 1. Vaya a Configuration > Devices > Management > Manage devices (Configuración > Dispositivos > Gestión > Gestionar dispositivos).
- 2. Seleccione los dispositivos y haga clic en 🔍. También puede hacer clic derecho en los dispositivos y seleccionar User Management > Set password (Gestión de usuarios > Configurar contraseña).
- 3. Seleccione un usuario.
- 4. Escriba la contraseña o haga clic en Generate (Generar) para generar una contraseña segura.
- 5. Haga clic en Aceptar.

## Agregar usuario

Para agregar usuarios locales o de Active Directory a AXIS Camera Station 5:

- 1. Vaya a Configuration > Devices > Management > Manage devices (Configuración > Dispositivos > Gestión > Gestionar dispositivos).
- 2. Haga clic derecho en los dispositivos y seleccione User Management > Add user (Gestión de usuarios > Agregar usuario).
- 3. Introduzca un nombre de usuario y una contraseña y confirme la contraseña. Para obtener una lista de caracteres válidos, consulte la sección anterior Configurar contraseña.
- 4. Seleccione los derechos de acceso del usuario de la lista desplegable del campo Función:
  - Administrador: acceso ilimitado al dispositivo.
  - Operador: acceso a la transmisión de vídeo, a Eventos y a todos los ajustes, excepto a Opciones del sistema.
  - **Visor**: acceso a la transmisión de vídeo.
- 5. Seleccione Activar control PTZ para permitir que el usuario haga movimientos horizontales, verticales y zoom en Visualización en directo.
- 6. Haga clic en Aceptar.

## Eliminar usuario

\_

Para eliminar usuarios de los dispositivos:

- 1. Vaya a Configuration > Devices > Management > Manage devices (Configuración > Dispositivos > Gestión > Gestionar dispositivos).
- 2. Haga clic derecho en los dispositivos y seleccione User Management > Remove user (Gestión de usuarios > Eliminar usuario).
- 3. Seleccione el usuario que quiera eliminar de la lista desplegable del campo Usuario.

4. Haga clic en Aceptar.

## Enumerar usuarios

Para mostrar en una lista todos los usuarios de los dispositivos y sus derechos de acceso:

- 1. Vaya a Configuration > Devices > Management > Manage devices (Configuración > Dispositivos > Gestión > Gestionar dispositivos).
- 2. Haga clic derecho en los dispositivos y seleccione User Management > List users (Gestión de usuarios > Enumerar usuarios).
- 3. Utilice el campo Introduzca criterio de búsqueda para buscar a los usuarios específicos en la lista.

## Actualizar firmware

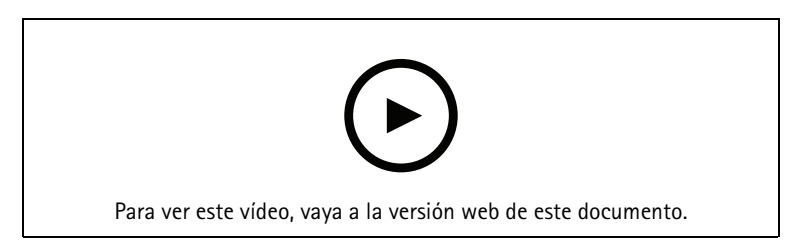

Firmware es el software que determina la funcionalidad del producto Axis. El uso del firmware más reciente garantiza que el dispositivo contará con la funcionalidad y las mejoras más recientes.

Se puede descargar nuevo firmware con AXIS Camera Station 5 o se puede importar desde un archivo en una unidad de disco duro o tarjeta de memoria. Las versiones de firmware que están disponibles para su descarga se muestran con el texto (Descarga) después de sus números de versión. Las versiones de firmware que están disponibles en el cliente local se muestran con el texto (Archivo) después de sus números de versión.

Al actualizar el firmware, puede seleccionar el tipo de actualización:

- Estándar: Actualice a la versión de firmware seleccionada y conserve los valores de configuración existentes.
- Factory default (Predeterminado de fábrica): Actualice a la versión de firmware seleccionada y restablezca todos los ajustes a los valores predeterminados de fábrica.

Para actualizar el firmware:

- 1. Vaya a **Configuración > Dispositivos > Gestión** y seleccione los dispositivos que configurar.
- 2. Haga clic en 📥 o haga clic derecho y seleccione Upgrade firmware (Actualizar firmware).
- 3. Si no se puede configurar alguno de los dispositivos seleccionados, por ejemplo, si no se puede acceder a ellos, aparecerá el cuadro de diálogo de dispositivos no válidos. Haga clic en **Continue (Continuar)** para saltarse los dispositivos que no se puedan configurar.
- 4. El dispositivo no es accesible durante el proceso de actualizar el firmware, haga clic en Sí para continuar. Si ya ha aceptado esta situación y no quiere que se vuelva a mostrar el mensaje, seleccione No volver a mostrar este cuadro de diálogo y haga clic en Sí.
- 5. El cuadro de diálogo Upgrade firmware (Actualizar firmware) muestra el modelo del dispositivo, el número de dispositivos de cada modelo, la versión de firmware existente, las versiones de firmware disponibles para actualizar y el tipo de actualización. De forma predeterminada, los dispositivos de la lista están preseleccionados cuando hay disponibles nuevas versiones del firmware para descargar, y la última versión del firmware está preseleccionada para cada dispositivo.
  - 5.1. Para actualizar la lista de versiones del firmware disponibles para descargar, haga clic en el botón **Comprobar actualizaciones**. Para explorar uno o varios archivos de firmware almacenados en el cliente local, haga clic en **Explorar**.
  - 5.2. Seleccione los dispositivos, las versiones del firmware que desea actualizar y el tipo de actualización.

5.3. Haga clic en **OK (Aceptar)** para iniciar la actualización de los dispositivos de la lista.

## Nota

De forma predeterminada, las actualizaciones de firmware se realizan para todos los dispositivos seleccionados al mismo tiempo. El orden de actualización se puede cambiar. Vea .

## Configurar fecha y hora.

La configuración de fecha y hora para sus dispositivos Axis puede sincronizarse con la hora del ordenador del servidor, con un servidor NTP o establecerse de forma manual.

Para configurar fecha y hora de los dispositivos:

- 1. Vaya a Configuración > Dispositivos > Gestión.
- 2. Seleccione el dispositivo y haga clic o clic derecho sobre él y seleccione Set date and time (Configurar fecha y hora).
- 3. La hora del dispositivo indica la fecha y hora actuales de su dispositivo Axis. Si selecciona varios dispositivos, no estará disponible la hora del dispositivo.
- 4. Seleccione la zona horaria.
  - Seleccione la zona horaria que desea utilizar con su producto Axis en la lista desplegable Zona horaria.
  - Seleccione Ajustar automáticamente entre horario de verano e invierno si su producto está situado en una zona que utilice el horario de verano.

## Nota

Se puede establecer la zona horaria al seleccionar el modo horario Sincronizar con servidor NTP o Configurar manualmente.

- 5. En la sección Modo horario:
  - Seleccione Synchronize with server computer time (Sincronizar con hora del ordenador del servidor) para sincronizar la fecha y hora de su producto con el reloj del equipo del servidor, es decir, el equipo donde está instalado el servidor de AXIS Camera Station 5.
  - Seleccione Sincronizar con servidor NTP para sincronizar la fecha y hora de su producto con un servidor NTP. Introduzca la dirección IP, DNS o nombre de host del servidor NTP en el campo proporcionado.
  - Seleccione **Configurar manualmente** para configurar manualmente la fecha y hora.
- 6. Haga clic en Aceptar.

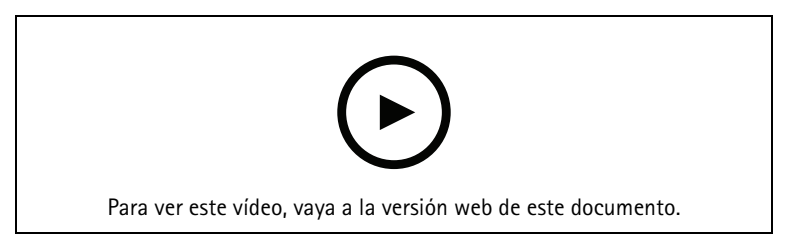

Configurar fecha y hora.

## Instalar la aplicación de la cámara

Una aplicación de la cámara es software que se puede cargar e instalar en productos de vídeo de red de Axis. Las aplicaciones agregan funcionalidad al dispositivo, por ejemplo, capacidades de detección, reconocimiento, seguimiento y recuento.

Algunas aplicaciones se pueden instalar directamente desde AXIS Camera Station 5. Otras aplicaciones deben descargarse primero desde *www.axis.com/global/en/products/analytics-and-other-applications* o desde el sitio web del distribuidor de la aplicación.

Las aplicaciones pueden instalarse en dispositivos compatibles con la Plataforma de aplicaciones de cámaras AXIS. Algunas aplicaciones requieren también una versión de firmware o modelo de cámara específicos.

Si la aplicación requiere una licencia, el archivo de clave de licencia se puede instalar al mismo tiempo que la aplicación o posteriormente utilizando la página de configuración de los dispositivos.

Para obtener el archivo de la clave de licencia, es necesario registrar el código de licencia incluido con la aplicación en www.axis.com/se/sv/products/camera-applications/license-key-registration#/registration

Si una aplicación no se puede instalar, vaya a *www.axis.com* y compruebe si el modelo y la versión de firmware son compatibles con AXIS Camera Application Platform.

Aplicaciones de cámaras disponibles:

**AXIS Video Motion Detection 4 –** Una aplicación que detecta objetos en movimiento dentro de un área de interés. La aplicación no requiere licencia y se puede instalar en cámaras con firmware 6.50 y posterior. También puede consultar las notas de versión del firmware de su producto to para comprobar si es compatible con detección de movimiento por vídeo 4.

**AXIS Video Motion Detection 2 –** Una aplicación que detecta objetos en movimiento dentro de un área de interés. La aplicación no requiere licencia y se puede instalar en cámaras con firmware 5.60 y posterior.

**AXIS Video Content Stream –** Una aplicación que permite a las cámaras Axis enviar datos de seguimiento de objetos en movimiento a AXIS Camera Station 5. Puede instalarse en cámaras con firmware entre 5.50 y 9.59. Solo se puede utilizar AXIS Video Content Stream en combinación con AXIS Camera Station 5.

**Otras aplicaciones –** Cualquier aplicación que quiera instalar. Descargue la aplicación en su equipo local antes de iniciar la instalación.

Para instalar aplicaciones de cámara:

- 1. Vaya a Configuración > Dispositivos > Gestión.
- 2. Seleccione las cámaras para las que desee instalar las aplicaciones. Haga clic en 🍄 o clic derecho y seleccione Install camera application (Instalar aplicación de cámara).
- Seleccione la aplicación de la cámara que quiera instalar en las cámaras. Si quiere instalar otras aplicaciones, haga clic en Examinar y navegue hasta el archivo de la aplicación local. Haga clic en Next (Siguiente).
- 4. Si tiene instalada la aplicación, puede seleccionar **Permitir sobrescritura de la aplicación** para reinstalar la aplicación, o **Permitir versión anterior de la aplicación** para instalar una versión anterior de la aplicación.

#### Nota

La instalación de una versión anterior o la sobrescritura de la aplicación restablece la configuración de la aplicación en los dispositivos.

- 5. Si la aplicación requiere una licencia, aparecerá el cuadro de diálogo Instalar licencias.
  - 5.1. Haga clic en Sí para iniciar la instalación de una licencia, y después haga clic en Siguiente.
  - 5.2. Haga clic en Examinar y navegue al archivo de licencia, y haga clic en Siguiente.

#### Nota

Para instalar AXIS Video Motion Detection 2, AXIS Video Motion Detection 4 o AXIS Video Content Stream no se necesita licencia.

6. Repase la información y haga clic en Finalizar. El estado de la cámara cambia de OK a Maintenance y vuelve a OK cuando termina la instalación.

#### Seguridad

La autoridad de certificación (CA) de AXIS Camera Station 5 firma y distribuye automáticamente los certificados del cliente y del servidor a los dispositivos cuando habilita HTTPS o IEE 802.1X. La autoridad de certificación ignora los certificados preinstalados. Para obtener más información sobre cómo configurar certificados, consulte

## Administrar certificados HTTPS o IEEE 802.1X

## Nota

Antes de habilitar IEEE 802.1X, asegúrese de que la hora de los dispositivos de Axis esté sincronizada en AXIS Camera Station 5.

- 1. Vaya a Configuración > Dispositivos > Gestión.
- 2. Haga clic con el botón derecho del ratón en los dispositivos:
  - Seleccione Security > HTTPS > Enable/Update (Seguridad > HTTPS > Habilitar/Actualizar) para activar HTTPS o actualizar la configuración de HTTPS para los dispositivos.
  - Seleccione Security > IEEE 802.1X > Enable/Update (Seguridad > IEEE 802.1X > Habilitar/ Actualizar) para activar IEEE 802.1X o actualizar la configuración de IEEE 802.1X para los dispositivos.
  - Seleccione Security > HTTPS > Disable (Seguridad > HTTPS > Deshabilitar) para deshabilitar HTTPS para los dispositivos.
  - Seleccione Security > IEEE 802.1X > Disable (Seguridad > IEEE 802.1X > Deshabilitar) para deshabilitar IEEE 802.1X para los dispositivos.
  - Seleccione **Certificates... (Certificados...)** para obtener información general, eliminar certificados u obtener información detallada sobre un certificado específico.

## Nota

Si se instala el mismo certificado en varios dispositivos, este se mostrará como un único elemento. Al eliminar el certificado se eliminará de todos los dispositivos en los que está instalado.

## Estado de HTTPS e IEEE 802.1X

|             | Estado                    | Descripción                                                                         |
|-------------|---------------------------|-------------------------------------------------------------------------------------|
| HTTPS       | On (Encendido)            | AXIS Camera Station 5 utiliza HTTPS para conectarse al dispositivo.                 |
|             | Desactivado               | AXIS Camera Station 5 utiliza HTTP para conectarse al dispositivo.                  |
|             | Desconocido               | No se puede acceder al dispositivo.                                                 |
|             | Firmware no compatible    | No se admite HTTPS porque el firmware del dispositivo es<br>demasiado antiguo.      |
|             | Dispositivo no compatible | No se admite HTTPS en este modelo de dispositivo.                                   |
| IEEE 802.1X | Habilitado                | IEEE 802.1X está activo en el dispositivo.                                          |
|             | Deshabilitado             | IEEE 802.1X no está activo, pero está listo para ser activado<br>en el dispositivo. |
|             | Firmware no compatible    | No se admite IEEE 802.1X porque el firmware del dispositivo es demasiado antiguo.   |
|             | Dispositivo no compatible | IEEE 802.1X no es compatible con este modelo de dispositivo.                        |

En la página Gestión de dispositivos, se muestra el estado de HTTPS y IEEE 802.1X.

## Recopilar datos de dispositivos

Esta opción se suele emplear para realizar una localización de problemas. Utilice esta opción para generar un archivo .zip con un informe de recopilación de datos para una ubicación específica en sus dispositivos.

Para recopilar datos del dispositivo:

- 1. Vaya a Configuración > Dispositivos > Gestión.
- 2. Haga clic con el botón derecho en los dispositivos y seleccione Recopilar datos de dispositivo.
- 3. En la sección Fuente de datos en dispositivos seleccionados:
  - haga clic en **Posiciones predefinidas** y seleccione en la lista desplegable uno de los comandos de uso habitual.

## Nota

Algunas posiciones predefinidas no funcionan en todos los dispositivos. Por ejemplo, el estado PTZ no funciona en los dispositivos de audio.

- Haga clic en **Personalizado** y especifique la ruta URL a la fuente de recopilación de datos en los servidores seleccionados.
- 4. En la sección Guardar como, especifique el nombre del archivo y la ubicación de la carpeta para su archivo .zip de recopilación de datos.
- 5. Seleccione Abrir carpeta automáticamente cuando esté listo para abrir la carpeta especificada cuando haya terminado la recopilación de datos.
- 6. Haga clic en Aceptar.

## Conexión

Para comunicarse con dispositivos mediante la dirección IP o el nombre de host:

- 1. Vaya a Configuración > Dispositivos > Gestión.
- 2. Seleccione los dispositivos, haga clic con el botón derecho y seleccione Connection (Conexión).
  - Para conectarse a los dispositivos mediante la dirección IP, seleccione Use IP (Utilizar IP).
  - Para conectarse a los dispositivos mediante el nombre de host, seleccione Use hostname (Utilizar nombre de host).

## Etiquetas

Las etiquetas se usan para organizar dispositivos en la página Gestión de dispositivos. Un dispositivo puede tener varias etiquetas.

Los dispositivos pueden etiquetarse, por ejemplo, según el modelo o la ubicación. Por ejemplo, al etiquetar los dispositivos de acuerdo al modelo de cámara, se pueden encontrar y actualizar de manera rápida las cámaras de dicho modelo.

Para etiquetar dispositivos:

- 1. Vaya a Configuración > Dispositivos > Gestión.
- 2. Haga clic con el botón derecho en un dispositivo y seleccione Etiquetar dispositivos.
- 3. Seleccione **Usar etiqueta existente** y seleccione una etiqueta, o bien, seleccione **Crear nueva etiqueta** e introduzca un nombre para la etiqueta.
- 4. Haga clic en Aceptar.

Para eliminar una etiqueta de un dispositivo:

- Vaya a Configuration > Devices > Management (Configuración > Dispositivos > Gestión) y haga clic en en la esquina superior derecha.
- 2. En la carpeta Etiquetas, seleccione una etiqueta. Todos los dispositivos asociados con la etiqueta se muestran ahora.
- 3. Seleccione los dispositivos. Haga clic con el botón derecho y seleccione Eliminar etiqueta de dispositivos.
- 4. Haga clic en Aceptar.

Para gestionar una etiqueta:

2.

- Vaya a Configuration > Devices > Management (Configuración > Dispositivos > Gestión) y haga clic en en la esquina superior derecha.
  - En la página Etiquetas del dispositivo:
    - Haga clic derecho en **Etiquetas** y seleccione **Nueva etiqueta** para crear una etiqueta.
    - Haga clic derecho en una etiqueta, seleccione **Cambiar nombre de etiqueta** e introduzca un nuevo nombre para la etiqueta.
    - Haga clic con el botón derecho en una etiqueta y seleccione Eliminar para eliminar una etiqueta.
    - Haga clic en 🕂 para anclar la página Device tags (Etiquetas del dispositivo).
    - Haga clic en una etiqueta para mostrar todos los dispositivos asociados con la etiqueta y haga clic en All devices (Todos los dispositivos) para mostrar todos los dispositivos conectados a AXIS Camera Station 5.
    - Haga clic en Advertencias/Errores para mostrar los dispositivos que requieren atención, por ejemplo, los dispositivos a los que no se puede acceder.

## Pestaña de configuración del dispositivo

Para configurar todos los ajustes en un único dispositivo:

- 1. Vaya a Configuración > Dispositivos > Gestión.
- 2. Haga clic en la dirección o en el nombre de host del dispositivo para ir a la pestaña de configuración del dispositivo.
- 3. Cambiar la configuración del servidor. Para obtener información sobre cómo configurar su dispositivo, consulte el Manual de usuario.
- 4. Cierre la pestaña y vuelva a cargar el dispositivo para asegurarse de que los cambios se implementan en AXIS Camera Station 5.

## Limitations (Limitaciones)

- No se admite la autenticación automática para dispositivos de terceros.
- No se puede garantizar la compatibilidad general con dispositivos de terceros.
- La pestaña de configuración del dispositivo con transmisiones de vídeo activas aumenta la carga y podría afectar al rendimiento del servidor.

## Fuentes de datos externos

Una fuente de datos externa es un sistema o fuente que genera datos que se pueden utilizar para rastrear lo que ha sucedido en el momento de cada evento. Vea .

Vaya a Configuration > Devices > External data sources (Configuración > Dispositivos > Fuentes de datos externos) y se mostrará una lista de fuentes de datos externos. Haga clic en un encabezado de columna para ordenar por el contenido de la columna.

| Elemento        | Descripción                                                                                                    |
|-----------------|----------------------------------------------------------------------------------------------------|
| Nombre          | El nombre del origen de datos externo.                                                                                |
| Clave de fuente | ldentificador único del origen de datos externo.                                                                      |
| Ver             | La vista a la que está vinculado el origen de datos<br>externo.                                                       |
| Servidor        | El servidor al que está conectada la fuente de datos.<br>Solo está disponible al conectarse con varios<br>servidores. |

Se añade automáticamente una fuente de datos externa cuando

- se crea una puerta en Configuration > Access control > Doors and zones (Configuración > Control de acceso > Puertas y zonas).
   Para obtener un flujo de trabajo adecuado que permita configurar a AXIS A1601 Network Door Controller en AXIS Camera Station 5, consulte Configurar AXIS A1601 Network Door Controller.
- El primer evento lo recibe el dispositivo que está configurado con AXIS License Plate Verifier. Para obtener un flujo de trabajo adecuado que permita configurar a AXIS License Plate Verifier en AXIS Camera Station 5, consulte *Configurar AXIS License Plate Verifier*.

Si se configura una fuente de datos externa con una vista, los datos generados desde la fuente de datos se anotan automáticamente en la línea temporal de la vista emplazada en la pestaña Data search (Búsqueda de datos). Para conectar una fuente de datos a una vista:

- 1. vaya a Configuration > Devices > External data sources (Configuración > Dispositivos > Fuentes de datos externos).
- 2. Seleccione una fuente de datos externa y haga clic en Edit (Editar).
- 3. Seleccione una vista en la lista desplegable View (Vista).
- 4. Haga clic en **OK**.

## Sincronización de hora

Vaya a Configuration > Devices > Time synchronization (Configuración > Dispositivos > Sincronización de tiempo) para abrir la página sincronización de tiempo.

Aparecerá una lista de los dispositivos añadidos a AXIS Camera Station 5. Haga clic con el botón derecho en la fila del encabezado y seleccione qué columnas mostrar. Para mostrar las columnas en orden diferente, arrastre y suelte los encabezados.

La lista de dispositivos incluye la siguiente información:

- Nombre: El nombre del dispositivo o una serie de todos los nombres de cámaras asociadas si el dispositivo es un codificador de vídeo con varias cámaras conectadas, o una cámara de red con varias áreas de visión.
- **Dirección:** La dirección del dispositivo. Haga clic en el enlace para ir a la página de configuración del dispositivo. Muestra la dirección IP o nombre de host en función de cuál se utilizó al agregar el dispositivo. Vea .
- Dirección MAC: La dirección MAC del dispositivo.
- Modelo: el modelo del dispositivo.
- Habilitado: Muestra si la sincronización de tiempo está activada.
- Fuente de NTP: La fuente NTP configurada para el dispositivo.
  - Estática: Los servidores NTP del dispositivo se especifican manualmente en Servidor NTP principal y Servidor NTP secundario.
  - DHCP: El dispositivo recibe el servidor NTP dinámicamente de la red. El Servidor NTP principal y el Servidor NTP secundario no están disponibles cuando se selecciona DHCP.
- Servidor NTP principal: El Servidor NTP principal está configurado para el dispositivo. Solo está disponible si se selecciona Static (Estático).
- Servidor NTP secundario: El Servidor NTP secundario está configurado para el dispositivo. Solo disponible para dispositivos Axis compatibles con NTP secundario y cuando se selecciona Static (Estático).
- Desviación de hora del servidor: Diferencia de hora entre el dispositivo y el servidor.
- Hora UTC: La hora universal coordenada del dispositivo.
- **Sincronizado:** Muestra si la configuración de sincronización de hora se ha aplicado realmente. Esto solo está disponible para dispositivos con firmware 9.1 o superior.

• Tiempo hasta la próxima sincronización: El tiempo restante para la siguiente sincronización.

El servicio Hora de Windows (W32Time) utiliza Network Time Protocol (NTP) para sincronizar la fecha y la hora del servidor de AXIS Camera Station 5. Se muestra la siguiente información:

- Servidor: El servidor AXIS Camera Station 5 en el que se está ejecutando el servicio de hora de Windows.
- Estado: El estado del servicio Hora de Windows. O Running o Stopped.
- Servidor NTP: El servidor NTP está configurado para el servicio Hora de Windows.

## Configure la sincronización de hora

- 1. Vaya a Configuration > Devices > Time synchronization (Configuración > dispositivos > sincronización de hora).
- 2. Seleccione sus dispositivos y seleccione Enable time synchronization (Activar sincronización de hora).
- 3. Seleccione la fuente NTP Static (Estática) o DHCP.
- 4. Si ha seleccionado Static (Estática), configure el servidor NTP principal y secundario.
- 5. Haga clic en Aplicar.

| Envíe una alarma cuando la diferencia de hora entre | Seleccione esto para recibir una alarma si la           |
|-----------------------------------------------------|---------------------------------------------------------|
| servidor y dispositivo sea mayor que 2 segundos     | diferencia de tiempo entre el servidor y el dispositivo |
|                                                     | es de más de 2 segundos.                                |

## Configurar almacenamiento

Vaya a **Configuración > Almacenamiento > Gestión** para abrir la página Gestión de almacenamiento. En la página Gestionar almacenamiento, podrá obtener información general del almacenamiento local y del almacenamiento de red que existe en AXIS Camera Station 5.

| Lista            |                                                                                      |
|------------------|--------------------------------------------------------------------------------------|
| Establecimiento  | La ruta y el nombre del almacenamiento.                                              |
| Asignado         | La cantidad máxima de almacenamiento asignado a las grabaciones.                     |
| Used (Utilizado) | La cantidad de espacio de almacenamiento utilizado actualmente para las grabaciones. |

| Lista    |                                                                                                    |
|----------|----------------------------------------------------------------------------------------------------|
| Estado   | Estado del almacenamiento. Los valores posibles son:                                                                                                    |
|          | • ОК                                                                                                    |
|          | <ul> <li>Almacenamiento completo: El almacenamiento está lleno. El sistema<br/>invalida las grabaciones más antiguas desbloqueadas.</li> </ul>                                                                                                    |
|          | <ul> <li>No disponible: La información del almacenamiento no está disponible<br/>actualmente. Por ejemplo, en el caso en que un almacenamiento de<br/>red se eliminase o desconectase.</li> </ul>                                                                                                    |
|          | <ul> <li>Datos intrusos: Los datos de otras aplicaciones utilizan espacio de<br/>almacenamiento asignado para AXIS Camera Station 5. También hay<br/>grabaciones sin conexión a la base de datos, denominadas<br/>grabaciones no indexadas, en el espacio de almacenamiento asignado<br/>para AXIS Camera Station 5.</li> </ul>                                                                                                    |
|          | • Sin permisos: El usuario no dispone de permiso de lectura o escritura para el almacenamiento.                                                                                                    |
|          | • Poco espacio: La unidad tiene menos de 15 GB de espacio libre, que AXIS Camera Station 5 considera demasiado poco. Para evitar errores o daños, AXIS Camera Station 5 realiza una limpieza forzada, independientemente de la posición del control deslizante de almacenamiento, para proteger la unidad. Durante la limpieza forzada, AXIS Camera Station 5 impide la grabación hasta que haya más de 15 GB de almacenamiento disponibles.        |
|          | <ul> <li>Capacidad insuficiente: El tamaño total del disco es inferior a 32 GB,<br/>que no es suficiente para AXIS Camera Station 5.</li> </ul>                                                                                                    |
|          | Los grabadores AXIS OS compatibles con RAID también pueden tener los siguientes estados:                                                                                                    |
|          | <ul> <li>Online (En línea): El sistema RAID funciona como debe. Existe una<br/>redundancia en caso de que uno de los discos físicos del sistema RAID<br/>se rompa.</li> </ul>                                                                                                    |
|          | <ul> <li>Reducido: Uno de los discos físicos del sistema RAID no funciona. Aún<br/>es posible grabar y reproducir grabaciones desde el almacenamiento,<br/>pero no hay redundancia. Si se rompe otro disco físico, el estado de<br/>RAID cambiará a Failure (Error). Recomendamos sustituir el disco<br/>físico roto lo antes posible. Después de sustituir un disco roto, el<br/>estado de RAID cambia de Degradación a Sincronización.</li> </ul> |
|          | <ul> <li>Sincronización: Los discos RAID se sincronizan. Es posible grabar y<br/>reproducir grabaciones desde el almacenamiento, pero no existe<br/>redundancia si un disco físico se rompe. Una vez que los discos físicos<br/>se han sincronizado, hay redundancia en el sistema RAID y el estado<br/>de RAID cambia a Online (En línea).</li> </ul>                                                                                              |
|          | Importante<br>Nunca elimine un disco RAID mientras se sincroniza. Esto puede provocar<br>un fallo en el disco.                                                                                                    |
|          | • Failure (Error): Se han producido errores en varios discos físicos en el sistema RAID. Cuando esto sucede, todas las grabaciones del almacenamiento se pierden y solo es posible grabar una vez sustituya los discos físicos rotos.                                                                                                    |
| Servidor | El servidor donde se encuentra el almacenamiento local o de red.                                                                                                    |
| Descripción general |                                                                                                    |
|---------------------|----------------------------------------------------------------------------------------------------|
| Used (Utilizado)    | Cantidad de espacio de almacenamiento actualmente utilizado por las<br>grabaciones indexadas. Si hay un archivo en el directorio de grabaciones pero<br>no está indexado en la base de datos, el archivo pertenece a la categoría<br><b>Otros datos</b> . Consulte Recopilar archivos no indexados en . |
| Gratis              | Cantidad de espacio de almacenamiento que queda en la ubicación de<br>almacenamiento. Es la misma cantidad que se muestra en "Space free"<br>(Espacio libre) en las propiedades de Windows para la ubicación de<br>almacenamiento.                                                                      |
| Otros datos         | Cantidad de espacio de almacenamiento que ocupan los archivos que no son<br>grabaciones indexadas y, por lo tanto, son desconocidos para AXIS Camera<br>Station 5.<br>Otros datos = Capacidad total - espacio utilizado - espacio libre                                                                 |
| Capacidad total     | Cantidad total de espacio de almacenamiento. Es la misma cantidad que se<br>muestra en "Tamaño total" en las propiedades de Windows para la ubicación<br>de almacenamiento.                                                                                                    |
| Asignado            | La cantidad de espacio de almacenamiento que AXIS Camera Station 5 puede<br>utilizar para las grabaciones. Puede ajustar el control deslizante y hacer clic<br>en <b>Apply (Aplicar)</b> para ajustar el espacio asignado.                                                                              |

| Almacenamiento de red |                                                                                             |
|-----------------------|---------------------------------------------------------------------------------------------|
| Ruta                  | La ruta al almacenamiento en red.                                                           |
| Nombre de usuario     | El nombre de usuario utilizado para conectarse al almacenamiento de red.                    |
| Contraseña            | La contraseña para el nombre de usuario utilizado para conectarse al almacenamiento de red. |

# Gestionar almacenamiento

Vaya a **Configuración > Almacenamiento > Gestión** para abrir la página Gestión de almacenamiento. En esta página, puede especificar la carpeta donde almacenar las grabaciones. Para evitar que el almacenamiento se llene, establezca un porcentaje máximo de la capacidad total que AXIS Camera Station 5 puede usar. Puede agregar unidades adicionales de almacenamiento local y en red por razones de seguridad y espacio.

# Nota

- Cuando esté conectado a varios servidores de AXIS Camera Station 5, seleccione el servidor del menú desplegable Selected server (Servidor seleccionado) para gestionar el almacenamiento.
- Cuando el servicio usa la cuenta de sistema para iniciar sesión, no puede agregar unidades de red vinculadas a carpetas compartidas en otros equipos. Vea .
- No puede eliminar el almacenamiento local o en red si las cámaras están configuradas para guardar grabaciones en ellas o si contienen grabaciones.

Añadir un dispositivo de almacenamiento local o una unidad de red compartida

- 1. Vaya a Configuración > Almacenamiento > Gestión.
- 2. Haga clic en Añadir.
- 3. Para agregar un dispositivo de almacenamiento local, seleccione Local storage (Almacenamiento local) y seleccione un dispositivo de almacenamiento del menú desplegable.
- 4. Para agregar una unidad de red compartida, seleccione **Unidad de red compartida** y escriba la ruta a una unidad de red compartida. Por ejemplo: \\ip\_address\share.

- 5. Haga clic en **Aceptar** e introduzca el nombre de usuario y la contraseña para la unidad de red compartida.
- 6. Haga clic en **OK**.

# Eliminar un dispositivo de almacenamiento local o una unidad de red compartida

Para eliminar una unidad de almacenamiento local o una unidad de red compartida, seleccione una unidad de almacenamiento local o una unidad de red compartida en la lista de almacenamiento y haga clic en **Remove** (Eliminar).

# Agregar una carpeta para grabaciones nuevas

- 1. Vaya a Configuración > Almacenamiento > Gestión.
- 2. Seleccione una unidad de almacenamiento local o de red compartida en la lista de almacenamiento.
- 3. En Overview (Información general), introduzca un nombre de carpeta en Folder for new recordings (Carpeta para grabaciones nuevas) para cambiar la ubicación de almacenamiento de las grabaciones.
- 4. Haga clic en Aplicar.

Ajustar la capacidad de almacenamiento

- 1. Vaya a Configuración > Almacenamiento > Gestión.
- 2. Seleccione una unidad de almacenamiento local o de red compartida en la lista de almacenamiento.
- 3. En **Overview (Información general)**, mueva el control deslizante para establecer el espacio máximo que AXIS Camera Station 5 puede usar.
- 4. Haga clic en Aplicar.

# Nota

- Recomendamos dejar libre al menos el 5% del espacio en disco para un rendimiento óptimo.
- El espacio mínimo de almacenamiento agregado a AXIS Camera Station 5 es de 32 GB con al menos 15 GB de espacio libre disponible.
- Si hay menos de 15 GB de espacio libre disponible, AXIS Camera Station 5 elimina automáticamente grabaciones antiguas para liberar espacio.

# Recopilar archivos no indexados

Los archivos no indexados pueden constituir una parte sustancial de los **Otros datos** en el almacenamiento. Un archivo no indexado es cualquier dato en la carpeta de grabación que no forma parte de la base de datos actual. El archivo puede contener grabaciones de instalaciones previas o pérdida de datos cuando se utilizaba un punto de restauración.

El sistema no elimina los archivos recopilados, sino que se recopilan y se colocan en la carpeta Non-indexed files (Archivos no indexados) del almacenamiento de grabaciones. El almacenamiento puede encontrarse en el mismo equipo que el cliente o en un servidor remoto, en función de su configuración. Para acceder a la carpeta Non-indexed files (Archivos no indexados), necesita acceso al servidor. AXIS Camera Station 5 coloca los datos en las carpetas después del orden en el que se encontraron, primero por servidor y después por dispositivos conectados a ese servidor en concreto.

Puede elegir entre buscar una grabación en concreto o un registro perdido o simplemente eliminar el contenido para liberar espacio.

Para recopilar los archivos no indexados para su revisión o eliminación:

- 1. Vaya a Configuración > Almacenamiento > Gestión.
- 2. Seleccione una unidad de almacenamiento local o de red compartida en la lista de almacenamiento.
- 3. En Collect non-indexed files (Recopilar archivos no indexados), haga clic en Collect (Recopilar) para iniciar una tarea.
- 4. Cuando se haya terminado la tarea, vaya a Alarms and Tasks > Tasks (Alarmas y tareas > Tareas) y haga doble clic en la tarea para ver el resultado.

# Seleccionar dispositivos de almacenamiento para conectar

Vaya a **Configuración > Almacenamiento > Selección** para abrir la página Seleccionar almacenamiento. Esta página incluye una lista de todas las cámaras que hay en AXIS Camera Station 5 y puede especificar el número de días que se guardarán las grabaciones para cámaras específicas. Al realizar una selección, la información sobre el almacenamiento aparece bajo Almacenamiento de grabaciones. Puede configurar varias cámaras al mismo tiempo.

| Nombre                   | El nombre del dispositivo o una serie de todos los nombres de cámaras<br>asociadas si el dispositivo es un codificador de vídeo con varias cámaras<br>conectadas, o una cámara de red con varias áreas de visión.        |
|--------------------------|----------------------------------------------------------------------------------------------------|
| Dirección                | La dirección del dispositivo. Haga clic en el enlace para ir a la página de<br>configuración del dispositivo. Muestra la dirección IP o nombre de host en<br>función de cuál se utilizó al agregar el dispositivo. Vea . |
| Dirección MAC            | La dirección MAC del dispositivo.                                                                                                    |
| Fabricante               | el fabricante del dispositivo.                                                                                                    |
| Modelo                   | el modelo del dispositivo.                                                                                                    |
| Almacenamiento utilizado | La cantidad de espacio de almacenamiento utilizado actualmente para las grabaciones.                                                                                                    |
| Establecimiento          | La ruta y el nombre del almacenamiento.                                                                                                    |
| Tiempo de conservación   | El tiempo de conservación configurado para la cámara.                                                                                                    |
| Grabación más antigua    | La hora de la grabación más antigua que se guarda en el almacenamiento de<br>la cámara.                                                                                                    |
| Grabación failover       | Muestra si la cámara utiliza la grabación a prueba de fallos.                                                                                                    |
| Grabación alternativa    | Muestra si la cámara utiliza la grabación de reserva.                                                                                                    |
| Servidor                 | El servidor donde se encuentra el almacenamiento local o de red.                                                                                                    |

La solución de almacenamiento para cada cámara se configuró cuando se agregaron cámaras a AXIS Camera Station 5. Para editar los ajustes de almacenamiento para una cámara:

- 1. Vaya a Configuración > Almacenamiento > Selección.
- 2. Seleccione la cámara para editar los ajustes de almacenamiento.
- 3. En **Recording storage (Almacenamiento de grabaciones)**, establezca la ubicación de almacenamiento y el tiempo de conservación.
- 4. Haga clic en Aplicar.

| Almacenamiento de grabaciones |                                                                                                    |
|-------------------------------|----------------------------------------------------------------------------------------------------|
| Almacenar en                  | Seleccione el almacenamiento en el que guardar las<br>grabaciones en el menú desplegable. Las opciones<br>disponibles son las unidades de almacenamiento local<br>y de almacenamiento de red que se hayan creado.                                                      |
| Grabación failover            | Seleccione esta opción para guardar las grabaciones<br>en la tarjeta SD de la cámara cuando AXIS Camera<br>Station 5 y la cámara pierden la conexión. Una vez<br>que la conexión vuelve, las grabaciones a prueba de<br>fallos se transfieren a AXIS Camera Station 5. |

| Almacenamiento de grabaciones                  |                                                                                                    |
|------------------------------------------------|----------------------------------------------------------------------------------------------------|
|                                                | Nota<br>Esta función solo está disponible para cámaras<br>con tarjeta SD y firmware 5.20 o posterior.                                                                                                    |
| llimitada                                      | Seleccione tiempo de conservación para mantener las grabaciones hasta que se llene el almacenamiento.                                                                                                    |
| Limitada                                       | Seleccione para establecer el número máximo de días<br>que guardar las grabaciones.<br>Nota<br>Si la cantidad de espacio reservado en el<br>almacenamiento para AXIS Camera Station 5 se<br>agota, el sistema borra las grabaciones antes del<br>número de días designado. |
| Número máximo de días para guardar grabaciones | Especifique el número de días que guardar las grabaciones.                                                                                                    |

# Configurar grabaciones y eventos

Cuando agregamos cámaras a AXIS Camera Station 5, configura automáticamente la grabación de movimiento o continua la grabación. Más adelante podrá cambiar el método de grabación para adaptarlo a sus necesidades, vaya a .

# Grabación de movimiento

Es posible usar detección de movimiento con todas las cámaras de red y codificadores de vídeo Axis. Al grabar únicamente cuando se detecta movimiento se ahorra una cantidad considerable de espacio de almacenamiento en comparación con la grabación continua. En **Recording method (Método de grabación)** puede activar y configurar **Motion detection (Detección de movimiento)**. Puede, por ejemplo, configurar los ajustes si la cámara detecta demasiados o pocos objetos en movimiento o si el tamaño de los archivos grabados es demasiado grande para el espacio de almacenamiento disponible.

Para configurar la grabación de movimiento:

- 1. Vaya a Configuración > Grabaciones y eventos > Método de grabación.
- 2. Seleccione una cámara.
- 3. Active Motion detection (Detección de movimiento) para usar la grabación de movimiento.
- 4. Edite Video settings (Ajustes de vídeo).
- 5. Seleccione una programación o haga clic en New (Nueva) para crear una nueva programación. Para reducir el impacto en su espacio de almacenamiento, grabe únicamente durante períodos de tiempo específicos.
- En el campo Trigger period (Periodo de activación), configure un intervalo de tiempo entre dos activadores sucesivos para reducir el número de grabaciones consecutivas.
   Si se produce una activación adicional dentro de este intervalo, la grabación continúa y se reinicia el período de activación.
- Haga clic en Motion settings (Ajustes de movimiento) para configurar los ajustes de detección de movimiento, como el número de objetos detectables. Los ajustes disponibles son diferentes para cámaras diferentes, consulte y.
- 8. Haga clic en Aplicar.

# Nota

Puede configurar la grabación de movimiento con Reglas de acción. Asegúrese de desactivar Motion detection (Detección de movimiento) en Recording method (Método de grabación) antes de utilizar reglas de acción.

| Perfil          | Seleccione un Profile (Perfil) en el menú desplegable.<br>El perfil High (Alto) es el predeterminado. Utilice una<br>resolución más baja para disminuir el tamaño de la<br>grabación. Para editar los ajustes del perfil, consulte. |
|-----------------|----------------------------------------------------------------------------------------------------|
| Búfer anterior  | Establezca el número de segundos antes del<br>movimiento detectado para incluirlo en una<br>grabación.                                                                                                    |
| Búfer posterior | Establezca el número de segundos después del<br>movimiento detectado para incluirlo en una<br>grabación.                                                                                                    |
| Generar alarma  | Seleccione <b>Raise alarm (Generar alarma)</b> para que se<br>emita una alarma cuando la cámara detecte<br>movimiento.                                                                                                    |

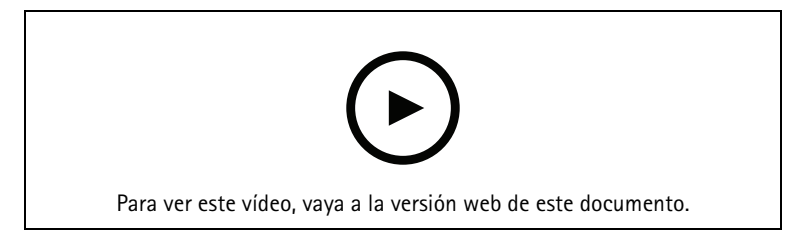

Configuración de la detección de movimiento

# Grabación continua y programada

La grabación continua guarda imágenes continuamente y, por lo tanto, requiere más espacio de almacenamiento que otras opciones de grabación. Para reducir el tamaño del archivo, considere la posibilidad de grabar con detección de movimiento.

Para configurar la grabación continua:

- 1. Vaya a Configuración > Grabaciones y eventos > Método de grabación.
- 2. Seleccione una cámara.
- 3. Active Continuous (Continua) para usar la grabación continua.
- 4. Seleccione un **Profile (Perfil)** en el menú desplegable, el perfil **Medium (Medio)** es el predeterminado. Utilice una resolución más baja para reducir el tamaño de la grabación. Para editar los ajustes del perfil, consulte.
- 5. Seleccione una programación o haga clic en New (Nueva) para crear una nueva programación. Para reducir el impacto en su espacio de almacenamiento, grabe únicamente durante períodos de tiempo específicos.
- 6. Active Average bitrate (Velocidad de bits media) y defina el Max storage (Almacenamiento máximo). EL sistema muestra la velocidad de bits media estimada en función del almacenamiento máximo especificado y el tiempo de conservación. La velocidad de bits media máxima es de 50 000 Kbit/s. Consulte .
- 7. Haga clic en Aplicar.

# Grabación manual

Para obtener más información sobre cómo realizar grabaciones manualmente, consulte .

Para configurar los parámetros de grabación manual:

- 1. Vaya a Configuración > Grabaciones y eventos > Método de grabación.
- 2. Elija la cámara que desea configurar.
- 3. Active la opción Manual.
- 4. En Manual, edite Video settings (Ajustes de vídeo).
- 5. Haga clic en Aplicar.

| Manual          | Active la opción Manual para habilitar la grabación<br>manual en la visualización en directo. La opción<br>Manual está activada por defecto.                                                                                      |
|-----------------|----------------------------------------------------------------------------------------------------|
| Perfil          | Seleccione un Profile (Perfil) en el menú desplegable.<br>El perfil High (Alto) es el predeterminado. Utilice una<br>resolución más baja para reducir el tamaño de la<br>grabación. Para editar los ajustes del perfil, consulte. |
| Búfer anterior  | Establezca el número de segundos antes del<br>movimiento detectado para incluirlo en una<br>grabación.                                                                                                    |
| Búfer posterior | Establezca el número de segundos después del<br>movimiento detectado para incluirlo en una<br>grabación.                                                                                                    |

# Grabación activada por regla

Una grabación activada por regla se inicia y detiene según una regla creada en Action rules (Reglas de acción). Las reglas se pueden utilizar, por ejemplo, para generar grabaciones activadas por señales de puertos de E/S, intentos de manipulación o AXIS Cross Line Detection. Una regla puede tener varios desencadenadores.

Para crear una grabación activada por reglas, consulte .

# Nota

Si utiliza una regla para configurar la grabación de movimiento, asegúrese de deshabilitar la grabación de movimiento para evitar grabaciones duplicadas.

# Grabación failover

Utilice la grabación a prueba de fallos para asegurarse de poder guardar grabaciones cuando pierda la conexión con AXIS Camera Station 5. La cámara guarda las grabaciones en la tarjeta SD si la conexión se interrumpe durante más de 10 segundos. La cámara debe tener una tarjeta SD y firmware 5.20 o posterior. La grabación a prueba de fallos solo afectará a las grabaciones en H.264.

Para activar la grabación a prueba de fallos:

- 1. Vaya a Configuración > Almacenamiento > Selección.
- 2. Seleccione una cámara que admita grabación a prueba de fallos.
- 3. Seleccione Grabación a prueba de fallos.
- 4. Haga clic en Aplicar.

# Nota

Cualquier reinicio del servidor de AXIS Camera Station 5 no activará grabaciones a prueba de fallos. Por ejemplo, cuando ejecute el mantenedor de base de datos, reinicie AXIS Camera Station 5 o reinicie el equipo donde está instalado el servidor.

Cuando se recupera la conexión, AXIS Camera Station 5 importa la grabación a prueba de fallos y la marca con un color gris oscuro en la línea temporal. La cámara guardará los últimos 10 segundos de una transmisión en su memoria interna para intentar compensar el retraso de 10 segundos antes de que se active la grabación a prueba de fallos. Aun así, puede haber lapsos de entre 1 y 4 segundos. La grabación a prueba de fallos funciona de distinta forma según el método de grabación.

| Métodos de grabación                                                                         |                                                                                                    |
|----------------------------------------------------------------------------------------------|----------------------------------------------------------------------------------------------------|
| Motion detection with prebuffer (Detección de movimiento con memoria intermedia anterior)    | En caso de desconexión durante más de 10 segundos,<br>se activa la grabación a prueba de fallos. La cámara<br>graba continuamente en la tarjeta SD hasta que se<br>restablece la conexión o la tarjeta SD se llena.                                                                                  |
| Motion detection without prebuffer (Detección de movimiento sin memoria intermedia anterior) | <ul> <li>En caso de desconexión durante más de 10<br/>segundos cuando la grabación de movimiento<br/>no está en curso, la grabación a prueba de<br/>fallos no se activa incluso si se detecta<br/>movimiento.</li> </ul>                                                                             |
|                                                                                              | <ul> <li>En caso de desconexión durante más de 10<br/>segundos mientras la grabación de<br/>movimiento está en curso, se activa la<br/>grabación a prueba de fallos. La cámara graba<br/>continuamente en la tarjeta SD hasta que se<br/>restablece la conexión o la tarjeta SD se llena.</li> </ul> |
| Grabación continua                                                                           | En caso de desconexión durante más de 10 segundos,<br>se activa la grabación a prueba de fallos. La cámara<br>graba continuamente en la tarjeta SD hasta que se<br>restablece la conexión o la tarjeta SD se llena.                                                                                  |

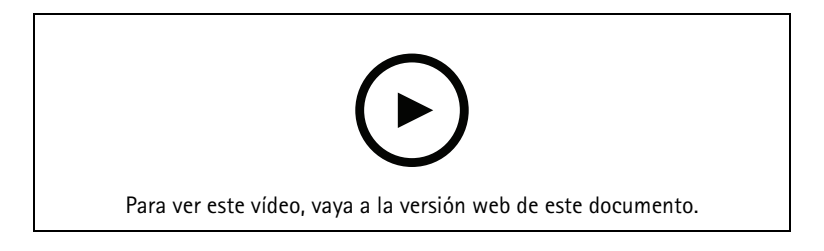

Utilizar la tarjeta SD para la grabación a prueba de fallos

# Grabación alternativa

Puede activar la grabación de reserva en un dispositivo que utilice AXIS S3008 Recorder como almacenamiento de grabaciones. Una vez activada la grabación remota, el dispositivo inicia automáticamente una grabación continua cuando se pierde la conexión entre AXIS Camera Station 5 y la grabadora. El dispositivo utiliza el perfil de flujo medio para las grabaciones en caso de error.

Nota

- Requiere AXIS Camera Station 5.36 o posterior, la versión de firmware 10.4 o superior para AXIS S3008 Recorder, la versión de firmware 5.50 o posterior del dispositivo Axis.
- Si se activa una grabación continua al iniciarse la grabación alternativa, se iniciará otra grabación continua. El sistema crea duplicados de la transmisión en la grabadora.

Para activar la grabación remota:

- 1. Asegúrese de haber agregado AXIS S3008 Recorder y los dispositivos y de haber seleccionado la grabadora como almacenamiento de grabación para el dispositivo. Consulte *Configurar AXIS S3008 Recorder*.
- 2. Vaya a Configuración > Almacenamiento > Selección.
- 3. Seleccione el dispositivo y seleccione Fallback recording (Grabación de reserva).
- 4. Haga clic en Aplicar.

# Método de grabación

AXIS Camera Station 5 configura automáticamente la grabación de movimiento o continua al agregar dispositivos.

Una marca de verificación en la lista muestra qué método de grabación utiliza un dispositivo. Para personalizar los ajustes de vídeo y audio, consulte .

Para cambiar el método de grabación:

- 1. Vaya a Configuración > Grabaciones y eventos > Método de grabación.
- Seleccione uno o varios dispositivos.
   Para dispositivos del mismo modelo, puede configurar varios dispositivos al mismo tiempo.
- 3. En la pantalla Recording method (Método de grabación), active o desactive un método de grabación.

#### Nota

Las áreas de visión no admiten detección de movimiento.

#### Configurar la velocidad de bits media

La velocidad de bits se ajusta automáticamente a lo largo de un periodo de tiempo prolongado. De esta forma, se puede conseguir el objetivo especificado y una buena calidad de vídeo basándose en el almacenamiento especificado.

#### Nota

- Esta opción solo está disponible para la grabación continua. Las cámaras deben admitir la velocidad de bits media y tener el firmware 9.40 o posterior.
- Los ajustes de la velocidad de bits media influyen en la calidad del perfil de flujo seleccionado.
- 1. Vaya a Configuration > Storage > Selection (Configuración > Almacenamiento > Selección) y asegúrese de que ha definido un tiempo de conservación limitado para la cámara.
- Vaya a Configuration > Devices > Stream profiles (Configuración > Dispositivos > Perfiles de flujo) y asegúrese de que utiliza H.264 o H.265 como formato para el perfil de vídeo que se usará para grabaciones continuas.
- 3. Vaya a Configuración > Grabaciones y eventos > Método de grabación.
- 4. Seleccione la cámara y active Continuous (Continua).
- 5. En Video settings (Ajustes de vídeo), seleccione el perfil de vídeo que ha configurado.
- 6. Active Average bitrate (Velocidad de bits media) y defina el Max storage (Almacenamiento máximo). EL sistema muestra la velocidad de bits media estimada en función del almacenamiento máximo especificado y el tiempo de conservación. La velocidad de bits media máxima es de 50 000 Kbit/s.

#### Nota

Max storage (almacenamiento máximo) indica el espacio máximo para las grabaciones durante el tiempo de conservación. Sólo garantiza que las grabaciones no excedan el espacio especificado, no garantiza que haya suficiente espacio para las grabaciones.

7. Haga clic en Aplicar.

# Editar AXIS Video Motion Detection 2 y 4

AXIS Video Motion Detection 2 y 4 son aplicaciones para cámaras que se pueden instalar en productos compatibles con AXIS Camera Application Platform. Cuando se instala AXIS Video Motion Detection 2 o 4 en la cámara, la detección de movimiento detecta objetos en movimiento dentro de un área de interés. Motion detection 2 requiere firmware 5.60 o posterior, y AXIS Video MotionDetection 4 requiere firmware 6.50 o posterior. También puede consultar las notas de versión del firmware de su producto to para comprobar si es compatible con detección de movimiento por vídeo 4.

Si se selecciona la detección de movimiento al agregar cámaras a AXIS Camera Station 5, AXIS Video Motion Detection 2 y 4 se instalará en cámaras con el firmware necesario. Las cámaras sin el firmware requerido utilizan la detección de movimiento incorporada. Puede instalar la aplicación manualmente desde la página de gestión de dispositivos. Vea .

Con AXIS Video Motion Detection 2 y 4, podrá crear:

- Área de interés: Un área en una grabación donde la cámara detecta objetos en movimiento. La función ignora los objetos que quedan fuera del área de interés. El área se muestra encima de la imagen de vídeo en forma de polígono. El área puede tener de 3 a 20 puntas (esquinas).
- Área de exclusión: Un área dentro del área de interés en la que se ignoran los objetos en movimiento.
- Filtros para ignorar: Cree filtros para ignorar los objetos en movimiento que detecte la aplicación. Utilice los mínimos filtros posibles y configúrelos con cuidado para garantizar que no se ignore ningún objeto importante. Use y configure un filtro cada vez.
  - Objetos que permanecen poco en la escena: este filtro ignora los objetos que solo aparecen un breve periodo en la imagen. Por ejemplo, los haces de luz de un coche que pasa y las sombras que se mueven rápidamente. Establece el tiempo mínimo que deben aparecer los objetos en la imagen para activar una alarma. El tiempo se cuenta a partir del momento en el que la aplicación detecta el objeto. El filtro retrasa las alarmas y no las activa si el objeto desaparece de la imagen dentro del tiempo especificado.
  - Objetos pequeños: este filtro ignora los objetos que son pequeños, por ejemplo, los animales pequeños. Establece la anchura y la altura como un porcentaje de la imagen total. El filtro ignora los objetos más pequeños que la altura y la anchura especificadas y no activa ninguna alarma. El objeto debe ser más pequeño que los valores de ancho y alto para que el filtro lo ignore.
  - Objetos con balanceo: Este filtro ignora los objetos que solo se desplazan una distancia corta, por ejemplo, la vegetación o las banderas en movimiento y sus sombras. Establece la distancia como un porcentaje de la imagen total. El filtro ignora los objetos que se desplacen a una distancia inferior a la distancia que va desde el centro de la elipse hasta una de las puntas de flecha. La elipse es una medición del movimiento y se aplicará a todo el movimiento en la imagen.

Para configurar los ajustes de movimiento:

# Nota

Los ajustes efectuados aquí cambiarán la configuración de la cámara.

- 1. Vaya a Configuración > Grabaciones y eventos > Método de grabación.
- 2. Seleccione una cámara con AXIS Video Motion Detection 2 o 4 y haga clic en **Configuración de movimiento.**
- 3. Editar el área de interés.
- 4. Editar el área de exclusión.
- 5. Crear filtros para ignorar.
- 6. Haga clic en Aplicar.

| Añadir un nuevo punto                              | Para agregar un nuevo punto a su área de interés,<br>haga clic en la línea entre dos puntos.                                                                                                    |
|----------------------------------------------------|----------------------------------------------------------------------------------------------------|
| Quitar punto                                       | Para eliminar un punto de su área de interés, haga<br>clic en el punto y haga clic en <b>Quitar punto</b> .                                                                                                    |
| Agregar área de exclusión                          | Para crear un área de exclusión, haga clic en Agregar<br>área de exclusión y haga clic en la línea entre dos<br>puntos.                                                                                                    |
| Eliminar Excluir área                              | Para eliminar un área de exclusión, haga clic en<br>Eliminar área de exclusión.                                                                                                    |
| Filtro de objetos que permanecen poco en la escena | Para usar un filtro para objetos que permanecen poco<br>en la escena, seleccione Filtro de objetos que<br>permanecen poco en la escena y ajuste en el control<br>deslizante de Tiempo el tiempo mínimo que deben<br>aparecer los objetos para activar una alarma. |
| Small objects filter (Filtro de objetos pequeños)  | Para usar un filtro para objetos pequeños, seleccione<br>Filtro de objetos pequeños y ajuste en el control<br>deslizante de Altura y Anchura el tamaño de los<br>objetos que se han de ignorar.                                                                   |
| Filtro de objetos con balanceo                     | Para usar un filtro para objetos con balanceo,<br>seleccione Filtro de objetos con balanceo y ajuste en<br>el control deslizante de Distancia el tamaño de la<br>elipse.                                                                                          |

# Editar detección de movimiento integrada

Con la detección de movimiento incorporada, la cámara detecta movimiento dentro de una o más áreas incluidas e ignora todos los demás movimientos. Un área de inclusión es un área que detecta movimiento. Puede colocar un área de exclusión dentro de un área de inclusión para ignorar el movimiento. Se pueden usar varias áreas de inclusión y exclusión.

# Para agregar y editar un área de inclusión:

# Nota

- Los ajustes efectuados aquí cambiarán la configuración de la cámara.
- 1. Vaya a Configuración > Grabaciones y eventos > Método de grabación.
- 2. Seleccione una cámara detección de movimiento integrada y haga clic en **Configuración de movimiento**.
- 3. Haga clic en Add (Agregar) en la sección Window (Ventana).
- 4. Seleccione Incluir.
- 5. Para ver solo el área que edita, selecciona Mostrar ventana seleccionada.
- 6. Mueva y cambie el tamaño de la forma en la imagen del vídeo. Esta es el área de inclusión.
- 7. Ajuste Tamaño del objeto, Historial y Sensibilidad manualmente.
- 8. Para usar la configuración predefinida. Seleccione **Bajo**, **Moderado**, **Alto**, o **Muy alto**. **Bajo** detecta objetos de mayor tamaño con una historia más corta. Muy alto detecta objetos más pequeños con una historia más larga.
- 9. En la sección Activity (Actividad), revise el movimiento detectado en el área de inclusión. Los picos rojos indican movimiento. Use el campo Activity (Actividad) al ajustar Object size (Tamaño de objeto), History (Historial) y Sensitivity (Sensibilidad).
- 10. Haga clic en OK.

| Protección contra | Tamaño de objeto en relación al tamaño de la región.<br>En un nivel alto, la cámara solo se detecta objetos<br>muy grandes. En un nivel bajo, detecta incluso los<br>objetos muy pequeños.                                                                                                    |
|-------------------|----------------------------------------------------------------------------------------------------|
| Historial         | la longitud de memoria del objeto define cuánto<br>tiempo debe permanecer un objeto en un área antes<br>de considerarse sin movimiento. En un nivel alto, un<br>objeto activará la detección de movimiento para un<br>periodo de tiempo prolongado. En un nivel bajo un<br>objeto desencadenará la detección de movimiento<br>para un corto periodo de tiempo. Si no deben<br>aparecer objetos en el área, seleccione un nivel de<br>historia muy alto. Esto activa la detección de<br>movimiento si el objeto está presente en el área. |
| Sensibilidad      | diferencia de luminiscencia entre el fondo y el objeto.<br>Con la alta sensibilidad, la cámara detecta objetos de<br>color normal sobre fondos normales. Con una<br>sensibilidad baja, sólo detecta objetos muy brillantes<br>sobre un fondo oscuro. Para detectar únicamente una<br>luz que parpadea, seleccione una sensibilidad baja. En<br>el resto de casos, se recomienda un nivel de<br>sensibilidad alto.                                                                                                    |

Para agregar y editar un área de exclusión:

- 1. En la pantalla Editar detección de movimiento, haga clic en Agregar en la sección Ventana.
- 2. Seleccione Excluir.
- 3. Mueva y cambie el tamaño de la forma sombreada en la imagen del vídeo.
- 4. Haga clic en **OK**.

Para eliminar un área de inclusión o exclusión:

- 1. En la pantalla Editar detección de movimiento, seleccione un área para eliminar.
- 2. Haga clic en Remove (Eliminar).
- 3. Haga clic en Aceptar.

# Puertos de E/S

Muchas cámaras y codificadores de vídeo disponen de puertos de E/S para conexión de dispositivos externos. Algunos dispositivos auxiliares también pueden tener puertos de E/S.

Hay dos tipos de puertos de E/S:

**Puerto de entrada –** Se utiliza para la conexión de dispositivos que pueden conmutar entre un circuito abierto y cerrado. por ejemplo, contactos de puertas y ventanas, detectores de humo, detectores de rotura de cristal y PIR (detector pasivo por infrarrojos).

**Puerto de salida –** Se utiliza para conectarse a dispositivos como relés, puertas, cerraduras y alarmas. AXIS Camera Station 5 puede controlar dispositivos conectados a puertos de salida.

# Nota

- Al conectarse a varios servidores de AXIS Camera Station 5, puede seleccionar cualquier servidor conectado en el menú desplegable Selected server (Servidor seleccionado) para agregar y administrar los puertos de E/S.
- Los administradores pueden desactivar los puertos de E/S para los usuarios. Vea .

Las reglas de acción utilizan puertos de E/S como activadores o acciones. Los activadores utilizan señales de entrada, por ejemplo, cuando AXIS Camera Station 5 recibe una señal de un dispositivo conectado a un puerto de entrada, se llevarán a cabo acciones específicas. Las acciones usan puertos de salida, por ejemplo, cuando se activa una regla, AXIS Camera Station 5 puede activar o desactivar un dispositivo conectado a un puerto de salida. Vea .

Para obtener información acerca de cómo conectar dispositivos y cómo configurar puertos de E/S, consulte el manual de usuario o la guía de instalación de los productos Axis. Algunos productos tienen puertos que pueden actuar como entrada o salida.

Puede controlar los puertos de salida manualmente. Vea .

# Agregar puertos de E/S

Para agregar puertos de E/S:

- 1. Vaya a Configuración > Grabación y eventos > Puertos de E/S.
- 2. Haga clic en Add (Agregar) para ver la lista de puertos de E/S que puede agregar.
- 3. Seleccione el puerto y haga clic en OK (Aceptar).
- 4. Revise la información en Type (Tipo) y Device (Dispositivo). Cambie la información si hace falta.
- 5. Introduzca un nombre en **Puerto**, **Estado activo** y **Estado inactivo**. Los nombres también se muestran en reglas de acción, Registros y supervisión de E/S.
- 6. Para los puertos de salida, puede configurar el estado inicial para cuando AXIS Camera Station 5 se conecte con el dispositivo. Seleccione Al inicio definido en y seleccione el estado inicial en el menú desplegable Estado.

| Editar                  | Para editar un puerto, selecciónelo y haga clic<br>en Editar. En el diálogo emergente, actualice la<br>información del puerto y haga clic en Aceptar.                   |
|-------------------------|----------------------------------------------------------------------------------------------------|
| Eliminar                | Para eliminar un puerto, selecciónelo y haga clic<br>en Eliminar.                                                                                                    |
| Recargar puertos de E/S | Si se han configurado puertos de E/S utilizando la página de ajustes del dispositivo, haga clic en Reload I/O Ports (Recargar puertos de E/S) para actualizar la lista. |

# Supervisar puertos de E/S

#### Nota

Al conectarse a varios servidores de AXIS Camera Station 5, puede seleccionar cualquier servidor conectado en el menú desplegable **Selected server (Servidor seleccionado)** para supervisar puertos de E/S.

Para controlar los puertos de salida manualmente:

- 2. Seleccionar un puerto de salida.
- 3. Haga clic en Cambiar estado.

# Reglas de actuación

AXIS Camera Station 5 utiliza reglas para configurar acciones. Una regla es un conjunto de condiciones que definen cómo y cuándo deben realizarse las acciones. Con las reglas de acción se pueden reducir el número de grabaciones, para interactuar con dispositivos conectados a puertos de E/S y para alertar a los operadores de eventos importantes.

### Nota

- Cuando se conecta a múltiples servidores de AXIS Camera Station 5, puede seleccionar cualquier servidor conectado en el menú desplegable Selected Server (Servidor seleccionado) para crear y gestionar reglas de acción.
- Para dispositivos de terceros, las acciones disponibles pueden diferir entre dispositivos. Muchas de estas acciones pueden requerir una configuración adicional en el dispositivo.

# Cree una nueva regla

- 1. Vaya a Configuración > Grabaciones y eventos > Reglas de acción.
- 2. Haga clic en **Nueva**.
- 3. Cree activadores para definir cuándo se debe activar una regla. Vea .
- 4. Haga clic en Next (Siguiente).
- 5. Cree acciones para definir qué sucede cuando se activa la regla. Vea .
- 6. Haga clic en Next (Siguiente).
- 7. Cree un programador sobre cuándo utilizar la regla de acción. Esto reduce la cantidad de eventos y grabaciones. Vea .
- 8. Haga clic en Next (Siguiente).
- 9. Repase la información en la página Detalles.
- 10. Ingrese un nombre para la regla y haga clic en Finalizar para usar la regla.

| Editar                     | Para editar una regla existente, seleccione la regla y<br>haga clic en <b>Editar</b> .                                                                                                    |
|----------------------------|----------------------------------------------------------------------------------------------------|
| Copiar                     | Para copiar una regla existente, seleccione la regla y<br>haga clic en <b>Copy (Copiar)</b> .                                                                                               |
| Eliminar                   | Para eliminar una regla existente, seleccione la regla<br>y haga clic en <b>Eliminar</b> .                                                                                                  |
| Siempre                    | Seleccione Siempre para tener la regla siempre activa.                                                                                                    |
| Programación personalizada | Seleccione <b>Custom schedule (Programador</b><br><b>personalizado)</b> y seleccione un programador de la<br>lista desplegable. Puede crear un nuevo programador<br>o editar uno existente. |

# Agregar activadores

Los activadores activan reglas y una regla puede tener varios activadores. La regla permanecerá activa siempre y cuando alguno de los activadores esté activo. Si quiere que la regla esté activa solo cuando todos los activadores estén activos, seleccione All triggers must be active simultaneously to trigger the actions (Todos los activadores deben estar activos simultáneamente para activar las acciones). Aumente el periodo de activación si utiliza este ajuste en activadores de pulso. Los activadores de pulso son activadores que están activos temporalmente.

Están disponibles los desencadenadores siguientes:

**Detección de movimiento –** El movimiento registrado dentro de un área definida activa el activador de detección de movimiento. Vea .

**Siempre activo –** Este activador está siempre activado. Por ejemplo, puede combinar este activador con una programación que siempre está activa y una acción de grabación con un perfil bajo para conseguir una segunda grabación continua adecuada para dispositivos con un rendimiento limitado.

Alarma antimanipulación activa – El activador de manipulación se activa cuando reposiciona el dispositivo, hay algo que cubre el objetivo o el objetivo está muy desenfocado. Vea .

**Vista en vivo** – El activador de visualización en directo se produce cuando un usuario abre el flujo de vídeo de una cámara específica. Puede utilizar esta opción, por ejemplo, para que las personas cercanas a una cámara sepan que alguien las está vigilando con los LED de la cámara. Consulte .

**AXIS Cross Line Detection –** AXIS Cross Line Detection es una aplicación para cámaras y codificadores de vídeo. La aplicación detecta objetos en movimiento que cruzan una línea virtual y puede, por ejemplo, utilizarse para controlar puntos de entrada y salida. Vea .

**Evento del sistema y error –** un activador de evento y error de sistema se activa cuando se producen errores de grabación, se llena un almacenamiento, no se puede conectar con un almacenamiento de red o se pierde la conexión con uno o más dispositivos. Vea .

**Entrada/salida** – El activador de Entrada/Salida (E/S) se activa cuando el puerto de E/S de un dispositivo recibe una señal, por ejemplo, de una puerta conectada, un detector de humos o un conmutador. Vea . Le recomendamos que, si es posible, utilice activadores de eventos de dispositivos en lugar de activadores de entrada/salida.

**Evento del dispositivo –** Este activador utiliza eventos directamente desde la cámara o dispositivo auxiliar. Utilice esto si no hay ningún activador disponible en AXIS Camera Station 5. Vea .

**Botón de acción –** Utilice los botones de acción para iniciar y detener acciones desde la visualización en directo. Puede usar un botón en distintas reglas. Vea .

**Evento de AXIS Entry Manager –** Este activador se activa cuando AXIS Camera Station 5 recibe señales de puertas configuradas en AXIS Entry Manager. Por ejemplo, puertas forzadas a abrirse, abiertas demasiado tiempo o acceso denegado. Vea .

**HTTPS externo –** El activador HTTPS externo permite que aplicaciones externas activen eventos en AXIS Camera Station 5 mediante comunicación por HTTPS. Vea .

# Crear activadores de detección de movimiento

El activador de detección de movimiento se activa cuando la cámara detecta movimiento en un área definida. Dado que la cámara procesa la detección, no agrega ninguna carga de procesamiento a AXIS Camera Station 5.

# Nota

Si la grabación de movimiento está activada en la cámara, evite utilizar activadores de detección de movimiento para iniciar grabaciones. Desactive la grabación de movimiento antes de utilizar los activadores de detección de movimiento. Para deshabilitar la grabación movimiento, vaya a **Configuration > Recording** and events > Recording method (Configuración > Grabación y eventos > Método de grabación).

Para crear un activador de detección de movimiento:

- 1. Vaya a Configuración > Grabaciones y eventos > Reglas de acción.
- 2. Haga clic en Nueva.
- 3. Haga clic en Agregar y seleccione Detección de movimiento.
- 4. Haga clic en OK.
- 5. En la pantalla emergente:
  - 5.1. Seleccione la cámara que debería detectar movimiento.
  - 5.2. Configure un intervalo de tiempo entre dos activadores sucesivos para reducir el número de grabaciones consecutivas. Si se produce una activación adicional dentro de este intervalo, la grabación continúa y se reinicia el período de activación.
  - 5.3. Haga clic en **Configuración de movimiento** para configurar los ajustes de detección de movimiento. Los ajustes disponibles son diferentes para cámaras diferentes. Vea y .
- 6. Haga clic en Aceptar.

# Crear activadores de alarma antimanipulación activa

El activador de alarma antimanipulación activa se ejecuta cuando se reposiciona la cámara, hay algo que cubre el objetivo o el objetivo está muy desenfocado. Dado que el dispositivo procesa la detección de la manipulación, no agrega ninguna carga de procesamiento al servidor de AXIS Camera Station 5.

La alarma antimanipulación activa está disponible para cámaras compatibles con manipulación de la cámara y con firmware 5.11 o posterior.

Para crear un activador de alarma antimanipulación activa:

- 1. Vaya a Configuración > Grabaciones y eventos > Reglas de acción.
- 2. Haga clic en Nueva.
- 3. Haga clic en Agregar y, a continuación, seleccione Alarma antimanipulación activa.
- 4. Haga clic en OK.
- 5. En Trigger on (Desencadenador activado), seleccione la cámara que se va a usar.
- 6. Haga clic en OK.

#### Crear activadores de AXIS Cross Line Detection

AXIS Cross Line Detection es una aplicación para cámaras y codificadores de vídeo. La aplicación detecta objetos en movimiento que cruzan una línea virtual y activa el activador. También se puede usar, por ejemplo, para supervisar puntos de entrada y salida. Dado que la cámara procesa la detección, no agrega ninguna carga de procesamiento al servidor de AXIS Camera Station 5.

La aplicación solo puede instalarse en dispositivos compatibles con AXIS Camera Application Platform. Para utilizar AXIS Cross Line Detection como activador, debe descargar la aplicación desde *axis.com* e instalarla en los dispositivos. Vea .

Para crear un activador de AXIS Cross Line Detection:

- 1. Vaya a Configuración > Grabaciones y eventos > Reglas de acción.
- 2. Haga clic en Nueva.
- 3. Haga clic en Agregar y, a continuación, seleccione AXIS Cross Line Detection.
- 4. Haga clic en OK.
- 5. Haga clic en Actualizar para actualizar la lista.
- 6. Seleccione la cámara que quiera usar en el menú desplegable **Trigger on (Activador activado)**. Solo se pueden seleccionar las cámaras en las que se ha instalado AXIS Cross Line Detection.
- En el campo Trigger period (Periodo de activación), configure un intervalo de tiempo entre dos activadores sucesivos para reducir el número de grabaciones consecutivas.
   Si se produce una activación adicional dentro de este intervalo, la grabación continúa y se reinicia el período de activación.
- 8. Haga clic en AXIS Cross Line Detection settings (Configuración de AXIS Cross Line Detection) para abrir la página Applications (Aplicaciones) de la cámara en un navegador web. Para obtener información acerca de los ajustes disponibles, consulte la documentación proporcionada con AXIS Cross Line Detection.

#### Nota

Para configurar AXIS Cross Line Detection, utilice Internet Explorer y configure el explorador para permitir controles ActiveX. Si se le pide, haga clic en **Yes (Sí)** para instalar AXIS Media Control.

#### Crear activadores de eventos y errores de sistema

Seleccione uno o más eventos y errores del sistema para utilizar como activadores. Algunos de los eventos de sistema son los errores de grabación, almacenamiento completo, error de conexión con un almacenamiento de red y pérdida de conexión por parte de algún dispositivo.

Para crear un activador de eventos y errores de sistema:

- 1. Vaya a Configuración > Grabaciones y eventos > Reglas de acción.
- 2. Haga clic en Nueva.
- 3. Haga clic en Agregar y, a continuación, seleccione Evento y error del sistema.
- 4. Haga clic en OK.
- 5. Seleccione un evento o error del sistema para crear el activador.
- 6. Haga clic en **OK**.

| Error de grabación                                      | Seleccione Error de grabación para activar el<br>activador si se produce un error durante la grabación,<br>por ejemplo, si una cámara deja de transmitir.                                                                                                    |
|---------------------------------------------------------|----------------------------------------------------------------------------------------------------|
| En almacenamiento completo                              | Seleccione En almacenamiento lleno para activar el activador cuando un almacenamiento de grabaciones está lleno.                                                                                                    |
| Si no se tiene contacto con el almacenamiento de<br>red | Seleccione On no contact with network storage (Si<br>no se tiene contacto con el almacenamiento de red)<br>para activar el activador cuando existe un problema<br>de acceso a un almacenamiento de red.                                                                                                    |
| Si se pierde la conexión con la cámara                  | Seleccione On lost connection to camera (Si se<br>pierde conexión con la cámara) para activar el<br>activador cuando existe un problema de contacto con<br>las cámaras.                                                                                                    |
|                                                         | <ul> <li>Seleccione All (Todas) para incluir todas las<br/>cámaras que se han agregado a AXIS Camera<br/>Station 5.</li> </ul>                                                                                                    |
|                                                         | <ul> <li>Elija Selected (Seleccionado) y haga clic en<br/>Cameras (Cámaras) para que se muestre la<br/>lista de las cámaras agregadas a AXIS Camera<br/>Station 5. Use Select all (Seleccionar todo)<br/>para seleccionar todas las cámaras o Deselect<br/>all (Deseleccionar todo) para deseleccionar<br/>todas las cámaras.</li> </ul> |

# Crear activadores de entrada/salida

El activador de entrada/salida (E/S) se activa cuando el puerto de E/S de un dispositivo recibe una señal, por ejemplo, de una puerta conectada, un detector de humos o un conmutador.

Nota

- Agregue el puerto de E/S a AXIS Camera Station 5 antes de utilizar un activador de E/S. Vea .
- Si es posible, utilice activadores de eventos de dispositivos en lugar de activadores de entrada/salida. Los activadores de eventos de los dispositivos ofrecen una mejor experiencia de usuario general. Consulte para obtener más información.

Para crear un activador de entrada/salida:

- 1. Vaya a Configuración > Grabaciones y eventos > Reglas de acción.
- 2. Haga clic en Nueva.
- 3. Haga clic en Agregar y, a continuación, seleccione Entrada/Salida.
- 4. Haga clic en **OK**.
- 5. En Trigger port and state (Puerto y estado del activador), configure el puerto de E/S y los ajustes del activador.

# 6. Haga clic en OK.

| Puerto y estado del activador          |                                                                                                    |
|----------------------------------------|----------------------------------------------------------------------------------------------------|
| Puerto de E/S                          | En I/O port (Puerto de E/S), seleccione el puerto de entrada o salida.                                                                                                    |
| Estado de activación                   | En <b>Trigger state (Estado de activación)</b> , seleccione el<br>estado del puerto de E/S que debe activar el<br>activador. Los estados disponibles dependen de la<br>configuración del puerto. |
| Trigger period (Período de activación) | Configure un intervalo de tiempo entre dos<br>activadores sucesivos en Trigger period (Periodo de<br>activación) para reducir el número de grabaciones<br>consecutivas.                          |
|                                        | Si se produce una activación adicional dentro de este<br>intervalo, la grabación continúa y se reinicia el<br>período de activación.                                                             |

#### Crear activadores de eventos de dispositivo

Este activador utiliza eventos directamente desde la cámara o dispositivo auxiliar. Utilice esto si no hay ningún activador disponible en AXIS Camera Station 5. Los eventos son distintos en cada cámara y tienen uno o varios filtros que deben definirse. Los filtros son condiciones que deben cumplirse para que el activador de eventos del dispositivo se active. Para obtener información sobre eventos y filtros en productos Axis, consulte la documentación de VAPIX® en axis.com/partners y axis.com/vapix.

Para crear un activador de eventos de dispositivo:

- 1. Vaya a Configuración > Grabaciones y eventos > Reglas de acción.
- 2. Haga clic en Nueva.
- 3. Haga clic en Agregar y, a continuación, seleccione Evento de dispositivo.
- 4. Haga clic en OK.
- 5. En **Configure device event trigger (Configurar activador de evento de dispositivo)**, configure un activador de eventos.

#### Nota

Los eventos disponibles dependen del dispositivo seleccionado. Para dispositivos de terceros, muchos de estos eventos requieren una configuración adicional en el dispositivo.

- 6. En Filters (Filtros), seleccione los filtros.
- 7. En Activity (Actividad), compruebe el estado actual del activador de eventos del dispositivo como una función de tiempo. Un evento puede ser con estado o sin estado. La actividad de un evento con estado se representa mediante una función incremental. Una línea recta con pulsos desde cuando se activa el evento representa la actividad de un evento sin estado.
- 8. Haga clic en OK.

| Configurar desencadenador de eventos de dispositivo |                                                                                                    |
|-----------------------------------------------------|----------------------------------------------------------------------------------------------------|
| Dispositivo                                         | En Device (Dispositivo), seleccione la cámara o el dispositivo auxiliar.                                                                                                    |
| Evento                                              | En <b>Event (Evento)</b> , seleccione el evento que se usará como activador.                                                                                                    |
| Trigger period (Período de activación)              | En el campo Trigger period (Periodo de activación),<br>configure un intervalo de tiempo entre dos<br>activadores sucesivos para reducir el número de<br>grabaciones consecutivas. |
|                                                     | Si se produce una activación adicional dentro de este<br>intervalo, la grabación continúa y se reinicia el<br>período de activación.                                              |

# Ejemplos de eventos de dispositivo

| Categoría                  | Evento del dispositivo                                         |
|----------------------------|----------------------------------------------------------------|
| Amplificador               | Sobrecarga del amplificador                                    |
| Control de audio           | Estado de la señal digital                                     |
| Fuente de audio            | Detección de audio                                             |
| Autorización               | Solicitud de acceso concedida                                  |
|                            | Solicitud de acceso denegada                                   |
| Llamar                     | Estado                                                         |
|                            | Cambio de estado                                               |
|                            | Calidad de la red                                              |
|                            | Estado de la cuenta SIP                                        |
|                            | Vídeo entrante                                                 |
| Carcasa                    | Carcasa abierta                                                |
| Dispositivo                | Protección contra sobretensión con transformador de corriente  |
| Sensores de dispositivos   | Sistema preparado                                              |
|                            | Sensor de PIR                                                  |
| Estado de los dispositivos | Sistema preparado                                              |
| Puerta                     | Puerta forzada                                                 |
|                            | Se ha detectado la manipulación de la instalación de la puerta |
|                            | Puerta bloqueada                                               |
|                            | Puerta abierta durante demasiado tiempo                        |
|                            | Posición de puerta                                             |
|                            | Puerta desbloqueada                                            |
| Búfer de eventos           | Comienzo                                                       |
| Registro de eventos        | Alarmas no registradas                                         |

|                                   | E setes se autorates                                                                                                    |  |
|-----------------------------------|----------------------------------------------------------------------------------------------------|--|
|                                   | Eventos no registrados                                                                                                    |  |
|                                   | Alarma                                                                                                    |  |
| Ventilador                        | Estado                                                                                                    |  |
| Cambio de escena global           | Servicio de imagen                                                                                                    |  |
| Error de hardware                 | Error de almacenamiento                                                                                                    |  |
|                                   | Error del ventilador                                                                                                    |  |
| Calefactor                        | Estado                                                                                                    |  |
| Puertos de entrada                | Entrada virtual                                                                                                    |  |
|                                   | Puerto de entrada digital                                                                                                    |  |
|                                   | Activador manual                                                                                                    |  |
|                                   | Puerto de entrada supervisada                                                                                                |  |
|                                   | Puerto de salida digital                                                                                                    |  |
|                                   | Entrada interna                                                                                                    |  |
| Luz                               | Estado                                                                                                    |  |
| Estado de la luz modificado       | Estado                                                                                                    |  |
| Medios                            | Perfil cambiado                                                                                                    |  |
|                                   | Configuración cambiada                                                                                                    |  |
| Supervisar                        | Latido                                                                                                    |  |
| Detector de región del movimiento | Movimiento                                                                                                    |  |
| Red                               | Pérdida de red                                                                                                    |  |
|                                   | Solo aplicable a los eventos utilizados por el dispositivo, no aplicable a los eventos utilizados por AXIS Camera Station 5. |  |
|                                   | Dirección agregada                                                                                                    |  |
|                                   | Dirección eliminada                                                                                                    |  |
| Movimiento PTZ                    | Movimiento PTZ en el canal <nombre canal="" del=""></nombre>                                                                 |  |
| Posiciones predefinidas de PTZ    | Se ha alcanzado la posición predefinida de PTZ en el canal<br><nombre canal="" del=""></nombre>                              |  |
| Controlador PTZ                   | Auto-tracking (seguimiento automático)                                                                                       |  |
|                                   | Cola de control PTZ                                                                                                    |  |
|                                   | Error PTZ                                                                                                    |  |
|                                   | PTZ lista                                                                                                    |  |
| Configuración de la grabación     | Crear grabación                                                                                                    |  |
|                                   | Eliminar grabación                                                                                                    |  |
|                                   | Seguimiento de configuración                                                                                                 |  |
|                                   | Configuración de grabación                                                                                                   |  |
|                                   | Configuración del trabajo de grabación                                                                                       |  |

| Cámara remota                     | Estado de Vapix                                             |
|-----------------------------------|-------------------------------------------------------------|
|                                   | Posición PTZ                                                |
| Horario                           | Impulso                                                     |
|                                   | Intervalo                                                   |
|                                   | Evento programado                                           |
| Estado                            | Activo                                                      |
| Almacenamiento                    | Interrupción del almacenamiento                             |
|                                   | Grabación continua                                          |
| Mensaje del sistema               | Acción fallida                                              |
| Manipulación                      | Inclinación detectada                                       |
|                                   | Impacto detectado                                           |
| Sensores de temperatura           | Por encima de la temperatura de funcionamiento              |
|                                   | Por debajo de la temperatura de funcionamiento              |
|                                   | Dentro de la temperatura de funcionamiento                  |
|                                   | Por encima o por debajo de la temperatura de funcionamiento |
| Activador                         | Relés y salidas                                             |
|                                   | Entrada digital                                             |
| Detección de movimiento por vídeo | VMD 4: perfil <nombre de="" perfil=""></nombre>             |
|                                   | VMD 4: cualquier perfil                                     |
| Video Motion Detection 3          | VMD 3                                                       |
| Fuente de vídeo                   | Alarma de movimiento                                        |
|                                   | Acceso a secuencias de vídeo en directo                     |
|                                   | Visión día o noche                                          |
|                                   | Manipulación de la cámara                                   |
|                                   | Degradación de velocidad de bits media                      |
|                                   | Fuente de vídeo conectada                                   |

# Eventos de dispositivo de AXIS A1601 Network Door Controller

| Evento del dispositivo        | Activar la regla de acción                                                                                      |
|-------------------------------|----------------------------------------------------------------------------------------------------|
| Autorización                  |                                                                                                    |
| Solicitud de acceso concedida | El sistema concedió acceso a un titular de tarjeta cuando se identificó con sus credenciales.                   |
| Coacción                      | Alguien usó el PIN de coacción. Puede utilizar esta opción, por<br>ejemplo, para activar una alarma silenciosa. |
| Solicitud de acceso denegada  | El sistema denegó el acceso a un titular de tarjeta cuando se<br>identificó con sus credenciales.               |

| Detección antipassback                                            | Alguien usó una credencial perteneciente a un titular de tarjeta que<br>entró en una zona antes que él.                                                                                                    |
|-------------------------------------------------------------------|----------------------------------------------------------------------------------------------------|
| Carcasa                                                           |                                                                                                    |
| Carcasa abierta                                                   | La carcasa del controlador de puerta en red se abre o retira. Puede<br>utilizarse, por ejemplo, para enviar una notificación al administrador<br>si se abre la carcasa para fines de mantenimiento o si alguien la ha<br>manipulado.                                                                                                    |
| Estado de los dispositivos                                        |                                                                                                    |
| Sistema preparado                                                 | El sistema está en el estado de preparado. Por ejemplo, el producto<br>Axis detecta el estado del sistema y envía una notificación al<br>administrador cuando se ha iniciado el sistema. Seleccione el botón<br>de radio Sí para activar la regla de acción cuando el producto esté en<br>estado preparado. Tenga en cuenta que la regla solo se puede activar<br>cuando todos los servicios necesarios, como el sistema de eventos, se<br>hayan iniciado. |
| Puerta                                                            | I                                                                                                    |
| Puerta forzada                                                    | Se ha forzado la apertura de la puerta.                                                                                                    |
| Se ha detectado la manipulación de la<br>instalación de la puerta | Cuando el sistema detecta lo siguiente:<br>• La carcasa del dispositivo se abre o cierra                                                                                                    |
|                                                                   | Movimiento del dispositivo                                                                                                    |
|                                                                   | Extracción del lector conectado de la pared                                                                                                    |
|                                                                   | <ul> <li>Manipulación del monitor de puerta, lector o dispositivo REX<br/>conectado. Para usar este activador, asegúrese de activar la<br/>función de entradas supervisadas y de revisar la instalación<br/>de las resistencias de final de línea en los puertos de entrada<br/>del conector de la puerta correspondiente.</li> </ul>                                                                                                    |
| Puerta bloqueada                                                  | La cerradura de la puerta está bloqueada.                                                                                                    |
| Puerta abierta durante demasiado<br>tiempo                        | La puerta está abierta demasiado tiempo.                                                                                                    |
| Posición de puerta                                                | El monitor de puerta indica que la puerta está abierta o cerrada.                                                                                                    |
| Puerta desbloqueada                                               | La cerradura de la puerta permanece desbloqueada. Puede utilizar<br>este estado, por ejemplo, para permitir la entrada de visitantes que no<br>tienen que presentar sus credenciales.                                                                                                    |
| Puertos de entrada                                                |                                                                                                    |
| Entrada virtual                                                   | Cambia el estado de una de las entradas virtuales. Puede usarlas un<br>cliente, como un software de gestión, para iniciar diversas acciones.<br>Seleccione el puerto de entrada que debe activar la regla de acción<br>cuando se active.                                                                                                    |
| Puerto de entrada digital                                         | Cambia el estado de un puerto de entrada digital. Use este activador<br>para iniciar varias acciones, por ejemplo, enviar notificaciones o<br>hacer parpadear el LED de estado. Seleccione el puerto de entrada<br>que debe activar la regla de acción cuando se active o seleccione Any<br>(Cualquiera) para activar la regla de acción cuando se active uno de<br>los puertos de entrada.                                                                |
| Activador manual                                                  | Desencadena el activador manual. Use este activador para iniciar o detener manualmente la regla de acción a través de la API VAPIX.                                                                                                    |

| Entrada interna     | La entrada de emergencia está activa o inactiva.                                                                                                    |
|---------------------|----------------------------------------------------------------------------------------------------|
| Red                 |                                                                                                    |
| Pérdida de red      | Pérdida de conexión de la red.                                                                                                    |
|                     | Solo aplicable a los eventos utilizados por el dispositivo, no aplicable a los eventos utilizados por AXIS Camera Station 5.                                                                                                    |
| Dirección agregada  | Se agrega una nueva dirección IP.                                                                                                    |
| Dirección eliminada | Se elimina la dirección IP.                                                                                                    |
| Horario             |                                                                                                    |
| Evento programado   | Cambia el estado de una programación predefinida. Utilícelo para grabar vídeo en periodos de tiempo concretos, por ejemplo, en horario de oficina, los fines de semana, etc. Seleccione una programación en el menú desplegable <b>Schedule (Programación)</b> . |
| Mensaje del sistema |                                                                                                    |
| Acción fallida      | Una regla de acción genera un error y activa el mensaje de sistema de error en la acción.                                                                                                    |
| Activador           |                                                                                                    |
| Entrada digital     | Un puerto de entrada digital físico está activo o inactivo.                                                                                                    |

# Crear activadores de botones de acción

Use los botones de acción para iniciar y detener acciones en Live view (Visualización en directo). Los botones de acción se encuentran en la parte inferior de la visualización en directo o en un mapa. Puede usar un botón para varias cámaras y mapas. También puede haber varios botones de acción para una cámara o un mapa. Puede organizar los botones para una cámara al agregar o editar el botón de acción.

Existen dos tipos de botones de acción:

**Botones de comando –** Se usa para iniciar manualmente una acción. Utilice los botones de comando para acciones que no requieran botón de parada. Un botón de comando dispone de una etiqueta de botón y una sugerencia. La etiqueta para el botón de comando es el texto que aparece en el botón. Desplace el ratón sobre el botón para que se muestre la sugerencia.

**Ejemplo:** Cree un botón para activar una salida durante un tiempo predefinido, generar una alarma y enviar un correo electrónico.

**Botones de conmutación –** Se usa para iniciar y detener manualmente una acción. El botón tiene dos fases: activado y desactivado. Haga clic en el botón para cambiar entre los dos estados. De forma predeterminada, los botones de conmutación inician la acción cuando están en estado de activación, pero también se puede iniciar la acción en estado de desactivación.

Un botón de conmutación tiene una etiqueta de activación, una etiqueta de desactivación y una sugerencia. Los textos que se muestran en los botones en los estados activado y desactivado son las etiquetas de activación y desactivación. Desplace el ratón sobre el botón para que se muestre la sugerencia.

**Ejemplo:** Para crear un botón para abrir y cerrar puertas, use la acción de salida con el impulso definido como "siempre que algún activador esté activo".

Para crear un activador de botón de acción:

- 1. Vaya a Configuración > Grabaciones y eventos > Reglas de acción.
- 2. Haga clic en Nueva.

- 3. Haga clic en Agregar y, a continuación, seleccione Botón de acción.
- 4. Haga clic en **OK**.
- 5. Seleccione Crear nuevo botón o Usar botón existente. Haga clic en Next (Siguiente).
- 6. Si selecciona Create new button (Crear nuevo botón):
  - 6.1. Seleccione **Botón de comando** o **Botón on/off**. Si quiere usar el botón de conmutación para iniciar la acción en el estado de desactivación, seleccione **Desencadenar en estado desactivado**.
  - 6.2. Haga clic en Next (Siguiente).
  - 6.3. Agregar etiquetas y sugerencias para el botón.

### Nota

La letra o el número después del primer subrayado en una etiqueta de un botón de acción pasa a ser la clave de acceso del botón de acción. Pulse ALT y la tecla de acceso para activar el botón de acción. Por ejemplo, al nombrar un botón de acción como A\_BC, el nombre del botón de acción cambia a ABC en la visualización en directo. Pulse ALT + B y se activará el botón de acción.

- 7. Si selecciona Use existing button (Usar botón existente):
  - 7.1. Busque el botón o haga clic en el botón que quiere utilizar.
  - 7.2. Si selecciona utilizar un botón de conmutación existente, debe seleccionar Trigger on toggle (Desencadenar en estado activado) o Trigger on untoggle (Desencadenar en estado desactivado).
  - 7.3. Haga clic en Next (Siguiente).
  - 7.4. Edite las etiquetas y sugerencias para el botón.
- 8. Seleccione la cámara o el mapa del menú desplegable.
- 9. Para agregar el botón a varias cámaras o mapas, haga clic en Agregar a varias cámaras o Agregar a varios mapas.
- 10. Si una cámara dispone de varios botones de acción, haga clic en Arrange (Ordenar) para modificar el orden de los botones. Haga clic en OK.
- 11. Haga clic en Next (Siguiente).

# Crear activadores de eventos AXIS Entry Manager

AXIS Camera Station 5 activa el desencadenador cuando recibe señales de puertas configuradas en AXIS Entry Manager. Por ejemplo, puertas forzadas a abrirse, puertas abiertas demasiado tiempo o acceso denegado.

# Nota

El activador de eventos AXIS Entry Manager solo está disponible si se agrega AXIS A1001 Network Door Controller a AXIS Camera Station 5.

- 1. Vaya a Configuración > Grabaciones y eventos > Reglas de acción.
- 2. Haga clic en Nueva.
- 3. Haga clic en Add (Agregar) y seleccione AXIS Entry Manager event (Evento de AXIS Entry Manager).
- 4. Haga clic en OK.
- 5. Seleccione un evento y una puerta para activar el activador.
- 6. Haga clic en **OK**.

# Crear activadores de HTTPS externos

El activador HTTPS externo permite que aplicaciones externas activen eventos en AXIS Camera Station 5 mediante comunicación por HTTPS. Este activador solo admite la comunicación HTTPS y requiere que facilite el nombre de usuario de AXIS Camera Station 5 válido, incluidos el nombre de dominio y la contraseña en las solicitudes HTTPS.

Las siguientes solicitudes son compatibles con el método HTTP GET\*. También puede utilizar POST con datos JSON que aparezcan en el cuerpo de la solicitud.

Nota

- Las solicitudes de activadores HTTPS externos solo se pueden probar en Google Chrome.
- El activador HTTPS externo utiliza el mismo puerto que la aplicación de visualización en móviles, vea Puerto de comunicación móvil y Puerto de transmisión móvil según se describen en .
- Inicie el activador con el ID "trigger1": https://[address]:55756/Acs/Api/ TriggerFacade/ActivateTrigger?{"triggerName":"trigger1"}
- Desactive el activador con el ID "trigger1": https://[address]:55756/Acs/Api/ TriggerFacade/DeactivateTrigger?{"triggerName":"trigger1"}
- Inicie el activador con el ID "trigger1" y, a continuación, desactívelo automáticamente una vez transcurridos 30 segundos: https://[address]:55756/Acs/Api/TriggerFacade/ ActivateDeactivateTrigger? {"triggerName":"trigger1", "deactivateAfterSeconds":"30"}

# Nota

El temporizador de la desactivación automática se cancela si se envía otro comando al mismo activador.

 Active y desactive inmediatamente el activador con el ID "trigger1": https:// [address]:55756/Acs/Api/TriggerFacade/PulseTrigger?{"triggerName ":"trigger1"}

Para crear un activador HTTPS externo:

- 1. Vaya a Configuración > Grabaciones y eventos > Reglas de acción.
- 2. Haga clic en New (Nueva).
- 3. Haga clic en Agregar y seleccione HTTPS externo.
- 4. Haga clic en **OK**.
- 5. Introduzca un nombre de activador en Trigger name (Nombre de activador).
- 6. Revise la URL de muestra que emplea la misma dirección del servidor que utilizó el cliente al iniciar sesión. Las URL solo funcionan una vez que se completan las reglas de acción.
- 7. Haga clic en Aceptar.

# Acciones aptas para activadores HTTPS externos

- Las solicitudes para activar y desactivar el activador son aptas para acciones que inicien y detengan grabaciones.
- Las solicitudes para enviar pulsos al activador son aptas para acciones como Raise Alarm (Generar alarma) o Send Email (Enviar correo electrónico).

# Agregar acciones

Una regla puede tener varias acciones. Las acciones se inician cuando se activa la regla.

Están disponibles las acciones siguientes:

Grabar - esta acción inicia una grabación desde la cámara. Vea .

Generar alarma - Esta acción envía una alarma a todos los clientes AXIS Camera Station 5. Vea .

**Definir salida –** Esta acción establece el estado de un puerto de salida. Úsela para controlar el dispositivo conectado al puerto de salida, por ejemplo, para encender una luz o bloquear una puerta. Vea .

**Enviar correos electrónicos –** esta acción envía un mensaje de correo electrónico a uno o varios destinatarios. Vea .

**Enviar notificación HTTP –** esta acción envía una solicitud HTTP a una cámara, a un controlador de puerta o a un servidor web externo. Vea .

**AXIS Entry Manager** – esta acción puede conceder acceso, bloquear o desbloquear una puerta conectada a un controlador de puerta configurado por AXIS Entry Manager. Vea .

**Enviar notificación de aplicación móvil –** Esta acción envía un mensaje personalizado a la aplicación móvil de AXIS Camera Station. Vea .

La reglas se activan o desactiva. - Utilice esta acción para activar o desactivar otras reglas de acción. Vea .

**Enviar al decodificador de vídeo –** Utilice esta acción si desea enviar una vista a un decodificador de vídeo para que se muestre en un monitor durante un periodo de tiempo determinado. Vea

**Control de acceso –** esta acción incluye acciones de puerta y acciones de zona en AXIS Camera Station Secure Entry. Vea .

# Crear acciones de grabación

La acción de grabación empieza a grabar desde la cámara. Puede acceder a la grabación y reproducirla desde la pestaña **Recordings (Grabaciones)**.

Para crear una acción de grabación:

- 1. Especifique una ubicación para guardar la grabación. Vaya a Configuration > Storage > Selection (Configuración > Almacenamiento > Selección).
- 2. Vaya a Configuración > Grabaciones y eventos > Reglas de acción.
- 3. Haga clic en Nueva.
- 4. Haga clic en Agregar y cree un activador. Haga clic en Next (Siguiente). Vea .
- 5. Haga clic en Agregar y seleccione Grabar.
- 6. Haga clic en **OK**.
- 7. En Camera (Cámara), seleccione la cámara desde la que se va a grabar.
- 8. En Video setting (Ajustes de vídeo), configure el perfil, búfer anterior y búfer posterior.
- 9. Haga clic en Aceptar.

| Configuración de vídeo |                                                                                                    |
|------------------------|----------------------------------------------------------------------------------------------------|
| Perfil                 | Seleccione un perfil en el menú desplegable <b>Profile</b><br>(Perfil). Para editar los ajustes del perfil, consulte . |
| Búfer anterior         | Establezca el número de segundos antes del<br>movimiento detectado para incluirlo en una<br>grabación.                 |
| Búfer posterior        | Determine el número de segundos que se deben<br>incluir en la grabación cuando la acción deja de<br>ejecutarse.        |

# Crear acciones de generación de alarmas

La acción elevar alarma envía una alarma a todos los clientes de AXIS Camera Station 5 conectados. La alarma aparece en la pestaña Alarms (Alarmas) como una notificación de la barra de tareas. Se pueden incluir instrucciones en formato de archivo con los procedimientos de alarma junto con la alarma. El procedimiento de alarma está disponible en la pestaña Alarmas y en el espacio de trabajo Registros.

Para crear una acción de generación de alarma:

- 1. Vaya a Configuración > Grabaciones y eventos > Reglas de acción.
- 2. Haga clic en Nueva.
- 3. Haga clic en Agregar y cree un activador. Haga clic en Next (Siguiente). Vea .

- 4. Haga clic en Agregar y, a continuación, seleccione Generar alarma.
- 5. Haga clic en **OK**.
- 6. En Alarm message (Mensaje de alarma), configure el título, la descripción y la duración.
- 7. En Alarm procedure (Procedimiento de alarma).
  - 7.1. Seleccione En alarma, mostrar procedimiento de alarma.
  - 7.2. Haga clic en **Upload (Cargar)** y busque el archivo deseado.
  - 7.3. Haga clic en Previsualizar para abrir el archivo cargado en una ventana de vista previa
  - 7.4. Haga clic en **OK**.

| Mensaje de alarma           |                                                                                                    |
|-----------------------------|----------------------------------------------------------------------------------------------------|
| Título                      | introduzca un título para la alarma. El título aparece<br>en <b>Alarms (Alarmas)</b> en la pestaña <b>Alarms (Alarmas)</b><br>y en la notificación de la barra de tareas.                                 |
| Descripción                 | Introduzca una descripción breve de la alarma. La<br>descripción aparece en Alarms > Description<br>(Alarmas > Descripción) en la pestaña Alarms<br>(Alarmas) y en la notificación de la barra de tareas. |
| Duration (s) (Duración [s]) | Ajuste el tiempo de duración entre 1 y 600 segundos para las alarmas emergentes.                                                                                                    |

# Crear acciones de salida

La acción de salida establece el estado de un puerto de salida. Se utiliza para controlar el dispositivo conectado al puerto de salida, por ejemplo, para encender una luz o bloquear una puerta.

# Nota

Agregue el puerto de salida a AXIS Camera Station 5 antes de utilizar una acción de salida. Vea .

Para crear una acción de salida:

- 1. Vaya a Configuración > Grabaciones y eventos > Reglas de acción.
- 2. Haga clic en Nueva.
- 3. Haga clic en Agregar y cree un activador. Haga clic en Next (Siguiente). Vea .
- 4. Haga clic en Agregar y, a continuación, seleccione Establecer salida.
- 5. Haga clic en OK.
- 6. En Output port (Puerto de salida), seleccione el puerto de salida.
- 7. En **State on action (Estado en acción)**, seleccione el estado con el que se va a definir el puerto. Las opciones disponibles dependen de la configuración del puerto.
- 8. Seleccione Impulso para definir cuánto tiempo debe permanecer el puerto de salida en el nuevo estado.

# Nota

Para mantener el puerto en el nuevo estado después de la acción, desmarque Impulso.

9. Haga clic en **OK**.

| Mientras un desencadenador esté activo           | Para mantener el puerto en el nuevo estado mientras<br>todos los desencadenadores de la regla estén activos,<br>seleccione Mientras un desencadenador esté activo. |
|--------------------------------------------------|----------------------------------------------------------------------------------------------------|
| Mantener el estado durante un tiempo determinado | Para mantener el puerto en el nuevo estado durante<br>un periodo de tiempo fijo, seleccione la opción de<br>segundos y especifique el número de segundos.          |

# Crear acciones de envío de correos electrónicos

La acción de correo electrónico envía un mensaje de correo electrónico a uno o varios destinatarios. Se pueden adjuntar instantáneas de las cámaras con el correo electrónico.

# Nota

Para enviar correos electrónicos, primero hay que configurar un servidor SMTP. Vea .

Para crear una acción de envío de correos electrónicos:

- 1. Vaya a Configuración > Grabaciones y eventos > Reglas de acción.
- 2. Haga clic en Nueva.
- 3. Haga clic en Agregar y cree un activador. Haga clic en Next (Siguiente). Vea .
- 4. Haga clic en Agregar y, a continuación, seleccione Enviar correo electrónico.
- 5. Haga clic en **OK**.
- 6. Agregue destinatarios en Recipients (Destinatarios):
  - 6.1. Introduzca la dirección de correo electrónico en New Recipient (Destinatario nuevo) y seleccione To (Para), Cc (CC) o Bcc (CCO).
  - 6.2. Haga clic en Add (Agregar) para agregar la dirección de correo electrónico a Recipients (Destinatarios).
- 7. En Contents (Contenido), introduzca el asunto y el mensaje del correo electrónico.
- 8. En Advanced (Configuración avanzada), configure adjuntos, número de correos electrónicos e intervalos.
- 9. Haga clic en Aceptar.

| Avanzada                                     |                                                                                                    |
|----------------------------------------------|----------------------------------------------------------------------------------------------------|
| Adjuntar instantáneas                        | Para adjuntar instantáneas en formato .jpg de las<br>cámaras en la notificación por correo electrónico en<br>forma de archivo adjunto, seleccione Attach<br>snapshots (Adjuntar instantáneas) y haga clic en<br>Cameras (Cámaras). Aparece una lista de las cámaras<br>agregadas a AXIS Camera Station 5. Puede elegir<br>Select all (Seleccionar todo) para seleccionar todas<br>las cámaras o Deselect all (Deseleccionar todo) para<br>deseleccionar todas las cámaras. |
| Enviar un correo electrónico por cada evento | Para evitar enviar múltiples correos electrónicos por<br>el mismo evento, seleccione Enviar un correo<br>electrónico por cada evento.                                                                                                    |
| No enviar otro correo electrónico para       | Para evitar enviar correos electrónicos demasiado<br>cerca en el tiempo. Seleccione Don't send another<br>email for (No enviar otro correo electrónico en) y<br>establezca el tiempo mínimo entre correos<br>electrónicos en el menú desplegable.                                                                                                    |

# Crear acciones de visualización en directo

La acción en directo abre la pestaña Live view (Visualización en directo) con una cámara, vista o posición predefinida específica. La pestaña Live view (Visualización en directo) abre todos los clientes de AXIS Camera Station 5 conectados. Si la pestaña Live view (Visualización en directo) muestra una vista dividida con un punto clave, la cámara seleccionada en la acción de visualización en directo se carga en el punto clave. Para obtener más información sobre los puntos clave, consulte.

También puede usar la acción de visualización en directo para restaurar clientes de AXIS Camera Station 5 abiertos desde la barra de tareas o para situar clientes al frente de otras aplicaciones.

Para crear una acción de visualización en directo:

- 1. Vaya a Configuración > Grabaciones y eventos > Reglas de acción.
- 2. Haga clic en Nueva.
- 3. Haga clic en Agregar y cree un activador. Haga clic en Next (Siguiente). Vea .
- 4. Haga clic en Agregar y, a continuación, seleccione Visualización en directo.
- 5. Haga clic en **OK**.
- 6. En Live view actions (Acciones de visualización en directo), defina qué debe mostrarse cuando la acción esté activa.
- 7. En Shown in (Se muestra en), configure cómo debe mostrarse la vista seleccionada.
- 8. En la sección Bring to front (Llevar al frente), seleccione On trigger bring application to front (En alarma mostrar la aplicación en primer plano) para restaurar los clientes de AXIS Camera Station 5 abiertos desde la barra de tareas o llevar los clientes al frente de otras aplicaciones abiertas cuando se inicie la acción de visualización en directo.
- 9. Haga clic en **OK**.

| Acciones en vivo |                                                                                                    |
|------------------|----------------------------------------------------------------------------------------------------|
| Ver              | Para abrir una visualización, seleccione View (Ver) y<br>seleccione el área de visión deseada en el menú<br>desplegable.                                                                                                    |
| Cámara           | Para abrir una visualización de cámara, seleccione<br>Camera (Cámara) y seleccione la cámara en el menú<br>desplegable. Si la cámara tiene una posición<br>predefinida PTZ, seleccione Go to preset (Ir a<br>posición predefinida) y seleccione un área del menú<br>desplegable para abrir una posición predefinida. |
| Sin acción       | Seleccione No action (Sin acción) para que no se<br>abra ninguna vista.                                                                                                    |

| Se muestra en             |                                                                                                    |
|---------------------------|----------------------------------------------------------------------------------------------------|
| Pestaña de alerta en vivo | Seleccione Live alert tab (Pestaña de alerta en<br>directo) para abrir la vista seleccionada o la vista de<br>cámara en la pestaña Live alert (Alerta en directo).                                                                                                  |
| Punto clave en vista      | Seleccione Hotspot in view (Punto clave en la vista)<br>y elija una vista con punto clave en el menú<br>desplegable. Si el punto clave es visible en la<br>visualización en directo cuando se activa la acción, la<br>vista de cámara se muestra en el punto clave. |

# Ejemplo:

Para abrir una pestaña Live view (Visualización en directo), vaya a la vista de punto clave y mostrar una vista de cámara en el punto clave, configure dos acciones de visualización en directo en una misma regla de acción:

- 1. Cree una acción de visualización en directo que muestre la vista de punto clave en la pestaña Live alert (Alerta en directo).
  - 1.1. En Live view actions (Acciones de visualización en directo), seleccione View (Ver).
  - 1.2. Seleccione Hotspot view (Vista de punto clave).
  - 1.3. En Show in (Mostrar en), seleccione la pestaña Live alert (Alerta en directo).

- 1.4. Seleccione On trigger bring application to front (En alarma mostrar la aplicación en primer plano).
- 2. Cree otra acción de visualización en directo para ir hasta la vista de punto clave y mostrar la vista de cámara en el punto clave.
  - 2.1. En Live view actions (Acciones de visualización en directo), seleccione Camera (Cámara) y elija una vista de cámara.
  - 2.2. En Show in (Mostrar en), seleccione Hotspot in view (Punto clave en vista).
  - 2.3. Seleccione Hotspot view (Vista de punto clave).

# Crear acciones de notificación HTTP

La acción de notificación HTTP envía una solicitud de HTTP a un destinatario. El destinatario puede ser una cámara, un controlador de puerta, un servidor Web externo o cualquier servidor que pueda recibir solicitudes HTTP. Por ejemplo, las notificaciones HTTP se pueden utilizar para activar o desactivar una característica de la cámara, o bien, para abrir, cerrar, bloquear o desbloquear una puerta conectada a un controlador de puerta.

Los métodos GET, POST y PUT son compatibles.

# Nota

Para enviar notificaciones HTTP a destinatarios fuera de la red local, puede ser necesario ajustar la configuración del servidor proxy de AXIS Camera Station 5. Vea .

Para crear una acción de notificación HTTP:

- 1. Vaya a Configuración > Grabaciones y eventos > Reglas de acción.
- 2. Haga clic en Nueva.
- 3. Haga clic en Agregar y cree un activador. Haga clic en Next (Siguiente). Vea .
- 4. Haga clic en Agregar y, a continuación, seleccione Enviar notificación HTTP.
- 5. Haga clic en OK.
- 6. En URL, introduzca la dirección del destinatario y la secuencia de comandos que gestiona la solicitud. Por ejemplo: https://192.168.254.10/cgi-bin/notify.cgi.
- 7. Seleccione Se requiere autenticación si el destinatario requiere autenticación. Introduzca el nombre de usuario y la contraseña.
- 8. Haga clic en Avanzada para mostrar la configuración avanzada.
- 9. Haga clic en **OK**.

| Avanzada                     |                                                                                                    |
|------------------------------|----------------------------------------------------------------------------------------------------|
| Método                       | Seleccione el método HTTP en el menú desplegable<br>Method (Método).                                                                            |
| Tipo de contenido            | Para solicitudes POST y PUT, seleccione el tipo de contenido en el menú desplegable Content type (Tipo de contenido).                           |
| Cuerpo                       | Para solicitudes POST y PUT, introduzca el cuerpo de<br>la solicitud en <b>Body (Cuerpo)</b> .                                                  |
| Trigger data (Activar datos) | También puede insertar datos de activación<br>predefinidos desde el menú desplegable. Para obtener<br>más información, consulte a continuación. |

| Trigger data (Activar datos)   |                                                                                                    |
|--------------------------------|----------------------------------------------------------------------------------------------------|
| Тіро                           | El activador que activó esta regla de acción.                                                                                                    |
| Source ID (ID de fuente)       | El ID de fuente es el ID de la fuente que ha activado<br>la regla de acción, que suele ser una cámara u otro<br>tipo de dispositivo. No todas las fuentes tienen<br>identificador de fuente. |
| Source Name (Nombre de fuente) | El nombre de fuente es el nombre de la fuente que ha<br>activado la regla de acción, que suele ser una cámara<br>u otro tipo de dispositivo. No todas las fuentes tienen<br>nombre.          |
| Hora (UTC)                     | Es la fecha y hora en la que se activó la regla de<br>acción.                                                                                                    |
| Hora (local)                   | La fecha y hora del servidor en la que se activó la regla de acción.                                                                                                    |

# Crear acciones de sirena y luz

La acción de sirena y luz activa un patrón de sirena y luz en AXIS D4100-E Network Strobe Siren según un perfil configurado.

# Nota

Para utilizar esta acción, se debe configurar un perfil desde la página de configuración del dispositivo.

- 1. Vaya a Configuración > Grabaciones y eventos > Reglas de acción.
- 2. Haga clic en Nueva.
- 3. Haga clic en Agregar y cree un activador. Haga clic en Next (Siguiente). Vea .
- 4. Haga clic en Add (Agregar) y seleccione Siren and light (Sirena y luz).
- 5. Haga clic en OK.
- 6. Seleccione un dispositivo en el menú desplegable Device (Dispositivo).
- 7. Seleccione un perfil en el menú desplegable Profile (Perfil).
- 8. Haga clic en OK.

# **Crear acciones AXIS Entry Manager**

Una acción de AXIS Entry Manager puede conceder acceso y bloquear o desbloquear una puerta conectada a un controlador de puerta configurado por AXIS Entry Manager.

# Nota

Una acción de AXIS Entry Manager solo se puede usar cuando AXIS A1001 Network Door Controller está disponible en AXIS Camera Station 5.

- 1. Vaya a Configuración > Grabaciones y eventos > Reglas de acción.
- 2. Haga clic en Nueva.
- 3. Haga clic en Agregar y cree un activador. Haga clic en Next (Siguiente). Vea .
- 4. Haga clic en Add (Agregar) y seleccione AXIS Entry Manager.
- 5. Haga clic en OK.
- 6. Seleccione una acción y una puerta para realizar la acción.
- 7. Haga clic en OK.

# Crear acciones de notificación de envío de aplicación móvil

La acción de notificación de aplicación móvil envía un mensaje personalizado a la aplicación móvil AXIS Camera Station. Puede hacer clic en la notificación recibida para ir a una vista de cámara específica. Consulte *el manual de usuario de la aplicación móvil AXIS Camera Station*.

Para crear una acción de envío de notificación de aplicación móvil:

- 1. Vaya a Configuración > Grabaciones y eventos > Reglas de acción.
- 2. Haga clic en Nueva.
- 3. Haga clic en Agregar y cree un activador. Haga clic en Next (Siguiente). Vea .
- 4. Haga clic en Add (Agregar) y seleccione Send mobile app notification (Enviar notificación de aplicación móvil).
- 5. Haga clic en **OK**.
- 6. En Message (Mensaje), introduzca el mensaje que debe mostrarse en la aplicación móvil.
- 7. En Click notification and go to (Hacer clic en la notificación e ir a, configure lo que debe mostrarse cuando haga clic en la notificación.
- 8. Haga clic en Aceptar.

| Hacer clic en la notificación e ir a |                                                                                                    |
|--------------------------------------|----------------------------------------------------------------------------------------------------|
| Cámara                               | Seleccione una vista de cámara en el menú<br>desplegable <b>Camera (Cámara)</b> que debe mostrarse al<br>hacer clic en la notificación en la aplicación móvil. |
| Configuración predeterminada         | Seleccione <b>Default (Predeterminado)</b> para ir a la<br>página de inicio de la aplicación móvil al hacer clic en<br>la notificación en la aplicación móvil. |

# Crear una acción que activa o desactiva otras reglas de acción

Active o desactive las reglas, por ejemplo, si desea desactivar la detección de movimiento en una oficina cuando un empleado pase la tarjeta de acceso.

Para crear una acción de activación o desactivación de reglas:

- 1. Vaya a Configuración > Grabaciones y eventos > Reglas de acción.
- 2. Haga clic en Nueva.
- 3. Haga clic en Agregar y cree un activador. Haga clic en Next (Siguiente). Vea .
- 4. Haga clic en Add (Agregar) y seleccione Turn rules on or off (Activar o desactivar reglas).
- 5. Haga clic en **OK**.
- 6. Seleccione una o varias reglas de acción.
- 7. Elija si desea activar o desactivar las reglas de acción seleccionadas.
- 8. Introduzca un retraso si desea que transcurra tiempo entre el activador y el cambio de estado.
- 9. Seleccione Return to the previous state when the trigger is no longer active (Volver al estado anterior cuando el activador ya no esté activo) si no desea que la regla de acción seleccionada permanezca cambiada cuando el activador no esté activo. En el ejemplo anterior, la detección de movimiento vuelve a activarse cuando los empleados eliminan la tarjeta de acceso del lector.
- 10. Haga clic en Aceptar.

# Crear acciones de control de acceso

La acción de control de acceso puede realizar las siguientes acciones en el sistema AXIS Camera Station Secure Entry:

- Acciones de puertas: conceder acceso, bloquear, desbloquear o bloquear las puertas seleccionadas.
- Acciones de zonas: bloquear, desbloquear o bloquear las puertas seleccionadas en las zonas indicadas.

# Nota

La acción de control de acceso solo está disponible para el sistema AXIS Camera Station Secure Entry.

Para crear una acción de control de acceso:

- 1. Vaya a Configuración > Grabaciones y eventos > Reglas de acción.
- 2. Haga clic en Nueva.
- 3. Haga clic en Agregar y cree un activador. Haga clic en Next (Siguiente). Vea .
- 4. Seleccione Add (Agregar) y seleccione Access control (Control de acceso).
- 5. Haga clic en **OK**.
- 6. Para realizar acciones de puerta:
  - 6.1. En Access control (Control de acceso), seleccione Door actions (Acciones de puerta).
  - 6.2. En Configure action (Configurar acción), seleccione las puertas y la acción.
- 7. Para realizar acciones de zona:
  - 7.1. en Access control (Control de acceso), seleccione Zone actions (Acciones de zona).
  - 7.2. En Configure action (Configurar acción), seleccione las zonas, los tipos de puerta y la acción.
- 8. Haga clic en **OK**.

# Horarios

Cree programaciones en reglas de acción para determinar cuándo debe estar activa la regla de acción. Puede utilizar una programación todas las veces que sea necesario y anularla en días determinados, por ejemplo, los festivos.

# Nota

Si está conectado a varios servidores de AXIS Camera Station 5, puede agregar y gestionar programaciones en cualquier servidor conectado. Seleccione el servidor en el menú desplegable Selected server (Servidor seleccionado) para gestionar las programaciones.

Para agregar una programación:

- 1. Vaya a Configuration > Recording and events > Schedules (Configuración > Grabación y eventos > Programaciones).
- 2. Haga clic en Nueva.
- 3. Introduzca un nombre para la programación.
- 4. En la línea temporal, cree tramos horarios para la programación.
- 5. Para copiar el programador en otro día, haga clic con el botón derecho del ratón en el día que desea copiar y seleccione **Copy schedule (Copiar programación)**. Haga clic con el botón derecho del ratón en otro día y seleccione **Paste schedule (Pegar programación)**.
- 6. Para incluir excepciones a la programación:
  - 6.1. En Schedule exceptions (Excepciones de programación), haga clic en Add.. (Agregar...).
  - 6.2. Seleccione una fecha de inicio y finalización para la excepción.
  - 6.3. Marque el intervalo de tiempo en la línea temporal.
  - 6.4. Haga clic en **OK**.

# Nota

Para eliminar una excepción, haga clic en Remove... (Eliminar...), seleccione un intervalo de tiempo que incluya la excepción y haga clic en OK (Aceptar).

7. Haga clic en Aplicar.

| Used (Utilizado)                | La columna <b>Used (Utilizado)</b> indica si la programación se usa.                                                                               |
|---------------------------------|----------------------------------------------------------------------------------------------------|
| Eliminar                        | Para eliminar una programación, seleccione la<br>programación y haga clic en <b>Quitar</b> . Las<br>programaciones utilizadas no se pueden quitar. |
| Detalles                        | Seleccione una programación para consultar sus detalles.                                                                                           |
| Agregar un plazo de tiempo      | Marque o haga clic en la programación de la semana<br>para agregar un plazo de tiempo a la programación.                                           |
| Eliminar un plazo de tiempo     | Marque o haga clic en una línea de colores para<br>eliminar el tramo de tiempo de la programación.                                                 |
| Agregar intervalos de 5 minutos | Pulse CTRL y haga clic en la línea temporal para seleccionar intervalos de 5 minutos.                                                              |

# Ejemplos de reglas de acción

#### **Ejemplo:**

Un ejemplo de cómo configurar una regla de acción en AXIS Camera Station 5 para activar una grabación y una alarma cuando alguien fuerza la apertura de la puerta de entrada.

Antes de empezar, necesita:

- Instalar AXIS A1601 Network Door Controller. Vea .
- Configure el controlador de puerta. Vea .

Crear una regla de acción:

- 1. Vaya a Configuración > Grabaciones y eventos > Reglas de acción.
- 2. Haga clic en Nueva.
- 3. Agregue el activador Door forced event (Evento de puerta forzada).
  - 3.1. Haga clic en Agregar y, a continuación, seleccione Evento de dispositivo.
  - 3.2. Haga clic en **OK**.
  - 3.3. En **Configure device event trigger (Configurar activador de evento de dispositivo)**, configure los ajustes del activador.
  - 3.4. En Filters (Filtros), configure los ajustes del filtro.
  - 3.5. En Activity (Actividad), compruebe que el activador muestra actividad en la línea de señal.
  - 3.6. Haga clic en **OK**.
- 4. Haga clic en Next (Siguiente).
- 5. Agregue una acción de grabación.
  - 5.1. Haga clic en Agregar y seleccione Grabar.
  - 5.2. Haga clic en **OK**.
  - 5.3. Seleccione una cámara en el menú desplegable Camera (Cámara).
  - 5.4. En Video setting (Ajustes de vídeo), configure el perfil, búfer anterior y búfer posterior.
  - 5.5. Haga clic en **OK**.

- 6. Agregue una acción para generar una alarma.
  - 6.1. Haga clic en Agregar y, a continuación, seleccione Generar alarma.
  - 6.2. Haga clic en **OK**.
  - 6.3. En Alarm message (Mensaje de alarma), introduzca el título y la descripción de la alarma. Por ejemplo, Se ha forzado la apertura de la puerta principal.
  - 6.4. Haga clic en **OK**.
- 7. Haga clic en Next (Siguiente) y seleccione Always (Siempre) como programación.
- 8. Haga clic en Finish (Finalizar).

| Configurar desencadenador de eventos de dispositivo |                                                                                                    |
|-----------------------------------------------------|----------------------------------------------------------------------------------------------------|
| Dispositivo                                         | Seleccione AXIS A1601 Network Door Controller en el<br>menú desplegable <b>Device (Dispositivo)</b> . |
| Evento                                              | Seleccione Door > Door forced (Puerta > Puerta<br>forzada) en el menú desplegable Event (Evento).     |
| Trigger period (Período de activación)              | Defina 10 segundos como <b>Trigger period (Período de</b><br>activación).                             |

| Filtros          |                                                                                       |
|------------------|---------------------------------------------------------------------------------------|
| Nombre de puerta | Seleccione la puerta en el menú desplegable Door<br>name (Nombre de puerta).          |
| Estado de puerta | Seleccione Forced (Forzada) en el menú desplegable<br>Door status (Estado de puerta). |

| Configuración de vídeo |                                                                    |
|------------------------|--------------------------------------------------------------------|
| Perfil                 | Seleccione High (Alto) en el menú<br>desplegable Profile (Perfil). |
| Búfer anterior         | Defina 3 segundos como Prebuffer (Búfer anterior).                 |
| Búfer posterior        | Defina 5 segundos como Postbuffer (Búfer posterior).               |

# Ejemplo:

Un ejemplo de cómo crear una regla de acción en AXIS Camera Station 5 que reproduce un mensaje de bienvenida y llama al ascensor cuando entra una persona importante.

Antes de empezar, tiene que:

- Instalar y configurar AXIS A1601 Network Door Controller y agregar titulares de cartera. Vea y .
- Instale un dispositivo de audio en red de Axis y asocie el dispositivo de audio con una cámara. Vea .
- Instale AXIS A9188 Network I/O Relay Module, conecte la E/S al ascensor y agregue los puertos de E/S del módulo de relé de E/S de red a AXIS Camera Station 5. Vea .

Crear una regla de acción:

- 1. Vaya a Configuración > Grabaciones y eventos > Reglas de acción.
- 2. Haga clic en Nueva.
- 3. Agregue el activador de eventos del dispositivo.
  - 3.1. Haga clic en Agregar y, a continuación, seleccione Evento de dispositivo.

- 3.2. Haga clic en **OK**.
- 3.3. En **Configure device event trigger (Configurar activador de evento de dispositivo)**, configure los ajustes del evento.
- 3.4. En Filters (Filtros), configure los ajustes del filtro.
- 3.5. En Activity (Actividad), compruebe que el activador muestra actividad en la línea de señal.
- 3.6. Haga clic en **OK**.
- 4. Haga clic en Next (Siguiente).
- 5. Agregue una acción de envío de notificación HTTP para reproducir un mensaje de bienvenida.
  - 5.1. Haga clic en Add (Agregar) y, a continuación, seleccione Send HTTP notification (Enviar notificación HTTP).
  - 5.2. Haga clic en **OK**.
  - 5.3. En URL, introduzca la URL del clip de audio del mensaje de bienvenida.
  - 5.4. Seleccione **Authentication required (Se requiere autenticación)** e introduzca el nombre de usuario y la contraseña del dispositivo de audio.
  - 5.5. Haga clic en **OK**.
- 6. Agregar una acción Set output (Establecer salida)
  - 6.1. Haga clic en **Agregar** y, a continuación, seleccione **Establecer salida**.
  - 6.2. Haga clic en **OK**.
  - 6.3. En el menú desplegable **Output port (Puerto de salida)**, seleccione el puerto de salida del módulo de E/S que está conectado al ascensor.
  - 6.4. En el menú desplegable **State on action (Estado en acción)**, seleccione el estado del módulo de E/S para llamar al ascensor.
  - 6.5. Seleccione **Pulse (Pulsar)** y establezca 60 segundos para mantener el puerto en el estado.
  - 6.6. Haga clic en **OK**.
- 7. Haga clic en Next (Siguiente) y seleccione Always (Siempre) como programación.
- 8. Haga clic en Finish (Finalizar).

| Configurar desencadenador de eventos de dispositivo |                                                                                                    |
|-----------------------------------------------------|----------------------------------------------------------------------------------------------------|
| Dispositivo                                         | Seleccione AXIS A1601 Network Door Controller en el<br>menú desplegable <b>Device (Dispositivo)</b> .                                         |
| Evento                                              | Seleccione Authorization > Access request granted<br>(Autorización > Solicitud de acceso concedida) en el<br>menú desplegable Event (Evento). |
| Trigger period (Período de activación)              | Defina 10 segundos como Trigger period (Período de activación).                                                                               |

| Filtros                    |                                                                                                    |
|----------------------------|----------------------------------------------------------------------------------------------------|
| Nombre de puerta           | Seleccione la puerta en el menú desplegable Door<br>name (Nombre de puerta).                                  |
| Door side (Cara de puerta) | Seleccione el lado de la puerta en el menú<br>desplegable <b>Door side (Lado de puerta)</b> .                 |
| Número de tarjeta          | Seleccione <b>Card number (Número de tarjeta)</b> e introduzca el número de tarjeta de la persona importante. |

# Configurar cliente

Vaya a Configuración > Cliente para:

- Editar los ajustes específicos del cliente, como el tema y el idioma. Vea .
- Editar ajustes los específicos del usuario, como notificaciones y opciones de inicio. Vea .
- Puede editar ajustes específicos del rendimiento de la transmisión, como el escalado de vídeo y la descodificación de hardware. Vea .

# Ajustes del cliente

Estos ajustes se aplican a todos los usuarios de AXIS Camera Station 5 del equipo. Vaya a **Configuration** > **Client** > **Settings (Configuración** > **Cliente** > **Ajustes)** para configurar los ajustes del cliente de AXIS Camera Station 5.

| Tema                                         |                                                                                                    |
|----------------------------------------------|----------------------------------------------------------------------------------------------------|
| System, Light, Dark (Sistema, Claro, Oscuro) | Seleccione el tema para el cliente. El tema<br>predeterminado para las nuevas instalaciones es<br><b>System (Sistema)</b> . Es necesario reiniciar la aplicación<br>para que se muestren los cambios. |
|                                              | Si selecciona <b>System (Sistema)</b> , el sistema utilizará la configuración de color del sistema de Windows.                                                                                        |

| General                                         |                                                                                                    |
|-------------------------------------------------|----------------------------------------------------------------------------------------------------|
| Ejecutar la aplicación cuando se inicie Windows | Active esta opción para que AXIS Camera Station 5 se<br>ejecute automáticamente cada vez que se inicie<br>Windows. |

| Vista en vivo                                             |                                                                                                    |
|-----------------------------------------------------------|----------------------------------------------------------------------------------------------------|
| Mostrar nombres de cámaras en visualización en<br>directo | Se muestra el nombre de la cámara en la visualización en directo.                                                                                                    |
|                                                           | Para indicar cualquier tipo de grabación, active Show recording indicators in live views and maps (Mostrar indicadores de grabación en visualizaciones en directo y mapas.                                                                   |
| ( <u>大</u> )                                              | Para indicar grabaciones de detección de movimiento<br>o grabaciones iniciadas por una regla de acción,<br>active Show event indicators in live views and maps<br>(Mostrar indicadores de eventos en visualizaciones<br>en directo y mapas). |

| Mapas                                                                                                    |                                                                                                    |
|----------------------------------------------------------------------------------------------------|----------------------------------------------------------------------------------------------------|
| Allow flashing coverage areas for all maps (Permitir<br>áreas de cobertura intermitentes para todos los<br>mapas) | Se utiliza para impedir o permitir el parpadeo de<br>todas las áreas de cobertura mediante Flash. Este<br>ajuste global no afecta a la configuración local en el<br>nivel de mapa. Vea . |

| Idioma                                                                                                    |
|----------------------------------------------------------------------------------------------------|
| Cambie el idioma del cliente de AXIS Camera Station 5. El cambio se hace efectivo tras reiniciar el cliente. |
| Feedback                                                                                                    |                                                                                                    |
|----------------------------------------------------------------------------------------------------|----------------------------------------------------------------------------------------------------|
| Los datos anónimos de uso del cliente se pueden<br>compartir con Axis Communications para contribuir<br>a mejorar la aplicación y la experiencia de usuario. | Compartir datos anónimos con Axis para mejorar la experiencia del usuario. Para cambiar esta opción del servidor, consulte . |

# Configuración de usuarios

Estos ajustes se aplican al usuario de AXIS Camera Station 5. Vaya a **Configuration > Client > User settings (Configuración > Cliente > Ajustes de usuarios)** para configurar los ajustes del usuario cliente de AXIS Camera Station 5.

| Sistema de navegación                                         |                                                                                                    |
|---------------------------------------------------------------|----------------------------------------------------------------------------------------------------|
| Navegación con vista en árbol para sistemas                   | Se activa de forma predeterminada para habilitar el<br>panel de navegación con vista en árbol en las vistas y<br>las cámaras. |
| Show in navigation (Mostrar en navegación)                    | Seleccione esta opción para mostrar vistas o cámaras,<br>o las dos cosas, en el menú desplegable.                             |
| Mostrar la ruta de navegación al desplazarse por<br>una vista | Active esta función para que la ruta de navegación se<br>muestre en la parte superior de la vista en las vistas<br>divididas. |

| Notificaciones                                             |                                                                                                    |
|------------------------------------------------------------|----------------------------------------------------------------------------------------------------|
| Mostrar notificación en la barra de tareas para<br>alarmas | Active esta opción para que se muestre una<br>notificación en la barra de tareas de Windows cuando<br>se inicie una alarma.                                           |
| Mostrar notificación en la barra de tareas para<br>tareas  | Active esta función para que se muestre una<br>notificación en la barra de tareas de Windows cuando<br>un usuario agrega o finaliza una tarea.                        |
| Mostrar notificaciones en Gestión de dispositivos          | Active esta función para que se muestren<br>notificaciones cuando haya nuevo firmware<br>disponible para su descarga.                                                 |
| Mostrar la ventana de notificación del<br>intercomunicador | Active esta opción para que se muestre una ventana<br>de notificación cuando un usuario pulse el botón de<br>llamada en un sistema de intercomunicación<br>conectado. |

| Instantánea                                                     |                                                                                                    |
|-----------------------------------------------------------------|----------------------------------------------------------------------------------------------------|
| Mostrar un mensaje cuando se tome una instantánea               | Active esta función para que se muestre un mensaje cuando un usuario tome una instantánea.                    |
| Cuando se tome una instantánea, abra la carpeta de instantáneas | Active esta función para que se abra la carpeta de<br>instantáneas cuando un usuario tome una<br>instantánea. |
| Examinar                                                        | Haga clic en <b>Browse (Examinar)</b> para seleccionar la carpeta en la que guardar instantáneas.             |

| Arranque                              |                                                                                                    |
|---------------------------------------|----------------------------------------------------------------------------------------------------|
| Iniciar en pantalla completa          | Active esta función para que AXIS Camera Station 5 se inicie en modo de pantalla completa.                                                                                              |
| Recordar últimas pestañas utilizadas  | Active esta opción para que AXIS Camera Station 5 se<br>inicie con las pestañas, vistas y vistas de cámara que<br>estaban abiertas la última vez que AXIS Camera<br>Station 5 se cerró. |
| Recordar últimos monitores utilizados | Active esta función para iniciar AXIS Camera Station<br>5 en el mismo monitor utilizado cuando AXIS Camera<br>Station 5 se cerró la última vez.                                         |

Nota

- El sistema guarda las vistas y las vistas de cámara por pestaña. El sistema recuerda solo cuando el cliente se vuelve a conectar al mismo servidor.
- Se pueden recordar pestañas para recordar monitores, vistas y vistas de la cámara.
- El sistema no recuerda nunca las vistas dinámicas que arrastre y suelte en la visualización en directo.
- Si está conectado a varios servidores con distintos usuarios, el sistema no admite la opción Remember last used tabs (Recordar últimas pestañas usadas).

| Sonido en alarma               |                                                                                                    |
|--------------------------------|----------------------------------------------------------------------------------------------------|
| Sin sonido                     | Seleccione esta opción si no quiere reproducir sonidos con una alarma.                                                                                                    |
| Вір                            | Seleccione esta opción si quiere reproducir un sonido<br>de alerta determinado con la alarma.                                                                                                    |
| Sound file (Archivo de sonido) | Seleccione esta opción y haga clic en <b>Browse</b><br>(Explorar) para buscar un archivo de sonido si quiere<br>un sonido personalizado para una alarma. Puede usar<br>cualquier formato de archivo compatible con<br>Windows Media Player. |
| Reproducir                     | Haga clic para probar el sonido.                                                                                                    |

| Sonido de llamada entrante     |                                                                                                    |
|--------------------------------|----------------------------------------------------------------------------------------------------|
| Sin sonido                     | Seleccione esta opción si no quiere reproducir sonidos con una llamada entrante.                                                                                                    |
| Вір                            | Seleccione esta opción si quiere reproducir sonido determinado con una llamada entrante.                                                                                                    |
| Sound file (Archivo de sonido) | Seleccione esta opción y haga clic en <b>Browse</b><br>(Explorar) para buscar un archivo de sonido si quiere<br>un sonido personalizado para una llamada entrante.<br>Puede usar cualquier formato de archivo compatible<br>con Windows Media Player. |
| Reproducir                     | Haga clic para probar el sonido.                                                                                                    |

| Prestaciones                   |                                                                                                    |
|--------------------------------|----------------------------------------------------------------------------------------------------|
| Mostrar búsqueda inteligente 1 | De forma predeterminada, se muestra la búsqueda<br>inteligente 1. Desactive esta opción para ocultarla. |

| Mostrar cuadros de diálogo de advertencia |                                                                      |
|-------------------------------------------|----------------------------------------------------------------------|
| Advertencia de certificado no válido      | Active esta opción para mostrar esta advertencia cuando corresponda. |

# Transmisión

Vaya a **Configuration > Client > Streaming (Configuración > Cliente > perfiles de flujo)** para configurar las opciones de transmisión del cliente de AXIS Camera Station 5.

| Ajuste de tamaño de vídeo                                      |                                                                                                    |
|----------------------------------------------------------------|----------------------------------------------------------------------------------------------------|
| Cambiar a ajuste perfecto                                      | Seleccione esta opción para que el vídeo se muestre<br>en todo el espacio disponible y que no se pierda la<br>relación de aspecto ni se recorte la imagen.                                                                               |
| Rellenar el área de vídeo (puede recortar partes del<br>vídeo) | Seleccione esta opción para que el vídeo se ajuste al<br>espacio disponible y conserve la relación de aspecto.<br>Si el espacio disponible presenta una relación de<br>aspecto diferente a la del vídeo, el sistema recorta el<br>vídeo. |

| Descodificación de hardware |                                                                                                    |
|-----------------------------|----------------------------------------------------------------------------------------------------|
| Modo                        | <ul> <li>Automatic (Automático) Se usa la tarjeta<br/>gráfica, si la hay, para descodificar las<br/>transmisiones con una resolución superior a<br/>3840 x 2160 p a 25 fps (lo que se conoce<br/>como 4K o UHD).</li> </ul> |
|                             | <ul> <li>On (Activo) Se usa la tarjeta gráfica, si la<br/>hay, para descodificar las transmisiones con<br/>una resolución superior a 1920 x 1080 p a 25<br/>fps (lo que se conoce como 1080p o HD).</li> </ul>              |
|                             | <ul> <li>Off (Desactivado) La descodificación por<br/>hardware está desactivada y AXIS Camera<br/>Station 5 utiliza la CPU para descodificar el<br/>vídeo.</li> </ul>                                                       |
| Tarjeta gráfica             | Seleccione una tarjeta gráfica en el menú<br>desplegable.                                                                                                    |

Nota

- La descodificación de hardware utiliza la tarjeta gráfica para descodificar el vídeo. Si dispone de una tarjeta gráfica de alto rendimiento, la descodificación de hardware permite mejorar el rendimiento y reducir la utilización de la CPU, sobre todo durante al transmitir vídeo en alta resolución. La descodificación de hardware admite M-JPEG y H.264.
- Las cámaras con una resolución inferior a 1080p no pueden usar la descodificación de hardware, aunque la función esté **On (Activada)**.
- Si la tarjeta gráfica no admite la descodificación de 4K, la descodificación de hardware solo funciona en transmisiones de 1080p, aunque la función esté **On (Activada)**.

| Uso de ancho de banda                                    |                                                                                                    |
|----------------------------------------------------------|----------------------------------------------------------------------------------------------------|
| Utilizar siempre el perfil de flujo Bajo en este cliente | Active esta opción para usar el perfil de flujo bajo<br>para la visualización en directo. Vea .                                                   |
|                                                          | Este ajuste afecta al vídeo H.264 y M-JPEG y reduce el consumo de ancho de banda.                                                                 |
| Suspender transmisiones de vídeo de pestañas inactivas   | Active esta función para que se suspendan las<br>transmisiones de vídeo en las pestañas inactivas. Así<br>se reduce el consumo de ancho de banda. |

| PTZ (Pan, Tilt, Zoom)                                        |                                                                                                    |
|--------------------------------------------------------------|----------------------------------------------------------------------------------------------------|
| Seleccionar vista con primer clic en vez de iniciando<br>PTZ | Active esta función para activar la selección de vista<br>cuando se hace clic por primera vez en la vista. Los<br>demás clics que haga en la vista controlarán el PTZ. |

| Audio                                                                                 |                                                                                                    |
|---------------------------------------------------------------------------------------|----------------------------------------------------------------------------------------------------|
| Push-to-talk release delay (ms) [Retardo de<br>liberación de pulsar para hablar (ms)] | Determine el número de milisegundos que quiere que<br>el audio se transmita desde el micrófono después de<br>soltar el botón <b>Push-to-talk (Pulsar para hablar)</b> . |
| Utilizar la función de pulsar para hablar para todos<br>los modos de dúplex           | Active esta opción para usar el modo de pulsar para<br>hablar en los modos simplex, half-duplex y full-<br>duplex.                                                      |
| Permitir siempre el audio para los<br>intercomunicadores                              | Active esta opción para poder escuchar y hablar con<br>los intercomunicadores, aunque no haya llamadas en<br>curso desde ellos.                                         |

| Reproducción instantánea                             |                                                                                                    |
|------------------------------------------------------|----------------------------------------------------------------------------------------------------|
| Playback duration (s) [Duración de reproducción (s)] | Defina el tiempo de duración de la reproducción entre<br>1 y 600 segundos para volver a la línea temporal y<br>reproducir la grabación. |

# Configurar servicios conectados

# Ajustes de actualización del firmware

Nota

Al conectarse a varios servidores de AXIS Camera Station 5, puede seleccionar cualquier servidor en el menú desplegable **Selected server (Servidor seleccionado)** para configurar los ajustes de actualización del firmware.

- 1. Vaya a Configuración > Servicios conectados > Ajustes de actualización del firmware.
- 2. En Automatic check for updates (Comprobar actualizaciones automáticamente), configure la frecuencia y la forma de comprobar las actualizaciones de firmware.
- 3. En Upgrade order (Orden de actualización), configure el orden para actualizar los dispositivos.

| Comprobar actualizaciones automáticamente     |                                                                                                    |
|-----------------------------------------------|----------------------------------------------------------------------------------------------------|
| Check for updates (Comprobar actualizaciones) | Seleccione Every start-up (Cada puesta en marcha)<br>en el menú desplegable para comprobar si hay<br>versiones del firmware disponibles en el servidor en<br>cada inicio. Por defecto, AXIS Camera Station 5 está<br>fijado en Never (Nunca). |
| Check now (Comprobar ahora)                   | Haga clic en esta opción para comprobar si hay versiones del firmware disponibles en el servidor.                                                                                                    |

| Orden de actualización |                                                                                                    |
|------------------------|----------------------------------------------------------------------------------------------------|
| Paralela               | Seleccione esta opción para actualizar todos los<br>dispositivos al mismo tiempo. Esta opción es más<br>rápida que <b>Sequential (Secuencial)</b> , pero todos los<br>dispositivos quedan sin conexión a la vez.                                                                                                    |
| Secuencial             | Seleccione esta opción para actualizar los dispositivos<br>de uno en uno. Esta opción tarda más, pero los<br>dispositivos no quedan sin conexión al mismo tiempo.<br>Seleccione Cancel remaining upgrades if one device<br>fails (Cancelar las actualizaciones restantes si un<br>dispositivo tiene un error) para detener la<br>actualización secuencial. |

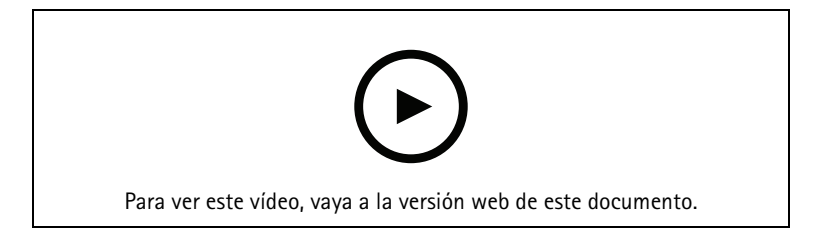

Activar la comprobación automática del firmware

# **Axis Secure Remote Access**

#### Importante

Para mejorar la seguridad y la funcionalidad, estamos actualizando Axis Secure Remote Access (v1) a Axis Secure Remote Access v2. Suspenderemos la versión actual en septiembre de 2025, por lo que le recomendamos encarecidamente que actualice a Axis Secure Remote Access v2 antes de esa fecha.

¿Qué supone esto para su sistema AXIS Camera Station 5?

- Después de septiembre de 2025, ya no podrá acceder de forma remota a su sistema utilizando Axis Secure Remote Access (v1).
- Para utilizar Axis Secure Remote Access v2, debe actualizar a la versión 6.8 de AXIS Camera Station Pro. Esta actualización es actualmente gratuita para todos los usuarios de AXIS Camera Station 5 hasta el 14 de enero de 2026.

Axis Secure Remote Access le permite conectarse a su servidor de AXIS Camera Station 5 a través de una conexión a Internet segura y cifrada. Axis Secure Remote Access no utiliza la redirección de puertos del router para acceder a la cámara.

# Nota

- Axis Secure Remote Access solo está disponible para AXIS Camera Station 5.12 o superior.
- Cuando esté conectado a varios servidores de AXIS Camera Station 5, seleccione uno en el menú desplegable Selected server (Servidor seleccionado) para configurar el acceso remoto seguro de Axis.

#### Habilitar Axis Secure Remote Access

Solo es posible acceder a Axis Secure Remote Access si se ha iniciado sesión en la cuenta MyAxis. Axis Secure Remote Access debe activarse manualmente. Esta función permite iniciar sesión en el servidor de forma remota. Consulte .

- 1. Vaya a Configuración > Servicios conectados > Axis Secure Remote Access.
- 2. En la cuenta MyAxis, introduzca las credenciales correspondientes.
- 3. Haga clic en Aplicar.
- 4. En la sección Axis Secure Remote Access, haga clic en Enable (Habilitar) para activar el acceso remoto.

#### Axis Secure Remote Access en dispositivos móviles

Para iniciar sesión en el servidor con acceso remoto seguro en un dispositivo móvil (iOS y Android):

- 1. Con el dispositivo móvil, vaya a *axis.com/products/axis-camera-station/overview* y descargue la aplicación móvil de AXIS Camera Station.
- 2. Instale y abra la aplicación móvil.
- 3. Inicie sesión en Axis Secure Remote Access con la misma cuenta de My Axis utilizada para activar el acceso remoto.
- 4. Seleccione el servidor en el que desea iniciar sesión.
- 5. Inicie sesión con las credenciales del servidor.

#### Nota

Las credenciales del servidor son distintas de las credenciales de la cuenta de My Axis.

La aplicación móvil muestra la cantidad total de datos retransmitidos que utiliza la cuenta de My Axis durante el mes. Para obtener más información, lea el *manual del usuario de la aplicación móvil de AXIS Camera Station*.

#### Uso de Axis Secure Remote Access

El uso de Axis Secure Remote Access aparece en la barra de estado en la parte inferior del cliente de AXIS Camera Station 5. Haga clic en el enlace para consultar información general de cómo usar la conexión remota segura.

| Nivel de servicio         | muestra el nivel de servicio de su suscripción a Axis<br>Secure Remote Access.                                                                                                    |
|---------------------------|----------------------------------------------------------------------------------------------------|
| Datos utilizados este mes | Muestra cuántos datos se han utilizado este mes. El<br>contador se restablece el primer día de cada mes a<br>medianoche.                                                                 |
| Excedente                 | Muestra cuántos datos se han utilizado este mes por<br>encima de la cantidad que incluye el nivel de servicio.<br>Solo está disponible si hay excedente disponible en la<br>suscripción. |
| Conexiones                | Esta opción muestra los servidores conectados a través de Secure Remote Access.                                                                                                    |

# Configuración del servicio en la nube de supervisión del estado del sistema de AXIS

El servicio en la nube de supervisión del estado del sistema de AXIS le permite monitorear los datos de estado de sistemas ubicados en redes diferentes. Consulte para obtener más información.

Debe crear una cuenta MyAxis de configurar el servicio en la nube de supervisión del estado del sistema de AXIS. Consulte *my.axis.com*.

1. Vaya a Configuration > System Health Monitoring > Settings (Configuración > Supervisión del estado del sistema > Ajustes).

- 2. Haga clic en Manage (Gestionar).
- 3. Inicie sesión con su cuenta My Axis y siga las instrucciones que aparecen en pantalla.

#### Organizaciones

La organización es el centro de los servicios en la nube.

- Conecta el sistema AXIS Camera Station 5 a los usuarios de los distintos servicios en la nube.
- Activa la supervisión del estado del sistema basada en la nube. Para obtener más información, vea .
- Define los distintos roles del usuario, por ejemplo, administrador de servicio y operador.
- Una organización se puede estructurar en carpetas que, por ejemplo, representen sistemas ubicados en distintas instalaciones. Para crear una organización, necesita una cuenta My Axis. Consulte *my.axis.com*.

#### Desconectar un sistema de una organización

En algunos casos es necesario desconectar un sistema de una organización. Por ejemplo, al mover un sistema de una organización a otra.

- Vaya a Configuration > Connected services > AXIS System Health Monitoring Cloud Service (Configuración > Servicios conectados > Servicio en la nube de supervisión del estado del sistema de AXIS).
- 2. Haga clic en Disconnect (Desconectar).

### Invitar a un usuario a una organización

- 1. Vaya a Configuration > System Health Monitoring > Settings (Configuración > Supervisión del estado del sistema > Ajustes).
- 2. Haga clic en Open AXIS System Health Monitoring Cloud Service (Abrir el servicio en la nube de supervisión del estado del sistema de AXIS).
- 3. Seleccione la organización a la que desea invitar el usuario.
- 4. Abra la configuración de usuario y haga clic en 🍄 Manage organizations (Gestionar organizaciones).
- 5. Abra la pestaña Users (Usuarios).
- 6. Haga clic en Generate (generar).
- 7. Copie el código de invitación y envíelo al usuario que desee invitar

#### Nota

Cuando comparta el código de invitación con el usuario, incluya el nombre de la organización en la invitación.

#### Unirse a una organización

Si alguien desea que se una a una organización, recibirá un código de invitación. Para unirse a la organización:

- 1. Copie el código de invitación.
- 2. Vaya a Configuration > System Health Monitoring > Settings (Configuración > Supervisión del estado del sistema > Ajustes).
- 3. Haga clic en Open AXIS System Health Monitoring Cloud Service (Abrir el servicio en la nube de supervisión del estado del sistema de AXIS).
- 4. Seleccione la organización a la que desea invitar el usuario.
- 5. Abra la configuración de usuario y haga clic en 🍄 Manage organizations (Gestionar organizaciones).
- 6. Abra la pestaña Users (Usuarios).
- 7. Pegue el código de invitación.

8. Haga clic en Join (Unirse).

# Configurar servidor

# Configuración de puertos del servidor

Vaya a **Configuration > Server > Settings (Configuración > Servidor > Ajustes)** para configurar los ajustes generales del servidor de AXIS Camera Station 5.

Nota

Cuando esté conectado a varios servidores de AXIS Camera Station 5, seleccione uno en el menú desplegable **Selected server (Servidor seleccionado)** para configurar los ajustes del servidor.

| Exportar                                           |                                                                                                |
|----------------------------------------------------|------------------------------------------------------------------------------------------------|
| Incluir audio al agregar grabaciones para exportar | Seleccione esta opción para incluir audio al agregar la grabación a la lista de exportaciones. |

Registros

Especifique el número de días que se deben guardar alarmas, eventos y auditorías. Establezca un valor entre 1 y 1000 días.

### Datos externos

Especifique el número de días que se deben conservar los datos externos. Establezca un valor entre 1 y 1000 días.

### Servidores SMTP

Agregue servidores SMTP para enviar mensajes de correo electrónico cuando se produzcan alarmas del sistema o se active una regla de configuración de eventos.

Para agregar un servidor SMTP:

- 1. En SMTP servers (Servidores SMTP), haga clic en Add (Agregar).
- 2. En Server (Servidor), configure la dirección del servidor, el puerto, la autenticación y el protocolo TLS.
- 3. En la sección Sender (Remitente), introduzca la dirección de correo electrónico y el nombre que desea mostrar en el correo electrónico de remitente.

| Servidor           |                                                                                                    |
|--------------------|----------------------------------------------------------------------------------------------------|
| Dirección          | Introduzca la dirección del servidor SMTP.                                                                                                    |
| Puerto             | Introduzca el puerto. 587 es el puerto predeterminado<br>para las conexiones TLS SMTP.                                                                                             |
| Usar TLS           | Seleccione esta opción si el servidor SMTP utiliza TLS.<br>TLS es el protocolo predeterminado.                                                                                     |
| Usar autenticación | Seleccione esta opción si se requiere un nombre de<br>usuario y una contraseña para este servidor.<br>Introduzca el nombre de usuario y la contraseña para<br>acceder al servidor. |

| Editar                    | Para editar un servidor SMTP, seleccione el servidor y haga clic en Editar.                                                                                                    |
|---------------------------|----------------------------------------------------------------------------------------------------|
| Eliminar                  | Para eliminar un servidor SMTP, seleccione el servidor<br>y haga clic en <b>Quitar</b> . En el diálogo emergente, haga<br>clic en <b>Sí</b> para eliminar el servidor.                                                                                                    |
| Test all (Comprobar todo) | Para comprobar un servidor SMTP, seleccione el<br>servidor y haga clic en <b>Test all (Comprobar todo)</b> .<br>En el cuadro de diálogo emergente, introduzca una<br>dirección de correo electrónico en <b>Recipient</b><br><b>(Destinatario)</b> y haga clic en <b>OK (Aceptar)</b> para<br>enviar un correo electrónico de prueba. Las pruebas<br>de servidor SMTP mostrarán una lista de resultados y<br>acciones posibles para llevar a cabo. |
| Flechas                   | Seleccione un servidor y use las flechas para cambiar<br>el orden de los servidores en la lista. El sistema usa<br>los servidores en el orden en el que se muestran.                                                                                                    |

| Resultados de la prueba de servidor  |                                                                                                    |
|--------------------------------------|----------------------------------------------------------------------------------------------------|
| ОК                                   | se ha establecido una conexión correcta con el<br>servidor SMTP. Compruebe que los destinatarios<br>recibieron el correo electrónico de prueba.                                                                                          |
| Error desconocido                    | se ha producido un error inesperado al intentar enviar<br>el correo electrónico. Compruebe que el servidor<br>SMTP funciona correctamente.                                                                                               |
| No hay contacto                      | AXIS Camera Station 5 no se puede acceder al<br>servidor SMTP. Compruebe que el servidor SMTP<br>funciona correctamente y que todos los routers y<br>servidores proxy entre AXIS Camera Station 5 y el<br>servidor SMTP admiten tráfico. |
| Error de configuración               | Se solicitó TLS pero el servidor no es compatible con<br>StartTLS, el servidor no admite autenticación o no hay<br>un mecanismo de autenticación compatible.                                                                             |
| Error de protocolo de enlace TLS/SSL | Error durante las negociaciones TLS/SSL, como un certificado de servidor no válido.                                                                                                    |
| Se requiere autenticación            | El servidor requiere autenticación para enviar el correo electrónico.                                                                                                    |
| Error de autenticación               | Las credenciales son incorrectas.                                                                                                    |
| Pérdida de conexión                  | Se estableció la conexión, pero después se perdió.                                                                                                    |

# Alarma del sistema

Se produce una alarma del sistema si una cámara pierde la conexión, se niega el acceso al almacenamiento de grabación, se produce una desconexión imprevista del servidor o se produce un error de grabación. Se pueden enviar notificaciones por correo electrónico cuando se produce una alarma del sistema.

#### Nota

Para enviar correos electrónicos, primero hay que agregar un servidor SMTP.

Para enviar correos electrónicos por alarmas del sistema:

- 1. Seleccione Enviar correo electrónico sobre alarma del sistema a los siguientes destinatarios para activar los correos electrónicos por alarma en el sistema.
- 2. En Recipients (Destinatarios):
  - 2.1. Seleccione si la dirección debe estar en los campos **To (Para)**, **Cc (CC)** o **Bcc (CCO)** del correo electrónico.
  - 2.2. Introduzca la dirección de correo electrónico.
  - 2.3. Haga clic en Agregar para agregar la dirección de correo electrónico en la casilla Destinatarios.

| Conexión de dispositivo                                                    |                                                                                                    |
|----------------------------------------------------------------------------|----------------------------------------------------------------------------------------------------|
| Seguir utilizando los nombres de host aunque dejen<br>de estar disponibles | Use el nombre de host para conectarse. Para cambiar<br>automáticamente al uso de la dirección IP para<br>conectarse, desmarque la casilla de verificación.<br>Puede seleccionar manualmente si desea utilizar el<br>nombre de host o la dirección IP para conectarse a los<br>dispositivos. Vea . |

| Idioma                         |                                                                                                    |
|--------------------------------|----------------------------------------------------------------------------------------------------|
| Cambiar el idioma del servidor | Cambia el nombre del control del servicio de AXIS<br>Camera Station 5 y de AXIS Camera Station Secure<br>Entry. Por ejemplo: alarmas del sistema, mensajes del<br>registro de auditoría y datos externos en la pestaña<br><b>Data search (Búsqueda de datos)</b> . El cambio se hace<br>efectivo después de reiniciar. |

| Soluciones corporales                                                     |                                                                                                    |
|---------------------------------------------------------------------------|----------------------------------------------------------------------------------------------------|
| Disco<br>Carpeta                                                          | Seleccione la unidad y la carpeta donde desea recibir<br>el contenido rechazado del sistema corporal. Consulte<br><i>Transferir grabaciones al almacenamiento de</i><br><i>contenido rechazado en el manual de usuario de la</i><br><i>solución corporal de Axis</i> para obtener más<br>información. |
| Número de días para mantener el contenido rechazado del sistema corporal. | Este es el tiempo de retención del contenido<br>rechazado.                                                                                                    |

| Feedback                                                               |                                                                                                    |
|------------------------------------------------------------------------|----------------------------------------------------------------------------------------------------|
| Compartir datos de uso de servidor anónimos con<br>Axis Communications | Seleccione esto para ayudarnos a mejorar la<br>aplicación y la experiencia del usuario. Para cambiar<br>las opciones del cliente, consulte . |

# Configuración avanzada

Solo debe cambiar la configuración cuando lo indique el servicio de asistencia técnica de Axis. Para cambiar un ajuste avanzado:

- 1. Introduzca el ajuste y su valor.
- 2. Haga clic en Añadir.

Para activar el registro de depuración para solucionar problemas, seleccione **Enable server side debug logging** (Habilitar registro de depuración en el servidor). Este ajuste utiliza más espacio de disco y el archivo log4net.config del directorio **ProgramData** lo sobrescribe. Consulte *Ajuste avanzado del servidor en la guía de solución de problemas de AXIS Camera Station Pro* para obtener más información.

# **Actualizar AXIS Camera Station 5**

Para obtener la versión más reciente de AXIS Camera Station 5:

- 1. Vaya a Configuration > Server > Update (Configuración > Servidor > Actualizar).
- 2. Haga clic en Download and install... (Descargar e instalar...).

#### Nota

- Una vez que se inicia una actualización, ya sea manual o programada, no hay forma de cancelarla.
- Las actualizaciones programadas se inician automáticamente.
- El sistema no actualiza los clientes que estén conectados mediante acceso remoto seguro.
- En un sistema de múltiples servidores, actualice siempre el servidor local en último lugar.
- Cuando actualice el servidor local, se cerrarán temporalmente el cliente y el control de servicio. Durante la actualización, no observará la interfaz de usuario ni el indicador de progreso. Mantenga encendido el equipo servidor hasta que tanto el cliente como el servidor se hayan reiniciado.
- Esta función utiliza el instalador de Windows (msi) independientemente del tipo que se esté utilizando actualmente.

### Informe de incidentes

Si activa el permiso de informes de incidencias, puede generar los informes de incidencias, incluidas las grabaciones, las instantáneas y las notas sobre las incidencias. Vea .

Para configurar los ajustes para informes de incidencias:

- 1. Vaya a Configuration > Server > Incident report (Configuración > Servidor > Informe de incidencias).
- 2. En Location (Ubicación), seleccione dónde quiere almacenar los informes de incidencias.
- 3. En el menú desplegable **Export format (Formato de exportación)**, seleccione el formato con el que quiera exportar las grabaciones.
- 4. En **Categories (Categorías)**, agregue o elimine categorías para agrupar los informes de incidencias. Las categorías pueden ser el nombre de carpeta en la ubicación de exportación si configura la categoría como variable en la ruta de directorio del servidor.
  - 4.1. Introduzca en el cuadro el nombre de la categoría; por ejemplo, Accidente o Robo.
  - 4.2. Haga clic en Añadir.
  - 4.3. Para eliminar una categoría, selecciónela y haga clic en Remove (Eliminar).
- 5. En Description template (Descripción de plantilla), escriba la información que se mostrará en Description (Descripción) cuando se generen los informes de incidencias. Por ejemplo: Informe por: <Introduzca su nombre, correo electrónico y número de teléfono>.
- 6. Haga clic en Aplicar.

| Establecimiento                                         |                                                                                                    |
|---------------------------------------------------------|----------------------------------------------------------------------------------------------------|
| Server directory path (Ruta al directorio del servidor) | Seleccione y especifique la ruta de directorio para<br>guardar los informes de incidencias en una carpeta<br>del equipo. Puede usar como variables el nombre de<br>servidor, la categoría o el nombre de usuario. Por<br>ejemplo: C:\Reports\\$ (Server Name) \<br>\$ (Category) \\$ (User Name) \.                                                                                      |
| Network directory path (Ruta al directorio de red)      | Seleccione esta opción para guardar los informes de<br>incidencias en una carpeta de un almacenamiento de<br>red. Introduzca la ruta del directorio o use las<br>credenciales del almacenamiento de red. El recurso<br>compartido debe ser accesible desde el servidor de<br>AXIS Camera Station 5. Consulte para ver cómo<br>agregar un almacenamiento para usarlo para<br>grabaciones. |

| Formato de exportación |                                                                                                    |  |
|------------------------|----------------------------------------------------------------------------------------------------|--|
| ASF                    | Si se selecciona esta opción, se puede elegir Add<br>digital signature (Agregar firma digital) para usar<br>una firma digital y así impedir la manipulación de<br>imágenes. Consulte la sección sobre la firma digital<br>en . También puede seleccionar Use password (Usar<br>contraseña) para utilizar una contraseña para la<br>firma digital. |  |
| MP4                    | Las grabaciones exportadas no incluyen audio en<br>formato G.711 o G.726.                                                                                                    |  |

# Exportación programada

Vaya a Configuration > Server > Scheduled export (Configuración > servidor > Exportación programada) para crear programaciones de exportación de grabaciones.

A la hora seleccionada, se exportarán todas las grabaciones a partir de la exportación anterior. Si la última exportación tiene más de una semana o si no hay una exportación anterior, la exportación solo cuenta las grabaciones de menos de una semana. Para exportar grabaciones más antiguas, vaya a la pestaña **Recordings** (Grabaciones) y expórtelas manualmente. Vea .

#### Nota

Al conectarse a varios servidores de AXIS Camera Station 5, puede seleccionar cualquier servidor del menú desplegable **Selected server (Servidor seleccionado)** para activar y gestionar las exportaciones programadas.

Exportación de grabaciones programadas

- 1. En Scheduled export (Exportación programada), seleccione Enable scheduled export (Habilitar exportación programada) para usar la exportación programada.
- 2. En **Cameras (Cámaras)**, seleccione las cámaras cuyas grabaciones desea exportar. El sistema selecciona todas las cámaras de la lista de forma predeterminada. Desactive **Use all cameras (Usar todas las cámaras)** y seleccione cámaras concretas en la lista.
- 3. En Export (Exportar), determine dónde guardar las grabaciones, el formato y la creación de una lista de reproducción.
- 4. En Weekly schedule (Programación semanal), seleccione la hora y los días en los que se exportarán las grabaciones.
- 5. Haga clic en Aplicar.

| Exportar                                                |                                                                                                    |
|---------------------------------------------------------|----------------------------------------------------------------------------------------------------|
| Server directory path (Ruta al directorio del servidor) | Seleccione e introduzca la ruta del directorio para<br>guardar las grabaciones en una carpeta del equipo.                                                                                                    |
| Network directory path (Ruta al directorio de red)      | Seleccione esta opción para guardar las grabaciones<br>en una carpeta de un almacenamiento de red.<br>Introduzca la ruta del directorio o use las credenciales<br>del almacenamiento de red. El recurso compartido<br>debe ser accesible desde el servidor de AXIS Camera<br>Station 5. Consulte para ver cómo agregar un<br>almacenamiento para usarlo para grabaciones. |
| Crear lista de reproducción (.asx)                      | Seleccione esta opción para crear una lista de<br>reproducción en formato .asx que se usa en Windows<br>Media Player. Las grabaciones se reproducen en el<br>orden en el que se grabaron.                                                                                                    |
| Formato de exportación                                  | Permite seleccionar el formato en el que se deben exportar las grabaciones.                                                                                                    |
|                                                         | ASF (ASF) – Select (Seleccione) Add digital<br>signature (Agregar firma digital) para usar una firma<br>digital e impedir la manipulación de la imagen.<br>Consulte la sección sobre la firma digital en . También<br>puede seleccionar Use password (Usar contraseña)<br>para utilizar una contraseña para la firma digital.                                             |
|                                                         | MP4: las grabaciones exportadas no incluyen audio en formato G.711 o G.726.                                                                                                    |

#### Microsoft Windows 2008 Server

Para poder exportar grabaciones desde un servidor con Microsoft Windows 2008 Server, debe instalar la experiencia de escritorio:

- 1. Haga clic en Inicio > Herramientas administrativas > Administrador de servidores para abrir el Gestor del servidor.
- 2. En Features summary (Resumen de características), haga clic en Add features (Agregar características).
- 3. Seleccione Desktop Experience (Experiencia de escritorio) y haga clic en Next (Siguiente).
- 4. Haga clic en Instalar.

#### Microsoft Windows 2012 Server

Para poder exportar grabaciones desde un servidor con Microsoft Windows 2012 Server, debe instalar la experiencia de escritorio:

- 1. Haga clic en Inicio > Herramientas administrativas > Administrador de servidores para abrir el Gestor del servidor.
- 2. Seleccione Administrar > Agregar roles y características para iniciar el Asistente para agregar roles y características.
- 3. En la sección Features Summary (Resumen de características), seleccione User Interfaces and Infrastructure (Infraestructura e interfaces de usuario).
- 4. Seleccione Desktop Experience (Experiencia de escritorio) y haga clic en Next (Siguiente).
- 5. Haga clic en Instalar.

# Nueva conexión

Vaya a servers > New connection (Servidores > Nueva conexión) para conectarse a un servidor de AXIS Camera Station 5. Vea .

# Estado de conexión

Vaya a Servers > Connection status (Servidores > Estado de conexión) para que se muestre la lista de los estados de conexión para todos los servidores.

Use el control deslizante que hay junto al nombre del servidor para conectarse con el servidor o finalizar la conexión.

| Códigos de estado                             | Descripción                                                                                                    | Posibles soluciones                                                                                                    |
|-----------------------------------------------|----------------------------------------------------------------------------------------------------|----------------------------------------------------------------------------------------------------|
| Conectando                                    | El cliente trata de conectar con este servidor.                                                                                                    |                                                                                                    |
| Conectado                                     | El cliente usa TCP mientras está<br>conectado a este.                                                                                                    |                                                                                                    |
| Conectado (usando Secure Remote<br>Access)    | El cliente usa Secure Remote<br>Access cuando está conectado a<br>este servidor.                                                                                 |                                                                                                    |
| Conectado (usando HTTP)                       | El cliente usa HTTP cuando está<br>conectado a este servidor. Esta<br>opción es menos eficaz que TCP y<br>más lenta en conexiones con<br>varios servidores.      |                                                                                                    |
| Desconectando                                 | El cliente se desconecta de este servidor.                                                                                                    |                                                                                                    |
| Desconectado                                  | No existe conexión entre el cliente<br>y este servidor.                                                                                                    |                                                                                                    |
| Conectando de nuevo                           | El cliente ha perdido la conexión<br>con este servidor y trata de volver<br>a conectarse.                                                                        |                                                                                                    |
| Fallo de reconexión                           | El cliente no puede volver a<br>conectar con este servidor.<br>Encuentra el servidor, pero los<br>permisos o la contraseña del<br>usuario pueden haber cambiado. | <ul> <li>Agregue al usuario en el<br/>cuadro de diálogo de<br/>permiso de usuario.</li> <li>Verifique el nombre de<br/>usuario y la contraseña.</li> </ul> |
| Inicio de sesión cancelado                    | El usuario ha cancelado el inicio de sesión.                                                                                                    |                                                                                                    |
| Nombre de usuario o contraseña<br>incorrectos | Haga clic en el enlace de la<br>columna <b>Action (Acción)</b> e<br>introduzca las credenciales<br>correctas.                                                    |                                                                                                    |
| Usuario no autorizado en el<br>servidor       | El servidor no autoriza al usuario<br>para que inicie sesión.                                                                                                    | Agregue al usuario en el cuadro de<br>diálogo de permiso de usuario.                                                                                       |
| Fallo de verificación de seguridad            | Error de verificación de seguridad<br>relacionado con WCF. Sincronice<br>las horas UTC del equipo cliente y<br>el servidor.                                      |                                                                                                    |

| Ningún contacto con el equipo<br>servidor                                         | No hubo respuesta del equipo<br>servidor en la dirección usada.                               | <ul> <li>Compruebe que la red<br/>funciona correctamente.</li> <li>Compruebe que el servidor<br/>se está ejecutando.</li> </ul>                                        |
|-----------------------------------------------------------------------------------|-----------------------------------------------------------------------------------------------|----------------------------------------------------------------------------------------------------|
| Ningún servidor en ejecución                                                      | El equipo que ejecuta el servidor es<br>accesible, pero el servidor no se<br>está ejecutando. | Inicie el servidor.                                                                                                    |
| Fallo de comunicación                                                             | Error de conexión con el servidor.<br>Asegúrese de que el equipo<br>servidor es accesible.    | <ul> <li>Compruebe que la red<br/>funciona correctamente.</li> <li>Compruebe que el servidor<br/>se está ejecutando.</li> </ul>                                        |
| Nombre de host no válido                                                          | El DNS no puede convertir el<br>nombre de host en una dirección<br>IP.                        | <ul> <li>Compruebe que el nombre<br/>de host se ha escrito<br/>correctamente.</li> <li>Compruebe que el DNS<br/>dispone de la información<br/>que necesita.</li> </ul> |
| Ya conectado al mismo servidor                                                    | El cliente ya está conectado a este servidor.                                                 | Elimine la entrada del servidor<br>duplicado.                                                                                                    |
| No el servidor esperado                                                           | Ha respondido un servidor<br>diferente al esperado en esta<br>dirección.                      | Actualice la lista de servidores para conectar a este servidor.                                                                                                    |
| La versión del cliente (x) no es<br>compatible con la versión del<br>servidor (y) | El cliente es demasiado antiguo o<br>demasiado nuevo comparado con<br>el servidor.            | Compruebe que se ha instalado la<br>misma versión de AXIS Camera<br>Station 5 en el equipo cliente y en<br>el equipo servidor.                                         |
| Servidor demasiado ocupado                                                        | El servidor no ha podido responder<br>debido a problemas de<br>rendimiento.                   | Asegúrese de que el equipo<br>servidor y la red no están<br>sobrecargados.                                                                                             |

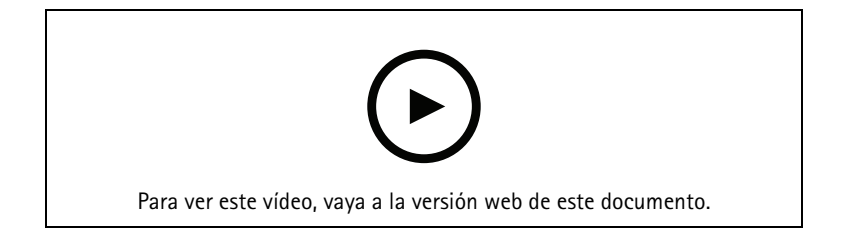

Varios servidores

# Listas de servidores

Los servidores de AXIS Camera Station 5 se pueden organizar en listas de servidores. Un servidor puede pertenecer a varias listas de servidores. Es posible importar, exportar y utilizar listas de servidores en otros clientes de AXIS Camera Station 5.

Vaya a Servers > Server lists (Servidores > Listas de servidores) para abrir el cuadro de diálogo de listas de servidores.

Se muestra la lista predeterminada Recent connections (Conexiones recientes), que contiene los servidores usados en la sesión anterior. Las Recent connections (Conexiones recientes) no se puede eliminar.

| Î                                               | Seleccione la lista de servidores y haga clic en 🔳.                                                                                                    |
|-------------------------------------------------|----------------------------------------------------------------------------------------------------|
| + New server list (+ Nueva lista de servidores) | Haga clic en esta opción para agregar una nueva lista<br>de servidores e introduzca un nombre para la lista.                                                                          |
| Agregar                                         | Para agregar un servidor a una lista de servidores,<br>seleccione la lista y haga clic en Agregar. Introduzca<br>la información necesaria.                                            |
| Export lists (Exportar listas)                  | Haga clic en esta opción para exportar todas las listas<br>de servidores en un archivo .msl. Puede importar la<br>lista de servidores para iniciar sesión en los<br>servidores. Vea . |
| Editar                                          | Para editar un servidor de una lista de servidores,<br>seleccione el servidor y haga clic en <b>Edit (Editar)</b> .<br>Solo puede editar un servidor cada vez.                        |
| Eliminar                                        | Para eliminar servidores de una lista de servidores,<br>seleccione los servidores y haga clic en Remove<br>(Eliminar).                                                                |
| Cambiar el nombre de un servidor                | Haga doble clic en la lista e introduzca un nuevo<br>nombre para la lista.                                                                                                    |

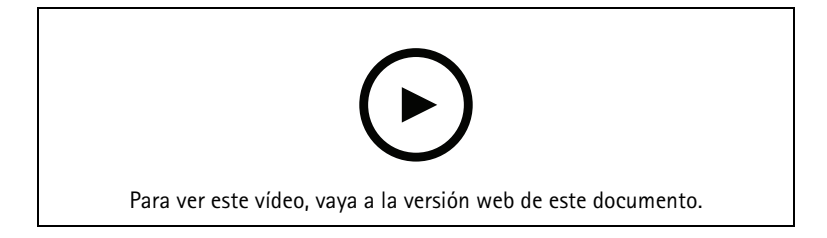

Organizar servidores en listas de servidores

# Configurar switch

Si tiene un dispositivo de la serie AXIS Camera Station S22, puede configurarlo desde AXIS Camera Station 5. Vaya a **Configuration > Switch > Management (Configuración > Switch > Gestión)** e introduzca sus credenciales para abrir la página de gestión del switch en el cliente de AXIS Camera Station 5. Para obtener información cómo configurar el switch, consulte el manual de usuario de AXIS Camera Station serie S22 en *axis. com*.

# Nota

AXIS Camera Station 5 solo puede conectarse a https://192.168.0.1/ que es la dirección IP predeterminada del switch.

# **Configurar licencias**

En la página de licencias, puede ver las claves de licencia y los estados de licencia y gestionar las licencias de los dispositivos conectados.

Nota

- Cuando esté conectado a varios servidores de AXIS Camera Station, seleccione uno en el menú desplegable Selected server (Servidor seleccionado) para gestionar las licencias.
- Es aconsejable tomar nota de las claves de licencia o guardarlas en formato digital en una unidad flash USB para consultarlas en el futuro. Las claves de licencia que se pierden no se pueden recuperar.
- Cuando registre su grabadora de vídeo en red de Axis en AXIS License Portal, recibirá una licencia principal de NVR. Las licencias principales de NVR están bloqueadas en el hardware del dispositivo y no

se pueden mover. Puede actualizar NVR de principal a universal de la misma manera que las licencias principales. Las licencias de actualización se pueden mover y usar para cualquier sistema.

#### Gestión de licencias

Vaya a **Configuración > Licencias > Gestión** para ver un resumen del número de dispositivos sin licencia conectados al servidor. Puede gestionar licencias en línea y sin conexión. No olvide agregar las licencias para todos sus dispositivos antes de que finalice el periodo de prueba de 30 días. Consulte *Cómo puedo adquirir licencias*. También puede hacer clic en el enlace del estado de la licencia en la barra de estado para ver un resumen de las licencias de los dispositivos.

Como administrador de licencias, puede agregar varias cuentas MyAxis al sistema AXIS Camera Station.

#### Agregar una cuenta MyAxis a un sistema en línea

- 1. Vaya a Configuración > Licencias > Gestión.
- 2. Asegúrese de que la opción Manage licenses online (Gestionar licencias en línea) está activada.
- 3. Haga clic en Go to AXIS License Portal (Ir al portal de licencias de AXIS).
- 4. En AXIS License Portal, inicie sesión con la nueva cuenta MyAxis que desee agregar.
- 5. Vaya a Edit license admins (Editar administradores de licencias) y compruebe que la cuenta se ha agregado como administrador de licencias.

Agregar una cuenta MyAxis a un sistema sin conexión

- 1. Vaya a Configuración > Licencias > Gestión.
- 2. Desactive Manage licenses online (Gestionar licencias en línea).
- 3. Haga clic en Exportar archivo de sistema.
- 4. Guardar su archivo de sistema en una unidad flash USB.
- 5. Visite el portal de licencias de AXIS, *license-portal.lp.axis.com*.
- 6. Inicie sesión con la nueva cuenta MyAxis que desee agregar.
- 7. Cargue el archivo de sistema.
- 8. Vaya a Edit license admins (Editar administradores de licencias) y compruebe que la cuenta se ha agregado como administrador de licencias.

Existen distintas formas de activar la licencia de su sistema, en función de la conexión a Internet.

- •
- .
- •

# Estado de los dispositivos

Vaya a **Configuration > Licenses > Device status (Configuración > Licencias > Estado del dispositivo)** para ver una lista de todos los dispositivos conectados y sus estados de licencia.

#### Teclas

Vaya a **Configuración > Licencias > Claves** para ver una lista de las claves necesarias para cada licencia de todos los dispositivos conectados.

# Autorizar un sistema en línea

Tanto el cliente de AXIS Camera Station como el servidor deben tener conexión a Internet.

- 1. Vaya a Configuración > Licencias > Gestión.
- 2. Asegúrese de que la opción Manage licenses online (Gestionar licencias en línea) está activada.

- 3. Inicie sesión en su cuenta MyAxis.
- 4. En Add license key (Agregar clave de licencia), introduzca la clave de licencia.
- 5. Haga clic en **Añadir**.
- 6. En el cliente de AXIS Camera Station, compruebe que las claves de licencia aparecen en **Configuration** > Licenses > Keys (Configuración > Licencias > Claves).

### Autorizar un sistema fuera de línea

- 1. Vaya a Configuración > Licencias > Gestión.
- 2. Desactive Manage licenses online (Gestionar licencias en línea).
- 3. Haga clic en Exportar archivo de sistema.
- 4. Guarde el archivo de sistema en una unidad flash USB.
- 5. Visite el portal de licencias de AXIS, *license-portal.lp.axis.com*.
- 6. Inicie sesión en su cuenta MyAxis.
- 7. Haga clic en **Upload system file (Cargar archivo de sistema)** para cargar el archivo de sistema guardado en la unidad flash USB.
- 8. En Add license key (Agregar clave de licencia), introduzca la clave de licencia.
- 9. Haga clic en Añadir.
- 10. En License keys (Claves de licencia), haga clic en Download license file (Descargar archivo de licencia) y guarde el archivo en una unidad flash USB.
- 11. En el cliente de AXIS Camera Station, vaya a **Configuration > Licenses > Management (Configuración** > Licencias > Gestión).
- 12. Haga clic en Import license file (Importar archivo de licencia) y seleccione el archivo de licencia en su unidad flash USB.
- 13. Compruebe que las claves de licencia aparecen en **Configuration > Licenses > Keys (Configuración > Licencias > Claves)**.

#### Mover licencias entre sistemas

#### Nota

Las licencias principales de NVR no se pueden mover porque están bloqueadas en el hardware del dispositivo.

Para mover licencias de un sistema a otro con la misma cuenta de MyAxis:

- 1. Visite el portal de licencias de AXIS, *license-portal.lp.axis.com*.
- 2. En My systems (Mis sistemas), haga clic en el nombre del sistema desde donde desea mover una licencia.
- 3. En License keys (Claves de licencia), busque la clave de licencia que desee mover.
- 4. Haga clic en **i** y en **Move (Mover)**.
- 5. En el menú desplegable To system (Al sistema), seleccione el sistema al que desea mover la licencia.
- 6. Haga clic en Move license key (Mover clave de licencia) y haga clic en Close (Cerrar). Puede encontrar los detalles de la acción en History (Historial).
- 7. Vaya a **My systems (Mis sistemas)** y asegúrese de que las licencias aparecen debajo del sistema correcto.

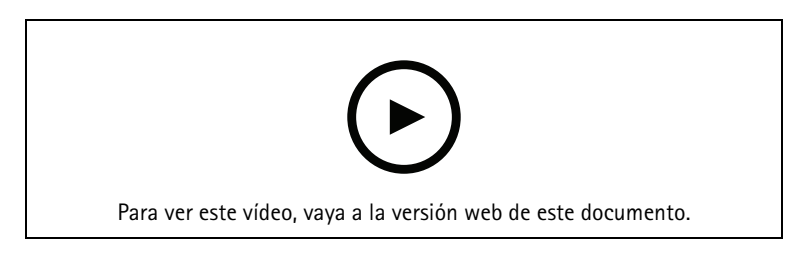

#### Mover licencias a otro sistema

Para liberar las licencias de un sistema y agregarlas a otro con una cuenta de MyAxis diferente:

- 1. Visite el portal de licencias de AXIS, *license-portal.lp.axis.com*.
- 2. En My systems (Mis sistemas), haga clic en el nombre del sistema desde donde desea mover una licencia.
- 3. En License keys (Claves de licencia), busque la clave de licencia que desee mover.
- 4. Primero, haga una copia de la clave de licencia.
- 5. Haga clic en 🕴 y en Release (Liberar).
- 6. Cierre sesión e inicie sesión con otra cuenta de MyAxis.
- 7. En My systems (Mis sistemas), haga clic en el sistema al que desee mover la licencia.
- 8. En Add license key (Agregar clave de licencia), introduzca la clave de licencia que ha liberado.
- 9. Haga clic en Añadir. Puede encontrar los detalles de la acción en History (Historial).
- 10. Vaya a **My systems (Mis sistemas)** y asegúrese de que las licencias aparecen debajo del sistema correcto.

# Configurar la seguridad

# Configurar permisos de usuario

Vaya a Configuration > Security > User permissions (Configuración > Seguridad > Permisos de usuario) para ver los usuarios y grupos que existen en AXIS Camera Station 5.

#### Nota

Los administradores del equipo que ejecuta el servidor de AXIS Camera Station 5 reciben automáticamente privilegios de administrador de AXIS Camera Station 5. No puede cambiar ni quitar los privilegios del grupo de administradores.

Para poder agregar un usuario o grupo, es necesario registrar el usuario o grupo en el equipo local o comprobar que tiene una cuenta de usuario de Windows<sup>®</sup> Active Directory. Para agregar usuarios o grupos, consulte .

Cuando un usuario forma parte de un grupo, el usuario disfruta del permiso de rol más alto asignado al individuo o grupo. El usuario también tiene el acceso que se le conceda individualmente y recibe los derechos derivados de ser parte de un grupo. Por ejemplo, supongamos que un usuario tiene acceso a la cámara X a nivel individual. El usuario es también miembro de un grupo que tiene acceso a las cámaras Y y Z. En consecuencia, el usuario tiene acceso a las cámaras X, Y y Z.

| <b>±</b> | Indica que la entrada es un usuario individual.                         |
|----------|-------------------------------------------------------------------------|
|          | Indica que la entrada es un grupo.                                      |
| Nombre   | El nombre de usuario que aparece en el equipo local o Active Directory. |
| Dominio  | Es el dominio al que pertenece el usuario o grupo.                      |
| Función  | El rol de acceso proporcionado al usuario o grupo.                      |
|          | Valores posibles: Administrador, Operador y Visor.                      |

| Detalles | Información detallada sobre el usuario según aparece en el ordenador local o<br>Active Directory. |
|----------|---------------------------------------------------------------------------------------------------|
| Servidor | Es el servidor al que pertenece el usuario o grupo.                                               |

#### Agregar usuarios o grupos

Los usuarios y grupos de Microsoft Windows<sup>®</sup> y Active Directory pueden acceder a AXIS Camera Station 5. Para agregar un usuario a AXIS Camera Station 5, debe agregar usuarios o un grupo a Windows<sup>®</sup>.

Añadir un usuario en Windows® 10 y 11:

- Pulse la tecla de Windows + X y seleccione Computer Management (Gestión de equipos).
- En la ventana Computer Management (Gestión de equipos), vaya a Local Users and Groups (Usuarios y grupos locales) > Users (Usuarios).
- Haga clic con el botón derecho en la carpeta Users (Usuarios) y seleccione New user (Nuevo usuario).
- En el cuadro de diálogo emergente, introduzca los datos del nuevo usuario y desmarque User must change password at next login (El usuario debe cambiar la contraseña en el próximo inicio de sesión).
- Haga clic en Create (Crear).

Si utiliza un dominio de Active Directory, consulte con su administrador de red.

#### Agregar usuarios o grupos

- 1. Vaya a Configuration > Security > User permissions (Configuración > Seguridad > Permisos de usuario).
- 2. Haga clic en **Añadir**. Puede ver los usuarios y grupos disponibles en la lista.
- 3. En **Scope (Ámbito)**, seleccione dónde se deben buscar usuarios y grupos.
- En Show (Mostrar), seleccione esta opción para mostrar usuarios o grupos. El resultado de la búsqueda no se muestra si hay demasiados usuarios o grupos. Use la función de filtrado.
- 5. Seleccione los usuarios o grupos y haga clic en Agregar.

| Ámbito                |                                                                                                    |
|-----------------------|----------------------------------------------------------------------------------------------------|
| Servidor              | Seleccione esta opción para buscar usuarios o grupos<br>en el equipo local.                                                                               |
| Dominio               | Seleccione esta opción para buscar usuarios o grupos<br>en Active Directory.                                                                              |
| Servidor seleccionado | Si está conectado a varios servidores AXIS Camera<br>Station 5, seleccione un servidor en el menú<br>desplegable Selected server (Servidor seleccionado). |

#### Configurar un usuario o grupo

- 1. Seleccione un usuario o grupo en la lista.
- 2. En Role (Rol), seleccione Administrator (Administrador), Operator (Operador) o Viewer (Visor).
- 3. Si ha seleccionado **Operator (Operador)** o **Viewer (Visor)**, puede configurar los privilegios de usuario o grupo. Vea .
- 4. Haga clic en **Save** (Guardar).

#### Eliminar un usuario o grupo

- 1. Seleccione un usuario o un grupo.
- 2. Haga clic en Remove (Eliminar).
- 3. En el diálogo emergente, haga clic en Aceptar para eliminar el usuario o el grupo.

#### Privilegios de usuario o grupo

Existen tres roles que se pueden dar a un usuario o grupo. Para ver cómo definir el rol de un usuario o un grupo, consulte .

**Administrador** – Acceso completo a todo el sistema, incluido acceso al vídeo en directo y grabado de todas las cámaras, a todos los puertos de E/S y a todas las vistas. Este rol es necesario para configurar cualquier aspecto del sistema.

**Operador** – Puede seleccionar cámaras, vistas y puertos de E/S para obtener acceso a vídeos en directo y grabados. Un operador tiene acceso completo a todas las funciones de AXIS Camera Station 5 excepto la configuración del sistema.

**Visitante –** Puede acceder al vídeo en directo de cámaras, puertos de E/S y vistas seleccionados. Un visor no tiene acceso a la configuración de vídeo grabado o del sistema.

#### Cámaras

Los siguientes privilegios de acceso están disponibles para grupos o usuarios con el rol **Operator (Operador)** o **Viewer (Visor)**.

| Acceso               | permite el acceso a la cámara y a todas las características de la cámara.                                                                                                    |
|----------------------|----------------------------------------------------------------------------------------------------|
| Vídeo                | permite al usuario acceder a vídeo en directo desde la cámara.                                                                                                    |
| Escuchar audio       | Permite el acceso a la escucha desde la cámara.                                                                                                    |
| Transmisión de audio | Permite el acceso para hablar con la cámara.                                                                                                    |
| Grabación manual     | permite iniciar y detener grabaciones de forma<br>manual.                                                                                                    |
| PTZ mecánica         | permite el acceso a los controles PTZ mecánicos. Solo disponible para cámaras con PTZ mecánico.                                                                                                    |
| Prioridad PTZ        | Define la prioridad PTZ. Un número más bajo significa<br>una mayor prioridad. Si no hay ninguna prioridad<br>asignada, el valor es 0. Un administrador tiene la más<br>alta prioridad. Cuando un rol con mayor prioridad<br>opera una cámara PTZ, los demás no pueden operar la<br>misma cámara durante 10 segundos de manera<br>predeterminada. Solo está disponible para cámaras<br>con PTZ mecánico y con Mechanical PTZ (PTZ<br>mecánico) seleccionado. |

# Vistas

Los siguientes privilegios de acceso están disponibles para grupos o usuarios con el rol **Operator (Operador)** o **Viewer (Visor)**. Puede seleccionar varias vistas y configurar los privilegios de acceso.

| Acceso | Permitir acceso a las vistas en AXIS Camera Station 5. |
|--------|--------------------------------------------------------|
| Editar | Permitir editar las vistas en AXIS Camera Station 5.   |

Los siguientes privilegios de acceso están disponibles para grupos o usuarios con el rol **Operator (Operador)** o **Viewer (Visor)**.

| Acceso    | permite acceso total al puerto de E/S.                                                                   |
|-----------|----------------------------------------------------------------------------------------------------|
| Lectura   | permite al usuario ver el estado del puerto de E/S. El<br>usuario no puede cambiar el estado del puerto. |
| Escritura | permite cambiar el estado del puerto de E/S.                                                             |

#### Sistema

Los privilegios de acceso en gris en la lista no se pueden configurar. Los privilegios con marca de verificación implican que el usuario o grupo tiene este privilegio de forma predeterminada.

Los siguientes privilegios de acceso están disponibles para usuarios o grupos con el rol **Operator (Operador)**. **Take snapshots (Tomar instantáneas)** también está disponible para el rol **Viewer (Visor)**.

| Tomar instantáneas                                                                     | Permite tomar instantáneas en los modos de visualización en directo y de grabación.                                                                                                    |
|----------------------------------------------------------------------------------------|----------------------------------------------------------------------------------------------------|
| Exportar grabaciones                                                                   | Permite exportar grabaciones.                                                                                                    |
| Generar informe de incidencias                                                         | Permite generar informes de incidencias.                                                                                                    |
| Prevent access to recordings older than (Impedir el acceso a grabaciones anteriores a) | Impide acceder a grabaciones más antiguas que el<br>número de minutos especificado. Al utilizar la<br>búsqueda, el usuario no encuentra grabaciones<br>anteriores al periodo especificado. |
| Acceder a alarmas, tareas y registros                                                  | Proporciona notificaciones de alarma y permite el<br>acceso a la barra Alarms and tasks (Alarmas y<br>tareas) y a la pestaña Logs (Registros).                                             |
| Access data search (Búsqueda de datos de acceso)                                       | Permite buscar datos para realizar el seguimiento de<br>lo que ocurrió en el momento del evento.                                                                                           |

# Control de acceso

Los siguientes privilegios de acceso están disponibles para usuarios o grupos con el rol **Operator (Operador)**. Access Management (Gestión de acceso) también está disponible para el rol Viewer (Visor).

| Configuración de control de acceso | Permite configurar puertas y zonas, perfiles de<br>identificación, formatos de tarjeta y PIN,<br>comunicación cifrada y servidor múltiple. |
|------------------------------------|----------------------------------------------------------------------------------------------------|
| Gestión de acceso                  | Permite gestionar el acceso y acceder a los ajustes de<br>Active Directory.                                                                |

# Supervisión del estado del sistema

Los siguientes privilegios de acceso están disponibles para usuarios o grupos con el rol **Operator (Operador)**. Access to system health monitoring (Acceso a supervisión del estado del sistema) también está disponible para el rol Viewer (Visor).

| Configuration of system health monitoring<br>(Configuración de Supervisión del estado del<br>sistema) | Permite configurar la supervisión del estado del sistema.            |
|----------------------------------------------------------------------------------------------------|----------------------------------------------------------------------|
| Access to system health monitoring (Acceder a supervisión del estado del sistema)                     | Permite acceder al sistema de supervisión del estado<br>del sistema. |

# Certificados

Para gestionar los ajustes de los certificados entre el servidor de AXIS Camera Station 5 y los dispositivos, vaya a Configuration > Security > Certificates (Configuración > Seguridad > Certificados).

Para obtener información sobre cómo activar, eliminar y ver certificados HTTPS y IEEE 802.1X, consulte .

AXIS Camera Station 5 se puede utilizar como:

- Autoridad de certificación (CA) raíz: Si usa AXIS Camera Station 5 como CA raíz significa AXIS Camera Station 5 utiliza su propio certificado raíz para emitir certificados de servidor y no hay ninguna otra CA raíz implicada en el proceso.
- Autoridad de certificación intermedia: En este caso se necesita importar un certificado CA y su clave privada en AXIS Camera Station 5 para firmar y emitir certificados de servidor para los dispositivos de Axis. Este certificado CA puede ser un certificado root o un certificado CA intermedio.

#### Nota

Al desinstalar AXIS Camera Station 5, elimina sus certificados CA de las Autoridades de Certificación Raíz de Confianza de Windows. Los certificados CA importados deben eliminarse manualmente.

# Autoridad de certificación (CA)

Una CA permite activar HTTPS y IEEE 802.1X en dispositivos sin necesidad de instalar certificados de cliente y servidor. El certificado CA de AXIS Camera Station 5 puede automáticamente crear, iniciar sesión e instalar certificados de cliente/servidor en dispositivos al utilizar HTTPS o IEEE 802.1X. Puede utilizar AXIS Camera Station 5 como CA raíz o importar un certificado CA y dejar que AXIS Camera Station 5 actúe como CA intermedia. El sistema genera una CA raíz al instalar el servidor.

| Importar | Haga clic en esta opción para importar un certificado<br>CA existente y su clave privada. AXIS Camera Station<br>5 almacena su contraseña.                                                                                                    |
|----------|----------------------------------------------------------------------------------------------------|
| Generar  | Haga clic para generar una nueva clave pública y<br>privada y un certificado CA autofirmado válido<br>durante 10 años. Si genera una nueva autoridad de<br>certificación, se sustituyen todos los certificados de<br>los componentes y se reinician todos los<br>componentes. |
| Ver      | Haga clic en esta opción para ver los detalles del certificado CA.                                                                                                    |

| Exportar                                                                                                    | Haga click en esta opción para exportar el certificado<br>CA en los formatos .cer o .crt. El archivo no contiene<br>la clave privada y, por lo tanto, no está cifrado. El<br>certificado puede instalarse en otros sistemas que<br>confíen en certificados firmados por AXIS Camera<br>Station 5. Sin embargo, no puede instalar el<br>certificado en AXIS Camera Station 5 de nuevo. |
|----------------------------------------------------------------------------------------------------|----------------------------------------------------------------------------------------------------|
| Number of dates the signed client/server certificates<br>will be valid for (Número de días durante los que<br>serán válidos los certificados de servidor/cliente<br>firmados) | Defina el número de días durante los que son válidos<br>los certificados de servidor/cliente creados<br>automáticamente. El número máximo es de 1095 días<br>(tres años). La autoridad de certificación no firma<br>certificados que sean válidos después de su propia<br>fecha de caducidad.                                                                                         |

#### Generar una CA root:

Cuando se inicia AXIS Camera Station 5, busca una CA. Si falta, genera una CA raíz automáticamente. Incluye un certificado raíz firmado por el propio producto y una clave privada protegida con una contraseña. AXIS Camera Station 5 almacena la contraseña pero no la hace visible. Un certificado CA generado por AXIS Camera Station 5 es válido durante 10 años.

Para generar manualmente una nueva CA para sustituir la antigua, consulte .

Si actualiza desde la versión 5.45 o anterior que use un certificado instalado manualmente en un dispositivo, AXIS Camera Station 5 usa automáticamente la CA root existente para instalar un nuevo certificado cuando caduque el instalado manualmente.

#### Nota

Cuando genera un certificado CA, se agrega a los certificados root de confianza de Windows.

#### Importar un CA:

Cuando instala un certificado CA de otra CA, puede utilizar AXIS Camera Station 5 como una CA intermedia. Importe una CA existente consistente en un certificado y una clave privada para permitir a AXIS Camera Station 5 firmar certificados en nombre de dicha CA. El archivo debe ser un archivo PKCS#12, el certificado debe tener una restricción básica (2.5.29.19) que indique que se trata de un certificado CA y debe utilizarse dentro del periodo de validez. Para importar una CA para sustituir la existente, consulte .

#### Nota

- Si la autoridad de certificación importada no requiere contraseña, se muestra un cuadro de diálogo cada vez que una acción requiera contraseña. Por ejemplo, al usar HTTPS o IEEE en un dispositivo o al agregar un dispositivo. Debe hacer clic en OK (Aceptar) para continuar.
- Cuando importa un certificado CA, se agrega a certificados raíz de confianza de Windows.
- Después de desinstalar AXIS Camera Station 5, debe eliminar manualmente los certificados CA de las Autoridades de Certificación Raíz de Confianza de Windows.

#### Sustituir una CA

Para sustituir la autoridad de certificación que emite los certificados firmados usados en dispositivos con conexión HTTPS:

- Vaya a Configuration > Security > Certificates > HTTPS (Configuración > Seguridad > Certificados > HTTPS).
- 2. Active Temporarily ignore certificate validation (Ignorar validación de certificado temporalmente).
- 3. En Certificate authority (Autoridad de certificación), haga clic en Generate (Generar) o Import (Importar).
- 4. Introduzca su contraseña y haga clic en OK (Aceptar).

- 5. Seleccione el número de días de validez de los certificados cliente/servidor firmados.
- 6. Vaya a Configuración > Dispositivos > Gestión.
- 7. Haga clic con el botón derecho del ratón en los dispositivos y seleccione Seguridad > HTTPS > Habilitar/ Actualizar.
- 8. Vaya a Configuration > Security > Certificates > HTTPS (Configuración > Seguridad > Certificados > HTTPS) y desactive Temporarily ignore certificate validation (Ignorar validación de certificados temporalmente).

### HTTPS

De forma predeterminada, AXIS Camera Station 5 valida la firma del certificado activo del servidor HTTPS en cada dispositivo conectado y no se conecta a ningún dispositivo que no tenga un certificado válido. El certificado del servidor debe estar firmado por la CA activa en AXIS Camera Station 5 o validado a través del Almacén de certificados de Windows. AXIS Camera Station 5 también valida si la dirección en el certificado HTTPS del dispositivo coincide con la dirección utilizada para comunicarse con el dispositivo si Validate device address (Validar la dirección del dispositivo) está activo.

Las cámaras con firmware 7.20 o posterior se proporcionan con un certificado con firma propia. Estos certificados no son de confianza. Debe generar o importar una CA para que AXIS Camera Station 5 pueda emitir nuevos certificados para los dispositivos al utilizar HTTPS.

| Ignorar validación de certificado temporalmente | Active o deje que AXIS Camera Station 5 acepte<br>cualquier certificado HTTPS y permitir la<br>configuración de dispositivos no seguros.                                                                                                    |
|-------------------------------------------------|----------------------------------------------------------------------------------------------------|
|                                                 | Apáguelo de forma que AXIS Camera Station 5 valide<br>los certificados del dispositivo. Si no es de confianza,<br>se muestra una advertencia en Status (Estado), en<br>Device management (Gestión de dispositivos), y no<br>se puede acceder al dispositivo.                                    |
| Validar dirección de dispositivo                | Desactive para un comportamiento estable en redes<br>DHCP sin utilizar nombres de host.                                                                                                    |
|                                                 | Active la función para exigir que las direcciones<br>coincidan para aumentar la seguridad.<br>Recomendamos que active este ajuste solo en redes<br>en las que los dispositivos usan sobre todo el nombre<br>de host para comunicarse o en dispositivos que tienen<br>una dirección IP estática. |

#### Nota

- Cuando no disponga de una conexión segura (HTTPS), podrá emitir un nuevo certificado HTTPS. Consulte
- Para utilizar HTTPS, se requiere una versión de firmware 5.70 o posterior para los dispositivos de vídeo y una versión de firmware 1.25 o posterior para los de control de acceso y de audio.

#### Limitations (Limitaciones)

- No se admiten los puertos no predeterminados (que no sean el 443).
- Todos los certificados de un lote de instalación deben tener la misma contraseña.
- Las operaciones de certificados a través de canales sin cifrar, como "Básica", no son compatibles. Defina los dispositivos en "Cifrado y sin cifrar" o "Solo cifrado" para permitir la comunicación "Digest".
- HTTPS no se puede activar en AXIS T85 PoE+ Network switch series.

#### IEEE 802.1X

Para la autenticación AXIS Camera Station 5IEEE 802.1X, el solicitante es un dispositivo de red de Axis que desee conectarse a la LAN. El autenticador es un dispositivo de red, como un switch Ethernet o un punto de

acceso inalámbrico. El servidor de autenticación suele ser un host con software compatible con los protocolos RADIUS y EAP.

Es necesario importar un certificado CA de autenticación IEEE 802.1X para activar IEEE 802.1X. El certificado CA de autenticación IEEE 802.1X y el certificado de cliente IEEE 802.1X se instalan al activar o actualizar IEEE 802.1X. Un certificado para la autenticación se puede obtener externamente, por ejemplo, desde el servidor de autenticación IEEE 802.1X o bien directamente desde AXIS Camera Station 5. Este certificado se instala en cada dispositivo de Axis y verifica el servidor de autenticación.

### Nota

Para utilizar certificados IEEE 802.1X, requiere la versión de firmware 5.50 o posterior para dispositivos de vídeo y la versión de firmware 1.25 o posterior para dispositivos de control de acceso y de audio.

Para configurar IEEE 802.1X:

- 1. Vaya a Configuration > Security > Certificates (Configuración > Seguridad > Certificados).
- 2. En el menú desplegable **EAPOL Version (Versión EAPOL)**, seleccione la versión de protocolo de autenticación extensible (EAP) que desea utilizar.
- 3. En el menú desplegable EAP identity (Identidad EAP), decida si se usará la dirección MAC del dispositivo, el nombre de host del dispositivo o un texto personalizado.
- 4. Si ha seleccionado **Custom (Personalizado)**, introduzca el texto que funciona como identidad EAP en **Custom (Personalizado)**.
- 5. Haga clic en Import (Importar) y seleccione el archivo de certificado CA de autenticación IEEE 802.1X.
- 6. En el menú desplegable Common name (Nombre común), determine si se utilizará Device IP address (Dirección IP del dispositivo) o la Device EAP identity (Identidad EAP del dispositivo) como nombre común en los certificados individuales creados para cada dispositivo cuando AXIS Camera Station 5 actúa como autoridad certificadora.
- 7. Vaya a Configuración > Dispositivos > Gestión.
- 8. Haga clic con el botón derecho en los dispositivos y seleccione Security > IEEE 802.1X > Enable/Update (Seguridad > IEEE 802.1X > Habilitar/Actualizar).

#### Limitations (Limitaciones)

- En el caso de dispositivos con varios adaptadores de red, como cámaras inalámbricas), solo puede habilitarse IEEE 802.1X para el primer adaptador, normalmente la conexión por cable.
- No se admiten los dispositivos sin el parámetro Network.Interface.IO.dot1x.Enabled. Por ejemplo: AXIS P39 Series, AXIS T85 Series y AXIS T87 Video Decoder.
- Las operaciones de certificados a través de canales sin cifrar, como "Básica", no son compatibles. Defina los dispositivos en "Cifrado y sin cifrar" o "Solo cifrado" para permitir la comunicación "Digest".

#### Advertencia de caducidad de certificado

Aparece una advertencia un certificado de cliente o servidor ha caducado o está a punto de caducar. La advertencia también desencadena una alarma del sistema para determinados certificados. Se aplica a todos los certificados de cliente y servidor, certificados CA de dispositivo instalados por AXIS Camera Station 5, el certificado CA de AXIS Camera Station 5 y el certificado IEEE 802.1X. La advertencia aparece como mensaje en **Status (Estado)** en la página **Device management (Gestión de dispositivos)** y como icono en la lista **Installed certificates (Certificados instalados)**.

En **Certificate expiration warning (Advertencia de caducidad de certificados)**, especifique cuántos días antes de la fecha de caducidad quiere que AXIS Camera Station 5 le notifique.

#### Renovación de certificados

#### Renovar el certificado entre el servidor y los dispositivos

Los certificados de cliente o servidor del dispositivo generados por AXIS Camera Station 5 se renuevan automáticamente 7 días antes de que aparezca la advertencia de caducidad. Para que sea así, debe haber

activado HTTPS o IEEE 802.1X en el dispositivo. Si quiere renovar o actualizar un certificado manualmente, consulte .

### Renovar el certificado entre el servidor y el cliente

- 1. Vaya a Configuration > Security > Certificates (Configuración > Seguridad > Certificados).
- 2. En Certificate renewal (Renovación de certificados), haga clic en Renew (Renovar).
- 3. Reinicie el servidor para aplicar el certificado nuevo.

#### Restablecer la contraseña

Para cambiar la contraseña:

- 1. Vaya a Configuration > Security > Certificates (Configuración > Seguridad > Certificados).
- 2. Active **Temporarily ignore certificate validation (Ignorar la validación de certificados temporalmente)** para asegurarse de que se puede acceder a los dispositivos que usan certificados CA.
- 3. En Certificate authority (Autoridad de certificación), haga clic en Generate (Generar) e introduzca su contraseña.
- 4. En Certificate authority (Autoridad de certificación), haga clic en Export (Exportar) para guardar el certificado CA localmente.
- 5. Vaya a **Configuración > Dispositivos > Gestión** y active HTTPS en los dispositivos seleccionados.
- 6. Desactive Temporarily ignore certificate validation (Ignorar validación de certificado temporalmente).

# Configure el control de acceso

Si agrega una controladora de accesos en red al sistema, puede configurar el hardware de control de acceso en AXIS Camera Station versión 5.35 o posterior.

Para obtener un flujo de trabajo adecuado que permita configurar una controladora de accesos en red de Axis en AXIS Camera Station 5, consulte *Configurar una controladora de accesos en red de Axis*.

#### Nota

Antes de empezar, haga lo siguiente:

- Actualice el firmware del controlador en Configuration > Devices > Management (Configuración > Dispositivos > Administrar). Vea .
- Fije la fecha y la hora para el controlador en **Configuration > Devices > Management (Configuración > Dispositivos > Administrar).** Vea .
- Active HTTPS en el controlador en Configuration > Devices > Management (Configuración > Dispositivos > Administrar). Vea .

### Workflow to configure access control (Flujo de trabajo para configurar el control de acceso)

- 1. Para editar los perfiles de identificación predefinidos o crear un nuevo perfil de identificación, consulte .
- 2. Para utilizar una configuración personalizada para los formatos de tarjeta y la longitud del PIN, consulte
- 3. Agregue una puerta y aplique un perfil de identificación a la puerta. Vea .
- 4. Configure la puerta.
  - -
  - \_
- 5. Agregue una zona y agregue puertas a la zona. Vea .

# Compatibilidad de software de dispositivos para controladores de puerta

#### Importante

Tenga en cuenta lo siguiente cuando actualice el sistema operativo AXIS OS en su controlador de puerta:

- Versiones de AXIS OS compatibles: Las versiones de AXIS OS compatibles que se enumeran a continuación solo se aplican cuando se actualiza desde su versión original recomendada de AXIS Camera Station Pro y cuando el sistema tiene una puerta. Si el sistema no reúne estas condiciones, debe actualizarse a la versión de AXIS OS recomendada para la versión específica de AXIS Camera Station Pro.
- Versión mínima compatible de AXIS OS: La versión de AXIS OS más antigua instalada en el sistema determina la versión de AXIS OS mínima compatible, con un límite de dos versiones anteriores. Supongamos que está utilizando la versión 6.5 de AXIS Camera Station Pro y actualiza todos los dispositivos a la versión 12.0.86.2 de AXIS OS recomendada. Entonces, la versión 12.0.86.2 de AXIS OS se convierte en la versión mínima compatible para su sistema en adelante.
- Actualizar más allá de la versión recomendada de AXIS OS: Supongamos que actualiza a una versión de AXIS OS superior a la recomendada para una versión concreta de AXIS Camera Station Pro. Después, siempre puede regresar a la versión de AXIS OS recomendada sin ningún problema, siempre y cuando esté dentro de los límites de soporte técnico establecidos para la versión de AXIS Camera Station Pro.
- Futuras recomendaciones de AXIS OS: Siga siempre la versión de AXIS OS recomendada para la versión correspondiente de AXIS Camera Station Pro con el fin de garantizar la estabilidad del sistema y una compatibilidad total.

En la siguiente tabla se muestra la versión mínima y recomendada del sistema operativo AXIS para cada versión de AXIS Camera Station Pro:

| Versión de AXIS Camera Station<br>Pro | Versión mínima de AXIS OS | Versión recomendada de AXIS OS |
|---------------------------------------|---------------------------|--------------------------------|
| 6.8                                   | 12.0.86.2                 | 12.2.63.8                      |
| 6,7                                   | 11.11.113.1               | 12.0.101.4                     |
| 6.6                                   | 11.11.113.1               | 12.0.101.4                     |
| 6.5                                   | 11.9.71.11                | 12.0.86.2                      |
| 5.57                                  | 11.7.12.2                 | 11.8.20.2                      |

# Puertas y zonas

Vaya a Configuration > Access control > Doors and zones (Configuración > Control de acceso > Puertas y zonas) para obtener una visión general y configurar puertas y zonas.

| Gráfico de PIN                 | Ver el gráfico de pines del controlador asociado a una<br>puerta. Si desea imprimir el gráfico de pines, haga clic<br>en Print (Imprimir). |
|--------------------------------|----------------------------------------------------------------------------------------------------|
| 요굴<br>Perfil de identificación | Cambie el perfil de identificación en las puertas.                                                                                         |
| Canal seguro                   | Active o desactive OSDP Secure Channel para un lector específico.                                                                          |

| Puertas               |                                                 |
|-----------------------|-------------------------------------------------|
| Nombre                | El nombre de la puerta.                         |
| Controlador de puerta | El controlador de puerta conectado a la puerta. |
| Lado A                | La zona en la que está el lado A de la puerta.  |
| Cara B                | La zona en la que está el lado B de la puerta.  |

| Perfil de identificación     | Perfil de identificación aplicado a la puerta.                                                                                                    |
|------------------------------|----------------------------------------------------------------------------------------------------|
| Formatos de tarjeta y<br>PIN | Muestra el tipo de formatos de tarjeta o la longitud del PIN.                                                                                                    |
| Estado                       | <ul> <li>Estado de la puerta.</li> <li>Online (En línea): La puerta está en línea y funciona correctamente.</li> <li>Lector sin conexión: El lector de la configuración de puerta no tiene conexión.</li> <li>Error del lector: El lector de la configuración de puerta no admite canal seguro o el canal seguro no está activado para el lector.</li> </ul> |
| Zonas                        |                                                                                                    |
| Nombre                       | Nombre de la zona.                                                                                                    |
| Número de puertas            | El número de puertas incluidas en la zona.                                                                                                    |

# Ejemplo de puertas y zonas

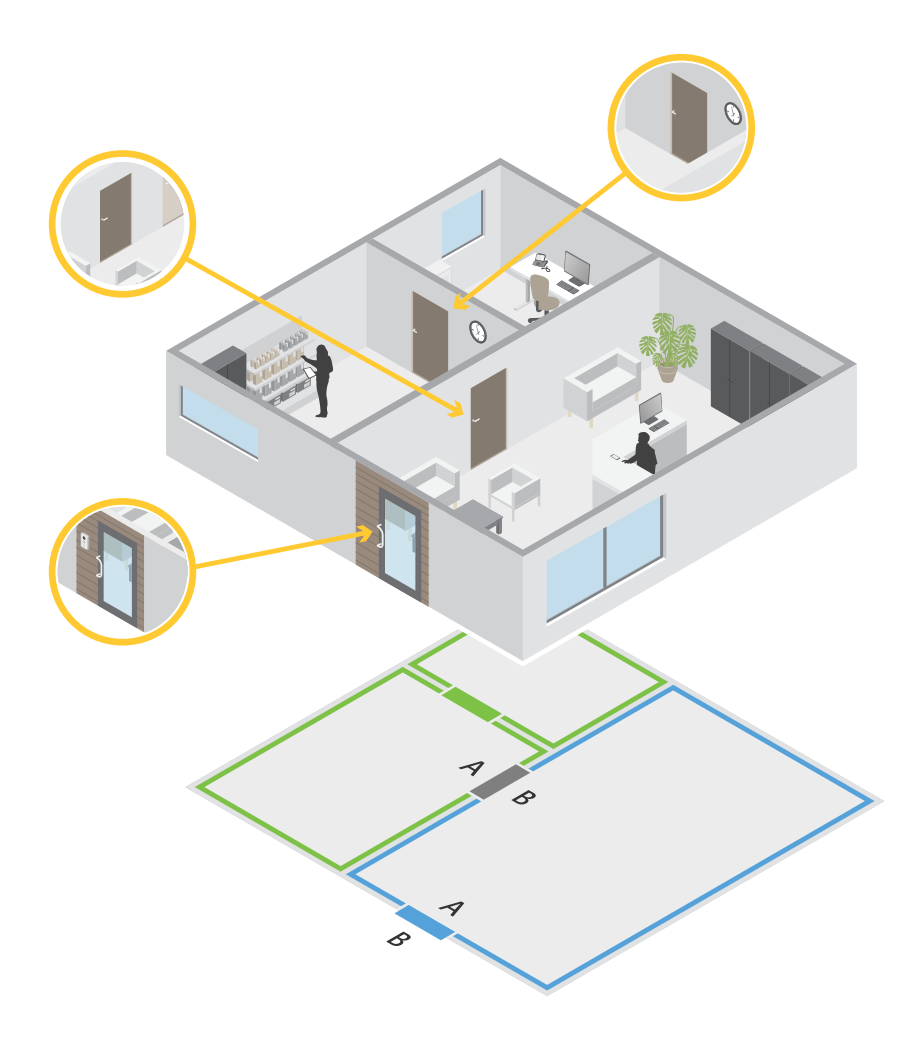

- Hay dos zonas: zona verde y zona azul.
- Hay tres puertas: puerta verde, puerta azul y puerta marrón.
- La puerta verde es una puerta interna de la zona verde.
- La puerta azul es una puerta perimetral solo para la zona azul.

• La puerta azul es una puerta perimetral para la zona verde y la zona azul.

### Agregar una puerta

#### Nota

• Puede configurar un controlador de puerta con una puerta que tenga dos cerraduras o dos puertas que tengan una cerradura cada una.

Cree una nueva configuración de puerta para agregar una puerta:

- 1. Vaya a Configuration > Access control > Doors and zones (Configuración > Control de acceso > Puertas y zonas).
- 2. Haga clic en + Add door (Agregar puerta).
- 3. Escriba un nombre de puerta.
- 4. En el menú desplegable **Controller (Controlador)**, seleccione un controlador de puerta. El controlador aparece en gris cuando no se puede agregar otra puerta, cuando está sin conexión o si HTTPS no está activo.
- 5. En el menú desplegable Door type (Tipo de puerta), seleccione el tipo de puerta que desee crear.
- 6. Haga clic en Next (Siguiente) para ir a la página de configuración de la puerta.
- 7. En el menú desplegable **Primary lock (Cerradura principal)**, seleccione un puerto de relé.
- 8. Para configurar dos cerraduras en la puerta, seleccione un puerto de relé del menú desplegable Secondary lock (Cerradura secundaria).
- 9. Seleccione un perfil de identificación. Vea .
- 10. Configure los ajustes de puerta. Consulte .
- 11.
- 12.
- 13.
- 14.
- 15. Haga clic en Save (Guardar).

Copie una configuración de puerta existente para agregar una puerta:

- Vaya a Configuration > Access control > Doors and zones (Configuración > Control de acceso > Puertas y zonas).
- 2. Haga clic en + Add door (Agregar puerta).
- 3. Escriba un nombre de puerta.
- 4. En el menú desplegable **Controller (Controlador)**, seleccione un controlador de puerta.
- 5. Haga clic en Next (Siguiente).
- 6. En el menú desplegable **Copy configuration (Copiar configuración)**, seleccione una configuración de puerta existente. Muestra las puertas conectadas y el controlador aparece en gris si se ha configurado con dos puertas o una puerta con dos cerraduras.
- 7. Cambie los ajustes si lo desea.
- 8. Haga clic en Save (Guardar).

Para editar una puerta:

- vaya a Configuration > Access control > Doors and zones > Doors (Configuración > Control de acceso > Puertas y zonas > Puertas).
- 2. Seleccione una puerta en la lista.

- 3. Haga clic en 🖍 Edit (Modificar).
- 4. Cambie los ajustes y haga clic en **Save (Guardar)**.

Para eliminar una puerta:

- 1. vaya a Configuration > Access control > Doors and zones > Doors (Configuración > Control de acceso > Puertas y zonas > Puertas).
- 2. Seleccione una puerta en la lista.
- 3. Haga clic en **Remove (Eliminar)**.
- 4. Haga clic en Yes (Sí).

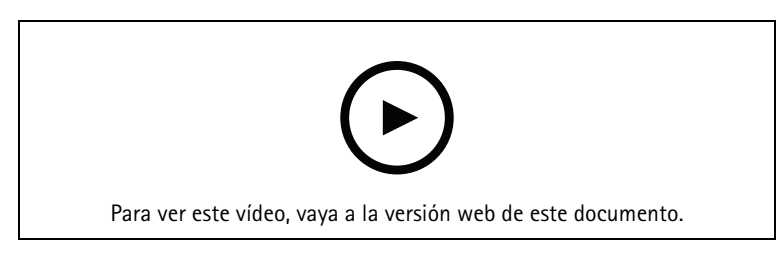

Agregar y configurar puertas y zonas

# Ajustes de puerta

- 1. Vaya a Configuration > Access control > Door and Zones (Configuración > Control de acceso > Puerta y zonas).
- 2. Seleccione la puerta que desea editar.
- 3. Haga clic en 🖍 Edit (Modificar).

| Tiempo de acceso (s)                                                            | Establece el número de segundos que la puerta<br>permanece desbloqueada una vez se concedió<br>permiso de acceso. La puerta permanece<br>desbloqueada hasta que la puerta se abra o hasta que<br>termine el tiempo establecido. La puerta se bloquea<br>cuando se cierra aunque haya tiempo de acceso.                                                                                       |
|---------------------------------------------------------------------------------|----------------------------------------------------------------------------------------------------|
| Open-too-long time (sec) [Tiempo de apertura<br>demasiado largo (s)]            | Solo es válido si ha configurado un monitor de<br>puerta. Defina el número de segundos que permanece<br>abierta la puerta. Si la puerta está abierta cuando<br>termina el tiempo establecido, activa la alarma de<br>puerta abierta durante demasiado tiempo. Configure<br>una regla de acción para determinar qué acción<br>activa el evento de puerta abierta durante demasiado<br>tiempo. |
| Tiempo de acceso largo (seg)                                                    | Establece el número de segundos que la puerta<br>permanece desbloqueada una vez se concedió<br>permiso de acceso. El tiempo de acceso largo anula el<br>tiempo de acceso para los titulares de tarjeta que<br>tienen estos ajustes activados.                                                                                                    |
| Long open-too-long time (sec) [Tiempo largo de<br>apertura demasiado larga (s)] | Solo es válido si ha configurado un monitor de<br>puerta. Defina el número de segundos que permanece<br>abierta la puerta. Si la puerta está abierta cuando<br>termina el tiempo establecido, activa el evento de<br>puerta abierta durante demasiado tiempo. El tiempo<br>de apertura demasiado largo sobrescribe el tiempo de<br>apertura demasiado largo ya establecido para los          |

|                                    | titulares de tarjeta si activa los ajustes de <b>Tiempo de</b><br>acceso largo.                                               |
|------------------------------------|----------------------------------------------------------------------------------------------------|
| Tiempo antes de nuevo bloqueo (ms) | Defina el tiempo, en milisegundos, durante el que la<br>puerta debe permanecer desbloqueada después de<br>abrirse o cerrarse. |
| Volver a bloquear                  | <ul> <li>After opening (Después de abrirse): Solo es<br/>válido si ha agregado un monitor de puerta.</li> </ul>               |
|                                    | <ul> <li>After closing (Después de cerrarse): Solo es<br/>válido si ha agregado un monitor de puerta.</li> </ul>              |

### Opciones de hora

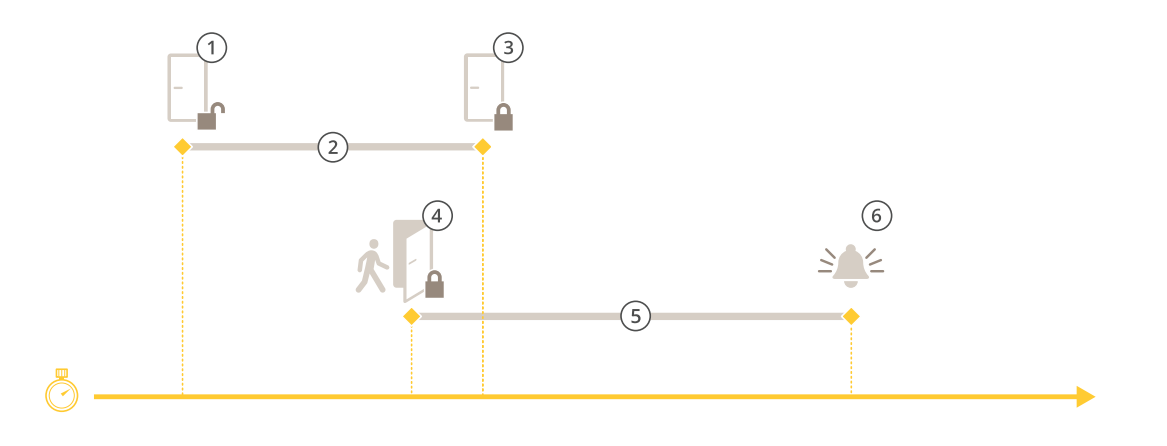

- 1 Acceso concedido: desbloquea las cerraduras
- 2 Tiempo de acceso
- 3 Ninguna acción realizada: bloquea las cerraduras
- 4 Acción realizada (puerta abierta): bloquea las cerraduras o las mantiene desbloqueadas hasta que se cierre la puerta
- 5 Tiempo de apertura demasiado largo
- 6 La alarma de tiempo de apertura demasiado largo se desactiva

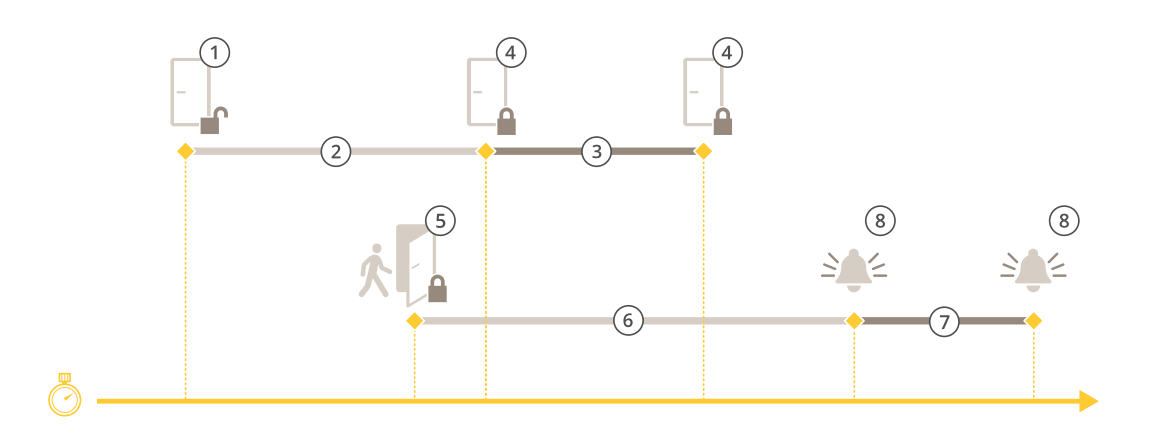

- 1 Acceso concedido: desbloquea las cerraduras
- 2 Tiempo de acceso
- 3 2+3: Tiempo de acceso largo
- 4 Ninguna acción realizada: bloquea las cerraduras
- 5 Acción realizada (puerta abierta): bloquea las cerraduras o las mantiene desbloqueadas hasta que se cierre la puerta
- 6 Tiempo de apertura demasiado largo

- 7 6+7: Tiempo de apertura demasiado largo
- 8 La alarma de tiempo de apertura demasiado largo se desactiva

#### Agregar un bloqueo inalámbrico

AXIS Camera Station 5 admite los bloqueos inalámbricos de ASSA ABLOY Aperio® y los concentradores de comunicaciones. El bloqueo inalámbrico se conecta al sistema a través de un concentrador de comunicaciones Aperio conectado al conector RS485 del controlador de puerta. Puede conectar 16 bloqueos inalámbricos a un controlador de puerta.

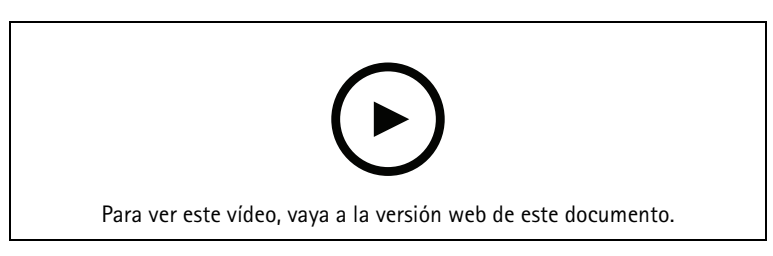

#### Nota

- La configuración requiere que el controlador de puerta de Axis tenga AXIS OS versión 11.6.16.1 o posterior.
- La configuración requiere una licencia de extensión de controlador de puerta AXIS válida.
- La hora en el controlador de puerta Axis y el servidor de AXIS Camera Station 5 debe estar sincronizada.
- Antes de comenzar, use la aplicación de Aperio compatible con ASSA ABLOY para emparejar los bloqueos Aperio con el concentrador de Aperio.
- 1. Acceda al controlador de puerta.
  - 1.1. Vaya a Configuración > Dispositivos > Otros dispositivos.
  - 1.2. Abra la interface web del controlador de puerta conectado al concentrador de comunicaciones Aperio.
- 2. Active AXIS Door Controller Extension (Extensión de controlador de puerta AXIS).
  - 2.1. En la interface web del controlador de puerta, vaya a Apps (Aplicaciones).
  - 2.2. Abra el menú contextual de AXIS Door Controller Extension
  - 2.3. Haga clic en Activate license with a key (Activar licencia con una clave) y seleccione su licencia.
  - 2.4. Active AXIS Door Controller Extension (Extensión de controlador de puerta AXIS).
- 3. Conecte el bloqueo inalámbrico al controlador de puerta a través del concentrador de comunicaciones.
  - 3.1. En la interfaz web del controlador de puerta, vaya a Access control > Wireless locks (Control de acceso > Bloqueos inalámbricos).
  - 3.2. Haga clic en Connect communication hub (Conectar concentrador de comunicaciones).
  - 3.3. Introduzca un nombre para el concentrador y haga clic en **Connect (Conectar)**.
  - 3.4. Haga clic en Connect wireless lock (Conectar bloqueo inalámbrico).
  - 3.5. Seleccione la dirección de bloqueo y las capacidades del bloqueo que desea agregar y haga clic en Save (Guardar).
- 4. Agregue y configure la puerta con el bloqueo inalámbrico.
  - 4.1. En AXIS Camera Station 5, vaya a Configuration > Access control > Doors and zones (Configuración > Control de acceso > Puertas y zonas).
  - 4.2. Haga clic en + Add door (Agregar puerta).
  - 4.3. Seleccione el controlador de puerta conectado al concentrador de comunicaciones Aperio, seleccione Wireless door (Puerta inalámbrica) como Door type (Tipo de puerta).

- 4.4. Haga clic en Next (Siguiente).
- 4.5. Seleccione su Wireless lock (Bloqueo inalámbrico).
- 4.6. Defina los lados de puerta A y B y agregue sensores. Para obtener más información, vea .
- 4.7. Haga clic en Save (Guardar).

Una vez que haya conectado el bloqueo inalámbrico, podrá ver el nivel de batería y el estado en la descripción general de las puertas.

| Nivel de batería | Acción                                                                                                    |
|------------------|----------------------------------------------------------------------------------------------------|
| Bien             | Ninguno                                                                                                    |
| Вајо             | El bloqueo funciona según lo esperado, pero debe<br>sustituir la batería antes de que el nivel de batería<br>sea crítico. |
| Crítico          | Cambie la batería. Es posible que el bloqueo no<br>funcione según lo esperado.                                            |

| Estado de bloqueo | Acción                                                   |
|-------------------|----------------------------------------------------------|
| En línea          | Ninguno                                                  |
| Atasco de bloqueo | Solucione cualquier problema mecánico con el<br>bloqueo. |

# Agregar un monitor de puerta

Un monitor de puerta es un interruptor de posición de puerta que supervisa el estado físico de una puerta. Puede agregar un monitor de puerta a la puerta y configurar cómo conectar el monitor de puerta.

- 1. Vaya a la página de configuración de la puerta. Vea .
- 2. En Sensors (Sensores), haga clic en Add (Agregar).
- 3. Seleccione el Door monitor sensor (Sensor de monitor de puerta).
- 4. Seleccione el puerto de E/S al que desea conectar el monitor de puerta.
- 5. En Door open if (Abrir puerta si), seleccione cómo están conectados los circuitos del monitor de puerta.
- 6. Para ignorar los cambios de estado antes de entrar en un nuevo estado estable, establezca un **Debounce** time (Tiempo antirrebote).
- 7. Para activar un evento cuando se produce una interrupción en la conexión entre el controlador de puerta y el monitor de puerta, active **Supervised input (Entrada supervisada)**. Vea .

| Puerta abierta si |                                                                                                    |
|-------------------|----------------------------------------------------------------------------------------------------|
| Circuito abierto  | El circuito de monitor de puerta está normalmente<br>cerrado. El monitor de puerta envía la señal de una<br>puerta abierta cuando el circuito está abierto. El<br>monitor de puerta envía la señal de una puerta<br>cerrada cuando el circuito está cerrado. |
| Circuito cerrado  | El circuito de monitor de puerta está normalmente<br>abierto. El monitor de puerta envía la señal de una<br>puerta abierta cuando el circuito está cerrado. El<br>monitor de puerta envía la señal de una puerta<br>cerrada cuando el circuito está abierto. |

### Agregar entrada de emergencia

Puede agregar y configurar una entrada de emergencia para iniciar una acción que bloquee o desbloquee la puerta. También puede configurar cómo conectar el circuito.

- 1. Vaya a la página de configuración de la puerta. Vea .
- 2. En Sensors (Sensores), haga clic en Add (Agregar).
- 3. Seleccione Emergency input (Entrada de emergencia).
- 4. En Emergency state (Estado de emergencia, seleccione la conexión del circuito.
- 5. Para ignorar los cambios de estado antes de entrar en un nuevo estado estable, establezca un **Debounce** time (ms) [Tiempo antirrebote (ms)].
- 6. Seleccione la **Emergency action (Acción de emergencia)** que se activa cuando la puerta recibe señal de estado de emergencia.

| Estado de emergencia |                                                                                                    |
|----------------------|----------------------------------------------------------------------------------------------------|
| Circuito abierto     | El circuito de entrada de emergencia está<br>normalmente cerrado. La entrada de emergencia<br>envía una señal de estado de emergencia cuando el<br>circuito está abierto. |
| Circuito cerrado     | El circuito de entrada de emergencia está<br>normalmente abierto. La entrada de emergencia envía<br>una señal de estado de emergencia cuando el circuito<br>está cerrado. |

| Acción de emergencia |                                                                         |
|----------------------|-------------------------------------------------------------------------|
| Abrir puerta         | La puerta se desbloquea cuando recibe la señal de estado de emergencia. |
| Cerrar puerta        | La puerta se bloquea cuando recibe la señal de estado<br>de emergencia. |

#### Agregar un lector

Puede configurar un controlador de puerta para utilizar dos lectores. Seleccione agregar un lector a un lado o a ambos lados de una puerta.

Si aplica una configuración personalizada de formatos de tarjeta o longitud de PIN a un lector, puede verlo en Card formats (Formatos de tarjeta) en Configuration > Access control > Doors and zones (Configuración > Control de acceso > Puertas y zonas). Vea .

Nota

Si utiliza un intercomunicador de red Axis como lector de IP, el sistema utiliza la configuración de PIN establecida en la página web del dispositivo.

- 1. Vaya a la página de configuración de la puerta. Vea .
- 2. En un lado de la puerta, haga clic en Add (Agregar).
- 3. Seleccione Card reader (Lector de tarjetas).
- 4. Seleccione el **Reader type (Tipo de lector)**.
- 5. Para utilizar una configuración de longitud de PIN personalizada para este lector.
  - 5.1. Haga clic en Avanzado.
  - 5.2. Active Custom PIN length (Longitud de PIN personalizada).

- 5.3. Establezca Min PIN length (Longitud mínima de PIN), Max PIN length (Longitud máxima de PIN) y End of PIN character (Carácter final de PIN).
- 6. Para utilizar un formato de tarjeta personalizado para este lector.
  - 6.1. Haga clic en Avanzado.
  - 6.2. Active Custom card formats (Formatos de tarjeta personalizados).
  - 6.3. Seleccione los formatos de tarjeta que desee utilizar para el lector. Si ya se está utilizando un formato de tarjeta con la misma longitud de bits, debe desactivarlo primero. Un icono de advertencia se muestra en el cliente cuando la configuración del formato de tarjeta es distinta de la configuración del sistema configurada.
- 7. Haga clic en **Añadir**.
- 8. Para agregar un lector al otro lado de la puerta, vuelva a realizar este procedimiento.

Para obtener información sobre cómo configurar un AXIS Barcode Reader, consulte *Configurar AXIS Barcode Reader*.

| Tipo de lector         |                                                                                                    |
|------------------------|----------------------------------------------------------------------------------------------------|
| OSDP RS485 half-duplex | Para lectores RS485, seleccione OSDP RS485 half<br>duplex (OSDP RS485 half-duplex) y un puerto de<br>lector.                                                                                                    |
| Wiegand                | Para lectores que utilizan protocolos Wiegand,<br>seleccione Wiegand (Wiegand) y un puerto de lector.                                                                                                    |
| Lector de IP           | En el caso de lectores de IP, seleccione IP reader<br>(Lector de IP) y seleccione un dispositivo del menú<br>desplegable. Para obtener información sobre los<br>requisitos y los dispositivos compatibles, consulte. |

| Wiegand                          |                                                                                                    |
|----------------------------------|----------------------------------------------------------------------------------------------------|
| Control de LED                   | Seleccione Single wire (Cable simple) o Cable dual<br>(R/G). Los lectores con control de led dual utilizan<br>diferentes cables para los LED rojo y verde.                                                      |
| Alerta de manipulación           | Seleccione si la entrada de manipulación del lector está activa.                                                                                                    |
|                                  | <ul> <li>Open circuit (Circuito abierto): El lector<br/>envía la señal de manipulación de puerta<br/>cuando el circuito está abierto.</li> </ul>                                                                |
|                                  | <ul> <li>Circuito cerrado: El lector envía la señal de<br/>manipulación de puerta cuando el circuito<br/>está cerrado.</li> </ul>                                                                               |
| Tiempo de rebote de manipulación | Para ignorar los cambios de estado de la entrada de<br>manipulación del lector antes de que entre en un<br>nuevo estado estable, defina un <b>Tamper debounce</b><br>time (Tiempo antirrebote en manipulación). |
| Entrada supervisada              | Active para desencadenar un evento cuando se<br>interrumpe la conexión entre el controlador de puerta<br>y el lector. Vea .                                                                                     |

#### Lector de IP

Es posible usar los intercomunicadores de red Axis como lectores de IP en AXIS Camera Station Secure Entry.
#### Nota

- Requiere AXIS Camera Station 5.38 o posterior, y AXIS A1601 Network Door Controller con firmware 10.6.0.2 o posterior.
- No se requiere ninguna configuración especial para utilizar el intercomunicador como un lector de IP.

Dispositivos compatibles:

- AXIS A8207-VE Network Video Door Station con firmware 10.5.1 o posterior
- AXIS A8207-VE Mk II Network Video Door Station con firmware 10.5.1 o posterior
- AXIS I8116-E Network Video Intercom

## Agregar un dispositivo REX

Puede seleccionar agregar una solicitud al dispositivo de solicitud de salida (REX) en un lado o a ambos lados de la puerta. Un dispositivo REX puede ser un sensor PIR, un botón REX o una barra pulsadora.

- 1. Vaya a la página de configuración de la puerta. Vea .
- 2. En un lado de la puerta, haga clic en Add (Agregar).
- 3. Seleccione dispositivo de solicitud de salida (REX).
- 4. Seleccione el puerto de E/S en el que desea conectar el dispositivo REX. Si solo hay un puerto disponible, se seleccionará automáticamente.
- 5. Seleccione qué Action (Acción) activar cuando la puerta recibe la señal REX.
- 6. En **REX active (REX activo)**, seleccione la conexión de circuito de monitor de puerta.
- 7. Para ignorar los cambios de estado antes de entrar en un nuevo estado estable, establezca un **Debounce** time (ms) [Tiempo antirrebote (ms)].
- 8. Para activar un evento cuando se produce una interrupción en la conexión entre el controlador de puerta y el dispositivo de solicitud de salida (REX), active **Supervised input (Entrada supervisada)**. Vea .

| Acción       |                                                                                        |
|--------------|----------------------------------------------------------------------------------------|
| Abrir puerta | Seleccione para desbloquear la puerta cuando recibe<br>la señal REX.                   |
| Ninguno      | Seleccione si no desea activar ninguna acción cuando<br>la puerta recibe la señal REX. |

| REX activo:      |                                                                                                    |
|------------------|----------------------------------------------------------------------------------------------------|
| Circuito abierto | Seleccione si el circuito REX está normalmente<br>cerrado. El dispositivo de solicitud de salida (REX)<br>envía la señal cuando el circuito esté abierto. |
| Circuito cerrado | Seleccione si el circuito REX está normalmente<br>abierto. El dispositivo de solicitud de salida (REX)<br>envía la señal cuando el circuito se cierra.    |

## Agregar una zona

Una zona es un área física específica con un grupo de puertas. Puede crear zonas y agregar puertas a las zonas. Existen dos tipos de puertas:

- Perimeter door (Puerta de perímetro): Los titulares de tarjeta entran o salen de la zona por esta puerta.
- Internal door (Puerta interna): Una puerta interna dentro de la zona.

## Nota

Una puerta perimetral puede pertenecer a dos zonas. Una puerta interna solo puede pertenecer a una zona.

- 1. vaya a Configuration > Access control > Doors and zones > Zones (Configuración > Control de acceso > Puertas y zonas > Zonas).
- 2. Haga clic en + Add zone (Agregar zona).
- 3. Escriba un nombre de zona.
- 4. Haga clic en Add door (Agregar puerta).
- 5. Seleccione las puertas que desee agregar a la zona y haga clic en Add (Agregar).
- 6. De forma predeterminada, la puerta se establece como puerta perimetral. Para cambiarlo, seleccione **Internal door (Puerta interna)** en el menú desplegable.
- 7. De forma predeterminada, una puerta perimetral utiliza el lado A de la puerta como entrada a la zona. Para cambiarlo, seleccione Leave (Abandonar) en el menú desplegable.
- 8. Para eliminar una puerta de la zona, selecciónela y haga clic en Remove (Eliminar).
- 9. Haga clic en Save (Guardar).

Para editar una zona:

- vaya a Configuration > Access control > Doors and zones > Zones (Configuración > Control de acceso > Puertas y zonas > Zonas).
- 2. Seleccione una zona en la lista.
- 3. Haga clic en 🖊 Edit (Modificar).
- 4. Cambie los ajustes y haga clic en Save (Guardar).

Para eliminar una zona:

- vaya a Configuration > Access control > Doors and zones > Zones (Configuración > Control de acceso > Puertas y zonas > Zonas).
- 2. Seleccione una zona en la lista.
- 3. Haga clic en **Remove (Eliminar)**.
- 4. Haga clic en Yes (Si).

## Nivel de seguridad de zona

Puede agregar la siguiente característica de seguridad a una zona:

**Protección contra dobles entradas** – Impide que los usuarios utilicen las mismas credenciales que otra persona que ha entrado en una zona antes. Es obligatorio que una persona salga de la zona antes de sus credenciales se puedan volver a usar.

Nota

- Con antipassback, recomendamos el uso de sensores de posición de puerta en todas las puertas de la zona para asegurarse de el sistema pueda registrar que un usuario la ha abierto tras haber pasado la tarjeta.
- Si un controlador de puerta no tiene conexión, anti passback funciona siempre que todas las puertas de la zona pertenezcan al mismo controlador de puerta. No obstante, si las puertas de la zona pertenecen a distintos controladores de puerta sin conexión, anti passback deja de funcionar.

Puede configurar el nivel de seguridad mientras agrega una zona nueva o puede hacerlo en una zona existente. Para agregar un nivel de seguridad a una zona existente:

- 1. Vaya a Configuration (Configuración) > Access control (Control de acceso) > Doors and zones (Puertas y zonas).
- 2. Seleccione la zona para la que desea configurar el nivel de seguridad.
- 3. Haga clic en Edit (Modificar).

- 4. Haga clic en Security level (Nivel de seguridad).
- 5. Active las características de seguridad que desee agregar a la puerta.
- 6. Haga clic en Aplicar.

| Protección contra dobles entradas     |                                                                                                    |
|---------------------------------------|----------------------------------------------------------------------------------------------------|
| Solo registro de infracciones (suave) | Utilice esta opción si desea permitir que una segunda<br>persona entre por la puerta con las mismas<br>credenciales que la primera persona. Esta opción solo<br>genera una alarma del sistema.                                                                                                    |
| Denegar acceso (exigente)             | Utilice esta opción si desea evitar que el segundo<br>usuario entre por la puerta si utiliza las mismas<br>credenciales que la primera persona. Esta opción<br>también genera una alarma del sistema.                                                                                                    |
| Tiempo de espera (segundos)           | El tiempo que se debe esperar hasta que el sistema<br>permita la entrada de nuevo de un usuario.<br>Introduzca O si no desea que se agote el tiempo de<br>espera, lo que significa que la zona tiene<br>antipassback hasta que el usuario sale de la zona.<br>Utilice solo O tiempo de espera con Denegar acceso<br>(exigente) si todas las puertas de la zona tienen<br>lectores en ambos lados. |

## Entradas con supervisión

Las entradas supervisadas pueden activar un evento cuando se interrumpe la conexión con un controlador de puerta.

- Conexión entre el controlador de puerta y el monitor de puerta. Vea .
- Conexión entre el controlador de puerta y el lector que utiliza protocolos Wiegand. Vea .
- Conexión entre el controlador de puerta y el dispositivo REX. Vea .

Para utilizar entradas supervisadas:

- 1. Instale las resistencias de final de línea lo más cerca posible del dispositivo periférico según el diagrama de conexión.
- 2. Vaya a la página de configuración de un lector, un monitor de puerta o un dispositivo de solicitud de salida (REX), active **Supervised input (Entrada supervisada)**.
- 3. Si ha seguido el diagrama de primera conexión en paralelo, seleccione Parallel first connection with a 22 K $\Omega$  parallel resistor and a 4.7 K $\Omega$  serial resistor (Primera conexión en paralelo con una resistencia de 22 K $\Omega$  en paralelo y una resistencia de 4,7 K $\Omega$  en serie).
- 4. Si ha seguido el diagrama de primera conexión en serie, seleccione Serial first connection (Primera conexión en serie) y seleccione los valores de la resistencia en el menú desplegable Resistor values (Valores de resistencia).

## Diagramas de conexión

Parallel first connection (Primera conexión en paralelo)

Los valores de la resistencia deben ser de 4,7 K $\Omega$  y 22 K $\Omega$ .

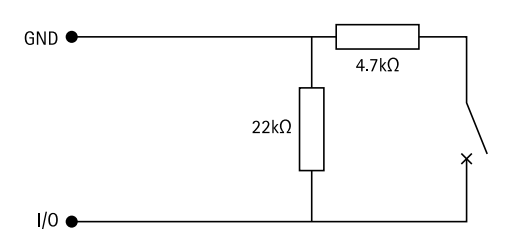

## Primera conexión en serie

Los valores de las resistencias deben ser iguales y situarse en el rango 1-10 K $\Omega$ .

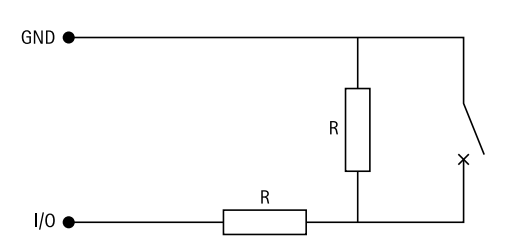

# Perfiles de identificación

Un perfil de identificación es una combinación de tipos de identificación y programaciones. Puede aplicar un perfil de identificación a una o más puertas para definir cómo y cuándo puede acceder un titular de tarjeta a una puerta.

Los tipos de identificación son portadores de la información de la credencial necesaria para acceder a una puerta. Los tipos de identificación comunes son tokens, números de identificación personal (PIN), huellas, mapas faciales y dispositivos de solicitud de salida (REX). Un tipo de identificación puede tener uno o más tipos de información.

Tipos de identificación compatibles: Tarjeta, PIN, REX, QR estático y QR dinámico.

Nota

Debe utilizar el QR dinámico y el PIN juntos.

Vaya a Configuration > Access control > Identification profiles (Configuración > Control de acceso > Perfiles de identificación) para crear, editar o eliminar perfiles de identificación.

Hay cinco perfiles de identificación predeterminados disponibles para su uso tal y como están o editar según sea necesario.

Tarjeta - Los titulares de tarjeta deben pasar la tarjeta para acceder a la puerta.

Tarjeta y PIN – Los titulares de tarjeta deben pasar la tarjeta e introducir el PIN para acceder a la puerta.

**Número de identificación personal (PIN) –** Los titulares de tarjeta deben introducir el PIN para acceder a la puerta.

Tarjeta o PIN – Los titulares de tarjeta deben pasar la tarjeta o introducir el PIN para acceder a la puerta.

**QR** – Los titulares de tarjeta deben mostrar el código QR<sup>®</sup> a la cámara para acceder a la puerta. Puede usar el perfil de identificación QR para el QR estático y para el QR dinámico.

Matrícula - Los titulares de tarjeta deben conducir hacia la cámara en un vehículo con una matrícula aprobada.

QR Code es una marca comercial registrada de DensoWave Incorporated en Japón y otros países.

Para crear perfil de identificación:

- 1. Vaya a Configuration > Access control > Identification profiles (Configuración > Control de acceso > Perfiles de identificación).
- 2. Haga clic en Create identification profile (Crear perfil de identificación).
- 3. Introduzca un nombre de perfil de identificación.

- 4. Seleccione Include facility code for card validation (Incluir código de instalación para la validación de la tarjeta) para usar el código de instalación como uno de los campos de validación de credenciales. Este campo solo está disponible si ha activado Facility code (Código de instalación) en Access management > Settings (Gestión de acceso > Ajustes).
- 5. Configure el perfil de identificación para un lado de la puerta.
- 6. En el otro lado de la puerta, realice de nuevo los pasos anteriores.
- 7. Haga clic en **OK**.

Para editar un perfil de identificación:

- 1. Vaya a Configuration > Access control > Identification profiles (Configuración > Control de acceso > Perfiles de identificación).
- 2. Seleccione un perfil de identificación y haga clic en 🖉 .
- 3. Para cambiar el nombre del perfil de identificación, introduzca un nuevo nombre.
- 4. Realice los cambios en el lateral de la puerta.
- 5. Para editar el perfil de identificación en el otro lado de la puerta, realice de nuevo los pasos anteriores.
- 6. Haga clic en **OK**.

Para eliminar un perfil de identificación:

- 1. Vaya a Configuration > Access control > Identification profiles (Configuración > Control de acceso > Perfiles de identificación).
- 2. Seleccione un perfil de identificación y haga clic en 📕 .
- 3. Si se ha usado el perfil de identificación en una puerta, seleccione otro perfil de identificación para la puerta.
- 4. Haga clic en OK.

| Editar perfil de identificación |                                                                                                    |
|---------------------------------|----------------------------------------------------------------------------------------------------|
| ×                               | Para eliminar un tipo de identificación y la correspondiente programación.                                                                                              |
| Tipo de identificación          | Para cambiar un tipo de identificación, seleccione<br>uno o varios tipos en el menú desplegable<br>Identification type (Tipo de identificación).                        |
| Horario                         | Para cambiar una programación, seleccione una o<br>varias programaciones en el menú desplegable<br>Schedule (Programación).                                             |
| + Agregar                       | Agregue un tipo de identificación y la<br>correspondiente programación, haga clic en Add<br>(Agregar) y establezca los tipos de identificación y<br>las programaciones. |

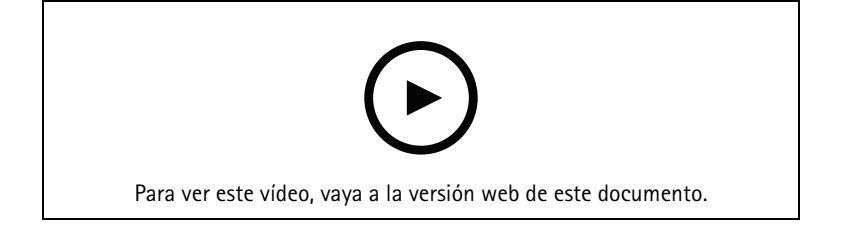

Establecer perfiles de identificación

# Formatos de tarjeta y PIN

Un formato de tarjeta define cómo una tarjeta almacena datos. Es una tabla de traducción entre los datos entrantes y los datos validados en el sistema. Cada formato de tarjeta incluye un conjunto de reglas diferentes para cómo organizar la información almacenada. Al definir un formato de tarjeta, se indica al sistema cómo se debe interpretar la información que el controlador recibe del lector de tarjeta.

Hay formatos de tarjeta de uso común predefinidos disponibles para que los utilice tal como están o los edite según sea necesario. También se pueden crear formatos de tarjeta personalizados.

Vaya a Configuration > Access Control > Card formats and PIN (Configuración > Control de acceso > Formatos de tarjeta y PIN) para crear, editar o activar formatos de tarjeta. También puede configurar el PIN.

Los formatos de tarjeta personalizados pueden contener los siguientes campos de datos utilizados para la validación de credenciales.

**Número de tarjeta –** Un subconjunto de los datos binarios de credenciales codificados como números decimales o hexadecimales. Use el número de tarjeta para identificar una tarjeta o titular de tarjeta específico.

**Código de instalación –** Un subconjunto de los datos binarios de credenciales codificados como números decimales o hexadecimales. Use el código de instalación para identificar a un cliente final o instalación específicos.

Para crear un formato de tarjeta:

- 1. Vaya a Configuration > Access Control > Card formats and PIN (Configuración > Control de acceso > Formatos de tarjeta y PIN).
- 2. Haga clic en Add card format (Añadir formato de tarjeta).
- 3. Introduzca un nombre de formato de tarjeta.
- 4. En el campo de **Bit length (Longitud de bits)**, escriba una longitud de bits entre 1 y 256.
- 5. Seleccione **Invert bit order (Invertir orden de bits)** si desea invertir el orden de bits de los datos recibidos desde el lector de tarjetas.
- 6. Seleccione **Invert byte order (Invertir orden de bytes)** si desea invertir el orden de bytes de los datos recibidos del lector de tarjetas. Esta opción solo está disponible si se especifica una longitud de bits que pueda dividir por ocho.
- Seleccione y configure los campos de datos para que se activen en el formato de tarjeta. El Card number (Número de tarjeta) o el Facility code (Código de instalación) deben estar activos en el formato de tarjeta.
- 8. Haga clic en OK.
- 9. Para activar el formato de tarjeta, seleccione la casilla delante del nombre del formato de tarjeta.

Nota

- No pueden estar activos simultáneamente dos formatos de tarjeta con la misma longitud de bits. Por ejemplo, si ha definido dos formatos de tarjeta de 32 bits, solo podrá activar uno de ellos. Desactive el formato de tarjeta para activar el otro.
- Solo se pueden activar y desactivar formatos de tarjeta si el controlador de puerta se ha configurado con al menos un lector.

| Û    | Haga clic en $\odot$ para ver un ejemplo de la salida<br>después de invertir el orden de bits.                                                                   |
|------|----------------------------------------------------------------------------------------------------|
| Gama | Defina el rango de bits de los datos para el campo de<br>datos. El intervalo debe estar dentro de lo<br>especificado para <b>Bit length (Longitud de bits)</b> . |

| Formato de salida          | Seleccione el formato de salida de los datos para el campo de datos.                                                                             |
|----------------------------|----------------------------------------------------------------------------------------------------|
|                            | <b>Decimal</b> : También conocido como sistema numeral posicional base 10, consta de los números 0-9.                                            |
|                            | Hexadecimal: también conocido como sistema<br>numérico posicional de base 16, consta de 16<br>símbolos únicos: los números 0-9 y las letras a-f. |
| Orden de bits del subrango | Seleccione el orden de bits.                                                                                                    |
|                            | Little endian: El primer bit es el más pequeño (el menos significativo).                                                                         |
|                            | <b>Big endian</b> : El primer bit es el más grande (el más significativo).                                                                       |

Para editar un formato de tarjeta:

- 1. Vaya a Configuration > Access Control > Card formats and PIN (Configuración > Control de acceso > Formatos de tarjeta y PIN).
- 2. Seleccione un formato de tarjeta y haga clic en 🖍.
- 3. Si edita un formato de tarjeta predefinido, solo puede editar **Invert bit order (Invertir orden de bits)** e **Invert byte order (Invertir orden de bytes)**.
- 4. Haga clic en **OK**.

Solo puede eliminar los formatos de tarjeta personalizados. Para eliminar un formato de tarjeta personalizado:

- 1. Vaya a Configuration > Access Control > Card formats and PIN (Configuración > Control de acceso > Formatos de tarjeta y PIN).
- 2. Seleccione un formato de tarjeta personalizado, haga clic en 📕 y en Yes (Sí).

Para restablecer un formato de tarjeta predefinido:

- 1. Vaya a Configuration > Access Control > Card formats and PIN (Configuración > Control de acceso > Formatos de tarjeta y PIN).
- 2. Haga clic en  $\mathfrak{O}$  para restablecer un formato de tarjeta al mapa de campos predeterminado.

Para configurar la longitud de PIN:

- 1. Vaya a Configuration > Access Control > Card formats and PIN (Configuración > Control de acceso > Formatos de tarjeta y PIN).
- 2. En PIN configuration (Configuración de PIN), haga clic en 🖍.
- 3. Especifique Min PIN length (Longitud mínima de PIN), Max PIN length (Longitud máxima de PIN) y End of PIN character (Carácter final de PIN).
- 4. Haga clic en **OK**.

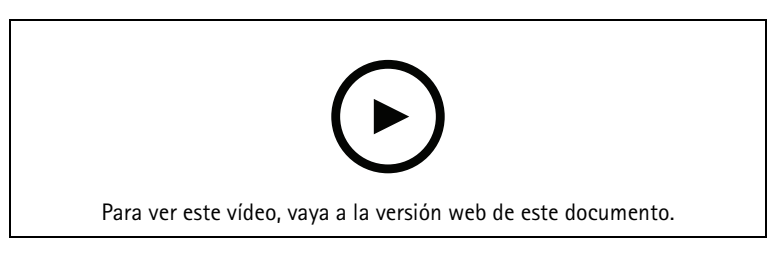

Configurar formatos de tarjeta

## Configuración del formato de tarjeta

## Descripción general

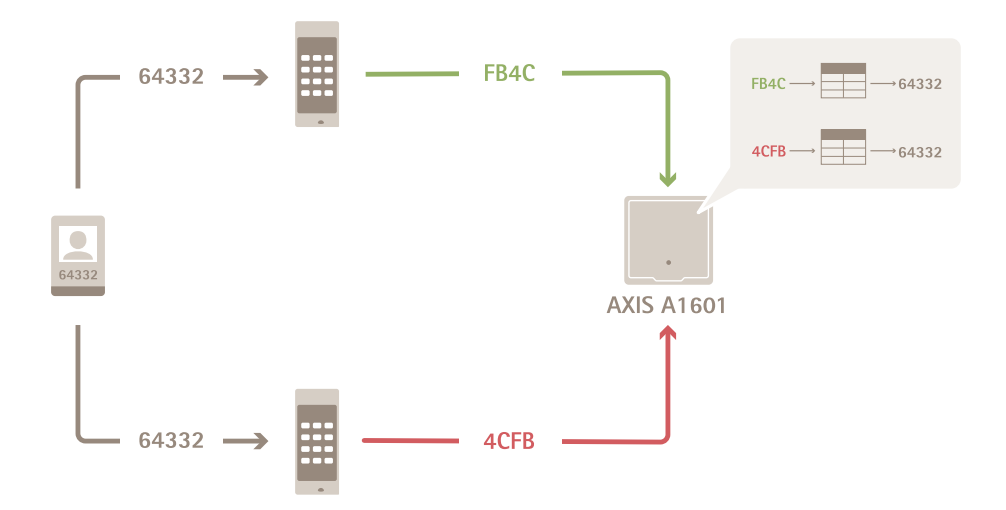

- El número de tarjeta en decimal es 64332.
- Un lector transfiere el número de tarjeta al número hexadecimal FB4C. El otro lector lo transfiere al número hexadecimal 4CFB.
- AXIS A1601 Network Door Controller recibe FB4C y lo transfiere al número decimal 64332 de acuerdo con los ajustes de formato de tarjeta en el lector.
- AXIS A1601 Network Door Controller recibe 4CFB, lo convierte en FB4C invirtiendo el orden de bytes y lo transfiere al número decimal 64332 de acuerdo con los ajustes de formato de tarjeta en el lector.

#### Invertir orden de bits

Después de invertir el orden de bits, los datos de la tarjeta que recibe el lector se leen de derecha a izquierda, bit a bit.

64332 = 1111 1011 0100 1100 → 0011 0010 1101 1111 = 13023 → Read from left Read from right ←

#### Invertir orden de bytes

Un grupo de ocho bits es un byte. Después de invertir el orden de bytes, los datos de la tarjeta que recibe el lector se leen de derecha a izquierda, byte a byte.

Formato de tarjeta Wiegand estándar de 26 bits

- P
   FFFFFFF
   NNNNNNNNNNN
   P

   ①
   ②
   ③
   ④
  - 1 Paridad líder
  - 2 Código de instalación
  - 3 Número de tarjeta
  - 4 Paridad de cola

## Comunicación cifrada

## Canal seguro OSDP

AXIS Camera Station Secure Entry admite el canal seguro OSDP (Protocolo abierto de dispositivos supervisados) para activar el cifrado de la línea entre el controlador y los lectores de Axis.

Para activar OSDP Secure Channel en todo un sistema:

- 1. Vaya a Configuration > Access control > Encrypted communication (Configuración > Control de acceso > Comunicación cifrada).
- 2. Introduzca la clave de cifrado principal y haga clic en OK (Aceptar).
- 3. Active **OSDP Secure Channel (Canal seguro OSDP)**. Esta opción solo está disponible una vez que haya introducido la clave de cifrado principal.
- 4. De forma predeterminada, la clave de cifrado principal genera una clave de canal seguro OSDP. Para configurar manualmente la clave de canal seguro OSDP:
  - 4.1. En OSDP Secure Channel (Canal seguro OSDP), haga clic en 🖍 .
  - 4.2. Elimine Use main encryption key to generate OSDP Secure Channel key (Utilice la clave de cifrado principal para generar la clave de canal seguro OSDP).
  - 4.3. Introduzca la clave de canal seguro OSDP y haga clic en OK (Aceptar).

Para encender o apagar el canal seguro OSDP para un lector específico, consulte *Doors and zones (Puertas y zonas)*.

## AXIS Barcode Reader

AXIS Barcode Reader es una aplicación que se puede instalar en cámaras Axis. El controlador de puerta Axis usa la clave de autenticación para conceder acceso y autenticar AXIS Barcode Reader. Para ver un flujo de trabajo completo sobre el modo de configurar AXIS Barcode Reader, consulte *Configurar AXIS Barcode Reader*.

Para crear una conexión entre un controlador de puerta y AXIS Barcode Reader:

- 1. En AXIS Camera Station 5:
  - 1.1. Vaya a Configuration > Access control > Encrypted communication (Configuración > Control de acceso > Comunicación cifrada).
  - 1.2. En External Peripheral Authentication Key (Clave de autenticación periférica externa), haga clic en Show authentication key (Mostrar clave de autenticación) y Copy key (Copiar clave).
- 2. En la interfaz web del dispositivo en la que se ejecuta AXIS Barcode Reader:
  - 2.1. Abra la aplicación AXIS Barcode Reader.
  - 2.2. Si el certificado del servidor no se configuró en AXIS Camera Station 5, encienda **Ignore server** certificate validation (Ignorar la validación del certificado del servidor). Consulte *Certificados* para obtener más información.
  - 2.3. Active AXIS Camera Station Secure Entry.

- 2.4. Haga clic en Add (Agregar), introduzca la dirección IP del controlador de puerta y pegue la clave de autenticación.
- 2.5. Seleccione el lector que lee códigos de barras del menú desplegable de la puerta.

# BETA de varios servidores

Los servidores secundarios conectados pueden, con varios servidores, usar los titulares de tarjeta globales y grupos de titulares de tarjeta del servidor principal.

## Nota

- Un sistema puede admitir hasta 64 subservidores.
- Requiere AXIS Camera Station 5.47 o posterior.
- Requiere que el servidor principal y los servidores secundarios estén en la misma red.
- En los servidores principales y servidores secundarios, asegúrese de configurar el Firewall de Windows para permitir las conexiones TCP entrantes en el puerto Secure Entry. El puerto predeterminado es 55767. Para obtener información sobre la configuración de puertos personalizada, consulte .

## Flujo de trabajo

- 1. Configure un servidor como un servidor secundario y genere el archivo de configuración. Vea .
- 2. Configure un servidor como servidor principal e importe el archivo de configuración de los servidores secundarios. Vea .
- 3. Configure los grupos de titulares de tarjeta y de titulares globales en el servidor principal. Vea y .
- 4. Consulte y supervise los titulares de tarjeta y los grupos de titulares de tarjeta globales desde el servidor secundario. Vea .

## Generar el archivo de configuración desde el servidor secundario

- 1. Desde el servidor secundario, vaya a Configuration > Access control > Multi server (Configuración > control de acceso > multi servidor).
- 2. Haga clic en Sub server (servidor secundario).
- 3. Haga clic en Generate (generar). Se genera un archivo de configuración en formato .json.
- 4. Haga clic en **Download (Descargar)** y elija una ubicación para guardar el archivo.

## Importar el archivo de configuración al servidor principal

- 1. Desde el servidor principal, vaya a Configuration > Access control > Multi server (Configuración > control de acceso > multi servidor).
- 2. Haga clic en Main server (Servidor principal).
- 3. Haga clic en + Add (Agregar) y vaya al archivo de configuración generado del servidor secundario.
- 4. Introduzca el nombre del servidor, la dirección IP y el número de puerto del servidor secundario.
- 5. Haga clic en Import (Importar) para agregar el servidor secundario.
- 6. El estado del servidor secundario es Connected.

## Revocar un servidor secundario

Solo puede revocar un servidor secundario antes de importar su archivo de configuración a un servidor principal.

- Desde el servidor principal, vaya a Configuration > Access control > Multi server (Configuración > control de acceso > multi servidor).
- 2. Haga clic en **Sub server (servidor secundario)** y haga clic en **Revoke server (Revocar servidor)**. Ahora puede configurar este servidor como servidor principal o servidor secundario.

## Eliminar un servidor secundario

Después de importar el archivo de configuración de un servidor secundario, se conecta el servidor secundario al servidor principal.

Para eliminar un servidor secundario:

- 1. Desde el servidor principal:
  - 1.1. vaya a Access management > Dashboard (Gestión de acceso > Panel).
  - 1.2. Cambie los titulares de tarjeta y los grupos globales por los titulares de tarjeta y los grupos locales.
  - 1.3. Vaya a Configuration > Access control > Multi server (Configuración > Control de acceso > Multiservidor).
  - 1.4. Haga clic en Main server (Servidor principal) para mostrar la lista de servidores secundarios.
  - 1.5. Seleccione el servidor secundario y haga clic en Delete (Eliminar).
- 2. Desde el servidor secundario:
  - Vaya a Configuration > Access control > Multi server (Configuración > Control de acceso > Multiservidor).
  - Haga clic en Sub server (Servidor secundario) y Revoke server (Revocar servidor).

## Ajustes BETA de Active Directory

#### Nota

Las cuentas de usuario y los grupos de Microsoft Windows y Active Directory pueden acceder a AXIS Camera Station 5. La forma de añadir usuarios en Windows varía en función de su versión. Para obtener más información, vaya a *support.microsoft.com*. Consulte el administrador de red si usa una red de dominio de Active Directory.

La primera vez que abra la página de configuración de Active Directory, podrá importar usuarios de Microsoft Active Directory a titulares de tarjetas en AXIS Camera Station 5. Vea .

Después de la configuración inicial, se mostrarán las siguientes opciones en la página de ajustes de Active Directory.

- Cree y administre grupos de titulares de tarjetas basados en grupos en Active Directory.
- Configure la sincronización programada entre Active Directory y el sistema de gestión de acceso.
- Sincronice manualmente para actualizar todos los titulares de tarjetas importados desde Active Directory.
- Administre la asignación de datos entre los datos del usuario de Active Directory y las propiedades del titular de la tarjeta.

## Importar usuarios de Active Directory

Para importar usuarios de Active Directory a titulares de tarjetas en AXIS Camera Station 5:

- 1. Vaya a Configuration (Configuración) > Access control (Control de acceso) > Active directory settings (Ajustes de Active Directory)<sup>BETA</sup>.
- 2. Haga clic en Set up import (Configurar importación).
- 3. Siga las instrucciones que aparecen en pantalla para completar estos tres pasos principales:
  - 3.1. Seleccione un usuario de Active Directory para usarlo como plantilla para la asignación de datos.
  - 3.2. Asigne datos de usuario desde la base de datos de Active Directory a las propiedades del titular de la tarjeta.
  - 3.3. Cree un nuevo grupo de titulares de tarjetas en el sistema de gestión de acceso y seleccione qué grupos de Active Directory importar.

No puede cambiar ninguno de los datos de usuario importados, pero puede añadir credenciales a un titular de tarjeta importado (consulte ).

# Configurar la Búsqueda inteligente 2

Con Búsqueda inteligente 2, puede configurar diversos filtros para encontrar fácilmente personas y vehículos de interés en las grabaciones generadas por las cámaras Axis.

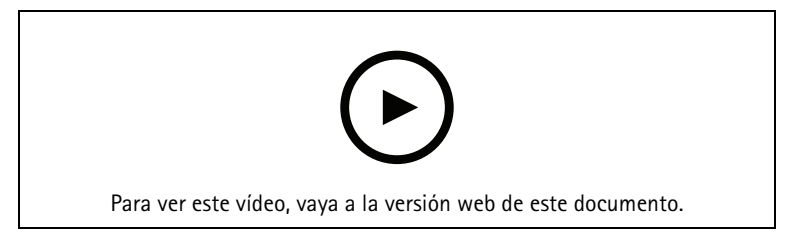

Para obtener información sobre requisitos, limitaciones y cómo utilizar Búsqueda inteligente 2, consulte .

- Vaya a Configuration > Smart search 2 (Configuración > Búsqueda inteligente 2) > Settings (Ajustes).
- 2. En Cameras (Cámaras):
  - 2.1. seleccione las cámaras a las que se deberían enviar metadatos a Búsqueda inteligente 2.
  - 2.2. Para permitir una clasificación de servidor en segundo plano para una cámara, seleccione Allow (Permitir) en Background server classification (Clasificación del servidor de fondo). Esto aumenta la carga del servidor pero mejora la experiencia del usuario.
  - 2.3. Para limitar la cantidad de detecciones guardadas en el servidor, en Filter (Filtro), haga clic en y cree los filtros para Area (Área), Size and duration (tamaño y duración) y Swaying objects (Objetos con balanceo).

Puede usar estos filtros para excluir áreas, pequeños objetos o aquellos que solo aparecen durante un breve tiempo, o elementos móviles, como la vegetación.

- 3. En (Storage) Almacenamiento:
  - Seleccione la unidad y la carpeta para guardar las detecciones y haga clic en Apply (Aplicar).
  - Defina el límite de tamaño de almacenamiento y haga clic en **Apply (Aplicar)**. Cuando el almacenamiento llega al límite, elimina las detecciones más antiguas.
- 4. Seleccione Include periods with missing metadata (Incluir puntos cuando falten metadatos) para mostrar los resultados que indican que no se grabaron metadatos durante un periodo determinado.

| Clasificación del servidor de fondo |                                                                                                    |
|-------------------------------------|----------------------------------------------------------------------------------------------------|
| C                                   | Estado de clasificación del servidor de la última hora<br>en la que la clasificación del servidor es lenta.<br>Aparece cuando se clasifican detecciones menores al<br>95 %. |
| $(\mathcal{O})$                     | Estado de clasificación del servidor de la última hora<br>en la que la clasificación del servidor es lenta.<br>Aparece cuando se clasifican detecciones menores al<br>50 %. |

# Configure la Supervisión del estado del sistema BETA

Nota

• Si está conectado a varios servidores de AXIS Camera Station 5, puede configurar System Health

Monitoring en cualquier servidor conectado. Para hacer esto, seleccione el servidor del menú desplegable **Selected server (Servidor seleccionado)**.

• Si administra sistemas en redes diferentes, el servicio en la nube de supervisión del estado del sistema de AXIS proporciona las mismas funciones pero a través de la nube. Consulte para obtener más información.

## Notificaciones

Para enviar notificaciones por correo electrónico:

- 1. Configure un servidor SMTP y una dirección de correo electrónico para enviar las notificaciones. Vea
- 2. Configure las direcciones de correo electrónico para recibir las notificaciones. Vea .
- 3. Configurar las reglas de notificación. Vea .

## Configurar destinatarios de correo electrónico

- 1. Vaya a Configuración > Supervisión del estado del sistema > Notificaciones.
- 2. En Email recipients (destinatarios de correo electrónico), introduzca una dirección de correo electrónico y haga clic en Save (guardar). Repetir para agregar varios destinatarios de correo electrónico.
- 3. Para probar el servidor SMTP, haga clic en Send test email (enviar correo electrónico de prueba). Un mensaje muestra que se ha enviado el correo electrónico de prueba.

## Configuración de las reglas de notificación.

Hay dos reglas de notificación activadas de forma predeterminada.

**Sistema fuera de servicio –** se envía una notificación cuando un sistema en configuración de sistema único o cualquier sistema en configuración multisistema está fuera de servicio durante 5 minutos.

**Dispositivo fuera de servicio –** se envía una notificación cuando un dispositivo de la lista de System Health Monitoring está fuera de servicio durante 5 minutos.

- 1. Vaya a Configuración > Supervisión del estado del sistema > Notificaciones.
- 2. En Notification rules (Reglas de notificación), active o desactive las reglas de notificación.
- 3. En Applied rules (reglas aplicadas), puede ver una lista de los sistemas y dispositivos, incluidas las reglas de notificación aplicadas.

## Multisistema

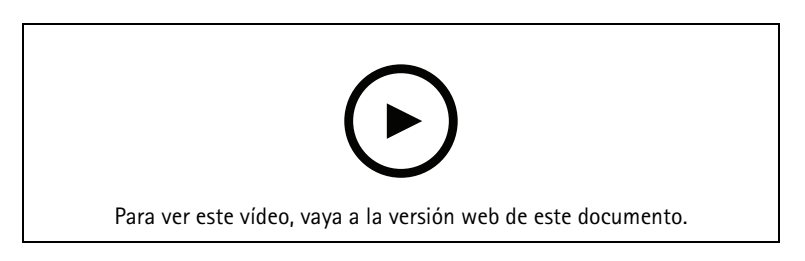

Con System Health Monitoring, puede supervisar los datos del estado de varios sistemas secundarios desde un sistema principal.

- 1. En un sistema secundario, genere la configuración del sistema. Vea .
- 2. En el sistema principal, cargue la configuración del sistema. Vea .
- 3. Repetir los pasos anteriores en los otros sistemas secundarios.
- 4. Supervise los datos de estado de varios sistemas desde el sistema principal. Vea .

## Generar configuración del sistema

- 1. Vaya a Configuración > Supervisión del estado del sistema > Multisistema.
- 2. Haga clic en Generate (generar).
- 3. Haga clic en **Copy (copiar)** para cargar la configuración en el sistema principal.
- 4. Para ver los detalles de la configuración del sistema, haga clic en Show details (mostrar detalles).
- 5. Para eliminar la configuración del sistema, haga clic en **Delete (eliminar)** para eliminar en primer lugar la ya existente.

Después de carga la configuración del sistema en el sistema principal, la información del sistema principal aparece en Systems with access (Sistemas con acceso).

## Recuperar datos de otros sistemas

Una vez generada y copiada la configuración del sistema de un sistema secundario, puede cargarla en el sistema principal.

- 1. En el sistema principal, vaya a Configuración > Supervisión del estado del sistema > Multisistema).
- 2. Haga clic en Paste (Pegar) para rellenar la información que ha copiado del sistema secundario.
- 3. Compruebe la dirección IP del servidor y haga clic en Add (agregar). El sistema secundario aparece en Available systems (Sistemas disponibles).

# Gestión de acceso

La pestaña de gestión de acceso permite configurar y gestionar los titulares de tarjeta, grupos y reglas de acceso del sistema.

Para obtener un flujo de trabajo adecuado que permita configurar una controladora de accesos en red de Axis en AXIS Camera Station 5, consulte *Configurar una controladora de accesos en red de Axis*.

# Flujo de trabajo de gestión de acceso

La estructura de gestión de accesos es flexible, esto permite desarrollar un flujo de trabajo que se adapte a sus necesidades. El siguiente es un ejemplo de flujo de trabajo:

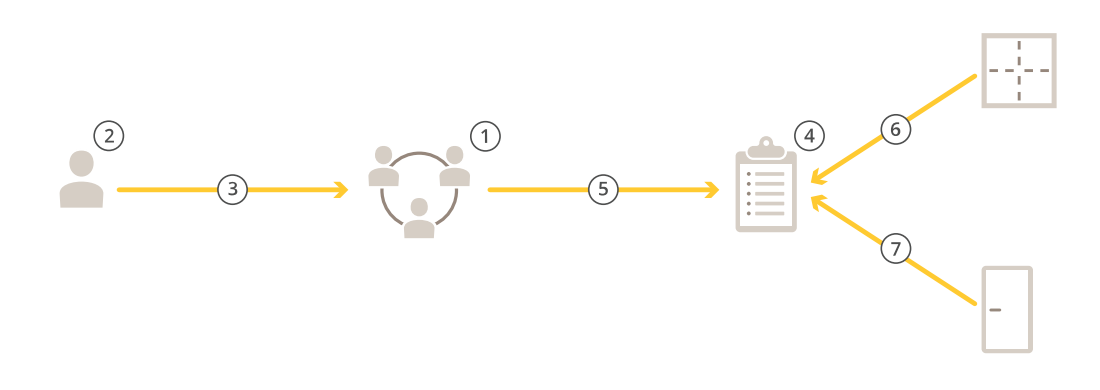

- 1. Agregar grupos. Vea .
- 2. Agregar titulares de tarjeta. Vea .
- 3. Agregar titulares de tarjeta a grupos.
- 4. Agregar reglas de acceso. Vea .
- 5. Aplicar grupos a reglas de acceso.
- 6. Aplicar zonas a las reglas de acceso.
- 7. Aplicar puertas a reglas de acceso.

## Agregar un titular de tarjeta

Un titular de tarjeta es una persona con un identificador único registrado en el sistema. Configure un titular de tarjeta con credenciales que identifica a la persona y cuándo y cómo conceder acceso a las puertas.

También puede elegir asignar usuarios de una base de datos de Active Directory como titulares de tarjeta, consulte .

- 1. Abra una pestaña de 📙 Access management (Gestión de acceso).
- 2. Vaya a Cardholder management (Gestión de titulares de tarjeta) > Cardholders (Titulares de tarjeta) y haga clic en + Add (Agregar).
- 3. Introduzca el nombre y apellidos del titular de tarjeta y haga clic en Next (Siguiente).
- 4. Si lo desea, haga clic en Advanced (Avanzado) y seleccione las opciones que desee.
- 5. Agregar una credencial al titular de tarjeta. Vea
- 6. Haga clic en Save (Guardar).
- 7. Agregar el titular de tarjeta a un grupo.
  - 7.1. En **Groups (Grupos)**, seleccione el grupo al que desea agregar el titular de tarjeta y haga clic en **Edit (Editar)**.

- 7.2. Haga clic en + Add (Añadir) y seleccione el titular de tarjeta que desea agregar al grupo. Puede seleccionar varios titulares de tarjeta.
- 7.3. Haga clic en Añadir.
- 7.4. Haga clic en Save (Guardar).

| Avanzada                                    |                                                                                                    |
|---------------------------------------------|----------------------------------------------------------------------------------------------------|
| Tiempo de acceso largo                      | Seleccione esta opción para permitir que el titular de<br>la tarjeta tenga un tiempo de acceso largo y un<br>tiempo de apertura demasiado largo cuando haya un<br>monitor de puerta instalado.                                                                                                    |
| Suspender titular                           | Seleccione esta opción para suspender el titular de la tarjeta.                                                                                                    |
| Allow double-swipe (Permitir doble barrido) | Seleccione esta opción para permitir que un titular de<br>tarjeta anule el estado actual de una puerta. Por<br>ejemplo, pueden usarla para desbloquear una puerta<br>fuera de la programación normal.                                                                                                    |
| Exento de bloqueo                           | Seleccione esta opción para permitir el acceso al titular de tarjeta durante el bloqueo.                                                                                                    |
| Exento de antipassback                      | Seleccione para proporcionar a un titular de tarjeta<br>una exención de una regla antipassback. La función<br>antipassback impide que los usuarios utilicen las<br>mismas credenciales que otra persona que ha entrado<br>en una zona antes. Primero debe salir de la zona la<br>primera persona antes de poder volver a utilizar las<br>credenciales. |
| Titular de tarjeta global                   | Seleccione para poder ver y supervisar al titular de<br>tarjeta en los servidores secundarios. Esta opción solo<br>está disponible para los titulares de tarjeta creados en<br>el servidor principal. Vea .                                                                                                    |

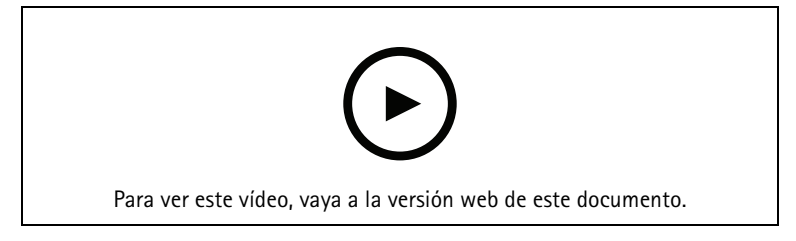

Agregar titulares de tarjeta y grupos

# Agregar credenciales

Puede agregar los siguientes tipos de credenciales a un titular de tarjeta:

- Número de identificación personal (PIN)
- Tarjeta
- Matrícula
- Código QR

Para agregar una matrícula a un titular de tarjeta:

- 1. En Credentials (Credenciales), haga clic en + Add (Agregar) y seleccione License plate (Matrícula).
- 2. Introduzca un nombre de credencial que describa el vehículo.

- 3. Introduzca el número de matrícula del vehículo.
- 4. Establezca la fecha de inicio y fin para la credencial.
- 5. Haga clic en **Añadir**.

Consulte el ejemplo en .

Para agregar una credencial de PIN a un titular de tarjeta:

- 1. En Credentials (Credenciales), haga clic en + Add (Agregar) y seleccione PIN.
- 2. Introduzca un PIN.
- 3. Para utilizar un PIN de coacción que active una alarma silenciosa, active **Duress PIN (PIN de coacción)** e introduzca un PIN de coacción.
- 4. Haga clic en Añadir.

Una credencial de PIN siempre es válida. También puede configurar un PIN de coacción que abre la puerta y activa una alarma silenciosa en el sistema.

Para agregar una credencial de tarjeta a un titular de tarjeta:

- 1. En Credentials (Credenciales), haga clic en + Add (Agregar) y seleccione Card (Tarjeta).
- 2. Para introducir manualmente los datos de la tarjeta, introduzca el nombre de la tarjeta, el número de tarjeta y la longitud de bits.

## Nota

La longitud de bits solo es configurable cuando se crea un formato de tarjeta con una longitud de bits específica que no está en el sistema.

- 3. Para obtener automáticamente los datos de la tarjeta de la última tarjeta que se ha pasado:
  - 3.1. Seleccione una puerta en el menú desplegable Select reader (Seleccionar lector).
  - 3.2. Pase la tarjeta por el lector conectado a esa puerta.
  - 3.3. Haga clic en Get last swiped card data from the selected reader (Obtener datos de la última tarjeta que se ha pasado desde los lectores de la puerta).

## Nota

Puede utilizar el lector de tarjetas USB 2N para obtener los datos de la tarjeta. Para obtener más información, consulte *Configurar el lector de tarjetas USB 2N*.

- 4. Introduzca un código de instalación. Este campo solo está disponible si ha habilitado Facility code (Código de instalación) en Access management > Settings (Gestión de acceso > Ajustes).
- 5. Establezca la fecha de inicio y fin para la credencial.
- 6. Haga clic en Añadir.

Para agregar una credencial de QR a un titular de tarjeta:

#### Nota

El uso de códigos QR como credenciales requiere que la hora del controlador del sistema y de la cámara con AXIS Barcode Reader esté sincronizada. Recomendamos utilizar la misma fuente de hora para ambos dispositivos para una sincronización perfecta de hora.

- 1. En Credentials (Credenciales), haga clic en + Add (Agregar) y seleccione QR-code (Código QR).
- 2. Introduzca un nombre para la credencial.
- 3. **Dynamic QR (QR dinámico)** está activado de forma predeterminada. Debe utilizar el QR dinámico con credencial de PIN.
- 4. Establezca la fecha de inicio y fin para la credencial.
- 5. Para enviar un código QR por correo electrónico automáticamente después de guardar el titular de la tarjeta, seleccione Enviar código QR al titular de tarjeta cuando se guarde la credencial.
- 6. Haga clic en Añadir.

| Fecha de caducidad |                                                                                      |
|--------------------|--------------------------------------------------------------------------------------|
| Válido desde       | Establezca una fecha y hora para el momento en que<br>la credencial debe ser válida. |
| Válido hasta       | Seleccione una opción en el menú desplegable.                                        |

| Válido hasta              |                                                                                                    |
|---------------------------|----------------------------------------------------------------------------------------------------|
| Sin fecha de finalización | La credencial nunca caduca.                                                                                                    |
| Fecha                     | Establezca una fecha y hora en la que caduca la credencial.                                                                            |
| Desde el primer uso       | Seleccione cuándo caduca la credencial después del primer uso. Seleccione días, meses, años or número de veces después del primer uso. |
| Desde el último uso       | Seleccione cuándo caduca la credencial después del<br>último uso. Seleccione días, meses o años después del<br>último uso.             |

## Utilizar el número de matrícula como credencial

En este ejemplo se muestra cómo usar un controlador de puerta, una cámara con AXIS License Plate Verifier y el número de matrícula de un vehículo como credenciales para conceder acceso.

- 1. Agregue el controlador de puerta y la cámara a AXIS Camera Station 5. Vea
- 2. Defina la fecha y la hora para los nuevos dispositivos con Synchronize with server computer time (Sincronizar con hora del equipo del servidor). Vea .
- 3. Actualice el firmware de los dispositivos nuevos a la versión más reciente disponible. Vea .
- 4. Agregue una puerta nueva conectada al controlador de puerta. Vea .
  - 4.1. Agregue un lector en el Lado A. Consulte .
  - 4.2. En Door settings (Ajustes de puerta), seleccione AXIS License Plate Verifier como Reader type (Tipo de lector) e introduzca un nombre para el lector.
  - 4.3. Si lo desea, puede agregar un lector o dispositivo de solicitud de salida (REX) al Lado B.
  - 4.4. Haga clic en **Ok (Aceptar)**.
- 5. Instale y active AXIS License Plate Verifier en la cámara. Consulte el manual del usuario de AXIS License Plate Verifier.
- 6. Iniciar AXIS License Plate Verifier.
- 7. Configurar AXIS License Plate Verifier.
  - 7.1. Vaya a Configuration > Access control > Encrypted communication (Configuración > Control de acceso > Comunicación cifrada).
  - 7.2. En External Peripheral Authentication Key (Clave de autenticación periférica externa), haga clic en Show authentication key (Mostrar clave de autenticación) y Copy key (Copiar clave).
  - 7.3. Abra AXIS License Plate Verifier desde la interfaz web de la cámara.
  - 7.4. No realice la configuración.
  - 7.5. Vaya a Settings (Ajustes).
  - 7.6. En Access control (Control de acceso), seleccione Secure Entry (Entrada segura) como Type (Tipo).
  - 7.7. En IP address (Dirección IP), introduzca la dirección IP para el controlador de puerta.

- 7.8. En Authentication key (Clave de autenticación), pegue la clave de autenticación que copió anteriormente.
- 7.9. Haga clic en **Connect (Conectar)**.
- 7.10. En **Door controller name (Nombre del controlador de puerta)**, seleccione el controlador de puerta.
- 7.11. En Reader name (Nombre del lector), seleccione el lector que agregó anteriormente.
- 7.12. Active la integración.
- 8. Agregue el titular de tarjeta al que desee acceder. Vea
- 9. Agregue las credenciales de la matrícula al nuevo titular de la tarjeta. Vea
- 10. Agregar una regla de acceso. Vea.
  - 10.1. Agregue una programación.
  - 10.2. Agregue el titular de la tarjeta al que desee conceder acceso a la matrícula.
  - 10.3. Agregue la puerta con el lector AXIS License Plate Verifier.

# Agregar un grupo

Los grupos le permiten gestionar de forma colectiva y eficiente los titulares de tarjeta y sus reglas de acceso.

- 1. Abra una pestaña de 📙 Access management (Gestión de acceso).
- 2. Vaya a Cardholder management (Gestión de titulares de tarjeta) > Groups (Grupos) y haga clic en + Add (Agregar).
- 3. Introduzca un nombre y, si lo desea, las iniciales del grupo.
- 4. Seleccione **Global group (Grupo global)** para poder visualizar y supervisar en los servidores secundarios. Esta opción solo está disponible para los titulares de tarjeta creados en el servidor principal. Vea .
- 5. Agregar titulares de tarjeta al grupo:
  - 5.1. Haga clic en **+ Agregar**.
  - 5.2. Seleccione los titulares de tarjeta que desee añadir y haga clic en Add (Agregar).
- 6. Haga clic en Save (Guardar).

# Agregar una regla de acceso

Una regla de acceso define las condiciones que deben cumplirse para conceder acceso.

Una regla de acceso consta de:

Titulares de tarjeta y grupos de titulares - a quién conceder acceso.

Puertas y zonas - dónde se aplica el acceso.

Horarios – cuándo conceder acceso.

Para agregar una regla de acceso:

- 1. Abra una pestaña de 📙 Access management (Gestión de acceso).
- 2. Vaya a Cardholder management (Gestión de titulares de tarjeta).
- 3. En Access rules (Reglas de acceso), haga clic en + Add (Agregar).
- 4. Introduzca un nombre para la regla de acceso y haga clic en Next (Siguiente).
- 5. Configure los titulares de tarjeta y los grupos:
  - 5.1. En Cardholders (Titulares de tarjeta) o Groups (Grupos), haga clic en + Add (Agregar).
  - 5.2. Seleccione los titulares de tarjeta o grupos y haga clic en Add (Agregar).

- 6. Configure las puertas y zonas:
  - 6.1. En Doors (Puertas) o Zones (Zonas), haga clic en + Add (Agregar).
  - 6.2. Seleccione las puertas o zonas y haga clic en Add (Agregar).
- 7. Configure las programaciones:
  - 7.1. En Schedules (Programaciones), haga clic en + Add (Agregar).
  - 7.2. Seleccione una o más programaciones y haga clic en Add (Agregar).
- 8. Haga clic en Save (Guardar).

Una regla de acceso en la que le falten uno o más de los componentes descritos anteriormente está incompleta. Puede ver todas las reglas de acceso incompletas en la pestaña **Incomplete (Incompletas)**.

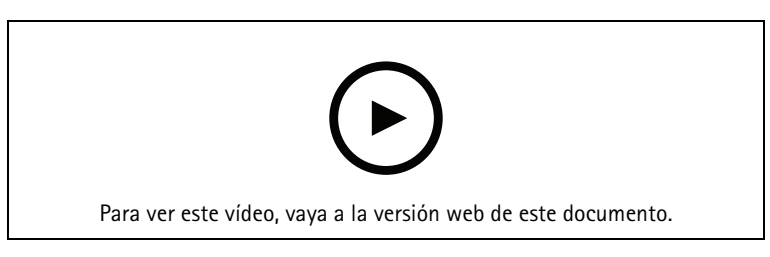

Agregar y configurar reglas de acceso

# Puertas

Para obtener información sobre acciones manuales, como desbloquear manualmente una puerta, consulte .

## Zonas

Para obtener información sobre acciones manuales, como desbloquear manualmente una zona, consulte .

## Exportar informes de configuración del sistema

Puede exportar informes que contengan diferentes tipos de información acerca del sistema. AXIS Camera Station 5 exporta el informe como un archivo de valores separados por comas (CSV) y lo guarda en la carpeta de descargas predeterminada. Para exportar un informe:

- 1. Abra una pestaña de 📙 Access management (Gestión de acceso).
- 2. Vaya a Reports (Informes) > System configuration (Configuración del sistema).
- 3. Seleccione los informes que desea exportar y haga clic en Download (Descargar).

| Informe de detalles de titulares de tarjeta        | Incluye información sobre los titulares de tarjetas,<br>credenciales, validación de tarjetas y última<br>operación.                                                                                        |
|----------------------------------------------------|----------------------------------------------------------------------------------------------------|
| Informe de acceso de titulares de tarjeta          | Incluye información sobre titulares de tarjetas y sobre<br>grupos de titulares de tarjetas, reglas de acceso,<br>puertas y zonas con las que está relacionado el titular<br>de tarjeta.                    |
| Informe de acceso de grupo de titulares de tarjeta | Incluye el nombre del grupo de titulares de tarjetas e<br>información sobre titulares de tarjetas, reglas de<br>acceso, puertas y zonas con las que está relacionado<br>el grupo de titulares de tarjetas. |
| Informe de regla de acceso                         | Incluye el nombre de la regla de acceso e información<br>sobre titulares de tarjetas, grupos de titulares de<br>tarjetas, puertas y zonas con las que está relacionada<br>la regla de acceso.              |

| Informe de acceso de puerta | Incluye el nombre de la puerta e información sobre<br>titulares de tarjetas, grupos de titulares de tarjetas,<br>reglas de acceso y zonas con las que está relacionada<br>la puerta. |
|-----------------------------|----------------------------------------------------------------------------------------------------|
| Informe de acceso de zona   | Incluye el nombre de la zona e información sobre<br>titulares de tarjetas, grupos de titulares de tarjetas,<br>reglas de acceso y puertas con las que está<br>relacionada la zona.   |

# Configuración de gestión de acceso

Para personalizar los campos de titular de tarjeta utilizados en el panel de gestión de acceso:

- 1. En la pestaña Access management (Gestión de acceso), haga clic en Settings (Ajustes) > Custom cardholder fields (Campos personalizados del titular de tarjeta).
- 2. Haga clic en + Add (Agregar) e introduzca un nombre. Puede añadir hasta 6 campos personalizados.
- 3. Haga clic en Añadir.

Para usar el código de la instalación para verificar el sistema de control de acceso:

- 1. En la pestaña Access management (Gestión de acceso), haga clic en Settings (Ajustes) > Facility code (Código de la instalación).
- 2. Seleccione Facility code on (Código de instalación activado).

## Nota

También debe seleccionar **Include facility code for card validation (Incluir código de instalación para validación de la tarjeta)** al configurar perfiles de identificación. Vea .

Para editar una plantilla de correo electrónico con el fin de enviar una credencial QR o móvil:

- 1. En la pestaña Access management (Gestión de acceso), haga clic en Settings (Ajustes) > Email templates (Plantillas de correo electrónico).
- 2. Edite su plantilla y haga clic en Update (Actualizar).

# Importación y exportación

# Importar titulares de tarjetas

Esta opción importa titulares de tarjeta, grupos de titulares de tarjetas, credenciales y fotografías de titulares de tarjeta desde un archivo CSV. Para importar las fotos del titular de la tarjeta, asegúrese de que el servidor dispone de acceso a las fotos.

Al importar titulares de tarjeta, el sistema de gestión de acceso guarda automáticamente la configuración del sistema, incluida toda la configuración de hardware y elimina cualquiera guardada anteriormente.

También puede elegir asignar usuarios de una base de datos de Active Directory como titulares de tarjeta, consulte .

| Importar opciones |                                                                                                    |
|-------------------|----------------------------------------------------------------------------------------------------|
| Nuevo             | Esta opción elimina los titulares de las tarjetas<br>existentes y añade nuevos titulares.                                                                                                    |
| Actualizar        | Esta opción actualiza los titulares de las tarjetas<br>existentes y agrega nuevos titulares de tarjeta.                                                                                                    |
| Agregar           | Esta opción mantiene a los titulares de las tarjetas<br>existentes y añade nuevos titulares. Los números de<br>tarjeta y los identificadores de titular de tarjeta son<br>exclusivos y solo pueden utilizarse una vez. |

- 1. En la pestaña Access management (Gestión de acceso), haga clic en Import and export (Importar y exportar).
- 2. Haga clic en Import cardholders (Importar titulares de tarjeta).
- 3. Seleccione New (Nuevo), Update (Actualizar) o Add (Agregar).
- 4. Haga clic en Next (Siguiente).
- 5. Haga clic en Choose a file (Seleccionar un archivo) y vaya al archivo CSV. Haga clic en Abrir.
- 6. Introduzca un delimitador de columna, seleccione un identificador único y haga clic en Next (Siguiente).
- 7. Asigne un encabezado a cada columna.
- 8. Haga clic en Importar.

| Importar ajustes                 |                                                                                                    |
|----------------------------------|----------------------------------------------------------------------------------------------------|
| La primera fila es un encabezado | Seleccione si el archivo CSV contiene un encabezado de columna.                                                                                                    |
| Delimitador de columnas          | Introduzca un formato de delimitador de columnas<br>para el archivo CSV.                                                                                                    |
| ldentificador único              | El sistema utiliza un <b>ID de titular de tarjeta</b> para<br>identificar a un titular de forma predeterminada.<br>También puede utilizar el nombre y el apellido o la<br>dirección de correo electrónico. El identificador único<br>impide la importación de registros de personal<br>duplicados. |
| Formato de número de tarjeta     | Se ha seleccionado Allow both hexadecimal and<br>number (Permitir hexadecimal y número) de forma<br>predeterminada.                                                                                                    |

# Exportar titulares de tarjetas

Esta opción exporta los datos de titulares de tarjeta del sistema a un archivo CSV.

- 1. En la pestaña Access management (Gestión de acceso), haga clic en Import and export (Importar y exportar).
- 2. Haga clic en Export cardholders (Exportar titulares de tarjeta).
- 3. Elija una ubicación de descarga y haga clic en Save (Guardar).

AXIS Camera Station 5 actualiza las fotos de los titulares de tarjetas en C:\ProgramData\Axis Communications\AXIS Camera Station\Components\AXIS Secure Entry\Cardholder photos cada vez que cambia la configuración.

# Undo import (Deshacer importación)

El sistema guarda automáticamente su configuración al importar titulares de tarjeta. La opción **Undo import (Deshacer importación)** restablece los datos de titular de tarjeta y toda la configuración de hardware al estado en que se encontraron antes de la última importación de titulares de tarjeta.

- 1. En la pestaña Access management (Gestión de acceso), haga clic en Import and export (Importar y exportar).
- 2. Haga clic en Undo import (Deshacer importación).
- 3. Haga clic en Yes (Sí).

# Supervisión del estado del sistema BETA

La pestaña System Health Monitoring (Supervisión del estado del sistema) le permite supervisar los datos de estado desde un único sistema de AXIS Camera Station o desde varios sistemas AXIS Camera Station 5 en la misma red.

Si administra sistemas en redes diferentes, el servicio en la nube de supervisión del estado del sistema de AXIS proporciona las mismas funciones pero a través de la nube. Consulte para obtener más información.

| 4 | muestra un resumen de los dispositivos y de los<br>sistemas a los que tiene acceso. Vea .                                     |
|---|----------------------------------------------------------------------------------------------------|
|   | Muestra un resumen del almacenamiento y de los<br>detalles de grabación de cada cámara de los sistemas<br>supervisados. Vea . |
| ¢ | muestra los registros de System Health Monitoring<br>desde los sistemas monitorizados. Vea .                                  |

## Limitations (Limitaciones)

- No es posible supervisar el espacio de almacenamiento para las grabaciones en AXIS S3008 Recorder.
- Los ajustes de notificación solo afectan al servidor local de supervisión del estado del sistema.
- El sistema indica las grabaciones excepto las continuas y las activadas por movimiento con Ninguna como tipo de grabación.

# Flujo de trabajo

- 1.
- 1.1. Configure las notificaciones. Vea .
- 1.2. Configure un sistema múltiple. Vea .
- 2. Supervise los datos de estado de los sistemas de AXIS Camera Station 5.
  - 2.1.
  - 2.2.
  - 2.3.

## Inventario

La página de inventario muestra un resumen de los dispositivos y sistemas a los que se tiene acceso.

- 1. En la pestaña System Health Monitoring (Supervisión del estado del sistema) BETA, haga clic en 🕮.
- 2. Para ver el resumen de un sistema, haga clic en **AXIS Camera Station**. El panel derecho muestra información como los detalles del servidor y del sistema.
- 3. Para ver el resumen de un dispositivo en un sistema, haga clic en el dispositivo de la lista. El panel derecho muestra información como los detalles del dispositivo y la información de almacenamiento si contiene un origen de vídeo.
- 4. Para descargar el informe del sistema, seleccione AXIS Camera Station system report (Informe del sistema de AXIS Camera Station) en el menú desplegable Create report (Crear informe). Vea .
- 5. Para descargar un informe de supervisión del estado del sistema:
  - 5.1. En el menú desplegable Create report (Crear informe), seleccione System Health Monitoring report (Informe de supervisión del estado del sistema).
  - 5.2. Para incluir la base de datos en el informe, seleccione **Include all databases (Incluir todas las bases de datos)** y haga clic en **Download (Descargar)**.

5.3. Cuando el informe esté listo, haga clic para guardarlo.

# Almacenamiento

La página de almacenamiento muestra el resumen de almacenamiento y los detalles de grabación de cada cámara de los sistemas supervisados. Haga clic en un encabezado de columna para ordenar por el contenido de la columna.

- 1. En la pestaña System Health Monitoring (Supervisión del estado del sistema) BETA, haga clic en 😁.
- 2. Cuando supervise los datos de estado de varios sistemas, seleccione un sistema del menú desplegable.

| Resumen              |                                                                                                    |
|----------------------|----------------------------------------------------------------------------------------------------|
| Estado               | Estado del almacenamiento. Vea .                                                                                                    |
| Establecimiento      | La ruta y el nombre del almacenamiento.                                                                                                    |
| Total                | Cantidad total de espacio de almacenamiento. Es la misma cantidad que se<br>muestra en "Tamaño total" en las propiedades de Windows para la ubicación<br>de almacenamiento. |
| Asignado             | La cantidad máxima de almacenamiento asignado a las grabaciones.                                                                                                    |
| Used (Utilizado)     | La cantidad de espacio de almacenamiento utilizado actualmente para las grabaciones.                                                                                        |
| Última actualización | Hora en la que se actualizó la información por última vez.                                                                                                    |

| Cámara                   |                                                                                                    |  |
|--------------------------|----------------------------------------------------------------------------------------------------|--|
| Estado                   | (empty) (vacío): Estado normal.                                                                                                    |  |
|                          | Icono de advertencia: No se cumple con el periodo de conservación.                                                                            |  |
|                          | lcono de información: La conservación no se cumple porque las grabaciones<br>de la cámara son demasiado cortas                                |  |
| Nombre                   | Nombre de la cámara.                                                                                                    |  |
| Tipo de grabación        | Tipos de grabación empleados con la cámara.                                                                                                   |  |
| Establecer conservación  | Tiempo de conservación configurado para la cámara en <b>Configuration</b> > Storage > Selection (configuración > almacenamiento > selección). |  |
| Conservación actual      | El número de días que las grabaciones de la cámara han estado en el almacenamiento.                                                           |  |
| Grabación más antigua    | La hora de la grabación más antigua que se guarda en el almacenamiento de<br>la cámara.                                                       |  |
| Última grabación         | La hora de la última grabación que se guarda en el almacenamiento de la cámara.                                                               |  |
| Establecimiento          | La ubicación de almacenamiento utilizada por la cámara.                                                                                       |  |
| Almacenamiento utilizado | La cantidad de almacenamiento utilizada por la cámara para las grabaciones.                                                                   |  |
| Última actualización     | Hora en la que se actualizó la información por última vez.                                                                                    |  |

# Notificaciones

La página de notificaciones muestra los registros de System Health Monitoring de los sistemas supervisados. Haga clic en un encabezado de columna para ordenar por el contenido de la columna.

En la pestaña System Health Monitoring (Supervisión del estado del sistema) BETA, haga clic en 🗘.

| Historial            |                                                                                                    |
|----------------------|----------------------------------------------------------------------------------------------------|
| Notificación enviada | Hora en la que se ha enviado la notificación.                                                                                                    |
| Elemento             | Muestra el nombre del dispositivo en las notificaciones activadas por<br>device down o system en las notificaciones activadas por system<br>down. |
| Sistema              | Nombre del sistema en el que se produce el evento.                                                                                                |
| Regla                | La regla que activó la notificación. System down o Device down                                                                                    |
| Detectado            | La hora en la que se ha detectado el problema.                                                                                                    |
| Resuelto             | La hora en la que se ha resuelto el problema.                                                                                                    |

# Teclas de acceso rápido

La pestaña de teclas de acceso rápido muestra las teclas de acceso rápido disponibles. El tipo de tecla de acceso rápido depende de su uso para controlar ACS.

- Una combinación de teclado
- Una combinación de teclado numérico
- Un botón del joystick
- Un botón del mando de control secuencial

Cuando elimina una cámara o vista desde un servidor conectado, las teclas de acceso rápido asociadas también se eliminan.

El sistema agrupa las teclas de acceso rápido en las siguientes categorías:

- Cámara
- Gestión de dispositivos
- Ir a la cámara
- Ir a la vista
- Navegación
- Posiciones predefinidas de PTZ
- Grabaciones
- Secuencias
- Vista dividida
- Pestaña
- Otras

Debe asignar manualmente las acciones de navegar a las cámaras y desplazarse hasta las categorías de vistas.

Nota

- Cuando agregue o edite una tecla de acceso rápido y la tecla de acceso rápido ya esté en uso para otra acción, aparecerá un icono de advertencia. Desplace el ratón sobre el icono de advertencia para ver la acción en conflicto. Pulse ESC para cancelar. Pulse INTRO para utilizar la tecla de acceso rápido y eliminar automáticamente la tecla de acceso rápido en conflicto.
- Al conectarse a varios servidores, las categorías Navegar a las cámaras y Navegar a las vistas también muestran las cámaras y vistas en los servidores conectados.

| Asignar una tecla de acceso rápido | Si el valor en teclado de una acción está vacío, haga<br>clic en el valor vacío para agregar la tecla de acceso<br>rápido a esta acción.                                                       |  |  |
|------------------------------------|----------------------------------------------------------------------------------------------------|--|--|
|                                    | <ul> <li>Para añadir una tecla de acceso rápido con el<br/>teclado, pulse CTRL y al menos otra tecla o<br/>una tecla de función F2 - F12.</li> </ul>                                           |  |  |
|                                    | <ul> <li>Para agregar una tecla de acceso rápido con<br/>un teclado, pulse una combinación de tecla<br/>numérica o pulse una de las teclas de función<br/>F1-F5.</li> </ul>                    |  |  |
|                                    | <ul> <li>Para agregar una tecla de acceso rápido con<br/>un joystick o mando de control secuencial,<br/>presione el botón en el dispositivo al que se<br/>vaya a asignar la acción.</li> </ul> |  |  |
| Editar una tecla de acceso rápido  | Haga clic en el valor de teclado de una acción y edite el valor.                                                                                                    |  |  |

| Eliminar una tecla de acceso rápido | Haga clic en el valor de teclado de una acción y elimine el valor.                        |
|-------------------------------------|-------------------------------------------------------------------------------------------|
|                                     | Haga clic en para imprimir la tabla de teclas de<br>acceso rápido.                        |
| Ð                                   | Haga clic en para restablecer todas las teclas de inicio rápido a los ajustes originales. |

# Teclado de control de vigilancia por vídeo

| Asigna-<br>ción de<br>teclas de<br>acceso<br>rápido -<br>Joystick | Acción predeterminada                                                                      | AXIS TU9002                     | AXIS T8311 |
|-------------------------------------------------------------------|--------------------------------------------------------------------------------------------|---------------------------------|------------|
| Botón 1                                                           | Ir a posición predefinida 1                                                                | J1                              | J1         |
| Botón 2                                                           | lr a posición predefinida 2                                                                | J2                              | J2         |
| Botón 3                                                           | lr a posición predefinida 3                                                                | J3                              | J3         |
| Botón 4                                                           | Ir a posición predefinida 4                                                                | J4                              | J4         |
| Botón 5                                                           | Simular clic con el botón<br>izquierdo del ratón                                           | J5                              | L          |
| Botón 6                                                           | Simular botón izquierdo<br>derecho                                                         | JG                              | D          |
| Botón 7                                                           | Seleccionar celda anterior en<br>la vista dividida                                         | Arriba a la izquierda           | -          |
| Botón 8                                                           | Seleccionar siguiente celda de<br>la vista dividida                                        | Arriba a la derecha             | -          |
| Botón 9                                                           | Saltar a la grabación anterior                                                             | ◀                               | -          |
| Botón 10                                                          | Reproducir/pausar                                                                          | ▶/11                            | -          |
| Botón 11                                                          | Saltar a la siguiente grabación                                                            | ►I                              | -          |
| Botón 12                                                          | Agregar marcador                                                                           | 1                               | -          |
| Botón 13                                                          | Alternar la función de anillo de<br>zoom entre zoom digital y<br>velocidad de reproducción | M1                              | -          |
| Botón 14                                                          | Alternar entre vista en directo/<br>grabaciones                                            | M2                              | -          |
| Botón 15                                                          | Retroceder imagen                                                                          | Arriba a la izquierda alternado | -          |
| Botón 16                                                          | Avanzar imagen                                                                             | Arriba a la derecha alternado   | -          |

| Asigna-<br>ción de<br>teclas de<br>acceso<br>rápido -<br>teclado | Acción predeterminada            | AXIS TU9003         | AXIS T8312 |
|------------------------------------------------------------------|----------------------------------|---------------------|------------|
| А                                                                | Abrir vistas                     |                     |            |
| В                                                                | Ir a la cámara o vista siguiente |                     |            |
| ALT+B                                                            | Ir a la cámara o vista anterior  | Alt+                | -          |
| PESTAÑA                                                          | Ir a la pestaña siguiente        |                     | -          |
| ALT+TAB                                                          | Ir a la pestaña anterior         | Alt+ <sup>i</sup> ↔ | -          |
| С                                                                | -                                | -                   | ¥          |
| D                                                                | -                                | -                   | 0          |
| E                                                                | -                                | -                   | *          |
| MÁS                                                              | Enfocar más lejos                | +                   | -          |
| MENOS                                                            | Enfocar más cerca                | -                   | -          |
| F2                                                               | Abrir teclas de acceso directo   | F2                  | F2         |
| F4                                                               | Abrir registros                  | F4                  | F4         |
| F5                                                               | Abrir configuración              | F5                  | F5         |
| F10                                                              | Enfoque automático               | F10                 | -          |

| Asignación de<br>teclas de<br>acceso rápido -<br>Control<br>secuencial | Acción predeterminada                      | AXIS T8313 |
|------------------------------------------------------------------------|--------------------------------------------|------------|
| Mando de<br>control<br>secuencial 1                                    | Mostrar u ocultar marcador de exportación. | L          |
| Mando de<br>control<br>secuencial 2                                    | Agregar marcador                           | ▲_         |
| Mando de<br>control<br>secuencial 3                                    | Saltar a la grabación anterior             | ◀          |
| Mando de<br>control<br>secuencial 4                                    | Reproducir/Pausa                           | ▶/11       |

| Asignación de<br>teclas de<br>acceso rápido -<br>Control<br>secuencial | Acción predeterminada                       | AXIS T8313 |
|------------------------------------------------------------------------|---------------------------------------------|------------|
| Mando de<br>control<br>secuencial 5                                    | Saltar a la siguiente grabación             | ▶          |
| Mando de<br>control<br>secuencial 6                                    | Alternar entre vista en directo/grabaciones | D          |

# Nota

AXIS T8311 Video Surveillance Joystick no admite los botones 7 a 10 del joystick.

# Registros

De forma predeterminada, la pestaña Registros muestra los registros activos, incluidos los registros de alarmas, eventos y auditoría activos. También puede buscar registros anteriores. Puede configurar el número de días que desea guardar los registros en **Configuration > Server > Settings (Configuración > Servidor > Ajustes)**.

| Time (Hora)           | Fecha y hora de la acción.                                                               |
|-----------------------|------------------------------------------------------------------------------------------|
| Тіро                  | El tipo de la acción: Alarma, Evento o Auditoría.                                        |
| Categoría             | La categoría de la acción.                                                               |
| Mensaje               | Una descripción corta de la acción.                                                      |
| Usuario               | AXIS Camera Station 5 usuario que realiza la acción.                                     |
| Equipo                | El equipo (nombre de dominio Windows) en el que está instalado AXIS Camera Station<br>5. |
| Usuario de<br>Windows | El usuario de Windows que administra AXIS Camera Station 5.                              |
| Servidor              | Solo está disponible al conectarse con varios servidores.                                |
|                       | El servidor en el que ocurre la acción.                                                  |
| Componente            | El componente desde el que se genera el registro.                                        |

## Búsqueda de registros

- 1. En la pestaña Logs (Registros), haga clic en Search (Buscar) en Log search (Búsqueda de registros).
- 2. En el cuadro de filtro, escriba las palabras clave. AXIS Camera Station 5 busca en la lista de registros excepto en Time (Hora) y muestra los resultados de la búsqueda que contienen todas las palabras clave. Para los operadores de búsqueda compatibles, consulte.
- 3. Seleccione Alarms (Alarmas), Audits (Auditorías) o Events (Eventos) en Filter (Filtro).
- 4. Seleccione una fecha o un intervalo de fechas en el calendario.
- 5. Seleccione la Start time (Hora de inicio) y la End time (Hora de finalización) en los menús desplegables.
- 6. Haga clic en **Buscar**.

## Registro de alarmas

El registro de alarmas muestra las alarmas del sistema y las alarmas generadas por reglas y detección de movimiento en una lista. Esta lista incluye la fecha y la hora de la alarma, la categoría de la alarma y un mensaje de alarma. Vea .

| €2. | Haga clic en una alarma y 🏵 para abrir la pestaña<br>Recordings (Grabaciones) e iniciar la reproducción<br>cuando la alarma contiene una grabación. |
|-----|----------------------------------------------------------------------------------------------------|
| 6   | Haga clic en una alarma y  P para abrir el procedimiento de alarma cuando la alarma contiene un procedimiento de alarma.                            |

| * | Haga clic en una alarma y 💙 para notificar a otros<br>clientes que se han atendido las alarmas. |
|---|-------------------------------------------------------------------------------------------------|
|   | Haga clic en una alarma y 🛅 para exportar el<br>registro a un archivo de texto.                 |

## Registro de eventos

El registro de eventos muestra los eventos de la cámara y el servidor, por ejemplo, grabaciones, activadores, alarmas, errores y mensajes del sistema, en una lista. Esta lista incluye la fecha y la hora del evento, la categoría

del evento y un mensaje de evento. Seleccione los eventos y haga clic en 🗖 en la barra de herramientas para exportar los eventos como archivo de texto.

## Registro de auditoría

En el registro de auditoría puede ver todas las acciones del usuario, por ejemplo, grabaciones manuales, transmisión de vídeo iniciada o detenida, reglas de acción, puerta creada y titular de tarjeta creado. Seleccione

las auditorías y haga clic en 🛅 en la barra de herramientas para exportar las auditorías como archivo de texto.

# Alarmas

La pestaña Alarmas está disponible en la parte inferior del cliente de AXIS Camera Station 5 y muestra los eventos activados y las alarmas del sistema. Para obtener información sobre cómo crear alarmas, consulte . Para obtener información acerca de la alarma "Mantenimiento de la base de datos requerido", consulte .

| Time (Hora) | la hora en la que se produjo la alarma.                                                                         |
|-------------|----------------------------------------------------------------------------------------------------|
| Categoría   | la categoría de la alarma activada.                                                                             |
| Descripción | una descripción breve de la alarma.                                                                             |
| Servidor    | Disponible cuando se conecta a varios servidores. El servidor AXIS Camera Station 5 que envía la alarma.        |
| Componente  | El componente que activa la alarma.                                                                             |
|             | Muestre un procedimiento de alarma, solo disponible<br>cuando la alarma contiene un procedimiento de<br>alarma. |
| €2          | Vaya a grabaciones, solo disponible cuando la alarma contiene una grabación.                                    |
| ✓           | Confirmar la alarma seleccionada                                                                                |
| Î           | Elimine la alarma. La alarma solo se elimina<br>temporalmente si no confirma la alarma antes de<br>eliminarla.  |

Para gestionar una alarma específica:

- 1. Haga clic en **Alarms and Tasks (Alarmas y Tareas)** en la parte inferior del cliente de AXIS Camera Station 5 y abra la pestaña **Alarms (Alarmas)**.
- 2. Para alarmas con una grabación, seleccione la alarma y haga clic en estaña Recording alerts (Alertas de grabaciones).
- 3. Para alarmas sin grabación, abra una pestaña con la visualización en directo y haga doble clic en la alarma para mostrar la grabación durante el tiempo de la alarma en la pestaña Recording alerts (Alertas de grabación).
- 4. Para alarmas con un procedimiento de alarma, seleccione la alarma y haga clic en Para abrir el procedimiento de alarma.
- 5. Para notificar a otros clientes que las alarmas se han gestionado, seleccione las alarmas y haga clic en
- 6. Para eliminar alarmas de la lista, seleccione las alarmas y haga clic en

# Tareas

La pestaña Tareas está disponible en la parte inferior del cliente de AXIS Camera Station 5.

Las siguientes tareas son personales y solo las ven los administradores y usuarios que las han iniciado.

- Informe del sistema
- Crear informe de incidentes
- Exportar grabaciones

Los administrador pueden ver y gestionar todas las tareas iniciadas por cualquier usuario, incluidas las personales.

Los demás usuarios pueden:

- Ver todas las tareas iniciadas por ellos mismos y las tareas no personales iniciadas por otros usuarios.
- Cancelar o volver a intentar realizar las tareas iniciadas por ellos mismos. Solo pueden volver a intentar realizar el informe de incidencias y la exportación de grabaciones.
- Ver el resultado de todas las tareas de la lista.
- Eliminar de la lista todas las tareas finalizadas. Esta acción solo afecta al cliente local.

| Nombre         | El nombre de la tarea.                                                                                                    |
|----------------|----------------------------------------------------------------------------------------------------|
| Start (Inicio) | Momento en que comenzó la tarea.                                                                                                    |
| Mensaje        | Muestra el estado o la información sobre la tarea.                                                                                                    |
|                | Los estados posibles:<br>• Cancelando: depuración antes de cancelar la tarea.                                                                                                    |
|                | • <b>Cancelado</b> : la depuración ha finalizado y la tarea se ha cancelado.                                                                                                    |
|                | <ul> <li>Error: la tarea se ha completado con errores, es decir, la tarea falló en uno<br/>o más dispositivos.</li> </ul>                                                                   |
|                | • Finalizado: Tarea completada.                                                                                                    |
|                | <ul> <li>Finalizado durante conexión perdida: se muestra si la tarea se completó<br/>mientras el servidor estaba desconectado. El estado de la tarea no se puede<br/>determinar.</li> </ul> |
|                | <ul> <li>Se perdió la conexión: se muestra si el cliente perdió la conexión con el<br/>servidor mientras se ejecutó la tarea. El estado de la tarea no se puede<br/>determinar.</li> </ul>  |
|                | Running (En ejecución): realizando la tarea.                                                                                                    |
|                | • <b>Pendiente</b> : a la espera de que finalice otra tarea.                                                                                                    |
| Propietario    | El usuario que inició la tarea.                                                                                                    |
| Progreso       | Muestra el progreso de la tarea.                                                                                                    |
| Servidor       | Disponible al conectarse a varios servidores. Muestra el servidor de AXIS Camera<br>Station 5 que realiza la tarea.                                                                         |

Para gestionar una o varias tareas:

- 1. Haga clic en **Alarms and Tasks (Alarmas y Tareas)** en la parte inferior del cliente de AXIS Camera Station 5 y haga clic en la pestaña **Tasks (Tareas)**.
- 2. Seleccione las tareas y haga clic en una de las acciones

| •         | Haga clic para mostrar el cuadro de diálogo de resultado de la tarea.                                                                            |
|-----------|----------------------------------------------------------------------------------------------------|
| $\oslash$ | Haga clic para cancelar la tarea.                                                                                                    |
| Î         | Haga clic para eliminar las tareas de la lista.                                                                                                  |
| S         | Si la tarea produce un error cuando exporte<br>grabaciones o cree informes de incidentes, haga clic<br>para volver a intentar realizar la tarea. |

## Resultado de la tarea

Si una tarea se realizó en varios dispositivos, el cuadro de diálogo muestra los resultados para cada dispositivo. Todas las operaciones con un fallo deben revisarse y configurarse manualmente.

En la mayoría de las tareas, aparecen los siguientes detalles. En el caso de tareas como exportar grabaciones y crear el informe del sistema, haga doble clic en la tarea para abrir la carpeta con los archivos guardados.

| Dirección MAC | La dirección MAC del dispositivo actualizado.                                                                                                    |
|---------------|----------------------------------------------------------------------------------------------------|
| Dirección     | La dirección IP del dispositivo actualizado.                                                                                                    |
| Mensaje       | <ul> <li>Información sobre la ejecución de la tarea:</li> <li>Finalizado: la tarea se ha completado correctamente.</li> <li>Error: la tarea no ha podido completarse en el dispositivo.</li> <li>Cancelado: la tarea se canceló antes de que llegara a completarse.</li> </ul> |
| Descripción   | Información sobre la tarea.                                                                                                    |

En función del tipo de tarea realizada, se muestran los siguientes detalles:

| Nueva dirección                  | La nueva dirección IP asignada al dispositivo actualizado.                                                                       |
|----------------------------------|----------------------------------------------------------------------------------------------------|
| Reglas de actuación              | La versión del firmware y el nombre de producto del dispositivo.                                                                 |
| Detalles                         | El número de serie y la dirección IP del dispositivo sustituido y el número de serie<br>y la dirección IP del nuevo dispositivo. |
| Reference ID (ID de referencia): | El ID de referencia del informe de incidencias.                                                                                  |

# Generar informes

# Página de configuración del cliente

La hoja de configuración del cliente es útil para solucionar problemas y ponerse en contacto con el soporte técnico.

Para ver un informe en formato HTML con una descripción general de la configuración del sistema del cliente:

- 1. Vaya a Configuration (Configuración) > Server (Servidor) > Diagnostics (Diagnóstico).
- 2. Haga clic en View client configuration sheet (Ver hoja de configuración del cliente).

# Página de configuración del servidor

La página de configuración del servidor incluye información sobre la configuración general, los ajustes de cámara, incluidas las reglas de acción, programaciones, almacenamiento de grabaciones, dispositivos auxiliares y licencias. Esto resulta útil para solucionar problemas y al conectar con el servicio de asistencia.

Para ver un informe en formato HTML con una descripción general de la configuración del sistema del servidor:

- 1. Vaya a Configuration (Configuración) > Server (Servidor) > Diagnostics (Diagnóstico).
- 2. Haga clic en View server configuration sheet (Ver hoja de configuración del servidor).

# Informe del sistema

El informe del servidor es un archivo .zip que contiene parámetros y archivos de registros que ayudarán al departamento de atención al cliente de Axis a analizar el sistema.

Al ponerse en contacto con el departamento de atención al cliente, incluya siempre un informe del sistema.

Para generar el informe del sistema:

- 1. Visite el menú de la esquina superior derecha.
- 2. Haga clic en Help (Ayuda) > System report (Informe del sistema).
- 3. Edite el nombre del archivo si desea cambiar de nombre el archivo generado automáticamente.
- 4. Haga clic en **Explorar** para seleccionar dónde guardar el informe del sistema.
- 5. Seleccione sus ajustes preferidos:
  - Automatically open folder when report is ready (Abrir carpeta automáticamente cuando el informe esté listo) para consultarlo directamente.
  - Include all databases (Incluir todas las bases de datos) para añadir información detallada sobre grabaciones y datos del sistema.
  - Include screenshots of all monitors (Incluir capturas de pantalla de todos los monitores) para simplificar el análisis del informe del sistema.
- 6. Haga clic en Aceptar.

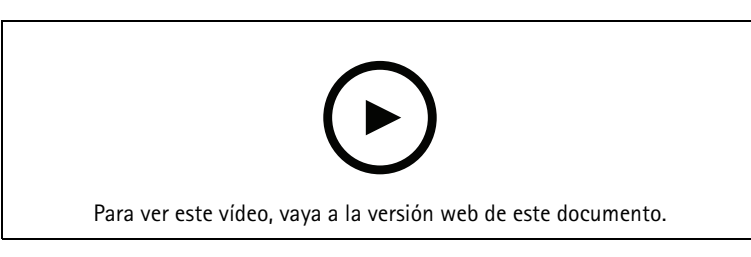

Generación de un informe del sistema
# **AXIS Installation Verifier**

AXIS Installation Verifier inicia una prueba de rendimiento después de la instalación para verificar que todos los dispositivos del sistema estén plenamente operativos. La prueba dura unos 20 minutos.

| Pruebas                  |                                                                                                    |
|--------------------------|----------------------------------------------------------------------------------------------------|
| Condiciones normales     | Compruebe el streaming de datos y el<br>almacenamiento de datos utilizando los ajustes del<br>sistema actual en AXIS Camera Station 5. Salida:<br>Aprobado o suspenso.                                                    |
| Condiciones con poca luz | Comprobación de la transmisión y del<br>almacenamiento de datos utilizando los ajustes<br>optimizados para unas condiciones de poca luz<br>típicas, por ejemplo, los ajustes de ganancia. Salida:<br>Aprobado o suspenso. |
| Prueba de estrés         | Prueba que aumenta la transmisión y el<br>almacenamiento de datos paso a paso, hasta que el<br>sistema alcanza su límite máximo. Salida:<br>Información acerca del rendimiento máximo del<br>sistema.                     |

Nota

- Solo puede probar dispositivos compatibles con AXIS Camera Application Platform 2 (ACAP 2) y posteriores.
- Durante la prueba, AXIS Camera Station 5 pasa al modo de mantenimiento y todas las actividades de vigilancia no están disponibles temporalmente.

Para empezar la prueba:

- 1. Vaya a Configuration (Configuración) > Server (Servidor) > Diagnostics (Diagnóstico).
- 2. Haga clic en Open AXIS installation verifier... (Abrir AXIS Installation Verifier...).
- 3. Haga clic en Iniciar.
- 4. Cuando termine la prueba, haga clic en View report (Ver informe) para ver el informe o haga clic en Save report (Guardar informe) para guardarlo.

# Feedback

Puede elegir compartir datos de uso de clientes anónimos automáticamente al configurar el cliente y enviar manualmente sus comentarios para ayudarnos a mejorar AXIS Camera Station 5 y su experiencia de usuario. Vea

#### Nota

No utilice el formulario de comentarios para enviar solicitudes de asistencia.

- 1. Vaya a  $\blacksquare$  > Help > Feedback (Ayuda > Comentarios).
- 2. Elija una reacción e introduzca los comentarios.
- 3. Haga clic en Send (Enviar).

# Lista de activos

Puede exportar una lista de activos para el sistema de gestión de vídeo. La lista de activos incluye el nombre, tipo, modelo, estado y número de serie de lo siguiente:

• Todos los servidores conectados

- Todos los dispositivos conectados
- El terminal de cliente desde el que exportó la lista de activos al conectarse a varias terminales

Para exportar una lista de activos:

- 2. Haga clic en Exportar.
- 3. Seleccione la ubicación del archivo y haga clic en **Guardar**.
- 4. En Última exportación, aparece o se actualiza un enlace al archivo.
- 5. Haga clic en el enlace para ir a la ubicación del archivo.

# Ajustes de cámara corporal

Para conectarse con un sistema corporal, debe crear un archivo de conexión. Consulte *Configuración de un sistema corporal de Axis*.

# Nota

Antes de crear el archivo de conexión, renueve el certificado de servidor si la dirección IP del servidor ha cambiado o si AXIS Camera Station se actualizó desde una versión anterior a la 5.33. Para obtener información sobre cómo renovar el certificado, consulte .

Para crear un archivo de conexión:

- 1. Vaya a  $\equiv$  > Other > Body worn settings (Otro > Ajustes de sistemas corporales).
- 2. Para cambiar el nombre de instalación predeterminado mostrado en el sistema corporal, introduzca un nuevo nombre.
- 3. Haga clic en Exportar.
- 4. En Última exportación, aparece o se actualiza un enlace al archivo.
- 5. Haga clic en el enlace para ir a la ubicación del archivo.

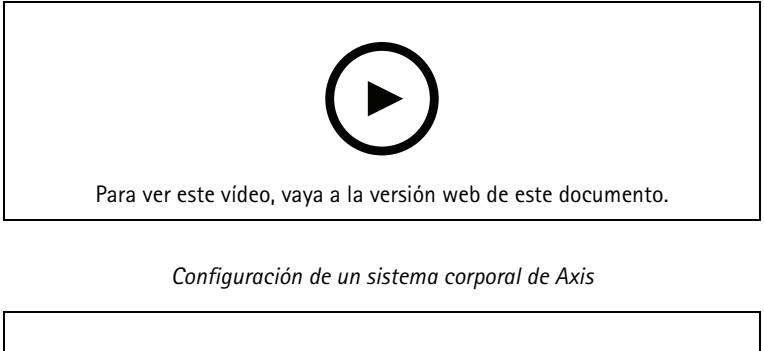

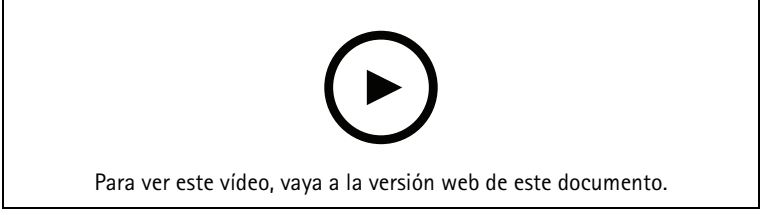

Reproducción y exportación de grabaciones de una cámara corporal de Axis

# Estado de los servicios de Axis

Para consultar el estado de los servicios en línea de Axis:

- 1. Vaya a Configuration (Configuración) > Server (Servidor) > Diagnostics (Diagnóstico).
- 2. Haga clic en View status of Axis services (Ver el estado de los servicios de Axis).

# AXIS Camera Station 5 control de servicio

El servidor usa control de servicio AXIS Camera Station 5 para iniciar y detener y para cambiar sus ajustes. Se inicia automáticamente una vez completada la instalación. Si se reinicia el equipo servidor, el control de servicio se reinicia automáticamente en aproximadamente 2 minutos. Un icono en el área de notificación de Windows muestra el estado del servicio.

Haga clic derecho en el icono y seleccione Abrir control de servicio de AXIS Camera Station, Iniciar servicio, Detener servicio, Reiniciar servicio o Salir.

Para abrir el control de servicio desde el menú de inicio:

Vaya al menú **Start (Inicio)** y seleccione **All Programs > Tools > Service Control** (Todos los programas > Herramientas > Control de servicio).

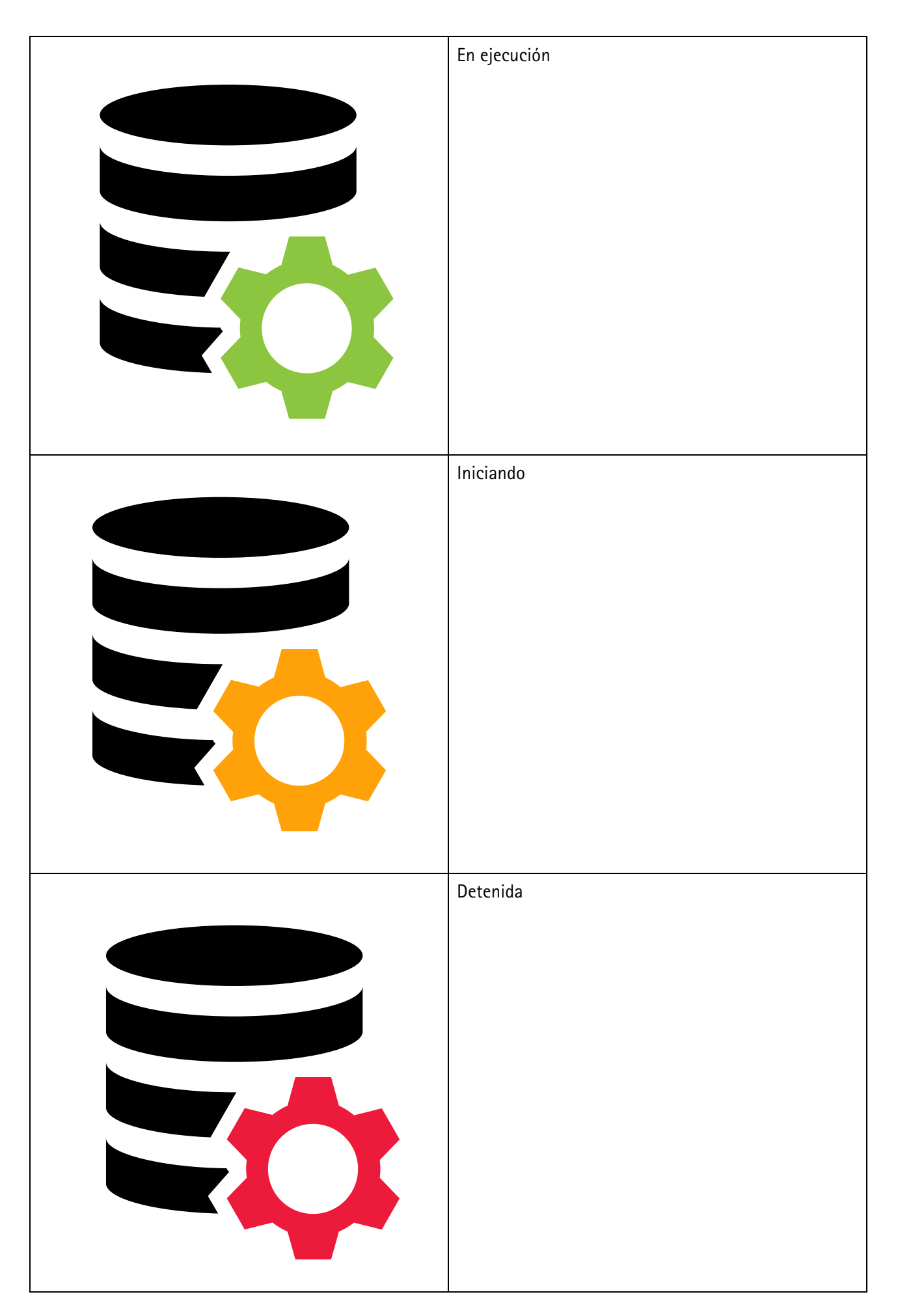

| Modificar configuración   | Seleccione para poder cambiar la configuración del servidor.                              |
|---------------------------|-------------------------------------------------------------------------------------------|
| Configuración por defecto | Haga clic para restaurar todos los ajustes a la<br>configuración predeterminada original. |
| Start (Inicio)            | Haga clic para cambiar el estado del servidor.                                            |
| Parada                    |                                                                                           |
| Reinicio                  | Haga clic para reiniciar el servidor.                                                     |

# General

En controles de servicio de AXIS Camera Station 5, seleccione **Modify settings (Modificar ajustes)** y haga clic en **General** para cambiar la configuración general del servidor.

#### ID del certificado del servidor

El ID del certificado del servidor, utilizado para verificar manualmente que el cliente se conecta al servidor correcto.

| Configuración de puertos del servidor |                                                                                                    |
|---------------------------------------|----------------------------------------------------------------------------------------------------|
| Nombre del servidor                   | El nombre del servidor. El nombre del servidor se<br>muestra en el cliente de software. El nombre del<br>servidor predeterminado es el nombre del equipo. El<br>nombre no cambia si se modifica el nombre del<br>ordenador.             |
| Intervalo de puertos                  | Especifique el intervalo de puertos. El resto de los puertos cambia automáticamente.                                                                                                    |
| HTTP port (Puerto HTTP) del servidor  | El número del puerto HTTP que utiliza el servidor para comunicarse con el cliente. El puerto predeterminado es 55752.                                                                                                    |
| Puerto TCP del servidor               | El número del puerto TCP que utiliza el servidor para<br>comunicarse con el cliente. El puerto predeterminado<br>es 55754. El número de puerto se calcula sumando 2<br>al número de puerto del servidor.                                |
| Puerto de comunicación móvil          | El número del puerto móvil que utiliza el servidor<br>para comunicarse con el cliente. El puerto<br>predeterminado es 55756. El número de puerto se<br>calcula sumando 4 al número de puerto del servidor.                              |
| Puerto de transmisión móvil           | El número del puerto móvil que utiliza el servidor<br>para la transmisión de vídeo. El puerto<br>predeterminado es 55757. El número de puerto se<br>calcula sumando 5 al número de puerto del servidor.                                 |
| Puerto de comunicación de componentes | El número de puerto que utiliza el componente para<br>comunicarse con dispositivos de red a través del<br>servidor. El puerto predeterminado es 55759. El<br>número de puerto se calcula sumando 7 al número de<br>puerto del servidor. |

| Configuración de puertos del servidor                                                       |                                                                                                    |  |  |  |  |
|---------------------------------------------------------------------------------------------|----------------------------------------------------------------------------------------------------|--|--|--|--|
| Ports used by (Puertos utilizados por) AXIS Camera<br>Station 5 componentes de              | Una vez especificado el intervalo de puertos, la lista<br>muestra los puertos usables para los componentes. El<br>intervalo de puertos predeterminado para los<br>componentes de AXIS Camera Station 5 es 55760–<br>55764. |  |  |  |  |
| Allow (permitir) AXIS Camera Station 5 para añadir<br>excepciones al cortafuegos de Windows | Seleccione esta opción si desea permitir permitir que<br>AXIS Camera Station 5 agregue automáticamente<br>excepciones al cortafuegos de Windows cuando un<br>usuario cambie el intervalo de puertos.                       |  |  |  |  |

Nota

- Si entre el servidor y el cliente hay un NAT, cortafuegos o similar, configure el NAT o cortafuegos para permitir el paso de estos puertos.
- Los números de puerto deben estar dentro del intervalo 1024-65534.

| Configuración proxy                                        |                                                                                                    |  |  |
|------------------------------------------------------------|----------------------------------------------------------------------------------------------------|--|--|
| Conexión directa                                           | seleccione esta opción si no hay un servidor proxy<br>entre el servidor de AXIS Camera Station 5 y las<br>cámaras del sistema.                                                                                                    |  |  |
| Opciones de Internet con cuenta del sistema/<br>automático | Ajustes de proxy predeterminados. Esta opción utiliza<br>los ajustes de proxy actuales en las Opciones de<br>internet para la cuenta del sistema.                                                                                                    |  |  |
| Utilizar configuración proxy manual                        | Seleccione esta opción si un servidor proxy separa el<br>servidor AXIS Camera Station 5 y las cámaras del<br>sistema. Introduzca la dirección y el número de<br>puerto del servidor proxy. Suele ser normalmente la<br>misma dirección y el mismo número de puerto de<br>Opciones de Internet en el Panel de control de<br>Windows.                                                |  |  |
|                                                            | <ul> <li>Especifique que no se utilice el servidor proxy<br/>con direcciones que comiencen por<br/>determinados caracteres.</li> </ul>                                                                                                    |  |  |
|                                                            | • Seleccione Always bypass proxy server for<br>local addresses (Omitir siempre el servidor<br>proxy para direcciones locales) e introduzca<br>direcciones locales o nombres de host de<br>cámaras locales en los que la comunicación<br>no tiene que pasar por el proxy. Puede utilizar<br>comodines en la dirección o nombres de host,<br>por ejemplo: "192." o ".midominio.com". |  |  |

# Lista de puertos

En las siguientes tablas se muestran qué puertos y protocolos usa AXIS Camera Station 5. Es posible que tenga que permitir esto en el cortafuegos para un rendimiento y una usabilidad óptimos. Calculamos los números de puerto en función del puerto principal HTTP predeterminado, 55752.

AXIS Camera Station 5 envía datos a los dispositivos en los puertos siguientes:

| Puerto                                    | Número   | Protocolo | Entrada/salida                  | Descripción                                                                                                    |
|-------------------------------------------|----------|-----------|---------------------------------|----------------------------------------------------------------------------------------------------|
| Puertos HTTP y<br>HTTPS principales       | 80 y 443 | ТСР       | Salida                          | Se utiliza para<br>transmisiones de<br>vídeo y datos de<br>dispositivos.                                                                                                    |
| Puerto bonjour<br>predeterminado          | 5353     | UDP       | Multicast (entrada<br>y salida) | Se utiliza para<br>detectar<br>dispositivos con<br>mDNS Discovery<br>(Bonjour). Multicast<br>224.0.0.251.<br>Si no se puede<br>establecer el enlace<br>con el puerto<br>predeterminado, el<br>motivo puede ser<br>que otra aplicación<br>lo utiliza y rechaza<br>compartirlo. En ese<br>caso, se utiliza un<br>puerto aleatorio.<br>Bonjour no detecta<br>dispositivos con<br>direcciones de<br>enlace local cuando<br>se utiliza un puerto<br>aleatorio. |
| Puerto SSDP<br>predeterminado             | 1900     | UDP       | Multicast (entrada<br>y salida) | Se usa para<br>detectar<br>dispositivos con<br>SSDP (UPNP).<br>Multicast<br>239.255.255.250.                                                                                                    |
| Puerto WS-<br>Discovery<br>predeterminado | 3702     | UDP       | Multicast (entrada<br>y salida) | La detección de<br>servicios web WS-<br>Discovery se usa<br>para detectar<br>dispositivos Onvif.<br>Multicast<br>239.255.255.250.                                                                                                    |

AXIS Camera Station 5 servidor recibe datos de los clientes en los puertos siguientes:

| Puerto                        | Número | Protocolo | Entrada/salida                     | Comunicación<br>entre | Descripción                                                                               |
|-------------------------------|--------|-----------|------------------------------------|-----------------------|-------------------------------------------------------------------------------------------|
| Puerto SSDP<br>predeterminado | 1900   | UDP       | Multicast<br>(entrada y<br>salida) | Servidor y<br>cliente | Se utiliza para<br>detectar<br>servidores AXIS<br>Camera Station<br>5 con SSDP<br>(UPNP). |

|                                                             |       |     |         |                                | Multicast<br>239.255.255.2-<br>50.                                                                                                    |
|-------------------------------------------------------------|-------|-----|---------|--------------------------------|----------------------------------------------------------------------------------------------------|
| Puerto HTTP<br>principal y<br>puerto HTTP de<br>transmisión | 55752 | ТСР | Entrada | Servidor y<br>cliente          | Se usa para<br>transmisiones<br>de vídeo, audio<br>y metadatos<br>(cifrado AES).                                                            |
|                                                             |       |     |         |                                | Si TCP genera<br>un error en el<br>puerto 55754,<br>se usa el 55752<br>con HTTP para<br>los datos de la<br>aplicación<br>(cifrado AES).     |
| Puerto TCP<br>principal                                     | 55754 | ТСР | Entrada | Servidor y<br>cliente          | Desplazamiento<br>de más 2 desde<br>el puerto HTTP<br>principal.                                                                            |
|                                                             |       |     |         |                                | Se usa para<br>datos de<br>aplicación<br>(cifrado TLS<br>1.2).<br>En el caso de<br>5.15.007 o<br>inferior, se usa<br>el cifrado TLS<br>1.1. |
| Puerto de<br>servidor web<br>SSDP                           | 55755 | ТСР | Entrada | Servidor y<br>cliente          | Desplazamiento<br>de más 3 desde<br>el puerto HTTP<br>principal.                                                                            |
|                                                             |       |     |         |                                | Se utiliza para<br>detectar<br>servidores AXIS<br>Camera Station<br>5 con SSDP/UP<br>DHCP.                                                  |
| Puerto de<br>servidor web<br>API                            | 55756 | ТСР | Entrada | Servidor y<br>aplicación móvil | Desplazamiento<br>de más 4 desde<br>el puerto HTTP<br>principal.                                                                            |
|                                                             |       |     |         |                                | Se usa para<br>datos de<br>aplicación y<br>transmisión de<br>vídeo MP4 a<br>través de HTTPS.                                                |
| Puerto de<br>medios de API                                  | 55757 | ТСР | Entrada | Servidor y<br>aplicación móvil | Desplazamiento<br>de más 5 desde                                                                                                    |

|                                        |       |     |         |                                           | el puerto HTTP<br>principal.                                                                                                    |
|----------------------------------------|-------|-----|---------|-------------------------------------------|----------------------------------------------------------------------------------------------------|
|                                        |       |     |         |                                           | Se usa para<br>transmisión de<br>vídeo a través<br>de HTTP.                                                                                                    |
| Puerto HTTP de<br>proxy local          | 55758 | ТСР | Entrada | Comunicación<br>interna en el<br>servidor | Desplazamiento<br>de más 6 desde<br>el puerto HTTP<br>principal.                                                                                                    |
|                                        |       |     |         |                                           | Desplazamiento<br>de más 2 desde<br>el puerto del<br>servidor web de<br>la API.                                                                                                    |
|                                        |       |     |         |                                           | Solo se puede<br>acceder<br>internamente<br>en AXIS Camera<br>Station 5 el<br>equipo servidor.                                                                                                    |
|                                        |       |     |         |                                           | Puerto para<br>solucionar un<br>problema<br>desconocido.<br>Las aplicaciones<br>móviles hacen<br>llamadas al<br>módulo SRA,<br>que recibe<br>HTTPS, lo<br>convierte en<br>HTTP y lo vuelve<br>a enviar al |
|                                        |       |     |         |                                           | puerto HTTP de<br>proxy local y al<br>puerto de<br>medios de la<br>API.                                                                                                    |
| Puerto del<br>extremo del<br>proxy web | 55759 | ТСР | Entrada | Servidor y<br>componente                  | Desplazamiento<br>de más 7 desde<br>el puerto HTTP<br>principal.                                                                                                    |
|                                        |       |     |         |                                           | Se usa para la<br>comunicación<br>segura entre el<br>componente y<br>los dispositivos.                                                                                                    |

Otros puertos

| Puerto                                       | Número   | Protocolo | Entrada/salida   | Comunicación<br>entre                 | Descripción                                                                                                    |
|----------------------------------------------|----------|-----------|------------------|---------------------------------------|----------------------------------------------------------------------------------------------------|
| HTTPS de<br>Internet                         | 80 y 443 | ТСР       | Salida           | Cliente y<br>servidor con<br>Internet | Se usa para<br>activar<br>licencias,<br>descargar<br>firmware, para<br>servicios<br>conectados, etc.                                                          |
| Puerto de<br>transmisión TCP<br>del servidor | 55750    | ТСР       | Entrada          | Servidor y<br>dispositivo             | Desplazamiento<br>de menos 2<br>desde el puerto<br>HTTP principal.                                                                                            |
| Puerto UDP de<br>estado de<br>actualización  | 15156    | UDP       | Entrada y salida | Control de<br>servidor y<br>servicio  | AXIS Camera<br>Station 5 el<br>control de<br>servicio escucha<br>en el puerto y el<br>servidor<br>transmite el<br>estado de una<br>actualización en<br>curso. |

# Puertos reservados para componentes

| Compo-<br>nente   | Escucha en<br>la interfaz             | Puerto                       | Número | Protocolo | Entrada/<br>salida | Comunica-<br>ción entre                                              | Descrip–<br>ción                                                                   |
|-------------------|---------------------------------------|------------------------------|--------|-----------|--------------------|----------------------------------------------------------------------|------------------------------------------------------------------------------------|
| Entrada<br>segura | Localhost<br>(127.0.0.1)              | Puerto de<br>servidor<br>web | 55766  | HTTPS     | Entrada            | Cliente<br>(pestaña de<br>gestión de<br>acceso) y<br>componen-<br>te | Desplaza-<br>miento de<br>más 14<br>desde el<br>puerto<br>HTTP<br>principal.       |
|                   |                                       |                              |        |           |                    |                                                                      | En las<br>instalacio-<br>nes más<br>antiguas se<br>utilizaba el<br>puerto<br>8081. |
| Entrada<br>segura | Todos<br>(0.0.0.0/<br>INADDR_<br>ANY) | Puerto de<br>servidor<br>web | 55767  | HTTPS     | Entrada            | Servidor<br>principal y<br>servidores<br>secunda-<br>rios            | Desplaza-<br>miento de<br>más 15<br>desde el<br>puerto<br>HTTP<br>principal.       |
|                   |                                       |                              |        |           |                    |                                                                      | Se utiliza<br>para la<br>comunica-<br>ción entre<br>el servidor                    |

| Compo-                                                                | Escucha en                            | Puerto                       | Número | Protocolo | Entrada/ | Comunica-                                                                                                 | Descrip-                                                                                                    |
|-----------------------------------------------------------------------|---------------------------------------|------------------------------|--------|-----------|----------|----------------------------------------------------------------------------------------------------|----------------------------------------------------------------------------------------------------|
|                                                                       |                                       |                              |        |           | Sallua   |                                                                                                    | principal y<br>los<br>servidores<br>secundarios<br>en la<br>configura-<br>ción de<br>varios<br>servidores.                                                                                                    |
| Supervisión<br>del estado<br>del sistema                              | Todos<br>(0.0.0.0/<br>INADDR_<br>ANY) | Puerto de<br>servidor<br>web | 55768  | HTTPS     | Entrada  | Cliente<br>(pestaña<br>System<br>Health<br>Monito-<br>ring) y<br>componen-<br>te                          | Desplaza-<br>miento de<br>más 16<br>desde el<br>puerto<br>HTTP<br>principal.<br>Se usa para<br>alojar<br>páginas<br>web de<br>supervisión<br>del estado<br>del sistema<br>y para<br>compartir<br>datos en<br>una<br>configura-<br>ción<br>multisiste-<br>ma. |
| Servicio en<br>la nube de<br>Supervisión<br>del estado<br>del sistema | localhost                             | Puerto de<br>servidor<br>web | 55769  | HTTPS     | Entrada  | AXIS<br>Camera<br>Station 5<br>(página<br>web) y<br>backend de<br>CloudServi-<br>ce<br>(comple-<br>mento) | Desplaza-<br>miento de<br>más 17<br>desde el<br>puerto<br>HTTP<br>principal.<br>Se utiliza<br>para el<br>servicio en<br>la nube de<br>supervisión<br>del estado<br>del sistema<br>para<br>habilitar la<br>supervisión<br>del estado<br>del sistema.          |
| Búsqueda<br>inteligente<br>2                                          | localhost                             | Puerto de<br>servidor<br>web | 55770  | HTTPS     | Entrada  | Cliente<br>(pestaña de<br>búsqueda                                                                        | Desplaza-<br>miento de<br>más 18<br>desde el                                                                                                    |

| Compo-<br>nente | Escucha en<br>la interfaz | Puerto   | Número | Protocolo | Entrada/<br>salida | Comunica-<br>ción entre              | Descrip-<br>ción                                                                                                    |
|-----------------|---------------------------|----------|--------|-----------|--------------------|--------------------------------------|----------------------------------------------------------------------------------------------------|
|                 |                           |          |        |           |                    | inteligente)<br>y<br>componen-<br>te | puerto<br>HTTP<br>principal.<br>Se usa para<br>alojar la<br>API de la<br>búsqueda<br>inteligente<br>y<br>proporcio-<br>nar la<br>página web |
|                 |                           | <u> </u> | 55771  |           |                    | <u> </u>                             | Reservado<br>para uso<br>futuro.                                                                                                    |
|                 |                           |          | 55772  |           |                    |                                      | Reservado<br>para uso<br>futuro.                                                                                                    |
|                 |                           |          | 55773  |           |                    |                                      | Reservado<br>para uso<br>futuro.                                                                                                    |
|                 |                           |          | 55774  |           |                    |                                      | Reservado<br>para uso<br>futuro.                                                                                                    |
|                 |                           |          | 55775  |           |                    |                                      | Reservado<br>para uso<br>futuro.                                                                                                    |
|                 |                           |          | 55776  |           |                    |                                      | Reservado<br>para uso<br>futuro.                                                                                                    |
|                 |                           |          | 55777  |           |                    |                                      | Reservado<br>para uso<br>futuro.                                                                                                    |
|                 |                           |          | 55778  |           |                    |                                      | Reservado<br>para uso<br>futuro.                                                                                                    |
|                 |                           |          | 55779  |           |                    |                                      | Reservado<br>para uso<br>futuro.                                                                                                    |
|                 |                           |          | 55780  |           |                    |                                      | Reservado<br>para uso<br>futuro                                                                                                    |
|                 |                           |          | 55781  |           |                    |                                      | Reservado<br>para uso<br>futuro.                                                                                                    |
|                 |                           |          | 55782  |           |                    |                                      | Reservado<br>para uso<br>futuro.                                                                                                    |

|                       |                           |                              | r      | r         | r                  |                                 | 1                                                                            |
|-----------------------|---------------------------|------------------------------|--------|-----------|--------------------|---------------------------------|------------------------------------------------------------------------------|
| Compo-<br>nente       | Escucha en<br>la interfaz | Puerto                       | Número | Protocolo | Entrada/<br>salida | Comunica-<br>ción entre         | Descrip-<br>ción                                                             |
|                       |                           |                              | 55783  |           |                    |                                 | Reservado<br>para uso<br>futuro.                                             |
| IAM local<br>(IDP)    | 0.0.0.0                   | IDP_OIDC<br>(público)        | 55784  | HTTPS     | Entrada            | Proxy<br>inverso e<br>IAM local | Desplaza-<br>miento de<br>más 32<br>desde el<br>puerto<br>HTTP<br>principal. |
|                       |                           |                              |        |           |                    |                                 | Puerto<br>público.                                                           |
| IAM local<br>(IDP)    | 0.0.0.0                   | MTLS<br>(adminis-<br>trador) | 55785  | HTTPS     | Entrada            | Servicios<br>de terceros        | Desplaza-<br>miento de<br>más 33<br>desde el<br>puerto<br>HTTP<br>principal. |
|                       |                           |                              |        |           |                    |                                 | Puerto de<br>administra-<br>dor.                                             |
| IAM local<br>(IDP)    | 127.0.0.1                 | TOKENIZER                    | 55786  | HTTPS     | Entrada            | Servicios<br>de terceros        | Desplaza-<br>miento de<br>más 34<br>desde el<br>puerto<br>HTTP<br>principal. |
|                       |                           |                              |        |           |                    |                                 | Puerto<br>tokenizer.                                                         |
|                       |                           |                              | 55787  |           |                    |                                 | Reservado<br>para uso<br>futuro.                                             |
| Telemetría<br>abierta | 127.0.0.1                 | Puerto<br>gRPC               | 55788  | gRPC      | Entrada            | Servicios<br>de terceros        | Desplaza-<br>miento de<br>más 36<br>desde el<br>puerto<br>HTTP<br>principal. |
| Telemetría<br>abierta | 127.0.0.1                 | Puerto<br>HTTP               | 55789  | HTTPS     | Entrada            | Servicios<br>de terceros        | Desplaza-<br>miento de<br>más 37<br>desde el<br>puerto<br>HTTP<br>principal. |

| Compo-<br>nente               | Escucha en<br>la interfaz | Puerto         | Número | Protocolo | Entrada/<br>salida | Comunica-<br>ción entre                                                                                       | Descrip-<br>ción                                                             |
|-------------------------------|---------------------------|----------------|--------|-----------|--------------------|----------------------------------------------------------------------------------------------------|------------------------------------------------------------------------------|
|                               |                           |                | 55790  |           |                    |                                                                                                    | Reservado<br>para uso<br>futuro.                                             |
|                               |                           |                | 55791  |           |                    |                                                                                                    | Reservado<br>para uso<br>futuro.                                             |
|                               |                           |                | 55792  |           |                    |                                                                                                    | Reservado<br>para uso<br>futuro.                                             |
|                               |                           |                | 55793  |           |                    |                                                                                                    | Reservado<br>para uso<br>futuro.                                             |
|                               |                           |                | 55794  |           |                    |                                                                                                    | Reservado<br>para uso<br>futuro.                                             |
|                               |                           |                | 55795  |           |                    |                                                                                                    | Reservado<br>para uso<br>futuro.                                             |
| Interme-<br>diario de<br>NATS | 127.0.0.1                 | NATS           | 55796  | NATS      | Entrada            | Entre AXIS<br>Camera<br>Station 5 y<br>los<br>componen-<br>tes, y entre<br>los propios<br>componen-<br>tes    | Desplaza-<br>miento de<br>más 44<br>desde el<br>puerto<br>HTTP<br>principal. |
| Telemetría<br>abierta         | 127.0.0.1                 | Puerto<br>HTTP | 55797  | HTTP      | Entrada            | Extremo de<br>supervisión<br>para<br>obtener<br>métricas<br>del<br>recopilador<br>de<br>telemetría<br>abierto | Desplaza-<br>miento de<br>más 45<br>desde el<br>puerto<br>HTTP<br>principal. |

# Base de datos

# Archivos de base de datos

# Core database files (Archivos de base de datos del núcleo)

AXIS Camera Station 5 almacena los archivos de la base de datos principal en C:\ProgramData\AXIS Communications\AXIS Camera Station Server.

Para versiones anteriores a la 5.13 de AXIS Camera Station, hay un único archivo de base de datos: ACS.FDB.

Para la versión 5.13 o posterior de AXIS Camera Station, hay tres archivos de base de datos:

• **ACS.FDB**: Este archivo de base de datos principal contiene la configuración del sistema, como dispositivos, vistas, permisos, eventos y perfiles de flujo.

- ACS\_LOGS.FDB: Este archivo de base de datos de registros contiene referencias a los registros.
- ACS\_RECORDINGS.FDB: Este archivo de base de datos de grabaciones contiene los metadatos y referencias a las grabaciones almacenadas en la ubicación especificada en Configuration > Storage (Configuración > Almacenamiento). AXIS Camera Station 5 requiere este archivo para mostrar las grabaciones en la línea de tiempo durante la reproducción.

#### Component database files (Archivos de base de datos de los componentes)

**SecureEntry.db** – El archivo de base de datos AXIS Secure Entry contiene todos los datos de control de acceso excepto las fotografías de los titulares de tarjetas. Se guarda en C:\ProgramData\Axis Communications\AXIS Camera Station\Components\AXIS Secure Entry.

smartSearch.sqlite3 - El archivo de base de datos de búsqueda inteligente contiene la configuración de la cámara y filtros de búsqueda guardados. Se guarda en C:\ProgramData\Axis Communications \AXIS Smart Search\data.

# Configuración de la base de datos

La base de datos crea una copia de seguridad cada noche y antes de la actualización de cada sistema. En control de servicio de AXIS Camera Station 5, seleccione **Modify settings (Modificar ajustes)** y haga clic en **Database (Base de datos)** para cambiar los ajustes de copia de seguridad.

| Carpeta de copias de seguridad            | Haga clic en <b>Browse (Examinar)</b> y seleccione dónde<br>guardar las copias de seguridad de la base de datos.<br>Reinicie el servidor de AXIS Camera Station 5 para<br>aplicar el cambio.                                                         |
|-------------------------------------------|----------------------------------------------------------------------------------------------------|
|                                           | Si la ruta de la carpeta de copia de seguridad es<br>incorrecta o AXIS Camera Station 5 no tiene acceso a<br>la unidad de red, la copia de seguridad se guarda<br>enC:\ProgramData\Axis Communications<br>\AXIS Camera Station Server\backup.        |
| Días para guardar las copias de seguridad | Especifique el número de días para guardar las copias<br>de seguridad. Se puede utilizar cualquier número<br>entre 1 y 30. El valor predeterminado es 14 días.                                                                                       |
| Progreso de la actualización              | Haga clic View details (Ver detalles) para ver los<br>detalles sobre la última actualización de la base de<br>datos. Incluye eventos que se han producido desde la<br>última vez que se reinició el control de servicio de<br>AXIS Camera Station 5. |

# Base de datos de copia de seguridad

La base de datos contiene información acerca de grabaciones y otros metadatos necesarios para que el sistema funcione correctamente.

Importante

- La base de datos no almacena las grabaciones, sino que especifica una ubicación en Configuration > Storage (Configuración > Almacenamiento) para almacenarlas. Una copia de seguridad de las grabaciones de forma independiente.
- Los ajustes del servidor, los ajustes de proxy y la base de datos en el control de servicio de AXIS Camera Station 5 no se guardan.

#### Copia de seguridad del sistema

El sistema guarda automáticamente la copia de seguridad del sistema en la carpeta especificada en la pestaña **Database (Base de datos)**, consulte . Una copia de seguridad del sistema incluye los archivos de la base de datos del núcleo y los archivos de la base de datos de los componentes, consulte .

| Archivos de copia de seguridad           |                                                                                    |  |  |
|------------------------------------------|------------------------------------------------------------------------------------|--|--|
| System_YYYY-MM-DD-HH-mm-SSSS.zip         | Una copia de seguridad activada por la noche.                                      |  |  |
| PreUpgrade_YYYY-MM-DD-HH-mm-SSSS.<br>zip | Una copia de seguridad activada antes de una<br>actualización de la base de datos. |  |  |
| User_YYYY-MM-DD-HH-mm-SSSS.zip           | Una copia de seguridad activada antes de eliminar un almacenamiento.               |  |  |

En el archivo .zip, puede encontrar los siguientes archivos:

| ACS                | Esta carpeta incluye los archivos de la base de datos<br>principal ACS.FDB, ACS_LOGS.FDB y ACS_<br>RECORDINGS.FDB.                                              |
|--------------------|----------------------------------------------------------------------------------------------------|
| Componentes        | Esta carpeta solo está disponible si utiliza un<br>componente. Por ejemplo, AXIS Camera Station<br>Secure Entry o búsqueda inteligente.                         |
|                    | • ACMSM: esta carpeta incluye el archivo de<br>base de datos de AXIS Camera Station Secure<br>Entry SecureEntry.db y las fotos de los<br>titulares de tarjetas. |
|                    | • Búsqueda inteligente: Esta carpeta incluye el archivo de base de datos de búsqueda inteligente smartSearch-backup-yyyyMMddHHmmssfff.sqlite3.                  |
| Backup_Summary.txt | en estos archivos se incluye información más<br>detallada sobre la copia de seguridad.                                                                          |

# Copia de seguridad de mantenimiento

Especifique la carpeta de copia de seguridad para almacenar las copias de seguridad de mantenimiento en la pestaña Database (Base de datos), consulte. Una copia de seguridad de mantenimiento incluye los archivos de la base de datos principal, y cada archivo de la base de datos está en una carpeta aparte PreMaintenance\_ YYYY-MM-DD-HH-mm-SSSS.

Se puede activar de distintas maneras:

- Automáticamente al actualizar AXIS Camera Station 5.
- Cuando ejecute manualmente el mantenedor de la base de datos manualmente desde el control de servicio de AXIS Camera Station 5. Vea .
- Automáticamente mediante la tarea de mantenimiento de la base de datos programada configurada en el Programador de tareas de Windows. Vea .

#### Copia de seguridad manual

#### Nota

Una copia de seguridad manual solo puede realizar una copia de seguridad de los archivos de la base de datos del núcleo. No hace una copia de seguridad de los archivos de la base de datos de los componentes, por ejemplo, el archivo de base de datos de búsqueda inteligente.

Existen dos maneras de realizar una copia de seguridad manual:

• Vaya a C:\ProgramData\AXIS Communications\AXIS Camera Station Server y realice una copia de los archivos de la base de datos.

• Genere un informe del sistema con todas las bases de datos incluidas y copie los archivos de copia de seguridad de la base de datos. Asegúrese de seleccionar **Incluir todas las bases de datos**. Vea .

# Restaurar la base de datos

Si pierde la base de datos debido a un fallo de hardware u otros problemas, puede restaurar la base de datos a partir de las copias de seguridad guardadas. De forma predeterminada, el sistema mantiene los archivos de copia de seguridad durante 14 días. Para obtener más información sobre la copia de seguridad de la base de datos, consulte .

#### Nota

La base de datos no almacena las grabaciones, sino que especifica una ubicación en **Configuration > Storage** (Configuración > Almacenamiento) para almacenarlas. Una copia de seguridad de las grabaciones de forma independiente.

Para restaurar la base de datos:

- 1. Vaya al control de servicio de AXIS Camera Station 5 y haga clic en **Stop (Detener)** para detener el servicio.
- 2. Vaya a los archivos de copia de seguridad de la base de datos. Vea .
- 3. Extraiga los archivos.
- 4. En la carpeta extraída, copie los siguientes archivos de la base de datos de ACS a C:\ProgramData \AXIS Communications\AXIS Camera Station Server\.
  - **ACS.FDB**: Debe copiar este archivo para restaurar la base de datos.
  - ACS\_LOGS.FDB: Copie este archivo si quiere restaurar registros.
  - ACS\_RECORDINGS.FDB: Puede copiar este archivo si quiere restaurar grabaciones.
- 5. Si utiliza AXIS Camera Station Secure Entry, copie SecureEntry.db de Components > ACMSM en C: \ProgramData\Axis Communications\AXIS Camera Station\Components\AXIS Secure Entry.
- 6. Si utiliza la búsqueda inteligente, copie smartSearch-backup-yyyyMMddHHmmssfff.sqlite3 de smartsearch a C:\ProgramData\Axis Communications\AXIS Camera Station \Components\AXIS Smart Search\data y cámbiele el nombre por smartSearch.sqlite3.
- 7. Vuelva al control de servicio de AXIS Camera Station 5 y haga clic en **Start (Iniciar)** para iniciar el servicio.

# Mantenimiento de la base de datos

Realice el mantenimiento de la base de datos si aparece la alarma Database maintenance is required o si el sistema se apaga de manera imprevista, por ejemplo, tras un apagón.

Para iniciar el mantenimiento de la base de datos, consulte .

Nota

AXIS Camera Station Secure Entry utiliza DB Janitor para supervisar y comprimir el tamaño de los archivos de la base de datos si es necesario. El sistema de control de acceso deja de estar disponible temporalmente en los casos poco habituales de compresión forzada.

#### Recomendaciones para la base de datos

Para evitar problemas, tenga en cuenta lo siguiente:

**Comprobar errores del disco –** Los errores del disco pueden ocasionar daños en la base de datos. Utilice una herramienta como chkdsk (Comprobar disco, también conocido como Comprobación de errores) para buscar sectores dañados en el disco duro usado para la base de datos. Ejecute chkdsk con regularidad.

**Software antivirus y copias de seguridad externas –** No ejecute análisis de virus en la base de datos, ya que algún software de antivirus puede dañar la base de datos. Si utiliza un sistema de copia de seguridad externo, no

realice una copia de seguridad de la base de datos activa y actual. En su lugar, cree una copia de seguridad a partir de los archivos de la carpeta de copia de seguridad.

**Fallo de alimentación –** Una desconexión imprevista, por ejemplo, debido a un apagón, puede dañar la base de datos. Utilice una SAI (fuente de alimentación ininterrumpida) para instalaciones críticas.

**Falta de espacio –** La base de datos podría resultar dañada si se agota el espacio del disco duro. Para evitarlo, instale el servidor de AXIS Camera Station 5 en un equipo dedicado con suficiente memoria. Para requisitos de hardware, consulte *axis.com/products/axis-camera-station/hardware-guidelines*.

**Memoria RAM dañada –** Ejecute la herramienta de diagnóstico de memoria de Windows periódicamente para buscar la existencia de errores en la memoria RAM.

## Herramientas

En control de servicio de AXIS Camera Station 5, seleccione **Modify settings (Modificar ajustes)** y haga clic en **Tools (Herramientas)** para iniciar el mantenimiento de la base de datos y crear informes de sistema parciales.

Mantenedor de base de datos

- Abrir el control de servicio de AXIS Camera Station 5.
- Haga clic en Tools (Herramientas).
- En Database maintainer (Mantenedor de base de datos), haga clic en Run (Ejecutar).
- Se muestra el tiempo de inactividad estimado. Haga clic en Sí para continuar. Una vez iniciado el proceso no se puede cancelar.

#### Nota

- AXIS Camera Station 5 el servidor y todas las grabaciones en curso se detienen durante el mantenimiento. Después del mantenimiento, el servidor empieza automáticamente.
- No apague el equipo durante el mantenimiento.
- El mantenimiento de la base de datos requiere derechos de administrador en el equipo Windows.
- Si el mantenimiento de la base de datos no puede recuperar la base de datos, póngase en contacto con el servicio técnico de Axis.

Asegúrese de ejecutar el mantenimiento de la base de datos si aparece la alarma "Database maintenance is required" (Mantenimiento de la base de datos requerido) o si el sistema se apaga de manera imprevista, por ejemplo, tras un apagón.

El mantenimiento de la base de datos también se puede programar para ejecutarse automáticamente si habilita la "Tarea de mantenimiento de base de datos de AXIS Camera Station 5" en el Programador de tareas de Windows. Puede editar el activador para personalizar cuándo y con qué frecuencia se ha de ejecutar el mantenedor de la base de datos.

#### Informe del sistema

El informe parcial del sistema es un archivo .zip que contiene parámetros y archivos de registros que ayudan al departamento de atención al cliente de Axis a analizar el sistema. Al ponerse en contacto con el departamento de atención al cliente, incluya siempre un informe del sistema. Para generar un informe de sistema completo,

vaya a = > Help > System report (Ayuda > Informe del sistema) en el cliente de AXIS Camera Station 5.

Para generar un informe parcial del sistema:

- 1. Haga clic en Ejecutar.
- 2. Seleccione e introduzca la información solicitada en el cuadro de diálogo.
- 3. Haga clic en Generar informe.

| Herramienta Informe del sistema                               |                                                                                                    |  |  |
|---------------------------------------------------------------|----------------------------------------------------------------------------------------------------|--|--|
| Nombre de archivo                                             | Introduzca un nombre de archivo para el informe del sistema.                                                                                                    |  |  |
| Carpeta                                                       | Seleccione dónde guardar el informe del sistema.                                                                                                    |  |  |
| Abrir carpeta automáticamente cuando el informe<br>esté listo | Seleccione esta opción para abrir automáticamente la<br>carpeta cuando el informe del sistema esté<br>preparado.                                                                                                    |  |  |
| Incluir la base de datos en el informe                        | Seleccione esta opción para incluir la base de datos<br>en el informe del sistema. La base de datos de AXIS<br>Camera Station 5 contiene información sobre las<br>grabaciones y los datos necesarios para que el<br>sistema funcione correctamente. |  |  |

# Registro de red

- Haga clic en el enlace para descargar una aplicación de análisis del protocolo de red.
- Tras instalarla, haga clic en Start (Iniciar) para iniciar la aplicación.

# Localización de problemas

# Acerca de esta guía

Esta guía es una recopilación de problemas relacionados con AXIS Camera Station 5 y cómo solucionarlos. Hemos puesto los problemas en un tema relacionado para que resulte más fácil encontrar lo que se busca. Un tema puede ser, por ejemplo, audio o visualización en directo. En cada problema se describe una solución.

# Descubrir más

Consulte axis.com/support para

- Preguntas frecuentes
- Requisitos de hardware
- Actualizaciones de software
- Tutoriales, material de formación y otra información útil

# El servicio de AXIS Camera Station 5

# El servicio AXIS Camera Station 5 se reinicia a menudo

El servidor se puede sobrecargar, lo que genera una cola de tareas larga y puede que también dañe las bases de datos.

- En la gestión de recursos del sistema, compruebe si AXIS Camera Station 5 o cualquier otra aplicación utiliza un elevado número de recursos.
- Ejecute el mantenedor de la base de datos, vaya a *Database maintenance (Mantenimiento de la base de datos)* en el manual del usuario de AXIS Camera Station 5.

Si nada de lo anterior ayuda, contacte con el servicio de soporte técnico de Axis. Vaya a .

# Dispositivos en el sistema de gestión de vídeo

# **Problemas habituales**

mostradas no se agregaron.

| No se puede contactar con la cámara                                             |                                                                                                    |
|---------------------------------------------------------------------------------|----------------------------------------------------------------------------------------------------|
| El VMS no puede contactar con la cámara. Las cámaras mostradas no se agregaron. | <ol> <li>Asegúrese de que la cámara tenga conexión<br/>de red, de que haya alimentación y de que la<br/>cámara se ejecute.</li> </ol>             |
|                                                                                 | <ol> <li>Vaya a Configuration &gt; Add devices<br/>(Configuración &gt; Agregar dispositivos) e<br/>intente agregar la cámara de nuevo.</li> </ol> |
| Se ha cancelado la instalación                                                  |                                                                                                    |
| El usuario ha cancelado la instalación. Las cámaras                             | Para agregar cámaras, vaya a Configuración >                                                                                                    |

Agregar dispositivos.

| Error al configurar la contraseña en la cámara                |    |                                                                                                    |  |  |
|---------------------------------------------------------------|----|----------------------------------------------------------------------------------------------------|--|--|
| No se puede definir la contraseña para las cámaras mostradas. | 1. | Para definir la contraseña manualmente, vaya<br>a Configuration > Devices > Management<br>(Configuración > Dispositivos > Gestión). |  |  |
|                                                               | 2. | Haga clic con el botón derecho en la cámara<br>y seleccione User Management > Set<br>password (Gestión de usuarios > Configurar     |  |  |

contraseña).

# No se puede agregar el dispositivo

Si el dispositivo se estaba utilizando en un sistema diferente antes de agregarlo a AXIS Camera Station 5:

• Realice la configuración predeterminada de fábrica del dispositivo.

Si el dispositivo todavía no se puede agregar al sistema de gestión de vídeo, pruebe a agregar el dispositivo a AXIS Device Manager.

#### Puede agregar otro modelo de dispositivo que el que desea agregar:

• Si el dispositivo es un nuevo producto o tiene un firmware de reciente publicación, puede tratarse de un problema de compatibilidad. Asegúrese de utilizar la versión de software más reciente de AXIS Camera Station 5.

#### Si no es posible agregar otro modelo de dispositivo:

• Solucione problemas de la cámara, vaya a *axis.com/support/troubleshooting*.

#### No es posible actualizar el firmware del dispositivo a través de AXIS Camera Station 5

No es posible actualizar la cámara desde la interfaz web:

• Solucione problemas de la cámara, vaya a *axis.com/support/troubleshooting*.

No se puede actualizar el firmware para todos los dispositivos:

- Asegúrese de que haya una conexión de red.
- Si no se trata de un problema relacionado con la red, contacte con el servicio técnico de Axis. Vaya a .

No se puede actualizar el firmware para algunos modelos específicos:

• Puede ser un problema de compatibilidad, póngase en contacto con el servicio de soporte técnico de Axis. Vaya a .

#### No se han encontrado dispositivos

El sistema de gestión de vídeo busca automáticamente cámaras y codificadores de vídeo conectados en la red, pero no encuentra ninguna cámara.

- Asegúrese de que la cámara tiene conexión a la red y de que recibe alimentación.
- Si el cliente, servidor o las cámaras se encuentran en redes diferentes, configure ajustes de proxy y cortafuegos.
  - Cambie los ajustes del proxy del cliente si un servidor proxy separa el cliente y el servidor. Vaya a *Ajustes del proxy cliente* en el manual del usuario de AXIS Camera Station 5.
  - Cambie el NAT o el sistema de seguridad si un NAT y o sistema de seguridad separa el cliente y el servidor. Asegúrese de permitir que el HTTP port (Puerto HTTP), el puerto TCP (Protocolo de control de transmisión) y el puerto de transmisión especificados en el control de servicio de AXIS Camera Station tienen permiso para pasar por el sistema de seguridad o NAT. Para ver la lista completa de puertos, consulte la *Port list (Lista de puertos)* en el AXIS Camera Station 5 manual del usuario.

- Cambie la configuración del proxy del servidor si un servidor de proxy separa el servidor y los dispositivos. Vaya a la sección Configuración del proxy en *Service control general (Servicio de control general)* en el manual del usuario de AXIS Camera Station 5.
- Agregue cámaras manualmente; vaya a *Add devices (Agregar dispositivos)* en el manual del usuario de AXIS Camera Station 5.

# Mensaje "Reconectando a la cámara en 15 segundos" repetido

#### Problemas posibles:

- Una red sobrecargada.
- La cámara no es accesible. Asegúrese de que la cámara tiene conexión de red y de que recibe alimentación.
- Hay problemas con la tarjeta gráfica.

#### Soluciones posibles para problemas con la tarjeta gráfica:

- Instale el controlador más reciente de la tarjeta gráfica.
- Actualice a una tarjeta gráfica con más memoria de vídeo y mayor rendimiento.
- Utilice la CPU para la reproducción de vídeo.
- Cambie los ajustes de vídeo y audio. Por ejemplo, optimice los ajustes del perfil para un ancho de banda bajo.

## Grabaciones

Consulte para obtener más información sobre posibles problemas de rendimiento que influyan en las grabaciones y la reproducción.

#### **Problemas habituales**

| La grabación continua no está habilitada                            |    |                                                                                                    |
|---------------------------------------------------------------------|----|----------------------------------------------------------------------------------------------------|
| Las cámaras mostradas no tienen la grabación<br>continua activada.  | 1. | Para activar la grabación continua, vaya a<br>Configuration > Recording and events ><br>Recording method (Configuración ><br>Grabación y eventos > Método de<br>grabación). |
|                                                                     | 2. | Seleccione la cámara y active <b>Continuous</b><br>(Continua).                                                                                                    |
| No se puede grabar en la unidad especificada                        |    |                                                                                                    |
| El sistema no puede configurar el almacenamiento de<br>grabaciones. | 1. | Para utilizar un almacenamiento diferente,<br>vaya a Configuration > Storage ><br>management (Configuración ><br>Almacenamiento > Gestión).                                 |
|                                                                     | 2. | Agregue el almacenamiento y configure los<br>ajustes de almacenamiento para las cámaras.                                                                                    |

| Error al instalar la aplicación AXIS Video Content Stream |  |
|-----------------------------------------------------------|--|
|-----------------------------------------------------------|--|

Este mensaje de error aparece si la aplicación no se puede instalar en una cámara compatible con AXIS Video Content Stream.

- Para instalar la aplicación manualmente, vaya a Configuration > Devices > Management (Configuración > Dispositivos > Gestión).
- 2. Seleccione una cámara y haga clic en 🖤

# La grabación no se inicia

Si las grabaciones no se inician o se detienen transcurridos unos segundos, indica que el disco está lleno o que hay un exceso de datos entrantes.

- En la página de configuración del servidor, en **Almacenamiento de grabaciones** compruebe si hay suficiente espacio y no hay datos entrantes.
- Aumente el límite de almacenamiento del sistema de gestión de vídeo.
- Asigne más almacenamiento al grupo de almacenamiento. Vaya a *Configure storage (Configurar almacenamiento)* en el manual del usuario de AXIS Camera Station 5.

#### Huecos en la grabación durante la grabación continua

Junto con los huecos, las alarmas etiquetadas como Errores de grabación. Los huecos pueden darse por distintas razones, por ejemplo:

- Sobrecarga del servidor
- Problema de red
- Sobrecarga de la cámara
- Sobrecarga del disco

Controle si los huecos de grabación ocurren en todas las cámaras. Si no se producen en todas las cámaras, puede ser una sobrecarga de la cámara. Hágase estas preguntas para encontrar el motivo:

- ¿Con qué frecuencia se produce el hueco? ¿Cada hora o cada día?
- ¿Cuánto dura el hueco? ¿Unos segundos o varias horas?
- ¿A qué hora se produce el hueco?

Posibles soluciones:

- En el administrador de tareas del servidor, compruebe si el sistema utiliza uno de los recursos de hardware más de lo normal. Si el disco muestra signos de uso excesivo, agregue más discos y mueva varias cámaras para grabar en los discos nuevos.
- Reduzca la cantidad de datos escritos en el disco (ajustes de vídeo, flujo ZIP, imágenes por segundo, resolución). Tenga en cuenta la estimación de rendimiento de AXIS Site Designer, consulte axis.com/ support/tools/axis-site-designer.

Para obtener más información, vea .

#### No se pueden reproducir grabaciones exportadas

Si Windows Media Player no reproduce las grabaciones exportadas, compruebe el formato de archivo. Para reproducir las grabaciones exportadas, utilice Windows Media Player (.asf) o AXIS File Player (.asf, .mp4, .mkv).

Para obtener más información, consulte *Reproducir y verificar grabaciones exportadas* en el manual del usuario de AXIS Camera Station 5.

## Nota

AXIS File Player abre automáticamente todas las grabaciones que están en la misma carpeta que el reproductor.

## Las grabaciones desaparecen

El sistema solo guarda las grabaciones durante un número determinado de días. Para cambiar el número de días, vaya a **Configuración > Almacenamiento > Selección**.

Si se llena el almacenamiento, el sistema elimina las grabaciones antes del número de días especificado. Para evitar un almacenamiento completo, pruebe lo siguiente:

- Agregar más almacenamiento. Vaya a **Configuración > Almacenamiento > Gestión**.
- Cambie la cantidad de espacio de almacenamiento asignada a AXIS Camera Station 5. Vaya a Configuración > Almacenamiento > Gestión.
- Reduzca el tamaño de los archivos grabados cambiando, por ejemplo, la resolución o la velocidad de fotogramas. Vaya a Configuration > Devices > Stream profiles (Configuración > Dispositivos > Perfiles de flujo).
  - Utilice el formato de vídeo H.264 para grabar, el formato M-JPEG requiere mucho más espacio de almacenamiento.
  - Utilice Zipstream para reducir de forma adicional el tamaño de las grabaciones.

#### Problemas de grabación en caso de fallos

La grabación a prueba de fallos no graba en el servidor una vez restablecida la conexión.

| Causa                                                                                          | Solución                                                                                                    |
|------------------------------------------------------------------------------------------------|----------------------------------------------------------------------------------------------------|
| El ancho de banda entre la cámara y el servidor no es suficiente para transferir la grabación. | Mejorar el ancho de banda                                                                                                    |
| La cámara no grabó en la tarjeta SD durante la desconexión.                                    | <ul> <li>Realice una comprobación del informe de servidor de la cámara. Consulte axis.com/support/troubleshooting.</li> <li>Asegúrese de que la tarjeta SD funciona y de que hay grabaciones en ella.</li> </ul> |
| La hora de la cámara ha cambiado desde la desconexión.                                         | <ul> <li>Asegúrese de sincronizar el NTP para<br/>grabaciones futuras.</li> <li>Sincronice la hora de la cámara con el<br/>servidor o configure el mismo servidor NTP en<br/>la cámara y el servidor.</li> </ul> |

La grabación a pruebas de fallos en AXIS Camera Station 5 no funciona en los siguientes escenarios:

- Apagados del servidor controlados.
- Interrupciones breves de la conexión de menos de 10 segundos.

# Vista en vivo

# Visualización en directo y rendimiento de la reproducción

En esta sección se describen posibles soluciones si experimenta pérdida de fotogramas o problemas gráficos en el cliente de AXIS Camera Station 5.

| Hardware de cliente                                                                             |                                                                                                    |  |
|-------------------------------------------------------------------------------------------------|----------------------------------------------------------------------------------------------------|--|
| Verifique que la tarjeta gráfica o<br>el controlador del adaptador de<br>red están actualizados | 1. Abra DirectX Diagnostic Tool (busque dxdiag en el equipo).                                                                                                    |  |
|                                                                                                 | <ol> <li>Vaya al sitio web del fabricante para asegurarse de que se está<br/>utilizando el controlador más reciente para este SO.</li> </ol>                                                         |  |
|                                                                                                 | <ol> <li>Compruebe que el cliente y el servidor se ejecuten en el mismo<br/>equipo.</li> </ol>                                                                                                    |  |
|                                                                                                 | 4. Pruebe a ejecutar el cliente en un equipo dedicado.                                                                                                    |  |
| Verificar el número de monitores                                                                | Si utiliza una tarjeta gráfica interna, no recomendamos más de dos<br>monitores por tarjeta gráfica.                                                                                                 |  |
|                                                                                                 | 1. Abra DirectX Diagnostic Tool (busque dxdiag en el equipo)                                                                                                    |  |
|                                                                                                 | <ol> <li>Asegúrese de que AXIS Camera Station 5 es compatible con la<br/>tarjeta gráfica, consulte axis.com/products/axis-camera-station/<br/>hardware-guidelines.</li> </ol>                        |  |
|                                                                                                 | Nota                                                                                                    |  |
|                                                                                                 | No se puede ejecutar el cliente en una máquina virtual.                                                                                                    |  |
| Dispositivos conectados                                                                         |                                                                                                    |  |
| Excesivos clientes conectados al<br>mismo tiempo                                                | En función del caso de uso habitual, asegúrese de que el sistema cumple los requisitos y siga las directrices de hardware. Consulte axis.com/ products/axis-camera-station/hardware-guidelines.      |  |
| La cámara está conectada a otro<br>sistema de gestión de vídeo que<br>AXIS Camera Station 5     | Desconecte la cámara del otro cliente y desconéctela de forma predeterminada antes de conectarla a AXIS Camera Station 5.                                                                            |  |
| Una cámara utiliza muchas                                                                       | Puede ser un problema especialmente con algunas cámaras M-Line.                                                                                                    |  |
| especialmente de alta resolución                                                                | <ul> <li>Cambie el flujo al mismo perfil de flujo o a una resolución inferior.<br/>Consulte Streaming profiles (perfiles de flujo) en el manual del<br/>usuario de AXIS Camera Station 5.</li> </ul> |  |
| Sobrecarga del servidor                                                                         |                                                                                                    |  |
| Uso inusual de CPU/RAM a la<br>misma hora que el problema                                       | Asegúrese de que no hay otras aplicaciones que consuman CPU/RAM ejecutándose al mismo tiempo.                                                                                                    |  |
| Problema de red                                                                                 |                                                                                                    |  |
| Uso inusual de ancho de banda a<br>la misma hora que la incidencia                              | Asegúrese de que no hay otras aplicaciones que consuman ancho de banda ejecutándose al mismo tiempo.                                                                                                 |  |
| Suficiente ancho de banda / Red                                                                 | • Mire a través de la topología de red.                                                                                                    |  |
| remota o local                                                                                  | <ul> <li>Realice una comprobación de estado de cualquier dispositivo de<br/>red, como switch, router o adaptador de red y cable, que se utilice<br/>entre cámaras, servidor y cliente.</li> </ul>    |  |

# No hay vídeo en la visualización en directo

La visualización en directo no muestra el vídeo de una cámara conocida.

• Apague la decodificación de hardware. La decodificación de hardware se activa de forma predeterminada, consulte Decodificación de hardware en *Streaming* en el manual del usuario de AXIS Camera Station 5.

#### Otras soluciones posibles:

- Si no puede ver la visualización en directo a través de la interfaz web o si la interfaz web no funciona, solucione los problemas de la cámara. Vaya a *axis.com/support/troubleshooting*.
- Cree un informe del servidor de la cámara y vaya a *axis.com/support/troubleshooting*.
- Si hay un software antivirus instalado, es posible que se bloqueen las secuencias en directo.
- Permitir carpetas y procesos de AXIS Camera Station 5, consulte *Preguntas frecuentes*.
- Asegúrese de que el cortafuegos no bloquee las conexiones de determinados puertos, consulte *Control* general de servicios en el manual del usuario de AXIS Camera Station 5.
- Asegúrese de que la experiencia de escritorio se instaló para versiones de SO de servidor de Windows compatibles. Consulte *Exportación programada* en el manual del usuario AXIS Camera Station 5.
- Asegúrese de que el flujo de resolución inferior funciona.

Si ninguna de las sugerencias anteriores sirve de ayuda, contacte con la asistencia de Axis, vaya a .

# Almacenamiento

#### No se puede acceder al almacenamiento de red

Si utiliza la cuenta del sistema local para iniciar sesión en el control de servicio de AXIS Camera Station 5, no puede añadir almacenamiento de red que enlace con carpetas compartidas de otros ordenadores.

Para cambiar la cuenta de conexión de servicio:

- 1. Abra el **Panel de control** de Windows.
- 2. Busque "Servicios".
- 3. Haga clic en View local services (Ver servicios locales).
- 4. Haga clic con el botón derecho en AXIS Camera Station 5 y seleccione Properties (Propiedades).
- 5. Vaya a la pestaña Log on (Iniciar sesión).
- 6. Cambie de Cuenta de sistema local a Esta cuenta.
- 7. Seleccione un usuario con acceso a Windows Active Directory.

# El almacenamiento de red no está disponible

Asegúrese de que el ordenador y el servidor que ejecutan el software de gestión de vídeo forman parte del mismo dominio que el almacenamiento de red.

# No se puede volver a conectar a un almacenamiento de red con el nombre de usuario y la contraseña nuevos

Si el almacenamiento de red requiere autenticación, es importante que desconecte el almacenamiento de red de todas las conexiones en curso antes de cambiar el nombre de usuario y su contraseña.

Para cambiar el nombre de usuario y la contraseña de un almacenamiento de red y volver a conectarse:

- 1. Desconecte almacenamiento de red de todas las conexiones activas.
- 2. Cambie el nombre de usuario y la contraseña.
- 3. Vaya a Configuration > Storage > Management (Configuración > Almacenamiento > Gestión) y vuelva a conectar al almacenamiento de red con el nuevo nombre de usuario y contraseña.

# Detección de movimiento

# Problemas habituales

| Error al instalar la aplicación AXIS Video Motion Detection                                                                                                    |                                                                                                    |  |
|----------------------------------------------------------------------------------------------------|----------------------------------------------------------------------------------------------------|--|
| No se puede instalar AXIS Video Motion Detection 2 o<br>4. La cámara usa la detección de movimiento<br>integrada para grabación de movimiento.                                                  | Para instalar la aplicación manualmente, vaya a<br>Instalar aplicación de la cámara en el manual del<br>usuario de AXIS Camera Station 5.                         |  |
| Error al recuperar detección de movimiento actual                                                                                                    |                                                                                                    |  |
| El sistema de gestión de vídeo no puede recuperar<br>parámetros de detección de movimiento de la<br>cámara. La cámara usa la detección de movimiento<br>integrada para grabación de movimiento. | Para instalar la aplicación manualmente, vaya a<br>Instalar aplicación de la cámara en el manual del<br>usuario de AXIS Camera Station 5.                         |  |
| Detección de movimiento no configurada                                                                                                    |                                                                                                    |  |
| No puede configurar la detección de movimiento en<br>las cámaras mostradas.                                                                                                    | <ol> <li>Para configurar la detección de movimiento<br/>manualmente, vaya a Configuración &gt;<br/>Grabaciones y eventos &gt; Método de<br/>grabación.</li> </ol> |  |
|                                                                                                    | <ol> <li>Seleccione la cámara y haga clic en Motion<br/>Settings (Ajustes de movimiento) para<br/>configurar la detección de movimiento.</li> </ol>               |  |
| La detección de movimiento no está habilitada                                                                                                    |                                                                                                    |  |
| Las cámaras mostradas no tienen la grabación de movimiento activada.                                                                                                    | 1. Vaya a Configuración > Grabaciones y<br>eventos > Método de grabación.                                                                                         |  |
|                                                                                                    | <ol> <li>Seleccione la cámara y active Motion<br/>detection (Detección de Movimiento) para<br/>activar la grabación de detección de<br/>movimiento.</li> </ol>    |  |

# La detección de movimiento detecta demasiados objetos en movimiento u objetos insuficientes

En esta sección se describen posibles soluciones si tiene más o menos detecciones en las grabaciones relacionadas con detección de movimiento en el vídeo.

# Ajustar configuración de movimiento

Puede seleccionar ajustes de movimiento para ajustar el área que detecta objetos en movimiento.

- 1. Vaya a Configuración > Grabaciones y eventos > Método de grabación.
- 2. Seleccione la cámara y haga clic en **Configuración de movimiento**.
- 3. Elija los ajustes en función del firmware de la cámara.

| AXIS Video Motion Detection 2 y 4 | Puede configurar el área de interés. Consulte <i>Editar</i><br><i>AXIS Video Motion Detection 2 y 4</i> en el manual del<br>usuario de AXIS Camera Station 5.          |
|-----------------------------------|----------------------------------------------------------------------------------------------------|
| Detección de movimiento integrada | Puede configurar las ventanas incluidas y excluidas.<br>Consulte <i>Editar detección de movimiento integrada</i><br>en el manual del usuario de AXIS Camera Station 5. |

# Ajustar período de activación

El periodo de activación es un intervalo de tiempo entre dos activadores sucesivos, use este ajuste para reducir el número de grabaciones consecutivas. La grabación continúa si se activa otro activador durante este intervalo. Si se activa otro desencadenador, el período de activación volverá a empezar a partir de ese punto.

Para cambiar el periodo de activación:

- 1. Vaya a Configuración > Grabaciones y eventos > Método de grabación.
- 2. Seleccione la cámara.
- 3. En Advanced (Avanzada) ajuste Trigger period (Periodo de activación) en segundos.

# Audio

#### No hay audio en la visualización en directo

Si no hay audio en la visualización en directo, compruebe lo siguiente

- Asegúrese de que la cámara disponga de capacidad de audio.
- Asegúrese de que el equipo tenga una tarjeta de sonido y que la tarjeta esté en uso.
- Asegúrese de que el perfil en uso se configuró para el audio.
- Asegúrese de que el usuario tenga derechos de acceso al audio.

#### Configure perfiles para el uso de audio

- 1. Vaya a Configuration > Devices > Stream profiles (Configuración > Dispositivos > Perfiles de flujo).
- 2. Seleccione la cámara.
- 3. Seleccione MPEG-4 o H.264 en Format (Formato) en los ajustes de perfil de vídeo.
- 4. En Audio, seleccione un micrófono en el menú desplegable Micrófono.
- 5. Seleccione cuándo desea utilizar audio en el menú desplegable Use microphone for (Usar micrófono para).
- 6. Si procede, seleccione un altavoz en el menú desplegable Speaker (Altavoz).
- 7. Haga clic en **OK**.

#### Compruebe y cambie derechos de acceso de usuario

#### Nota

Para seguir estos pasos, debe tener derechos de administrador para AXIS Camera Station 5.

- 1. Vaya a Configuration > Security > User permissions (Configuración > Seguridad > Permisos de usuario).
- 2. Seleccione un usuario o un grupo.
- 3. Seleccione Audio listen (Escuchar audio) o Audio speak (Transmisión de audio) para un dispositivo específico.
- 4. Haga clic en Aplicar.

#### No hay audio en las secuencias

Puede activar o desactivar el audio en los perfiles de flujo. Para obtener más información, consulte *perfiles de flujo* en el manual del usuario de AXIS Camera Station 5.

# No hay audio en la reproducción

El audio está disponible en la reproducción si habilita el audio en el perfil que se usó para la grabación.

# Nota

No puede utilizar audio con vídeo M-JPEG. Seleccione otro formato de vídeo.

Para usar el audio en las grabaciones:

- Vaya a Configuration > Devices > Stream profiles (Configuración > Dispositivos > Perfiles de flujo) 1. para establecer el formato de vídeo para el perfil de vídeo que quiere usar.
- Vaya a Configuración > Grabaciones y eventos > Método de grabación. 2.
- 3. Seleccione la cámara.
- 4. Seleccione el perfil que ha configurado en el menú desplegable Perfil.
- 5. Haga clic en Aplicar.

# Grabaciones activadas por regla

Para habilitar el audio en una regla existente:

- Vaya a Configuración > Grabaciones y eventos > Reglas de acción. 1.
- 2. Seleccione la regla y haga clic en Editar.
- Haga clic en Next (Siguiente) para ir a Actions (Acciones). 3.
- Seleccione la acción Record (Grabar) y haga clic en Edit (Editar). 4.
- Seleccione un perfil que utilice audio. 5.
- 6. Para guardar, haga clic en Finalizar.

# Inicio de sesión

# Imposible iniciar sesión o conectarse al servidor

.

. .

.,

Esta sección explica los problemas con el inicio de sesión y la conexión que pueden registrarse al conectarse a un único servidor. Al iniciar sesión en varios servidores, el cliente se inicia y puede ver el estado de conexión en la barra de estado. Para obtener más información sobre el estado de la conexión, consulte Estado de la conexión en el manual del usuario AXIS Camera Station 5.

| El nombre de usuario o<br>la contraseña son<br>incorrectos La combinación de nombre<br>de usuario y contraseña no es<br>válida para iniciar sesión en<br>el servidor especificado. | La combinación de nombre<br>de usuario y contraseña no es                         | •                                                                                                    | Revise que los haya introducido<br>correctamente o utilice otra cuenta.                                                                                                    |
|----------------------------------------------------------------------------------------------------|-----------------------------------------------------------------------------------|----------------------------------------------------------------------------------------------------|----------------------------------------------------------------------------------------------------|
|                                                                                                    | •                                                                                 | Asegúrese de que el usuario tenga derechos<br>de acceso al servidor AXIS Camera Station<br>5.                                                                                                    |                                                                                                    |
|                                                                                                    | •                                                                                 | Los relojes del servidor de AXIS Camera<br>Station 5 y el cliente deben estar<br>sincronizados. En el caso de usuarios del<br>dominio, el reloj del servidor del dominio<br>debe estar sincronizado con el servidor y el<br>cliente. |                                                                                                    |
|                                                                                                    |                                                                                   | •                                                                                                    | Un usuario que no se agregó al servidor,<br>pero que es miembro del grupo de<br>administradores locales del servidor, debe<br>ejecutar el cliente como administrador.          |
|                                                                                                    |                                                                                   | •                                                                                                    | Para obtener información sobre derechos de<br>acceso de usuarios, consulte <i>Configurar los<br/>permisos de usuario</i> en el manual del<br>usuario de AXIS Camera Station 5. |
| El usuario no está<br>autorizado a<br>conectarse al servidor                                                                                                    | El usuario no puede usar<br>AXIS Camera Station 5 en el<br>servidor especificado. | Agregue<br>permiso                                                                                                    | e al usuario en el cuadro de diálogo de<br>de usuario.                                                                                                    |

| Imposible verificar la<br>seguridad del mensaje | Se ha producido un error al<br>establecer una conexión<br>segura con el servidor,<br>seguramente porque las<br>horas del cliente y del<br>servidor no están<br>sincronizadas. | Las horas UTC del servidor y el cliente deben estar<br>bien sincronizadas. Ajuste la hora del cliente y la del<br>servidor de modo que la diferencia entre ambos no<br>sea superior a 3 horas.                                                                                                    |
|-------------------------------------------------|----------------------------------------------------------------------------------------------------|----------------------------------------------------------------------------------------------------|
| Ningún contacto con el<br>servidor              | El cliente no puede<br>establecer ningún tipo de<br>conexión con el servidor.                                                                                                 | <ul> <li>Asegúrese de que el equipo servidor pueda conectarse a la red.</li> <li>Asegúrese de que el ordenador servidor esté en funcionamiento.</li> <li>Asegúrese de que el cortafuegos se haya configurado bien.</li> <li>Asegúrese de que ha escrito bien la dirección del servidor.</li> <li>Compruebe los ajustes proxy del cliente.</li> </ul>                                                                                                    |
| No se recibe respuesta<br>del servidor          | El cliente puede establecer<br>contacto con el equipo<br>servidor, pero ningún servidor<br>de AXIS Camera Station 5 se<br>ejecuta.                                            | Asegúrese de que se conecta al ordenador correcto<br>y de que el servidor de AXIS Camera Station 5 se<br>está ejecutando.                                                                                                    |
| El cliente no se puede<br>conectar al servidor  | El cliente no se puede<br>conectar al servidor y<br>aparece un mensaje de error.                                                                                              | <ul> <li>Asegúrese de que la red se haya configurado bien:</li> <li>Compruebe que el SO es compatible. Para obtener una lista completa de los SO admitidos, vaya a notas de versión</li> <li>Desde el control de servicio, compruebe que el servidor de AXIS Camera Station 5 esté en funcionamiento o inicie el servidor si es necesario.</li> <li>Verifique que el cliente y el servidor están conectados a la misma red. <ul> <li>De no estarlo, el cliente debe utilizar la dirección IP externa del servidor.</li> </ul> </li> <li>Investigue si existe un servidor proxy entre el servidor y el cliente. <ul> <li>Configure el proxy del servidor en el control de servicio.</li> </ul> </li> <li>Configure los ajustes de proxy del cliente en la página de inicio de sesión y seleccione Change proxy settings (Cambiar ajustes de proxy del cliente en Opciones de Internet de Windows y seleccione la opción predeterminada en Change Proxy settings (Cambiar ajustes de proxy).</li> </ul> |

| No se puede conectar<br>con el servidor<br>el servidor.<br>Se ha producido u<br>desconocido al co<br>el servidor. | Se ha producido un error<br>desconocido al conectar con<br>el servidor.                                                             | <ul> <li>Asegúrese de que la dirección y el puerto<br/>del servidor de AXIS Camera Station 5 sean<br/>correctos.</li> </ul>                                                                                                    |
|----------------------------------------------------------------------------------------------------|----------------------------------------------------------------------------------------------------|----------------------------------------------------------------------------------------------------|
|                                                                                                    |                                                                                                    | <ul> <li>Asegúrese de que ningún NAT, cortafuegos<br/>o software antivirus bloqueen la conexión<br/>con el servidor. Consulte Configurar el<br/>cortafuegos para permitir el acceso a AXIS<br/>Secure Remote Access para obtener más<br/>información.</li> </ul> |
|                                                                                                    |                                                                                                    | <ul> <li>Use el control de servicio de AXIS Camera<br/>Station 5 para asegurarse de que el servidor<br/>esté en funcionamiento.</li> </ul>                                                                                                    |
|                                                                                                    |                                                                                                    | <ul> <li>Abra el control de servicio de AXIS<br/>Camera Station 5, consulte el<br/>control de servicio de AXIS Camera<br/>Station en el manual del usuario de<br/>AXIS Camera Station 5.</li> </ul>                                                              |
|                                                                                                    |                                                                                                    | <ul> <li>Consulte el estado del servidor en la pestaña General. Si el estado es</li> <li>Stopped (Detenido), haga clic en</li> <li>Start (Iniciar) para iniciar el servidor.</li> </ul>                                                                          |
| Imposible encontrar el<br>servidor                                                                                | El cliente no puede resolver<br>la dirección introducida a<br>una dirección IP.                                                     | <ul> <li>Asegúrese de que el equipo servidor pueda<br/>conectarse a la red.</li> </ul>                                                                                                    |
|                                                                                                    |                                                                                                    | <ul> <li>Asegúrese de que la dirección y el puerto<br/>del servidor de AXIS Camera Station 5 sean<br/>correctos.</li> </ul>                                                                                                    |
|                                                                                                    |                                                                                                    | <ul> <li>Asegúrese de que ningún NAT, cortafuegos<br/>o software antivirus bloqueen la conexión<br/>con el servidor. Consulte Configurar el<br/>cortafuegos para permitir el acceso a AXIS<br/>Secure Remote Access para obtener más<br/>información.</li> </ul> |
| La versión del servidor<br>y del cliente son<br>diferentes                                                        | El cliente ejecuta una versión<br>más reciente del servidor de<br>AXIS Camera Station 5.                                            | Actualice el servidor para que utilice la misma<br>versión que el cliente.                                                                                                    |
|                                                                                                    | El servidor ejecuta una<br>versión más reciente de AXIS<br>Camera Station 5 que el<br>cliente.                                      | Actualice el cliente para que utilice la misma<br>versión que el servidor.                                                                                                    |
| Imposible conectar con<br>el servidor. Servidor<br>demasiado ocupado.                                             | El servidor no puede<br>responder debido a<br>problemas de rendimiento.                                                             | Compruebe que el equipo servidor y la red no están sobrecargados.                                                                                                    |
| El servidor local de<br>AXIS Camera Station 5<br>no se ejecuta                                                    | Utilice This computer (este<br>equipo) para conectarse,<br>pero el servidor de AXIS<br>Camera Station 5 instalado<br>no se ejecuta. | Utilice el control de servicio para iniciar AXIS<br>Camera Station 5 o seleccionar un servidor remoto<br>en el que iniciar sesión.                                                                                                    |

| Este ordenador no<br>tiene el servidor de<br>AXIS Camera Station 5<br>instalado | Puede usar <b>Este equipo</b> para<br>conectarse, pero no hay<br>ningún servidor instalado en<br>este equipo. | Instale el servidor de AXIS Camera Station 5 o elija<br>un servidor diferente.                                                     |
|---------------------------------------------------------------------------------|----------------------------------------------------------------------------------------------------|----------------------------------------------------------------------------------------------------|
| La lista de servidores seleccionada está vacía                                  | La lista de servidores<br>seleccionada para iniciar<br>sesión estaba vacía.                                   | Para agregar servidores a la lista de servidores, haga<br>clic en Edit (Editar) junto a la selección de la lista<br>de servidores. |

# Licencias

# Problemas con el registro de licencias

Si el registro automático genera un error, pruebe lo siguiente:

- Controle que la clave de licencia se ha introducido correctamente.
- Cambie la configuración proxy del cliente para permitir a AXIS Camera Station 5 acceso a Internet.
- Registre su licencia fuera de línea, consulte *Autorizar un sistema fuera de línea* en el manual del usuario de AXIS Camera Station 5.
- Anote el ID del servidor y active la licencia de AXIS Camera Station 5 desde license-portal.lp.axis.com.
- Asegúrese de que la hora del servidor esté actualizada.

Para obtener más información, consulte Instalación de AXIS Camera Station Pro y la guía de migración.

# Usuarios

# No se encuentran los usuarios del dominio

Si la búsqueda de usuario de dominio no es correcta, cambie la cuenta de conexión de servicio:

- 1. Abra el Panel de control de Windows.
- 2. Busque "Servicios".
- 3. Haga clic en View local services (Ver servicios locales).
- 4. Haga clic con el botón derecho en AXIS Camera Station 5 y seleccione Properties (Propiedades).
- 5. Haga clic en la pestaña Log on (Iniciar sesión).
- 6. Cambie de Cuenta de sistema local a Esta cuenta.
- 7. Seleccione un usuario con acceso a Windows Active Directory.

# Errores de certificado

AXIS Camera Station 5 no puede comunicarse con el dispositivo hasta que solucione el error de certificado.

| Posibles errores          |                                                                                                    |                                                                                                    |  |
|---------------------------|----------------------------------------------------------------------------------------------------|----------------------------------------------------------------------------------------------------|--|
| Certificado no encontrado | Si el certificado del dispositivo se<br>eliminó.                                                                                                    | <ul> <li>Si conoce el motivo, haga clic en<br/>Reparar. Si sospecha de acceso no<br/>autorizado, investigue el problema<br/>antes de restaurar el certificado.<br/>Haga clic en Advanced (Avanzada)<br/>para ver los detalles del<br/>certificado. Motivos posibles para<br/>eliminar el certificado:</li> <li>Se han restablecido los<br/>valores predeterminados<br/>de fábrica del dispositivo.</li> <li>Se desactivó la<br/>comunicación HTTPS<br/>segura.</li> </ul> |  |
|                           |                                                                                                    | <ul> <li>Una persona no autorizada<br/>accedió y modificó el<br/>dispositivo.</li> </ul>                                                                                                    |  |
| Certificado sin confianza | El certificado del dispositivo se ha<br>modificado fuera de AXIS Camera<br>Station 5. Esto puede indicar que<br>una persona no autorizada accedió<br>y modificó el dispositivo. | Si conoce el motivo, haga clic en<br>Trust This Device (Confiar en este<br>dispositivo). Si no, investigue el<br>problema antes de confiar en el<br>certificado. Haga clic en Advanced<br>(Avanzada) para ver los detalles<br>del certificado.                                                                                                    |  |

# Falta la contraseña para la autoridad de certificación

Si tiene una autoridad de certificación en AXIS Camera Station 5 sin una contraseña almacenada, aparece la siguiente alarma.

Debe proporcionar una contraseña para el certificado de la autoridad de certificación. Lea el manual del usuario para obtener más información.

Puede resolver este problema de tres formas distintas:

- Activar HTTPS en un dispositivo
- Importar una autoridad de certificación existente
- Generar una nueva autoridad de certificación

Para activar HTTPS en un dispositivo:

- 1. Vaya a Configuración > Dispositivos > Gestión.
- 2. En la lista, haga clic con el botón derecho en el dispositivo y seleccione Security > HTTPS > Enable/ Update (Seguridad > HTTPS > Habilitar/Actualizar).
- 3. Haga clic en **Sí** para confirmar.
- 4. Introduzca la contraseña de autoridad de certificación.
- 5. Haga clic en **OK**.

Para importar una autoridad de certificación existente:

Vaya a Configuration > Security > Certificates > HTTPS (Configuración > Seguridad > Certificados > HTTPS).

- 2. Active Temporarily ignore certificate validation (Ignorar validación de certificado temporalmente).
- 3. En Certificate authority (Autoridad de certificación), haga clic en Import (Importar).
- 4. Introduzca su contraseña y haga clic en OK (Aceptar).
- 5. Seleccione el número de días de validez de los certificados cliente/servidor firmados.
- 6. Vaya a Configuración > Dispositivos > Gestión.
- 7. Haga clic con el botón derecho del ratón en los dispositivos y seleccione Seguridad > HTTPS > Habilitar/ Actualizar.
- 8. Vaya a Configuration > Security > Certificates > HTTPS (Configuración > Seguridad > Certificados > HTTPS) y desactive Temporarily ignore certificate validation (Ignorar validación de certificados temporalmente).

#### Nota

AXIS Camera Station 5 pierde la conexión con los dispositivos y algunos componentes del sistema se reinician.

Para que AXIS Camera Station 5 genere una nueva autoridad de certificación:

- 1. Vaya a Configuration > Security > Certificates > HTTPS (Configuración > Seguridad > Certificados > HTTPS).
- 2. Active Temporarily ignore certificate validation (Ignorar validación de certificado temporalmente).
- 3. En Certificate authority (Autoridad de certificación), haga clic en Generate (Generar).
- 4. Introduzca su contraseña y haga clic en OK (Aceptar).
- 5. Seleccione el número de días de validez de los certificados cliente/servidor firmados.
- 6. Vaya a Configuración > Dispositivos > Gestión.
- 7. Haga clic con el botón derecho del ratón en los dispositivos y seleccione Seguridad > HTTPS > Habilitar/ Actualizar.
- 8. Vaya a Configuration > Security > Certificates > HTTPS (Configuración > Seguridad > Certificados > HTTPS) y desactive Temporarily ignore certificate validation (Ignorar validación de certificados temporalmente).

# Nota

AXIS Camera Station 5 pierde la conexión con los dispositivos y algunos componentes del sistema se reinician.

# Sincronización de hora

# El servicio Hora de Windows no se está ejecutando

El servicio de Hora de Windows y el servidor NTP no están sincronizados. Esto puede deberse a que el servicio Hora de Windows no puede llegar al servidor NTP.

- Asegúrese de que el servidor NTP esté en línea.
- Asegúrese de que la configuración del cortafuegos sea correcta.
- Asegúrese de que el dispositivo está en una red que puede llegar al servidor NTP.

Si necesita ayuda, póngase en contacto con el administrador del sistema.

# Diferencia horaria detectada en un dispositivo

El dispositivo no sincroniza con la hora del servidor. La grabación tiene marcas de tiempo con la hora en la que el servidor la recibió, en lugar de la hora en la que el dispositivo la registró.

1. Vaya a Configuration > Devices > Time synchronization (Configuración > Dispositivos > Sincronización de tiempo) y revise el desplazamiento de hora del servidor.

- 2. Si el desplazamiento de hora del servidor es superior a 2 segundos:
  - 2.1. Seleccione Enable time synchronization (Habilitar sincronización de hora).
  - 2.2. Asegúrese de que el dispositivo puede alcanzar el servidor NTP específico.
  - 2.3. Vuelva a cargar el dispositivo en Configuration > Devices > Management (Configuración > Dispositivos > Administración).
- 3. Si el desplazamiento de hora del servidor es inferior a 2 segundos, es posible que el dispositivo no envíe datos suficientes para la sincronización de hora.
  - 3.1. Borrar Enviar alarma cuando la diferencia de tiempo entre el servidor y el dispositivo sea superior a 2 segundos para desactivar las alarmas.

Para obtener asistencia, póngase en contacto con el servicio de asistencia técnica de Axis.

# Asistencia técnica

La asistencia técnica es un servicio para los clientes que disponen de una versión con licencia de AXIS Camera

Station 5. Para ponerse en contacto con el servicio de asistencia técnica, vaya a -> Help > Online Support (Ayuda > Asistencia en línea) o a *axis.com/support* 

Le recomendamos que adjunte el informe del sistema y capturas de pantalla en el caso de soporte.

Vaya a => Help (Ayuda) > System report (Informe del sistema) para crear un informe del sistema.

# Proceso de escalada

Si tiene incidencias que no se pueden resolver con esta guía, escale el problema a soporte en línea de Axis, consulte *soporte en línea de Axis*. Para que nuestro servicio técnico entienda la incidencia y pueda resolverla, debe incluir la siguiente información:

- Una descripción clara sobre cómo reproducir la incidencia o en qué circunstancias se produce.
- La hora y el nombre de la cámara correspondiente o la dirección IP en la que se produce la incidencia.
- AXIS Camera Station 5 informe de sistema generado inmediatamente después de producirse la incidencia. El informe del sistema debe generarse desde el cliente o el servidor donde se reprodujo la incidencia.
- Capturas de pantalla o grabaciones opcionales de todos los monitores que muestran el problema. Active la función de superposición de depuración cuando tome las capturas de pantalla o realice la grabación.
- Si es necesario, incluya los archivos de la base de datos. Exclúyalas para que la carga vaya más rápido.

Algunos problemas requieren información adicional que el equipo de soporte solicita si es necesario.

# Nota

Si el archivo es superior a 100 MB, por ejemplo, un rastreo de red o un archivo de la base de datos, use un archivo seguro mediante un servicio de uso compartido de archivos seguro en el que confíe para enviar el archivo.

| Información adicional                                         |                                                                                                    |
|---------------------------------------------------------------|----------------------------------------------------------------------------------------------------|
| Registros de nivel de depuración                              | En ocasiones, usamos el registro de nivel de<br>depuración para recopilar más información. Solo es<br>así si lo solicita un ingeniero de soporte de Axis.<br>Consulte las instrucciones en el servicio de <i>soporte en</i><br><i>línea de Axis</i> . |
| Superposición de depuración de la visualización en<br>directo | En ocasiones, es conveniente proporcionar capturas<br>de pantalla de la información de superposición o un<br>vídeo que muestre el cambio de valores en el tiempo<br>que le interese. Para agregar información de<br>superposición, haga lo siguiente: |

| Información adicional     |                                                                                                    |  |
|---------------------------|----------------------------------------------------------------------------------------------------|--|
|                           | <ul> <li>Pulse CTRL + I una vez para mostrar<br/>información de superposición en la<br/>visualización en directo.</li> </ul>                                                                                                    |  |
|                           | <ul> <li>Pulse CTRL + I dos veces para añadir<br/>información de depuración.</li> </ul>                                                                                                    |  |
|                           | <ul> <li>Pulsa CTRL + I tres veces para ocultar la<br/>superposición.</li> </ul>                                                                                                    |  |
| Rastreo de red            | Si lo solicita el ingeniero de soporte, genere trazas de<br>red al crear el informe del sistema. Tome las trazas de<br>red al mismo tiempo que se produce el problema,<br>cuando este es reproducible. Recursos utilizados:                                                                                                    |  |
|                           | <ul> <li>Un seguimiento de red de 60 segundos<br/>tomado en la cámara (aplicable solo para<br/>firmware 5.20 y posteriores)<br/>Utilice el siguiente comando VAPIX para<br/>cambiar el inicio de sesión, la dirección IP y la<br/>duración (en segundos) si es necesario:<br/>http://root:<br/>pass@192.168.0.90/axis-cgi/<br/>debug/debug.tgz?cmd=<br/>pcapdump&amp;duration=60</li> </ul> |  |
|                           | <ul> <li>Un seguimiento de red de 10-30 segundos<br/>tomado en el servidor que muestra la<br/>comunicación entre el servidor y la cámara.</li> </ul>                                                                                                    |  |
| Archivos de base de datos | En casos en los que tenemos que examinar o reparar<br>manualmente la base de datos. Seleccione la opción<br>Include database in the report (Incluir base de datos<br>en el informe) antes de generar el informe del<br>sistema.                                                                                                    |  |
| Capturas de pantalla      | Utilice las capturas de pantalla cuando se trate de un<br>problema de la visualización en directo relacionado<br>con la interfaz de usuario. Por ejemplo, si desea<br>mostrar una línea temporal para las grabaciones o<br>cuando es difícil describirla.                                                                                                    |  |
| Grabaciones de pantalla   | Utilice grabaciones de pantalla cuando resulte difícil<br>describir el problema con palabras, por ejemplo,<br>cuando hay muchas interacciones en la interfaz de<br>usuario involucradas para reproducir el problema.                                                                                                    |  |
T10122292\_es

2025-06 (M67.3)

© 2018 – 2025 Axis Communications AB